# HP Photosmart Premium Fax C309 series

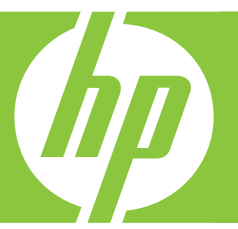

# Grundläggande handbok Peruskäyttöopas

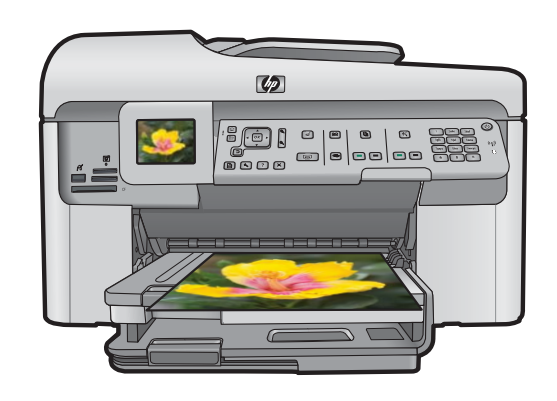

#### Meddelanden från Hewlett-Packard

Informationen i detta dokument kan ändras utan föregående meddelande.

Med ensamrätt. Reproduktion, anpassning eller översättning av detta material är förbjuden utan föregående skriftligt tillstånd från Hewlett-Packard, förutom vad som tillåts enligt tagen om upphovsrätt. De enda garantierna för HP:s produkter och tjänster är de som finns i de uttryckliga garantierna som medföljer produkterna och tjänsterna. Ingenting i det här dokumentet ska tolkas som en ytterligare garanti. HP ansvarar inte för tekniska eller redaktionella fel eller utelämnanden i detta dokument.

© 2009 Hewlett-Packard Development Company, L.P.

Windows, Windows 2000 och Windows XP är registrerade varumärken som tillhör Microsoft Corporation.

Windows Vista är antingen ett registrerat varumärke eller ett varumärke som tillhör Microsoft Corporation i USA och/eller andra länder.

Intel och Pentium är varumärken eller registrerade varumärken som tillhör Intel Corporation eller dess dotterbolag i USA och andra länder.

Bluetooth-varumärkena ägs av sin innehavare och används av Hewlett-Packard Company under licens.

#### Hewlett-Packard Companyn ilmoitukset

Tämän asiakirjan tiedot voivat muuttua ilman erillistä ilmoitusta.

Kaikki oikeudet pidätetään. Tämän materiaalin kopioiminen, sovittaminen tai kääntäminen on kiellettyä ilman Hewlett-Packard-yhtiön kirjallista ennakkolupaa, lukuun ottamatta tekijänoikeuslain sallimia tapoja. Ainoat HP:n tuotteita ja palveluja koskevat takuut mainitaan erikseen kyseisten tuotteiden ja palveluiden mukana toimitettavissa takuuehdoissa. Mikään tässä asiakirjassa mainittu ei ole lisätakuu. HP ei vastaa tekstin teknisistö tai toimituksellisista virheistä tai puutteista.

© 2009 Hewlett-Packard Development Company, L.P.

Windows, Windows 2000 ja Windows XP ovat Microsoft Corporationin Yhdysvalloissa rekisteröimiä tavaramerkkejä.

Windows Vista on rekisteröity tavaramerkki tai Microsoft Corporationin tavaramerkki Yhdysvalloissa ja/tai muissa maissa.

Intel ja Pentium ovat Intel Corporationin tai sen tytäryhtiöiden tavaramerkkejä tai rekisteröityjä tavaramerkkejä Yhdysvalloissa ja muissa maissa. Bluetooth-tavaramerkit ovat omistajansa omaisuutta, ja Hewlett-Packard Company käyttää niitä lisenssillä.

# HP Photosmart Premium Fax C309 series

Grundläggande handbok

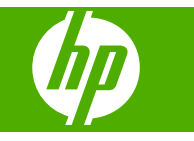

# Innehåll

| 1 | Nätverksinstallation                                                    |    |
|---|-------------------------------------------------------------------------|----|
|   | Lägga till HP Photosmart i ett nätverk                                  | 2  |
|   | Installera programvaran för en nätverksanslutning                       | 9  |
|   | Ansluta till fler datorer i ett nätverk                                 | 9  |
|   | Byta från en USB-anslutning till en nätverksanslutning på HP Photosmart | 10 |
|   | Konfigurera din brandvägg så att den fungerar med HP-enheter            | 10 |
|   | Avancerad information om brandväggar                                    | 11 |
|   | Hantera nätverksinställningarna                                         | 12 |
| 2 | Faxinställningar                                                        |    |
|   | Konfigurera faxfunktionerna på HP Photosmart                            | 14 |
|   | Ändra inställningarna på HP Photosmart för att ta emot fax              | 21 |
|   | Ange faxrubrik                                                          | 22 |
|   | Testa faxinställningarna                                                | 23 |
| 3 | HP Photosmart översikt                                                  |    |
|   | Översikt över HP Photosmart                                             | 24 |
|   | Funktioner på kontrollpanelen                                           | 26 |
|   | Söka mer information                                                    | 27 |
|   | Lägga i papper                                                          | 28 |
|   | Undvika papperstrassel                                                  | 31 |
|   | Skriva ut ett foto på fotopapper                                        | 32 |
|   | Skanna en bild                                                          | 33 |
|   | Göra en kopia                                                           | 33 |
|   | Skicka ett vanligt fax                                                  | 34 |
|   | Byta bläckpatroner                                                      | 34 |
| 4 | Felsökning och support                                                  |    |
|   | Avinstallera och installera om programvaran                             | 38 |
|   | Installationsfelsökning                                                 | 39 |
|   | Felsökning - nätverk                                                    | 41 |
|   | Felsökning - fax                                                        | 44 |
|   | Åtgärda papperstrassel                                                  | 65 |
|   | Information om bläckpatronerna och skrivhuvudet                         | 66 |
|   | Supportprocess                                                          | 67 |
| 5 | Teknisk information                                                     |    |
|   | Systemkrav                                                              | 68 |
|   | Produktspecifikationer                                                  | 68 |
|   | Bestämmelser                                                            | 68 |
|   | Garanti                                                                 | 69 |

# Nätverksinstallation

Det här avsnittet beskriver hur du ansluter HP Photosmart till ett nätverk och hur du visar och hanterar nätverksinställningarna.

| Om du vill:                                                                                                    | Se detta avsnitt:                                                                                           |
|----------------------------------------------------------------------------------------------------|----------------------------------------------------------------------------------------------------|
| Ansluta till ett kabeldraget nätverk (Ethernet).                                                                                                    | " <u>Kabelanslutna nätverk (Ethernet)</u> "<br>på sidan 2                                                   |
| Ansluta till ett trådlöst nätverk med en trådlös router (infrastruktur).                                                                                                    | " <u>Trådlöst med en router (infrastrukturnätverk)</u> "<br>på sidan 4                                      |
| Ansluta direkt till en dator med trådlös funktion utan en trådlös router (ad hoc).                                                                                                    | " <u>Trådlöst utan router (ad hoc-anslutning)</u> "<br>på sidan 6                                           |
| Installera HP Photosmart-programvaran för användning i en nätverksmiljö.                                                                                                    | "Installera programvaran för en<br>nätverksanslutning" på sidan 9                                           |
| Lägga till anslutningar till fler datorer i nätverket.                                                                                                    | " <u>Ansluta till fler datorer i ett nätverk</u> "<br>på sidan 9                                            |
| Byta från en USB-anslutning till en<br>nätverksanslutning på HP Photosmart.<br>Anmärkning Använd instruktionerna i det här<br>avsnittet om du först installerade<br>HP Photosmart med en USB-anslutning och<br>sedan vill byta till en trådlös eller Ethernet-<br>nätverksanslutning. | " <u>Byta från en USB-anslutning till en</u><br><u>nätverksanslutning på HP Photosmart</u> "<br>på sidan 10 |
| Visa eller ändra nätverksinställningarna.                                                                                                    | " <u>Hantera nätverksinställningarna</u> "<br>på sidan 12                                                   |
| Söka efter felsökningsinformation.                                                                                                    | " <u>Felsökning - nätverk</u> " på sidan 41                                                                 |

Anmärkning Du kan ansluta HP Photosmart till ett trådlöst eller ett kabeldraget nätverk, men inte till båda samtidigt.

# Lägga till HP Photosmart i ett nätverk

- "Kabelanslutna nätverk (Ethernet)" på sidan 2
- "Trådlöst med en router (infrastrukturnätverk)" på sidan 4
- "Trådlöst utan router (ad hoc-anslutning)" på sidan 6

#### Kabelanslutna nätverk (Ethernet)

Kontrollera att du har allt material som krävs innan du ansluter HP Photosmart till ett nätverk.

Ett fungerande Ethernet-nätverk som innehåller en Ethernet-router, switch eller hubb. Ethernet-kabel.

1

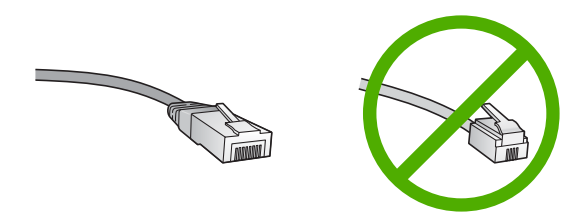

Även om vanliga Ethernet-kablar ser ut som telefonsladdar kan de inte användas på samma sätt. De innehåller ett annat antal trådar och har en annan typ av kontakt. En Ethernet-kabelkontakt (kallas även RJ-45-kontakt) är bredare och tjockare och har 8 kontaktstift i änden. En telefonkontakt har mellan 2 och 6 kontaktstift. En stationär eller bärbar dator i samma nätverk.

Anmärkning HP Photosmart har stöd för nätverk med automatisk hastighetsförhandling med kapacitet för 10 eller 100 Mbps.

#### Så här ansluter du HP Photosmart till nätverket

1. Dra ur den gula kontakten på baksidan av HP Photosmart.

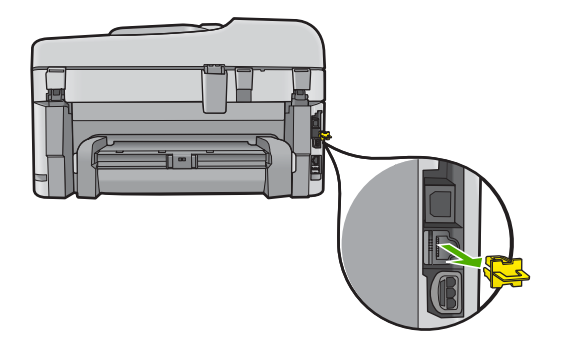

2. Anslut Ethernet-kabeln till Ethernet-porten på baksida av HP Photosmart.

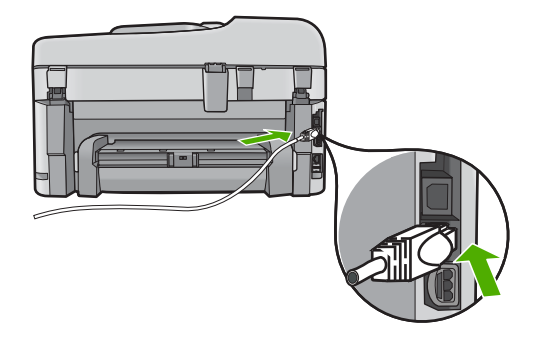

3. Anslut den andra änden av Ethernet-kabeln till en ledig port på Ethernet-routern eller switchen.

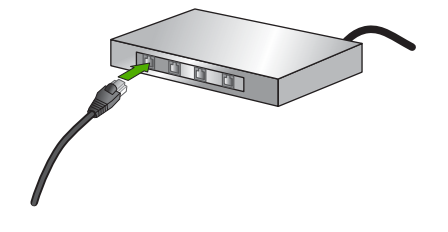

4. När du har anslutit HP Photosmart till nätverket installerar du programvaran.

#### Trådlöst med en router (infrastrukturnätverk)

För att ansluta HP Photosmart till ett integrerat trådlöst WLAN 802.11-nätverk behöver du följande:

Ett trådlöst 802.11-nätverk som innehåller en trådlös router eller åtkomstpunkt. En stationär eller bärbar dator med stöd för trådlöst nätverk eller ett nätverkskort (NIC). Datorn måste vara ansluten till det trådlösa nätverk som du planerar att installera HP Photosmart i.

Bredbandsåtkomst till Internet (rekommenderas), till exempel kabel eller DSL. Om du ansluter HP Photosmart till ett trådlöst nätverk som har Internet-åtkomst, rekommenderar HP att du använder en trådlös router (åtkomstpunkt eller basstation) som använder DHCP (Dynamic Host Configuration Protocol). Nätverksnamn (SSID)

WEP-nyckel, WPA-lösenord (vid behov).

#### Så här ansluter du enheten med guiden för trådlös installation

- 1. Anteckna följande information om åtkomstpunkten:
  - Nätverksnamn (kallas även SSID)
  - WEP-nyckel, WPA-lösenord (vid behov)

Om du inte vet var denna information finns ska du läsa den dokumentation som medföljde den trådlösa åtkomstpunkten. Du kanske kan hitta SSID och WEP-nyckeln eller WPA-lösenordet på den inbyggda webbservern för åtkomstpunkten. Information om hur du öppnar åtkomstpunktens inbyggda webbserver finns i dokumentationen för åtkomstpunkten.

Anmärkning Om nätverket är konfigurerat med en Apple AirPort-basstation och du använder ett lösenord istället för WEP HEX eller WEP ASCII för att få åtkomst till nätverket, måste du få tag på den motsvarande WEP-nyckeln. I dokumentationen som medföljde Apple Airport-basstationen finns mer information.

- 2. Tryck på Inställningar.
- 3. Tryck på nedåtpilen tills Network (Nätverk) är markerad och tryck sedan på OK.
- Tryck på nedåtpilen tills Wireless Setup Wizard (Guide för trådlös installation) är markerat och tryck sedan på OK.
   Då visas Wireless Setup Wizard (Guide för trådlös installation). Guiden söker efter tillgängliga nätverk och visar en lista över detekterade nätverksnamn (SSID).
   Nätverken med de starkaste signalerna visas först, de svagaste visas sist.

5. Tryck på nedåtpilen så att det nätverksnamn du antecknade i steg 1 markeras och tryck sedan på **OK**.

#### Om du inte ser nätverkets namn i listan

a. Välj Enter a New Network Name (SSID) (Ange ett nytt nätverksnamn (SSID)). Om det behövs trycker du på nedåtpilen så att det markeras och trycker sedan på OK.

Det visuella tangentbordet visas.

- b. Ange SSID:t. Använd pilknapparna på kontrollpanelen för att markera en bokstav eller en siffra på det visuella tangentbordet och välj den sedan genom att trycka på OK.
  - Anmärkning Du måste skriva det exakt som det står med versaler (stora bokstäver) och gemena (små bokstäver). Annars kommer den trådlösa anslutningen inte att fungera.
- c. När du skrivit färdigt SSID:t väljer du **Klar** med hjälp av pilknapparna på det visuella tangentbordet. Tryck sedan på **OK**.
- d. Tryck på nedåtpilen tills **Infrastructure** (Infrastruktur) är markerat och tryck sedan på **OK**.
- Tryck på nedåtpilen tills WEP encryption (WEP-kryptering) eller WPA encryption (WPA-kryptering) är markerat och tryck sedan på OK. Om du inte vill använda WEP-kryptering ska du trycka på nedåtpilen tills No, my network does not use encryption (Nej, ingen kryptering används i nätverket) markeras, och sedan trycka på OK. Gå vidare till steg 7.
- 6. Om du ombeds ange din WPA- eller WEP-kodnyckel gör du det på följande sätt:
  - a. Använd pilknapparna för att markera en bokstav eller en siffra på det visuella tangentbordet och välj den sedan genom att trycka på **OK**.
    - Anmärkning Du måste skriva det exakt som det står med versaler (stora bokstäver) och gemena (små bokstäver). Annars kommer den trådlösa anslutningen inte att fungera.
  - **b**. När du skrivit färdigt WEP-nyckeln väljer du **Klar** med hjälp av pilknapparna på det visuella tangentbordet.
  - c. Bekräfta genom att trycka på OK.
     Enheten försöker ansluta sig till nätverket. Om du får ett meddelande som säger att du angivit en ogiltig WPA- eller WEP-nyckel ska du kontrollera den nyckel som du antecknade för ditt nya nätverk, följa uppmaningarna och ange försöka på nytt.
     Genom testet av trådlös anslutning utförs en serie diagnostiska tester som fastställer om nätverkskonfigurationen lyckades. Testet skrivs ut när det är slutfört.
- 7. När enheten ansluts till nätverket går du till din dator för att installera programvaran på alla datorer som kommer att använda nätverket.

#### Ansluta enheten med Windows Connect Now-teknik

- 1. Slå på den trådlösa radion.
  - Tryck på Inställningar.

Markera Nätverk och tryck på OK.

Markera **Wireless Radio** (Trådlös radio) och tryck på **OK**. Markera **Lyser** och tryck på **OK**.

- 2. Sätt i minneskortet eller lagringsenheten med nätverksinställningarna på rätt plats i enheten.
- 3. Ansluta till ett trådlöst nätverk

Markera Yes, set up printer on network using wireless settings on memory device (Installera skrivaren på nätverket med trådlösa inst. på minnesenhet) och tryck på OK.

Tryck på **OK** för att skriva ut en konfigurationssida för nätverk.

4. Installera programvaran.

#### Trådlöst utan router (ad hoc-anslutning)

Läs det här avsnittet om du vill ansluta HP Photosmart till en dator som är beredd för trådlös drift utan att använda en trådlös router eller åtkomstpunkt.

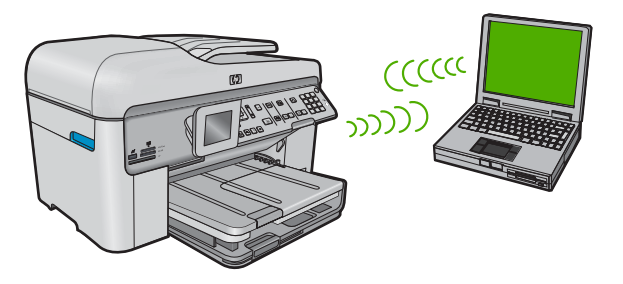

Det finns två metoder för att ansluta HP Photosmart till datorn via en trådlös ad hocanslutning. När den är ansluten kan du installera HP Photosmart-programvaran.

Slå på den trådlösa radion för HP Photosmart och den trådlösa radion på datorn. På datorn ansluter du dig till nätverket med namnet (SSID) hpsetup, vilket är det ad hocnätverk som HP Photosmart skapar som standard. Om HP Photosmart tidigare konfigurerats för ett annat nätverk använder du Restore Network Defaults (Återställ standardinställningar för nätverk) för att återställa den

ad hoc-profil som skapades som standard i hpsetup.

ELLER

- Använd en ad hoc-nätverksprofil på datorn för att ansluta till enheten. Om datorn inte har någon ad hoc-nätverksprofil konfigurerad kan du gå till online-hjälpen för datorns operativsystem och läsa om hur du skapar en ad hoc-profil på datorn. När ad hocnätverksprofilen har skapats kör du Wireless Setup Wizard (Guide för trådlös installation) från menyn Network (Nätverk) på HP Photosmart och väljer den ad hcnätverksprofil som du skapade på datorn.
- Anmärkning En ad hoc-anslutning kan användas om du varken har någon trådlös router eller åtkomstpunkt, men en trådlös radio i datorn. En ad hoc-anslutning kan dock resultera i en lägre nivå av nätverkssäkerhet och eventuellt försämrad prestanda i jämförelse med en anslutning till en nätverksinfrastruktur via en trådlös router eller åtkomstpunkt.

Om du vill ansluta HP Photosmart till en Windows-dator via en ad hoc-anslutning måste datorn ha en trådlös nätverksadapter och en ad hoc-profil.

#### Så här skapar du en nätverksprofil för en Windows XP-dator

- Anmärkning Vid leveransen är enheten konfigurerad med en nätverksprofil med hpsetup som nätverksnamn (SSID). För säkerhet och sekretess rekommenderar dock HP att du skapar en ny nätverksprofil på din dator på det sättet som beskrivs här.
- 1. På Kontrollpanelen dubbelklickar du på Nätverksanslutningar.
- I fönstret Nätverksanslutningar högerklickar du på Trådlös nätverksanslutning. Om Aktivera visas på menyn, ska du välja det. I annat fall, om det står Inaktivera på menyn, är den trådlösa anslutningen redan aktiverad.
- Högerklicka på ikonen Trådlös nätverksanslutning och klicka sedan på Egenskaper.
- 4. Klicka på fliken Trådlösa nätverk.
- 5. Markera kryssrutan Konfigurera trådlöst nätverk.
- 6. Klicka på Lägg till och gör följande:
  - a. Ange ett valfritt unikt nätverksnamn i rutan Nätverksnamn (SSID).
    - Anmärkning Nätverksnamnet är skriftlägeskänsligt, så det är viktig att du kommer ihåg vilka bokstäver som är versaler och vilka som är gemener.
  - b. Om listan Nätverksautentisering visas väljer du Öppna. Annars går du till nästa steg.
  - c. I listan Datakryptering väljer du WEP.
    - Anmärkning Det är möjligt att skapa ett nätverk som inte använder någon WEP-nyckel. HP rekommenderar emellertid att du använder en WEP-nyckel för att skydda ditt nätverk.
  - d. Kontrollera att kryssrutan inte är markerad bredvid Nyckeln delas ut automatiskt. Om den är markerad klickar du i kryssrutan så att den avmarkeras.
  - e. I rutan Nätverksnyckel skriver du en WEP-nyckel som innehåller exakt 5 eller exakt 13 alfanumeriska tecken (ASCII). Om du till exempel anger 5 tecken kan du skriva ABCDE eller 12345. Om du anger 13 tecken kan du skriva ABCDEF1234567. (12345 och ABCDE är exempel. Välj en egen kombination.) Alternativt kan du använda HEX-tecken (hexadecimaler) för WEP-nyckeln. En WEP-nyckel med HEX-tecken måste bestå av 10 tecken för 40-bitarskryptering eller 26 tecken för 128-bitarskryptering.
  - f. I rutan **Bekräfta nyckel** skriver du samma WEP-nyckel som i det föregående steget.
    - Anmärkning Du måste komma ihåg exakt vilka tecken du skrev med versaler (stora bokstäver) respektive gemena (små bokstäver). Om du skriver fel WEP-nyckel på produkten fungerar inte den trådlösa anslutningen.
  - g. Anteckna WEP-nyckeln exakt som du skrev den, även i fråga om versaler och gemena.
  - h. Markera kryssrutan vid Detta är ett dator-till-datornätverk; trådlösa åtkomstplatser används inte.
  - i. Klicka på OK så att fönstret WLAN-egenskaper stängs. Klicka sedan på OK igen.
  - j. Klicka på OK en gång till för att stänga fönstret Egenskaper för trådlös nätverksanslutning.

Om du har ett annat operativsystem än Windows XP rekommenderar HP att du använder det konfigurationsprogram som medföljde det trådlösa LAN-kortet. Konfigurationsprogrammet för det trådlösa LAN-kortet finns i datorns lista över program.

Med hjälp av LAN-kortets konfigurationsprogram skapar du en nätverksprofil med följande värden:

#### Så här skapar du en nätverksprofil för andra operativsystem

- Nätverksnamn (SSID): Mittnätverk (endast exempel)
  - Anmärkning Du bör skapa ett nätverksnamn som är unikt och lätt att komma ihåg. Glöm inte att nätverksnamnet är skiftlägeskänsligt. Därför måste du komma ihåg vilka bokstäver som är versaler respektive gemener i nätverksnamnet.
- Kommunikationsläge: ad hoc
- Kryptering: aktiverad

#### Så här upprättar du en anslutning till ett trådlöst ad hoc-nätverk

- 1. Tryck på Inställningar.
- 2. Tryck på nedåtpilen tills Network (Nätverk) är markerad och tryck sedan på OK.
- 3. Tryck på nedåtpilen tills Wireless Setup Wizard (Guide för trådlös installation) är markerat och tryck sedan på OK. Då visas Wireless Setup Wizard (Guide för trådlös installation). Guiden söker efter tillgängliga nätverk och visar en lista över detekterade nätverksnamn (SSID). Infrastrukturnätverken visas först in listan, följt av tillgängliga ad hoc-nätverk. Nätverken med de starkaste signalerna visas först, de svagaste visas sist.
- Leta rätt på det nätverksnamn som du skapade på datorn (till exempel Mittnätverk) i grafikfönstret.
- 5. Markera nätverksnamnet med hjälp av pilknapparna och tryck på OK.
  - Tips Om enheten inte lyckas detektera nätverket kan du flytta enheten närmare datorn och försöka köra guiden för trådlös installation igen så att nätverket detekteras automatiskt.
- 6. Om du uppmanas att ange din WEP-kodnyckel gör du det på följande sätt: Annars går du till steg 7.
  - a. Använd pilknapparna för att markera en bokstav eller en siffra på det visuella tangentbordet och välj den sedan genom att trycka på **OK**.
    - Anmärkning Du måste skriva det exakt som det står med versaler (stora bokstäver) och gemena (små bokstäver). Annars kommer den trådlösa anslutningen inte att fungera.
  - **b**. När du skrivit färdigt WEP-nyckeln väljer du **Klar** med hjälp av pilknapparna på det visuella tangentbordet.

7. Tryck på OK för att bekräfta.

Enheten försöker ansluta sig till SSID:t. Om du får ett meddelande som säger att du angivit en ogiltig WEP-nyckel ska du kontrollera den nyckel som du antecknade för ditt nya nätverk och ange WEP-nyckeln på nytt.

- När enheten lyckas ansluta sig till nätverket går du till din dator och installerar programvaran.
  - Anmärkning När en anslutning med hjälp av guiden för trådlös installation är klar kan du skriva ut en rapport från testet av trådlöst nätverk och identifiera potentiella framtida problem med nätverkskonfigurationen.

### Installera programvaran för en nätverksanslutning

Läs det här avsnittet om du ska installera programvaran för HP Photosmart på en dator som är ansluten till ett nätverk. Innan du installerar programvaran ska du kontrollera att du har anslutit HP Photosmart till ett nätverk.

Anmärkning Om datorn är konfigurerad för att ansluta sig till en eller flera nätverksenheter ska du kontrollera att datorn är ansluten till dessa enheter innan du installerar programvaran. Installationsprogrammet för HP Photosmart kan annars använda någon av de reserverade enhetsbokstäverna och du kommer då inte att få tillgång till motsvarande nätverksenhet på datorn.

**Anmärkning** Installationstiden kan sträcka sig från 20 till 45 minuter, beroende på vilken operativsystem du använder, mängden ledigt diskutrymme och processorns hastighet.

#### Så här installerar du Windows-programvaran för HP Photosmart

- 1. Avsluta alla program som körs på datorn, inklusive eventuella antivirusprogram.
- Sätt i den Windows-CD som levererades med enheten i CD-ROM-enheten på datorn och följ anvisningarna på skärmen.
- 3. Följ instruktionerna om en dialogruta om brandväggar visas. Om du får meddelanden om brandväggar måste du alltid acceptera eller godkänna meddelandena.
- I fönstret Kopplingstyp markerar du Via nätverket och klickar på Nästa. Rutan Söker visas medan installationsprogrammet söker efter skrivaren i nätverket.
- I fönstret Skrivare funnen kontrollerar du att beskrivningen av skrivaren är korrekt. Om fler än en skrivare hittas i nätverket visas fönstret Funna skrivare. Välj den enhet du vill ansluta.
- Följ anvisningarna för installation av programmet. När du har avslutat installationen av programvaran är enheten klar att användas.
- 7. Om du inaktiverade ett antivirusprogram på datorn får du inte glömma att aktivera det igen.
- 8. Om du vill testa nätverksanslutningen skriver du ut en testrapport på enheten.

### Ansluta till fler datorer i ett nätverk

Du kan ansluta HP Photosmart till ett mindre antal datorer i ett nätverk. Om HP Photosmart redan är ansluten till en dator i ett nätverk måste du installera programvaran för HP Photosmart på alla datorer. Under installationen av en trådlös anslutning kommer programvaran att detektera enheten i nätverket. När du har installerat HP Photosmart i nätverket behöver du inte konfigurera om den när du lägger till fler datorer.

Anmärkning Du kan ansluta HP Photosmart till ett trådlöst eller ett kabeldraget nätverk, men inte till båda samtidigt.

# Byta från en USB-anslutning till en nätverksanslutning på HP Photosmart

Om du först installerar HP Photosmart med en USB-anslutning, kan du senare byta till en trådlös anslutning eller en Ethernet-nätverksanslutning. Om du redan vet hur nätverksanslutning går till kan du läsa de allmänna instruktionerna nedan.

Anmärkning Optimal prestanda och säkerhet i det trådlösa nätverket får du med en åtkomstpunkt (exempelvis en trådlös router) när du ansluter HP Photosmart.

# Så här byter du ut en USB-anslutning mot en kabeldragen nätverksanslutning (Ethernet)

- 1. Koppla loss USB-kabeln från baksidan av enheten.
- 2. Anslut en Ethernet-kabel från Ethernet-porten på baksidan av enheten till en ledig Ethernet-port på routern eller switchen.
- Installera programvaran för en nätverksanslutning och välj Lägg till enhet följt av Via nätverket.
- När installationen är klar öppnar du Skrivare och fax (eller Skrivare) på Kontrollpanelen och tar bort skrivarna från föregående USB-installation.

#### Så här byter du från USB-anslutning till en integrerad trådlös WLAN 802.11anslutning

- 1. Koppla loss USB-kabeln från baksidan av enheten.
- 2. Tryck på Inställningar.
- 3. Tryck på nedåtpilen tills **Network** (Nätverk) är markerad och tryck sedan på **OK**.
- Tryck på nedåtpilen tills Wireless Setup Wizard (Guide för trådlös installation) är markerat och tryck sedan på OK.
   Därmed startas Wireless Setup Wizard (guiden för trådlös installation).
- 5. Installera programvaran för en nätverksanslutning och välj Lägg till enhet följt av Via nätverket.
- 6. När installationen är klar öppnar du Skrivare och fax (eller Skrivare) på Kontrollpanelen och tar bort skrivarna för USB-installationen.

### Konfigurera din brandvägg så att den fungerar med HPenheter

En personlig brandvägg, dvs. ett säkerhetsprogram som körs på din dator, kan blockera nätverkskommunikationen mellan din HP-enhet och din dator.

Om du har något av följande problem:

- Skrivaren hittas inte när du installerar HP-programvara
- Det går inte att skriva ut, utskriftsjobbet fastnar i kön eller så ställs skrivaren in i offlineläge
- Du får meddelanden om kommunikationsfel med skannern eller om att skannern är upptagen
- Du kan inte se skrivarstatusen på datorn

Brandväggen kanske hindrar HP-enheten från att tala om för datorerna i nätverket var den finns. Om HP-programvaran inte lyckas hitta HP-enheten under installationen (och du är säker på att HP-enheten finns i nätverket) eller du redan har installerat HP-programvaran och sedan stöter på problem, kan du försöka med följande:

- Gå till konfigurationsverktyget för brandväggen och leta efter en inställning som definierar datorerna i det lokala subnätet som "säkra" (kallas ibland "scope" eller "zone"). Om du ställer in detta kan alla datorer och enheter i ditt hem kommunicera med varandra samtidigt som de fortfarande har ett skydd ut mot Internet. Detta är den enklaste metoden.
- Om du inte har någon inställning för att definiera datorerna i det lokala subnätet som säkra ska du lägga till inkommande UDP-port 427 till brandväggens lista över tillåtna portar.

Anmärkning Det är inte alla brandväggar som kräver att du skiljer mellan inkommande och utgående portar, men vissa gör det.

Ett annat vanligt problem är att brandväggen inte tillåter att HP-programvaran kommer åt nätverket. Detta kan hända om du ställer in "blockering" i någon av de dialogrutor för brandväggen som visas när du installerar HP-programvaran.

Om detta inräffar ska du kontrollera att följande program finns i brandväggens lista över säkra program. Lägg till dem som saknas.

- hpqkygrp.exe, finns i C:\programfiler\HP\digital imaging\bin
- hpiscnapp.exe, finns i C:\programfiler\HP\digital imaging\bin
- hpqste08.exe, finns i C:\programfiler\HP\digital imaging\bin
- hpqtra08.exe, finns i C:\programfiler\HP\digital imaging\bin
- hpqthb08.exe, finns i C:\programfiler\HP\digital imaging\bin
- Anmärkning Gå till brandväggsdokumentationen och läs om hur du konfigurerar brandväggens portinställningar och hur du lägger till HP-filer i listan över "säkra" filer.

**Anmärkning** Vissa brandväggar fortsätter att orsaka konflikter även då du inaktiverat dem. Om du fortfarande har problem trots att du konfigurerat brandväggen enligt beskrivningen ovan, kanske du behöver avinstallera brandväggsprogramvaran för att enheten ska kunna användas via nätverket.

### Avancerad information om brandväggar

Följande portar används också av din HP-enhet och kan behöva öppnas i brandväggskonfigurationen. Inkommande portar (UDP) är destinationsportar på datorn medan utgående portar (TCP) är destinationsportar på HP-enheten.

- Inkommande portar (UDP): 137, 138, 161, 427
- Utgående portar (TCP): 137, 139, 427, 9100, 9220, 9500

#### Dessa portar används för följande ändamål:

#### Utskrift

- UDP-portar: 427, 137, 161
- TCP-port: 9100

#### Skanning

- UDP-port: 427
- TCP-portar: 9220, 9500

#### Fax

- UDP-port: 427
- TCP-port: 9220

#### Överföring från fotokort

- UDP-portar: 137, 138, 427
- TCP-port: 139

#### Enhetsstatus

UDP-port: 161

#### Enhetsinstallation

UDP-port: 427

# Hantera nätverksinställningarna

Via kontrollpanelen på HP Photosmart kan du utföra en mängd nätverkshanteringsfunktioner. Dessa omfattar utskrift av nätverksinställningarna, återställning av nätverkets standardinställningar, påslagning och avstängning av den trådlösa radion samt en testutskrift i det trådlösa nätverket.

#### Skriva ut nätverksinställningar

Du kan visa en översikt över nätverksinställningarna på kontrollpanelen på HP Photosmart eller skriva ut en mer detaljerad konfigurationssida. På konfigurationssidan för nätverk finns en lista med alla viktiga nätverksinställningar som IP-adress, länkhastighet, DNS och mDNS.

- 1. Tryck på Inställningar.
- 2. Tryck på nedåtpilen tills Network (Nätverk) är markerad och tryck sedan på OK.
- Tryck på nedåtpilen tills View Network Settings (Visa nätverksinställningar) är markerat och tryck sedan på OK.
- 4. Gör sedan något av följande:
  - Om du vill visa inställningar för ett kabeldraget nätverk, tryck på nedåtpilen tills Display Wired Summary (Visa sammanfattning för fast nät) markeras och därefter på OK.
  - Om du vill visa inställningar för ett trådlöst nätverk, tryck på nedåtpilen tills Display Wireless Summary (Visa sammanfattning för trådlöst nät) markeras och därefter på OK.
  - Om du vill skriva ut konfigurationssidan för nätverk, tryck på nedåtpilen tills Print Network Configuration Page (Skriv ut en konfigurationssida för nätverket) markeras och därefter på OK.

#### Återställa nätverkets standardinställningar

Du kan återställa nätverksinställningarna till de värden som gällde när du köpte HP Photosmart.

- 1. Tryck på Inställningar.
- 2. Tryck på nedåtpilen tills Network (Nätverk) är markerad och tryck sedan på OK.

- 3. Tryck på nedåtpilen tills Restore Network Defaults (Återställ standardinställningar för nätverk) är markerat och tryck sedan på OK.
- 4. Tryck på **OK** för att bekräfta att du vill återställa nätverkets standardvärden.

#### Stänga av och slå på den trådlösa radion

Den trådlösa radiofunktionen är inaktiverad i standardinställningen, men när du installerar programvaran och ansluter HP Photosmart till nätverket aktiveras den trådlösa radiofunktionen automatiskt. Den blå lampan på framsidan av HP Photosmart indikerar att den trådlösa radion är på. Om enheten ska förbli ansluten till ett trådlöst nätverk måste radion vara påslagen. Om HP Photosmart är ansluten direkt till en dator via en USBanslutning används dock inte radion. I så fall kan du stänga av radion.

- 1. Tryck på Inställningar.
- Tryck på nedåtpilen tills Network (Nätverk) är markerad och tryck sedan på OK.
- 3. Tryck på nedåtpilen tills Wireless Radio (Trådlös radio) är markerat och tryck sedan på OK.
- 4. Tryck på nedåtpilen tills På eller AV är markerat och tryck sedan på OK.

#### Skriva ut testet av trådlös anslutning

Genom testet av trådlös anslutning utförs en serie diagnostiska tester som fastställer om nätverkskonfigurationen lyckades. Om ett fel upptäcks kommer en rekommendation om hur felet kan korrigeras att finnas med i den utskrivna rapporten. Du kan när som helst skriva ut testet av trådlös anslutning.

- 1. Tryck på Inställningar.
- Tryck på nedåtpilen tills Network (Nätverk) är markerad och tryck sedan på OK.
- 3. Tryck på nedåtpilen tills Wireless Network Test (Test av trådlöst nätverk) är markerat och tryck sedan på OK.

Wireless Network Test (Test av trådlöst nätverk) skriver ut rapporten.

# 2 Faxinställningar

När du är klar med alla steg i installationshandboken följer du instruktionerna i det här avsnittet och konfigurerar faxinställningarna. Spara installationshandboken som referens.

I det här avsnittet lär du dig konfigurera HP Photosmart så att faxfunktionerna fungerar tillsammans med utrustning och tjänster som du kanske redan har på samma telefonlinje som HP Photosmart.

Tips Du kan även använda Faxinställningsguiden (Windows) eller Faxinställning (Mac) för att få hjälp med att snabbt göra några viktiga faxinställningar, till exempel svarsläge och faxrubrik. Du når Faxinställningsguiden (Windows) eller Faxinställning (Mac) via programmet du installerade med HP Photosmart. När du har kört Faxinställningsguiden (Windows) eller Faxinställning (Mac) ska du slutföra faxinställningarna enligt anvisningarna i det här avsnittet.

# Konfigurera faxfunktionerna på HP Photosmart

Innan du börjar konfigurera HP Photosmart för faxning ska du ta reda på vilken typ av utrustning eller tjänster som använder samma telefonlinje. Välj den kombination av utrustning och tjänster som finns på ditt kontor eller hemma hos dig från den första kolumnen i tabellen nedan. Leta sedan upp motsvarande profil i den andra kolumnen. Längre fram i avsnittet finns stegvisa instruktioner för varje situation.

| Annan utrustning/andra tjänster som delar<br>på faxlinjen                                                                                           | Rekommenderad faxkonfiguration                                                                      |
|----------------------------------------------------------------------------------------------------|----------------------------------------------------------------------------------------------------|
| Ingen.<br>Du har en speciell telefonlinje för fax.                                                                                                  | "Fall A: Separat faxlinje (inga ingående<br>röstsamtal)" på sidan 16                                |
| En DSL-tjänst från telebolaget.<br>(DSL kallas ibland ADSL.)                                                                                        | "Fall B: Konfigurera HP Photosmart med DSL"<br>på sidan 16                                          |
| En privat telefonväxel eller ett ISDN-system.                                                                                                    | "Fall C: Konfigurera HP Photosmart med ett<br>PBX-telefonsystem eller en ISDN-linje"<br>på sidan 17 |
| En tjänst för distinkt ringning från telebolaget.                                                                                                   | "Fall D: Faxa med distinkt ringning på samma<br>linje" på sidan 18                                  |
| Röstsamtal.<br>Du tar emot både röst- och faxsamtal på den här<br>telefonlinjen.                                                                    | " <u>Fall E: Delad röst- och faxlinje</u> " på sidan 19                                             |
| Röstsamtal och röstposttjänst.<br>Du använder telefonlinjen för både röst- och<br>faxsamtal och abonnerar på en röstposttjänst<br>från telebolaget. | "Fall F: Delad röst- och faxlinje med röstpost"<br>på sidan 20                                      |

Svenska

För ytterligare information om faxinställningar i vissa länder/regioner, gå till den webbplats om faxkonfiguration som anges nedan.

| Österrike              | www.hp.com/at/faxconfig    |
|------------------------|----------------------------|
| Tyskland               | www.hp.com/de/faxconfig    |
| Schweiz (franska)      | www.hp.com/ch/fr/faxconfig |
| Schweiz (tyska)        | www.hp.com/ch/de/faxconfig |
| Storbritannien         | www.hp.com/uk/faxconfig    |
| Spanien                | www.hp.es/faxconfig        |
| Nederländerna          | www.hp.nl/faxconfig        |
| Belgien (franska)      | www.hp.be/fr/faxconfig     |
| Belgien (nederländska) | www.hp.be/nl/faxconfig     |
| Portugal               | www.hp.pt/faxconfig        |
| Sverige                | www.hp.se/faxconfig        |
| Finland                | www.hp.fi/faxconfig        |
| Danmark                | www.hp.dk/faxconfig        |
| Norge                  | www.hp.no/faxconfig        |
| Irland                 | www.hp.com/ie/faxconfig    |
| Frankrike              | www.hp.com/fr/faxconfig    |
| Italien                | www.hp.com/it/faxconfig    |

#### Fall A: Separat faxlinje (inga ingående röstsamtal)

Om du har en separat telefonlinje som inte tar emot några röstsamtal och du inte har någon annan utrustning ansluten till telefonlinjen, konfigurerar du HP Photosmart enligt beskrivningen i det här avsnittet.

#### Bild 2-1 Baksidan av HP Photosmart

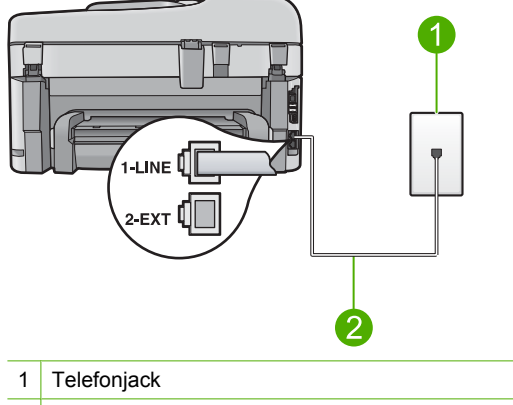

2 Telefonsladden som medföljer vid leveransen av HP Photosmart ansluts till "1-LINE"-porten

#### Konfigurera enheten med en separat faxlinje

- 1. Anslut den ena änden av telefonsladden som medföljde enheten till telefonjacket och anslut sedan den andra änden till porten 1-LINE på baksidan av enheten.
  - Anmärkning Om du inte använder den medföljande telefonsladden när du ansluter enheten till ett telefonjack kanske det inte går att faxa. Denna specialsladd är olik de andra telefonsladdar som du kanske redan har på kontoret eller hemma.
- Ändra Autosvar-inställningen till det lägsta antalet ringsignaler före svar (två signaler).
- 3. Gör ett faxtest.

När telefonen ringer svarar enheten automatiskt efter det antal ringsignaler som du har valt i inställningen **Autosvar**. Faxmottagningssignaler skickas sedan till den sändande faxapparaten och faxet tas emot.

#### Fall B: Konfigurera HP Photosmart med DSL

Om du har en DSL-tjänst genom din teleoperatör ansluter du ett DSL-filter mellan telefonjacket och HP Photosmart enligt instruktionerna i det här avsnittet. DSL-filtret tar bort den digitala signal som kan störa HP Photosmart så att HP Photosmart kan kommunicera med telefonlinjen. DSL kallas även ADSL.

Anmärkning Om du har en DSL-linje, se till att DSL-filtret är anslutet. Annars kan du inte skicka och ta emot fax med HP Photosmart.

#### Bild 2-2 Baksidan av HP Photosmart

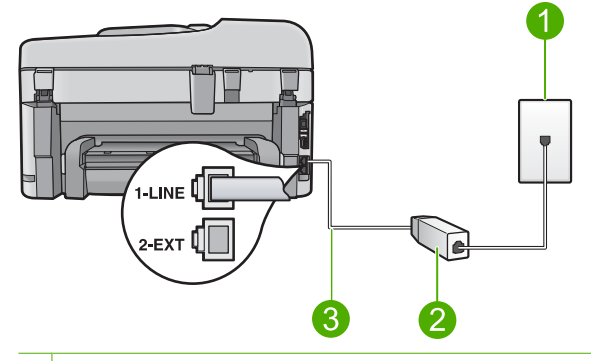

#### 1 Telefonjack

- 2 DSL-filter och sladd från DSL-leverantören
- 3 Använd den medföljande telefonsladden HP Photosmart för anslutning till "1-LINE"-porten

#### Konfigurera enheten med DSL

- 1. Skaffa ett DSL-filter från DSL-leverantören.
- 2. Anslut DSL-filtersladden till telefonjacket.
  - Anmärkning Om du inte använder den medföljande telefonsladden när du ansluter enheten till ett telefonjack kanske det inte går att faxa. Denna specialsladd är olik de andra telefonsladdar som du kanske redan har på kontoret eller hemma.
- Anslut den ena änden av telefonsladden som medföljde enheten till DSL-filtret i telefonjacket och anslut sedan den andra änden till porten 1-LINE på baksidan av enheten.
  - Anmärkning Om du har annan kontorsutrustning eller andra tjänster anslutna till den här telefonlinjen, till exempel distinkt ringning, en telefonsvarare eller en röstpost, läs de ytterligare installationsanvisningarna i det här avsnittet.
- 4. Gör ett faxtest.

#### Fall C: Konfigurera HP Photosmart med ett PBX-telefonsystem eller en ISDN-linje

Om du använder ett PBX-telefonsystem, gör följande:

- Anslut enheten till den port som är avsedd för fax och telefon.
- Använd den medföljande telefonsladden för att ansluta enheten till telefonjacket.
- Ställ in väntsignalen på AV.
  - Anmärkning Många digitala PBX-system har en inställning för "samtal väntar" som är påslagen som standard. Samtal väntar-tonen stör alla faxöverföringar och du kommer inte att kunna sända och ta emot fax med HP Photosmart. I dokumentationen som medföljde PBX-telefonsystemet finns anvisningar om hur du stänger av samtal väntar-tonen.
- Slå numret till en extern linje innan du slår faxnumret.

Om du använder en ISDN-omvandlare/terminaladapter, gör följande:

- Anslut enheten till den port som är avsedd för fax och telefon.
  - Anmärkning I vissa ISDN-system kan du konfigurera portarna för specifik telefonutrustning. Du kan till exempel tilldela en port för telefon och Group 3-fax och en annan för andra ändamål. Om det uppstår problem när du har anslutit till fax-/telefonporten på ISDN-omvandlaren, kan du pröva att använda den port som är avsedd för olika ändamål. Den kan vara märkt "multi-combi" eller liknande.
- Använd den medföljande telefonsladden för att ansluta enheten till telefonjacket. Om du inte gör det kanske det inte går att faxa. Denna specialsladd är olik de andra telefonsladdar som du kanske redan har på kontoret eller hemma. Om den medföljande telefonsladden är för kort kan du köpa ett skarvdon i en elektronikaffär och förlänga den.
- Se till att terminaladaptern är inställd på rätt typ av växel för ditt land/region, om det är möjligt.

#### Fall D: Faxa med distinkt ringning på samma linje

Om du abonnerar på distinkt ringning (från teleoperatören) som gör att du kan ha flera telefonnummer på en telefonlinje, var och ett med ett eget svarssignalsmönster, konfigurerar du HP Photosmart enligt beskrivningen i det här avsnittet.

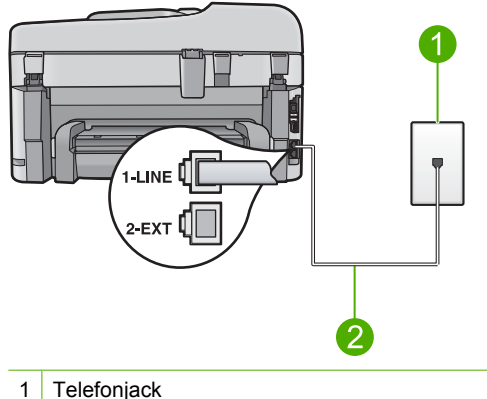

#### Bild 2-3 Baksidan av HP Photosmart

2 Telefonsladden som medföljer vid leveransen av HP Photosmart ansluts till "1-LINE"-porten

#### Konfigurera enheten med en distinkt ringtjänst

- 1. Anslut den ena änden av telefonsladden som medföljde enheten till telefonjacket och anslut sedan den andra änden till porten 1-LINE på baksidan av enheten.
  - Anmärkning Om du inte använder den medföljande telefonsladden när du ansluter enheten till ett telefonjack kanske det inte går att faxa. Denna specialsladd är olik de andra telefonsladdar som du kanske redan har på kontoret eller hemma.
- Ändra Autosvar-inställningen till det lägsta antalet ringsignaler före svar (två signaler).

- Ändra inställningen av Svarssignaler så att den motsvarar det mönster som teleoperatören tilldelat ditt faxnummer.
  - Anmärkning Enheten svarar som standard på alla ringsignalmönster. Om du inte ställer in Svarssignaler så att det motsvarar det ringsignalsmönster som tilldelats faxnumret kanske enheten svarar både på röst- och faxsamtal eller inte svarar överhuvudtaget.
- 4. Gör ett faxtest.

HP Photosmart besvarar automatiskt inkommande samtal som har det ringsignalsmönster du valde (inställningen **Svarssignaler**) efter antalet ringsignaler du valde (inställningen **Autosvar**). Faxmottagningssignaler skickas sedan till den sändande faxapparaten och faxet tas emot.

#### Fall E: Delad röst- och faxlinje

Om du får röst- och faxsamtal på samma telefonnummer och du inte har någon annan kontorsutrustning (eller röstpost) på den här telefonlinjen, konfigurerar du HP Photosmart enligt beskrivningen i det här avsnittet.

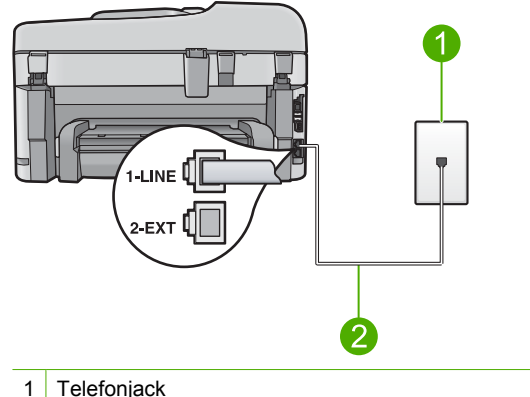

#### Bild 2-4 Baksidan av HP Photosmart

2 Telefonsladden som medföljer vid leveransen av HP Photosmart ansluts till "1-LINE"-porten

#### Konfigurera enheten med en delad röst- och faxlinje

- 1. Anslut den ena änden av telefonsladden som medföljde enheten till telefonjacket och anslut sedan den andra änden till porten 1-LINE på baksidan av enheten.
  - Anmärkning Om du inte använder den medföljande telefonsladden när du ansluter enheten till ett telefonjack kanske det inte går att faxa. Denna specialsladd är olik de andra telefonsladdar som du kanske redan har på kontoret eller hemma.
- 2. Nu måste du bestämma hur du vill att enheten ska besvara faxsamtal automatiskt eller manuellt:
  - Om du konfigurerar enheten för att besvara samtal automatiskt, kommer alla inkommande samtal och fax att besvaras. Enheten kan i detta fall inte skilja på fax- och röstsamtal; Om du misstänker att samtalet är ett röstsamtal måste du besvara det innan enheten gör det. Du ställer in enheten så att samtal besvaras automatiskt genom att aktivera Autosvar.
  - Om du konfigurerar enheten så att fax tas emot manuellt, måste du vara där och ta emot faxet, annars kan inte faxet tas emot på enheten. Om du vill ställa in enheten för att besvara samtal manuellt stänger du av Autosvar.
- 3. Anslut telefonen till telefonjacket.
- 4. Gör ett faxtest.

Om du svarar före HP Photosmart och hör en faxton från en sändande faxapparat, måste du besvara faxsamtalet manuellt.

#### Fall F: Delad röst- och faxlinje med röstpost

Om du får röst- och faxsamtal på samma telefonnummer och dessutom abonnerar på en röstposttjänst från teleoperatören, konfigurerar du HP Photosmart enligt beskrivningen i det här avsnittet.

Anmärkning Du kan inte ta emot fax automatiskt om du har en röstposttjänst på samma telefonnummer som du använder för att faxa på. Du måste ta emot fax manuellt; det betyder att du måste vara där och ta emot faxet personligen. Om du i stället vill ta emot fax automatiskt kontaktar du teleoperatören för abonnemang på distinkt ringning eller skaffar en separat telefonlinje för faxning.

Bild 2-5 Baksidan av HP Photosmart

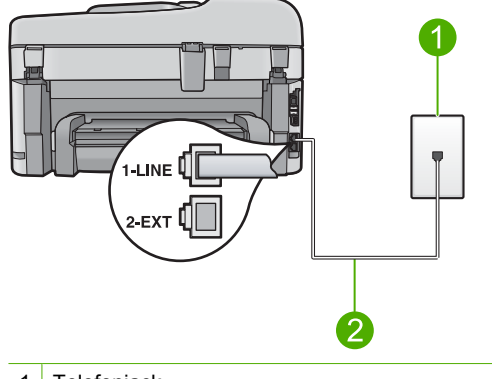

- 1 Telefonjack
- 2 Telefonsladden som medföljer vid leveransen av HP Photosmart ansluts till "1-LINE"-porten

#### Konfigurera enheten med röstpost

- 1. Anslut den ena änden av telefonsladden som medföljde enheten till telefonjacket och anslut sedan den andra änden till porten 1-LINE på baksidan av enheten.
  - Anmärkning Om du inte använder den medföljande telefonsladden när du ansluter enheten till ett telefonjack kanske det inte går att faxa. Denna specialsladd är olik de andra telefonsladdar som du kanske redan har på kontoret eller hemma.
- 2. Stäng av Autosvar.
- Gör ett faxtest.

Du måste vara närvarande och svara på inkommande faxsamtal, annars kan inte enheten ta emot fax.

# Ändra inställningarna på HP Photosmart för att ta emot fax

För att kunna ta emot fax måste du kanske ändra vissa inställningar på HP Photosmart. Om du inte är säker på vilken inställning du ska välja för ett visst faxalternativ kan du läsa de detaljerade anvisningarna för faxinställning i den tryckta dokumentationen.

I den här sektionen ingår följande avsnitt:

#### Välja en rekommenderad svarsinställning för din installation

Inställningen **Autosvar** anger huruvida HP Photosmart besvarar inkommande samtal samt hur många signaler som ska gå fram innan den svarar. Den korrekta inställningen beror på hur ditt hem eller kontor är inrättat. För information om vilka inställningar du ska välja, se installationsanvisningarna för ditt speciella fall på de föregående sidorna.

#### Så här ställer du in svarsläge

Tryck på Autosvar så att lampan tänds eller släcks, beroende vad som är lämpligt för din konfiguration.

När lampan för **Autosvar** lyser besvarar HP Photosmart samtal automatiskt. När lampan är släckt, besvarar HP Photosmart inte samtal.

#### Ändra svarssignalsmönstret för distinkt ringning

Många teleoperatörer erbjuder en funktion för distinkt ringning som gör att du kan ha flera telefonnummer på en telefonlinje. Om du abonnerar på denna tjänst får varje nummer ett eget ringsignalsmönster. Du kan ange att HP Photosmart ska ta emot inkommande samtal med ett visst ringsignalsmönster.

Om du ansluter HP Photosmart till en linje med distinkt ringning, ber du teleoperatören tilldela ett ringsignalsmönster för röstsamtal och ett för faxsamtal. HP rekommenderar att du begär två eller tre ringningar för faxnummer. När HP Photosmart upptäcker det angivna ringsignalsmönstret tas samtalet och faxet emot.

Om du inte har en distinkt ringningstjänst använder du standardsignalmönstret, som är **Alla signaler**.

#### Så här ändrar du svarssignalsmönstret från kontrollpanelen

- 1. Kontrollera att enheten är inställd för att besvara faxsamtal automatiskt.
- 2. Tryck på Inställningar.

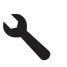

- 3. Tryck på nedåtpilen tills Avancerade faxinställningar är markerat och tryck sedan på OK.
- 4. Tryck på nedåtpilen tills Svarssignaler är markerat och tryck sedan på OK.
- Tryck på nedåtpilen tills önskat alternataiv är markerat och tryck sedan på OK. När telefonen ringer med det svarssignalsmönster som är kopplat till faxlinjen, tas samtalet och faxet emot på enheten.

# Ange faxrubrik

Om du använder en faxrubrik skrivs ditt namn och faxnummer ut överst på varje fax du skickar. HP rekommenderar att du anger faxrubriken med hjälp av det program som du installerade tillsammans med HP Photosmart. Du kan också ange faxrubriken från kontrollpanelen enligt denna beskrivning.

Anmärkning I vissa länder/regioner erfordras faxrubrik enligt lag.

Så här anger du en standardfaxrubrik från kontrollpanelen

1. Tryck på Inställningar.

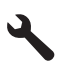

- Tryck på nedåtpilen tills Basinställningar för fax är markerad och tryck sedan på OK.
- Tryck på nedåtpilen tills Faxrubrik är markerat och tryck sedan på OK. Det visuella tangentbordet visas i teckenfönstret.

- Ange ditt eller företagets namn med hjälp av det visuella tangentbordet. När du är klar markerar du Klar på det visuella tangentbordet och trycker sedan på OK.
- 5. Ange faxnumret med knappsatsen och tryck sedan på OK.

### Testa faxinställningarna

Du kan testa faxinställningarna för att kontrollera statusen för HP Photosmart och att den är rätt inställd för faxning. Utför detta test efter att du har konfigurerat HP Photosmart för faxning. Testet gör följande:

- Testar faxens maskinvara
- Kontrollerar att rätt telefonsladd är ansluten till HP Photosmart
- · Kontrollerar att telefonsladden är ansluten till rätt port
- Kontrollerar att det finns en kopplingssignal
- Kontrollerar att det finns en aktiv telefonlinje
- Testar statusen för telefonlinjeanslutningen

HP Photosmart skriver ut en rapport med testresultaten. Om testet misslyckas bör du läsa igenom rapporten för att få veta hur du ska rätta till problemet och köra testet igen.

#### Så här testar du faxinställningarna från kontrollpanelen

- 1. Lägg oanvänt vanligt vitt papper i storleken Letter eller A4 i inmatningsfacket.
- 2. Tryck på Inställningar.

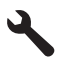

- 3. Tryck på nedåtpilen tills Verktyg är markerat och tryck sedan på OK.
- Tryck på nedåtpilen tills Kör faxtest är markerat och tryck sedan på OK. HP Photosmart visar teststatus i teckenfönstret och skriver ut en rapport.
- 5. Läs igenom rapporten.
  - Om testet lyckas men du fortfarande har problem med att faxa kontrollerar du att faxinställningarna i rapporten är riktiga. En tom eller felaktig faxinställning kan skapa problem vid faxning.
  - Om testet misslyckas bör du läsa igenom rapporten för att veta hur du ska rätta till eventuella problem.
- När du har hämtat faxrapporten från HP Photosmart trycker du på OK. Om det behövs löser du eventuella problem och kör testet igen.

# 3 HP Photosmart översikt

Använd HP Photosmart för att snabbt och enkelt utföra uppgifter som att kopiera, skanna dokument eller skriva ut foton från ett minneskort eller ett USB-minne. Du kan använda många av funktionerna i HP Photosmart direkt från kontrollpanelen, utan att starta datorn.

Anmärkning Den här handboken ger en introduktion till grundläggande användning och felsökning. Den innehåller också information om hur du kontaktar HP:s support och hur du beställer förbrukningsmaterial.

I den elektroniska hjälpen finns detaljerade beskrivningar av alla egenskaper och funktioner, inklusive programmet HP Photosmart som levererades tillsammans med HP Photosmart.

# Översikt över HP Photosmart

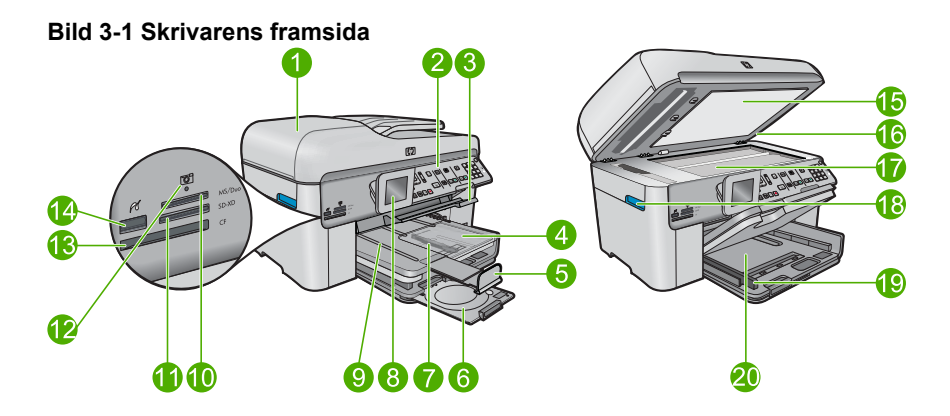

| Etiket<br>t | Beskrivning                                           |
|-------------|-------------------------------------------------------|
| 1           | Automatisk dokumentmatare                             |
| 2           | Kontrollpanel                                         |
| 3           | Handtag till CD/DVD-fack och CD/DVD-fack              |
| 4           | Fotomagasin                                           |
| 5           | Förlängning för utmatningsfack                        |
| 6           | CD/DVD-hållare och förvaringsplats för CD/DVD-hållare |
| 7           | Reglage för pappersbredd för fotofacket               |
| 8           | Kontrollpanelens grafikfönster (kallas även fönster)  |
| 9           | Utmatningsfack                                        |
| 10          | Minneskortsplats för Secure Digital- och xD-kort      |

| (fortsättning) |                                                                |  |
|----------------|----------------------------------------------------------------|--|
| Etiket<br>t    | Beskrivning                                                    |  |
| 11             | Minneskortsplats för Memory Stick-kort                         |  |
| 12             | Fotolampa                                                      |  |
| 13             | Minneskortsplats för CompactFlash-kort                         |  |
| 14             | Främre USB/PictBridg-port för kamera och andra lagringsenheter |  |
| 15             | Dokumentstöd innanför locket                                   |  |
| 16             | Lock                                                           |  |
| 17             | Glas                                                           |  |
| 18             | Handtag på lucka till bläckpatroner                            |  |
| 19             | Pappersledare för bredd för huvudfacket                        |  |
| 20             | Huvudfack (kallas även inmatningsfack)                         |  |

#### Bild 3-2 Skrivaren sedd ovanifrån och bakifrån

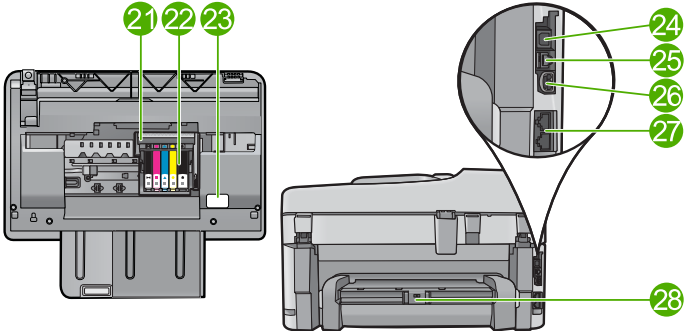

| Etiket<br>t | Beskrivning                               |
|-------------|-------------------------------------------|
| 21          | Skrivhuvudsenhet                          |
| 22          | Område för åtkomst till bläckpatroner     |
| 23          | Plats för modellnummer                    |
| 24          | Bakre USB-port                            |
| 25          | Ethernet-port                             |
| 26          | Nätanslutning*                            |
| 27          | Portarna 1-LINE (fax) och 2-EXT (telefon) |
| 28          | Tillbehör för dubbelsidig utskrift        |

\* Använd bara med den nätadapter som levereras av HP.

# Funktioner på kontrollpanelen

Följande diagram och tabell ger en snabbreferens till funktionerna på kontrollpanelen på HP Photosmart.

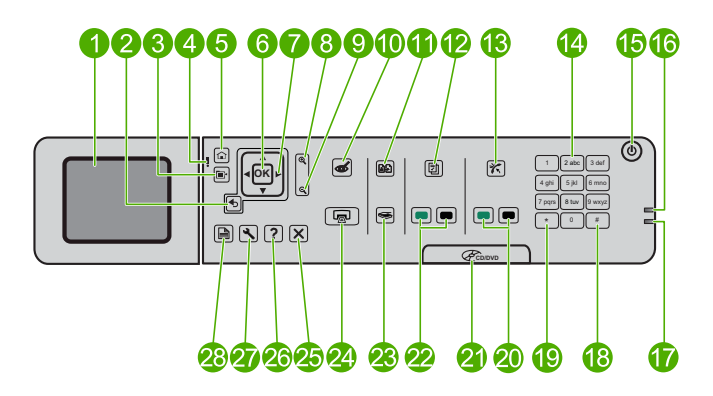

| Etikett | Namn och beskrivning                                                                                                    |
|---------|----------------------------------------------------------------------------------------------------|
| 1       | Färggrafikfönster (kallas även fönster): Visar menyer, foton och meddelanden.<br>Grafikfönstret kan lyftas upp och vinklas så att det syns bättre.                         |
| 2       | Bakåt: Återgå till den föregående skärmen.                                                                                                    |
| 3       | Meny: Presenterar ett antal alternativ som hör ihop med den bild som visas.                                                                                                |
| 4       | Varningslampa: Visar att ett problem har inträffat. Mer information finns i grafikfönstret.                                                                                |
| 5       | Startsida: Återgår till startbilden (den standardbild som visas när du slår på enheten).                                                                                   |
| 6       | OK: Väljer en menyinställning, ett värde eller ett foto.                                                                                                    |
| 7       | Styrplatta: Navigerar genom foton och menyalternativ.                                                                                                    |
| 8       | Zooma in: Zoomar in på ett foto. Använd den här knappen tillsammans med pilarna<br>på navigeringsplattan för att beskära fotot före utskrift.                              |
| 9       | Zooma ut: Zoomar ut för att visa mer av ett foto.                                                                                                    |
| 10      | Borttagning av röda ögon: Slår på och stänger av funktionen Korrigera röda ögon.<br>Inställningen tillämpas på alla foton i utskriftskön.                                  |
| 11      | Skriv ut foto igen: Gör en kopia av ett originalfoto på glaset.                                                                                                    |
| 12      | Snabbformulär: Skriver ut olika tomma formulär, t.ex. linjerat papper, notpapper, mönster och checklistor.                                                                 |
| 13      | Autosvar: Slår på och stänger av funktionen Autosvar. Den rekommenderande inställningen varierar beroende på vilka tjänster och vilken utrustning du har på telefonlinjen. |
| 14      | Knappsats: Här skriver du faxnummer, värden och text.                                                                                                    |

(fortsättning)

| Etikett | Namn och beskrivning                                                                                                    |
|---------|----------------------------------------------------------------------------------------------------|
| 15      | Lyser: Slår på och stänger av enheten. När enheten är avstängd drar den fortfarande ström, även om förbrukningen är minimal. Om du vill koppla bort strömmen helt stänger du av enheten och drar ur strömsladden. |
| 16      | Indikator för trådlöst nätverk: Anger att Trådlös radio är på.                                                                                                    |
| 17      | Bluetooth-indikator: Anger att Bluetooth-radio är på.                                                                                                    |
| 18      | Mellanslag: Mellanrum och pundtecken för faxrelaterade uppgifter.                                                                                                    |
| 19      | Symboler: Anger symboler och asterisker för faxrelaterade uppgifter.                                                                                                    |
| 20      | Starta fax: Skickar eller tar emot fax i svartvitt eller färg.                                                                                                    |
| 21      | Handtag till CD/DVD-lucka: Sänker ned CD/DVD-facket.                                                                                                    |
| 22      | Starta kopiering: Startar kopiering i svartvitt eller färg.                                                                                                    |
| 23      | Starta skanning: Öppnar skanningsmenyn där du kan välja en destination för skanningen.                                                                                                    |
| 24      | Skriv ut foton: Skriver ut de foton som valts på minneskortet. Om inga foton är valda skriver enheten ut det foto som visas i fönstret.                                                                           |
| 25      | Avbryt: Avbryter den aktuella åtgärden.                                                                                                    |
| 26      | Hjälp: Visar hjälp om det som visas i fönstret.                                                                                                    |
| 27      | Inställningar: Öppnar menyn Installation där du kan ändra enhetens inställningar och utföra underhållsfunktioner.                                                                                                 |
| 28      | Dubbelsidig: Öppnar menyn Dubbelsidig där du kan ändra inställningarna för att kopiera och faxa dubbelsidigt.                                                                                                    |

### Söka mer information

Det finns flera informationskällor, både tryckta och i digitalt format, med information om hur du konfigurerar och använder HP Photosmart.

#### Guiden Starta här

Guiden Starta här ger anvisningar för hur du konfigurerar HP Photosmart och installerar programvaran. Det är viktigt att du går igenom stegen i guiden Starta här i rätt ordning. Om du får problem under installationen, läs avsnittet om felsökning i sista delen av guiden

Starta här, eller se "Felsökning och support" på sidan 38 i den här handboken.

#### Elektronisk hjälp

Den elektroniska hjälpen innehåller detaljerade anvisningar om funktionerna på HP Photosmart som inte beskrivs i den här handboken, bland annat funktioner som endast är tillgängliga när du använder det program som du installerade med HP Photosmart. Den elektroniska hjälpen innehåller också information om bestämmelser och miljö.

- Så här kommer du åt den elektroniska hjälpen
- Windows: Klicka på Start > Alla program > HP > Photosmart Premium Fax C309 series > Hjälp.
- Macintosh: Öppna HP Device Manager och klicka på ikonen ?. Därefter klickar du på huvudmenyn och väljer Photosmart Premium Fax C309 series.

#### Hjälp från enheten

Menyn **Hjälp** i fönstret ger snabb åtkomst till de viktigaste hjälpavsnitten och blir tillgänglig när du trycker på knappen **Hjälp**. När du trycker på **Hjälp** i viloläge visas en meny med olika hjälpavsnitt. Beroende på vilket avsnitt du väljer visas det antingen i grafikfönstret eller på datorns skärm. När andra skärmar än Viloläge visas, får du sammanhangsbunden hjälp när du trycker på **Hjälp**.

#### **HP:s webbplats**

Om du har en Internet-anslutning kan du få hjälp och support från HP:s webbplats på <u>www.hp.com/support</u>. På webbplatsen finns teknisk support, drivrutiner, material och beställningsinformation.

# Lägga i papper

Du kan fylla på papper av många olika typer och storlekar i HP Photosmart, bland annat papper i storlekarna Letter och A4, fotopapper, OH-film och kuvert. Mer information finns i den elektroniska hjälpen.

#### Så här fyller du på papper i fullstorlek

1. Lyft utmatningsfacket.

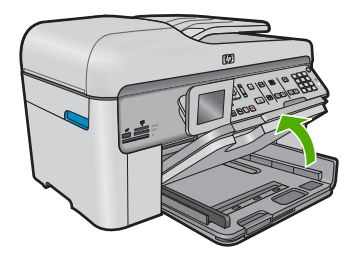

- Tips Jämna till en pappersbunt mot en plan yta. Kontrollera att alla papper i bunten är av samma storlek och typ och att de är fria från revor, damm, veck och böjda kanter.
- 2. Skjut pappersledaren för bredd till det yttersta läget.

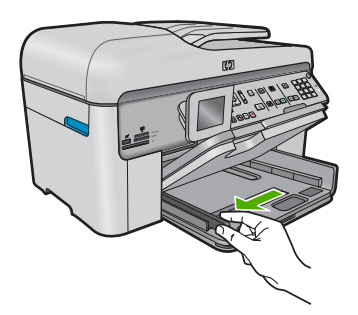

 Lägg i pappersbunten i huvudfacket med kortsidan framåt och utskriftssidan nedåt. Skjut in bunten tills det tar stopp.

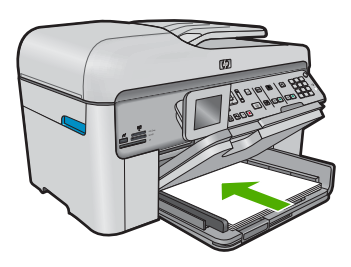

- △ Viktigt Se till att enheten är i viloläge när du fyller på papper i huvudfacket. Om enheten använder bläckpatronerna eller på annat sätt är upptagen med en åtgärd, kanske inte pappersstoppet inuti enheten är på rätt plats. Tryck inte in pappersbunten för långt, då finns det risk för att tomma sidor matas ut.
- ☆ Tips Om du använder brevpapper lägger du i överdelen av papperet först med utskriftssidan nedåt.
- 4. Tryck ihop pappersledaren för bredd mot papperets kant. Fyll inte på huvudfacket för mycket. Se till att pappersbunten får plats i huvudfacket och att bunten inte är högre än överdelen av pappersledaren för längd.

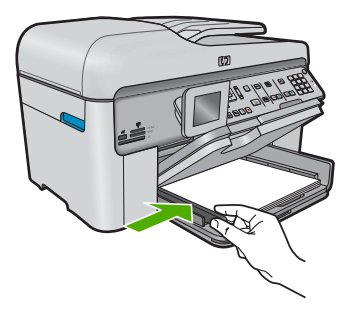

 Fäll ned utmatningsfacket. Dra ut utmatningsfackets pappersstöd mot dig så långt det går. Fäll ut pappersuppsamlaren ytterst på utmatningsfackets stöd om du vill dra ut stödet så långt det går.

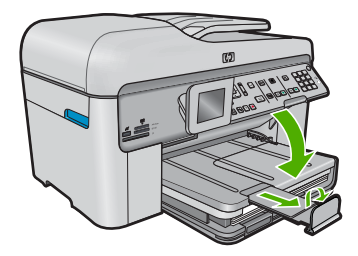

X Anmärkning Låt stoppet vara infällt när du använder papper i Legal-format.

#### Så här fyller du på fotopapper i storlekar upp till 13 x 18 cm (5 x 7 tum) i fotofacket

1. Fäll upp locket till fotofacket.

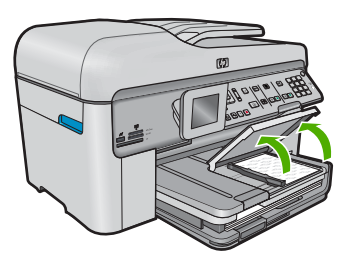

2. Skjut pappersledaren för bredd till det yttersta läget.

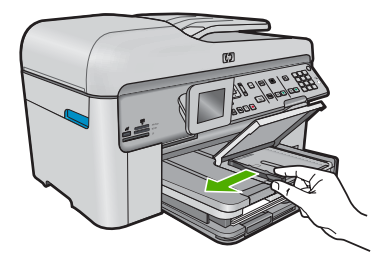

 Lägg fotopappersbunten i fotofacket med kortsidan framåt och utskriftssidan nedåt. Skjut in bunten tills det tar stopp.
 Om det fotopapper som du använder har perforerade flikar fyller du på fotopapperet så att flikarna hamnar närmast dig.

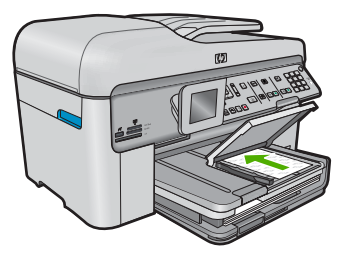

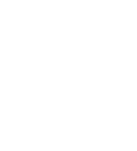

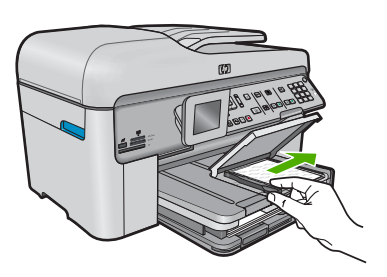

5. Fäll ned locket till fotofacket.

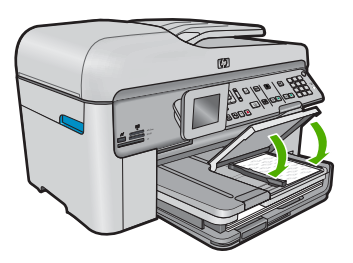

# Undvika papperstrassel

Så här kan du undvika papperstrassel:

- Låt inte utskrivna papper ligga kvar i utmatningsfacket.
- Förhindra att fotopapperet blir skrynkligt eller böjt genom att förvara alla oanvända fotopapper plant i en förslutningsbar förpackning.
- Kontrollera att papperet i inmatningsfacket ligger plant och att kanterna inte är böjda eller trasiga.
- Se till att etikettarken inte är mer än två år gamla när du skriver ut etiketter. Etiketter på äldre etikettark kan lossna när papperet förs genom enheten, vilket kan orsaka papperstrassel.
- Blanda inte olika papperstyper och pappersstorlekar i inmatningsfacket. Hela pappersbunten i inmatningsfacket måste vara av samma storlek och typ.

- Tryck ihop pappersledaren f
  ör bredd s
  å att den ligger t
  ätt mot pappersbunten. Se till att pappersledaren f
  ör bredd inte b
  öjer pappret.
- Skjut inte in papperet för långt i inmatningsfacket.
- Använd papperstyper som rekommenderas för enheten.

# Skriva ut ett foto på fotopapper

För bästa utskriftskvalitet rekommenderar HP att du använder HP-papper som är särskilt framtaget för den typ av projekt du skriver ut tillsammans med äkta HP-bläck. HP-papper och HP-bläck är särskilt utformade för att fungera bra tillsammans och ge utskrifter av hög kvalitet.

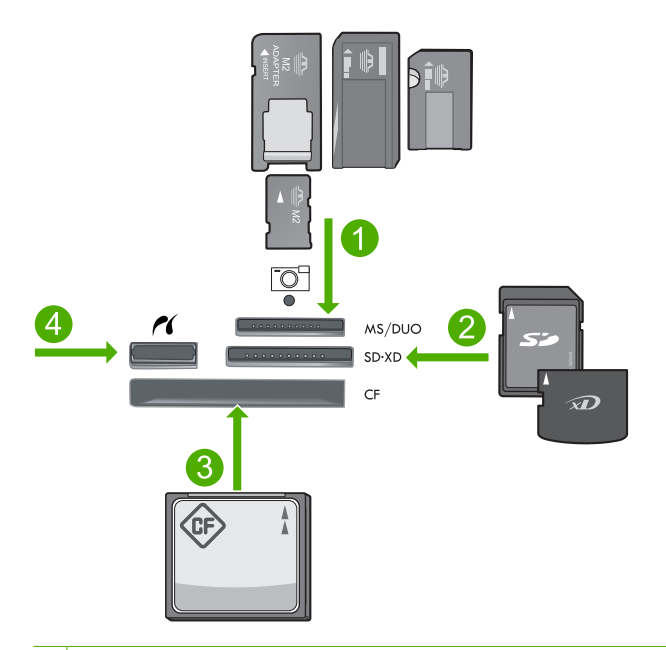

- 1 Memory Stick, Memory Stick Pro, Memory Stick Select, Memory Stick Magic Gate, Memory Stick Duo eller Duo Pro (adapter som tillval) eller Memory Stick Micro (adapter krävs)
- 2 MultiMedia Card (MMC), MMC Plus, Secure MultiMedia Card, MMC Mobile (RS-MMC, adapter krävs), Secure Digital (SD), Secure Digital Mini (adapter krävs), Secure Digital High Capacity (SDHC), TransFlash MicroSD Card (adapter krävs) eller xD-Picture-kort
- 3 CompactFlash (CF) typ I och II
- 4 USB-port/Pictbridge på framsidan: För digitalkameror och uttagbara enheter

#### Så här skriver du ut foton

- 1. Fyll på fotopapper i lämpligt inmatningsfack.
- 2. Sätt i ett minneskort i rätt kortplats på enheten eller anslut en lagringsenhet till USBporten på framsidan.
- 3. Tryck på OK så att View & Print (Visa och skriv ut) väljs.
- Tryck på vänster- eller högerpilen om du vill bläddra igenom miniatyrbilderna av dina foton.
- 5. När det foto du vill skriva ut är markerat trycker du på OK.
- Tryck på uppåtpilen eller använd knappsatsen för att öka antalet kopior. Du måste ange minst en kopia, annars skrivs inte fotot ut.
  - Tips Om du vill beskära, rotera eller ändra fotot på något annat sätt innan du skriver ut det, trycker du på knappen Meny.
- 7. (Valfritt) Fortsätt bläddra åt vänster om du vill lägga till fler foton i utskriftskön.
- 8. Tryck på **OK** om du vill förhandsgranska utskriften.
- 9. (Valfritt) Tryck på knappen Meny om du vill ändra utskriftsinställningarna.
- 10. Tryck på Skriv ut foton.
  - Tips Under utskriften kan du trycka på OK för att lägga till ytterligare foton i utskriftskön.

## Skanna en bild

Du kan starta skanningen från datorn eller från kontrollpanelen på HP Photosmart. I det här avsnittet förklaras hur du skannar enbart från kontrollpanelen på HP Photosmart.

Anmärkning Du kan också använda det program som du installerade tillsammans med HP Photosmart för att skanna bilder. Med detta program kan du redigera en skannad bild och skapa specialprojekt med den skannade bilden.

## Så här skannar du till en dator

- 1. Lägg originalet med bildsidan nedåt i det främre högre hörnet på glaset, eller med bildsidan uppåt i dokumentmatarfacket.
  - Anmärkning När du använder dokumentmataren ska du ta bort eventuella häftklamrar eller gem från originaldokumentet.
- Tryck på Starta skanning på kontrollpanelen.
- 3. Tryck på nedåtpilen tills Skanna till dator är markerat och tryck sedan på OK.
  - Anmärkning Om enheten är ansluten till ett nätverk visas en lista med tillgängliga datorer. Välj den dator som du vill överföra skanningen till och fortsätt sedan till nästa steg.
- Menyn Skanna till visas i fönstret. Tryck på nedåtpilen och markera den jobbgenväg du vill använda och tryck sedan på OK.
  - Anmärkning Jobbgenvägarna definierar olika skanningsparametrar som tillämpningsprogram, upplösning i dpi och färginställningar så att du inte behöver ställa in dem på nytt inför varje skanning.
- 5. Spara skanningen på datorn genom att följa anvisningarna på skärmen.

## Göra en kopia

Du kan göra kvalitetskopior från kontrollpanelen.

## Så här gör du en kopia från kontrollpanelen

- 1. Se till att det ligger papper i inmatningsfacket.
- 2. Lägg originalet med bildsidan nedåt i det främre högre hörnet på glaset, eller med bildsidan uppåt i dokumentmatarfacket.
- 3. Tryck på Starta kopiering för att starta kopieringen.

# Skicka ett vanligt fax

Du kan enkelt skicka ett svartvitt fax med en eller flera sidor från kontrollpanelen. Följ dessa anvisningar.

- Anmärkning Om du vill ha en utskriven bekräftelse på att faxmeddelandet skickades, aktiverar du faxbekräftelse innan du skickar faxet.
- Tips Du kan även skicka fax manuellt genom att slå numret från en telefon eller nummerfunktionen på kontrollpanelen. Med dessa funktioner kan du kontrollera hastigheten på uppringningen. De är även praktiska när du vill betala för samtalet med ett telefonkort och du måste besvara inspelade frågor genom att trycka på knappar.

Mer information om faxrapporter, manuell sändning av fax och andra faxfunktioner finns i den elektroniska hjälpen.

## Så här skickar du ett vanligt fax från kontrollpanelen

- Lägg originalen med trycksidan uppåt i dokumentmatarfacket. Om du skickar ett enkelsidigt fax, till exempel ett foto, kan du även lägga originalet på glaset med trycksidan nedåt.
  - Anmärkning Om du ska skicka ett flersidigt fax, måste originalen läggas i dokumentmatarfacket. Det går inte att skicka flersidiga faxmeddelanden genom att lägga originalet på glaset.
- Tryck på OK när Fax är markerat på startbilden. Slå faxnumret med knappsatsen, tryck på uppåtpilen om du vill slå det nummer du slog senast igen eller tryck på nedåtpilen om du vill nå kortnumren.
  - Tips Om du vill lägga till en paus i faxnumret trycker du på knappen Symbols
     (\*) (Symboler (\*)) flera gånger tills ett streck (-) visas i fönstret.
- 3. Tryck på Starta fax.
  - Om enheten registrerar att det finns ett original i den automatiska dokumentmataren, skickas dokumentet till det nummer som du har angett.
  - Om det inte finns något original i den automatiska dokumentmataren, visas meddelandet Matare tom. Kontrollera att det finns ett original med den tryckta sidan nedåt på glaset, och tryck sedan på nedåtpilen så att Faxa original från skannerglaset markeras. Tryck på OK.
  - Tips Om mottagaren rapporterar problem med kvaliteten på faxet, kan du prova med att ändra upplösningen eller kontrasten i faxet.

# Byta bläckpatroner

Följ de här anvisningarna när du behöver byta patroner.

Om du inte redan har utbytespatroner för HP Photosmart kan du beställa sådana på <u>www.hp.com/buy/supplies</u>. Om du blir uppmanad väljer du land/region, följer anvisningarna och väljer din produkt och klickar sedan på en av köplänkarna på sidan.

△ Viktigt Ta inte bort en gammal patron förrän du har en ny att ersätta den med. Lämna inte patronen utanför skrivaren någon längre tid. Då kan både skrivaren och patronen skadas.

## Så här byter du bläckpatronerna

- 1. Kontrollera att enheten är påslagen.
- 2. Ta bort original som kan finnas i HP Photosmart.
- Öppna luckan till bläckpatronen genom att lyfta det blå handtaget på skrivarens sida tills luckan fastnar i öppet läge.

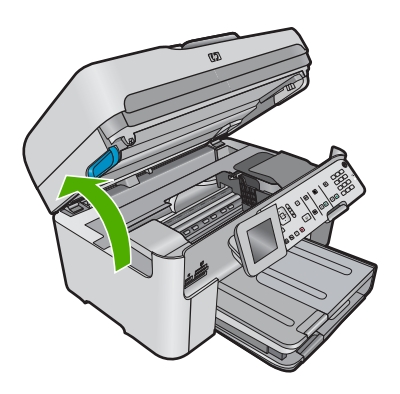

Skrivarvagnen flyttas till mitten av enheten.

- Anmärkning Vänta tills skrivarvagnen stannar innan du fortsätter.
- 4. Tryck på fliken på patronens framsida så att patronen lossnar och ta sedan ut den från hållaren.

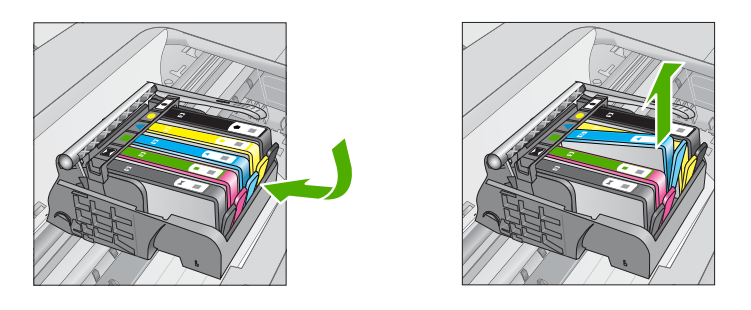

- △ Viktigt Lyft inte upp spärrhandtaget på skrivarvagnen när du ska ta bort patronerna.
- 5. Ta ur den nya patronen från plastförpackningen genom att dra den orange dragfliken bakåt.

Anmärkning Se till att du tar bort plasthöljet från patronen innan du sätter in den i enheten, annars fungerar inte utskriften.

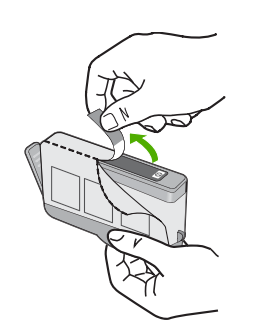

6. Vrid det orange locket så att det lossnar.

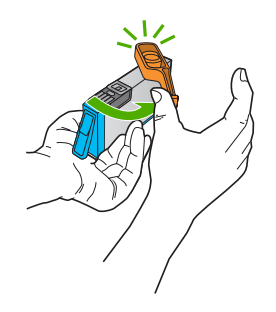

- 7. Sätt patronen i rätt tomt fack med hjälp av färg och symbol tills den snäpper på plats och sitter ordentligt.
  - △ Viktigt Lyft inte upp spärrhandtaget på skrivarvagnen när du ska installera bläckpatronerna. Då kan patronerna rubbas ur sin plats och problem med utskriften uppstå. Spärren måste vara nedfälld för att patronerna ska sitta ordentligt på plats.

Kontrollera att symbolen och färgen på den plats där du sätter in patronen är likadan som på patronen.

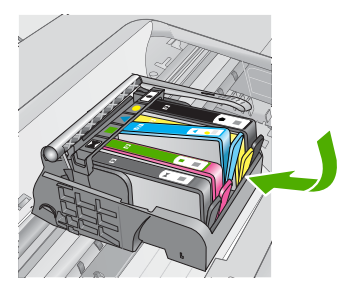

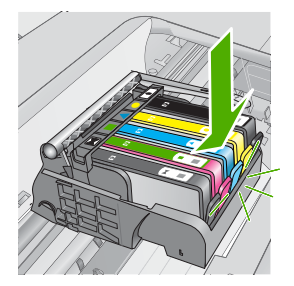

- Upprepa steg 3 till 6 för varje patron du byter.
   Stäng luckan till patronerna.

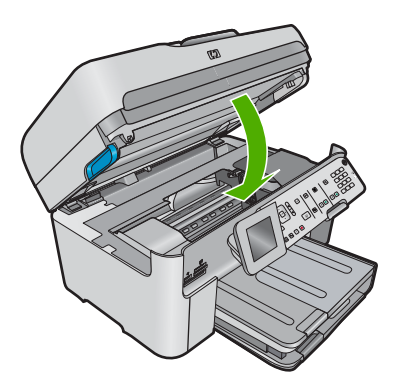

# Felsökning och support

Det här kapitlet innehåller felsökningsinformation för HP Photosmart. Specifik information ges för installation och konfiguration och vissa ämnen rörande användning. Mer felsökningsinformation finns i den elektroniska hjälpen som medföljde programmet.

Många problem orsakas av att HP Photosmart ansluts till datorn via en USB-kabel innan programmet HP Photosmart är installerat i datorn. Om du anslöt HP Photosmart till din dator innan installationsprogrammet uppmanade dig att göra det, måste du göra följande:

#### Felsökning av vanliga installationsproblem

- 1. Koppla loss USB-kabeln från datorn.
- 2. Avinstallera programvaran (om du redan har installerat den).
- 3. Starta om datorn.
- 4. Stäng av enheten, vänta en minut och slå sedan på den igen.
- 5. Ominstallera programvaran för enheten.

△ Viktigt Anslut inte USB-kabeln till datorn förrän programmet uppmanar dig att göra det.

Information om hur du kontaktar support finns på insidan av omslaget längst bak i den här handboken.

## Avinstallera och installera om programvaran

Om installationen är ofullständig, eller om du anslöt USB-kabeln till datorn innan du uppmanades att göra det, kan du behöva avinstallera och installera om programmet. Ta inte bort programmet genom att radera programfilerna till HP Photosmart från datorn. Ta bort dem på rätt sätt med avinstallationsprogrammet som medföljde när du installerade det program som medföljde HP Photosmart.

#### Så här avinstallerar du och installerar om programvaran

- 1. På Aktivitetsfältet i Windows klickar du på Start, Inställningar och på Kontrollpanelen (eller bara på Kontrollpanelen).
- 2. Dubbelklicka på Lägg till/ta bort program (eller klicka på Avinstallera ett program).
- Välj HP Photosmart All-in-One Driver Software och klicka sedan på Ändra/ta bort. Följ anvisningarna på skärmen.
- 4. Koppla bort enheten från datorn.
- 5. Starta om datorn.

Anmärkning Det är viktigt att du kopplar från enheten innan du startar om datorn. Anslut inte enheten till datorn förrän du har installerat om programvaran.

- 6. Sätt i CD:n för enheten i datorns CD-ROM-enhet och starta sedan installationsprogrammet.
  - Anmärkning Om installationsprogrammet inte visas letar du reda på filen setup.exe på CD-ROM-enheten och dubbelklickar på den.

**Anmärkning** Om du inte har kvar installations-CD-skivan kan du ladda ner programmet från <u>www.hp.com/support</u>.

7. Följ anvisningarna på skärmen och i den Starta här-guide som medföljde enheten.

När programinstallationen är klar visas ikonen för **HP Digital Imaging Monitor** i systemfältet i Windows.

Dubbelklicka på ikonen HP Lösningscenter på skrivbordet om du vill kontrollera att programinstallationen lyckades. Om HP Lösningscenter visar de viktigaste ikonerna (**Skanna bild** och **Skanna dokument**) har installationen slutförts som den ska.

4

## Installationsfelsökning

Använd informationen i det här avsnittet för att lösa problem som kan uppstå när du installerar maskinvaran till HP Photosmart.

#### Enheten startar inte

Prova följande lösningar om enheten inte lyser, låter eller rör på sig när den sätts på.

Lösning 1: Försäkra dig om att du använder den strömsladd som levererades med enheten.

#### Åtgärd

- Kontrollera att strömsladden är ordentligt ansluten till både enheten och nätströmsadaptern. Anslut strömsladden till ett vägguttag, överspänningsskydd eller grenuttag. Kontrollera att lampan på adaptern lyser.
- Om du använder ett grenuttag, kontrollera att det är på. Du kan också försöka att ansluta direkt till ett vägguttag.
- Kontrollera att strömkällan fungerar. Sätt i kontakten till en apparat som du vet fungerar och se efter om apparaten får ström. Om inte kan det vara fel på vägguttaget.
- Om du har anslutit enheten till ett uttag med strömbrytare ska du kontrollera att uttaget är påslaget. Om uttaget är påslaget men ändå inte fungerar kan det vara fel på uttaget.

Orsak: Enheten användes inte med medföljande strömsladd.

Om detta inte löser problemet kan du försöka med nästa lösning.

## Lösning 2: Återställ enheten

**Åtgärd:** Stäng av enheten och dra sedan ut strömsladden. Koppla in strömsladden igen och slå på enheten genom att trycka på **Lyser**-knappen.

Orsak: Ett fel hade uppstått på enheten.

Om detta inte löser problemet kan du försöka med nästa lösning.

## Lösning 3: Tryck långsamt på knappen Lyser.

**Åtgärd:** Enheten reagerar inte om du trycker för snabbt på knappen **Lyser**. Tryck en gång på knappen **Lyser**. Det kan ta några minuter för enheten att starta. Om du trycker på **Lyser** på nytt under tiden kanske enheten stängs av.

Orsak: Du tryckte på knappen Lyser för snabbt.

Om detta inte löser problemet kan du försöka med nästa lösning.

#### Lösning 4: Kontakta HP för att ersätta strömkällan.

**Átgärd:** Kontakta HP:s support för att beställa en strömkälla för enheten. Gå till: <u>www.hp.com/support</u>.

Välj ditt land/region om du blir uppmanad, och klicka därefter på **Kontakta HP** när du vill ha information om vart du ska ringa för teknisk support.

**Orsak:** Strömkällan var inte avsedd att användas med enheten eller så uppstod ett problem med källan.

Om detta inte löser problemet kan du försöka med nästa lösning.

## Lösning 5: Kontakta HP:s support för service

**Åtgärd:** Om du provat alla de föregående lösningarna utan resultat ska du vänta dig till HP:s support för service.

Gå till: www.hp.com/support.

Välj land/region om du blir uppmanad till det, och klicka därefter på Kontakta HP för teknisk support.

# Jag har anslutit USB-kabeln men har problem med att använda enheten tillsammans med datorn

**Atgärd:** Innan du ansluter USB-kabeln måste du först installera den programvara som medföljde enheten. Sätt inte i USB-kabeln under installationen förrän du får instruktioner på skärmen om att göra det.

När du har installerat programmet, ansluter du helt enkelt den ena änden av USB-kabeln till datorns baksida och den andra till baksidan av enheten. Du kan ansluta kabeln till valfri USB-port på datorns baksida.

Mer information om att installera programvaran och ansluta USB-kabeln finns i guiden Starta här som medföljde enheten.

**Orsak:** USB-kabeln anslöts innan programvaran installerades Om du ansluter USB-kabeln innan du uppmanas att göra det kan det uppstå fel.

#### Enheten skriver inte ut efter det att den konfigurerats.

Försök lösa problemet med hjälp av följande lösningar. Lösningarna räknas upp i tur och ordning med den mest troliga lösningen först. Om den första lösningen inte åtgärdar problemet ska du fortsätta att prova de återstående lösningarna tills problemet är löst.

#### Lösning 1: Tryck på knappen Lyser för att slå på enheten.

**Åtgärd:** Titta på teckenfönstret på enheten. Om teckenfönstret är tomt och **Lyser**-knappen är släckt, är enheten avstängd. Kontrollera att nätsladden är ordentligt ansluten till enheten och till ett vägguttag. Tryck på **Lyser** för att sätta på enheten.

Orsak: Enheten kanske inte var påslagen.

Om detta inte löser problemet kan du försöka med nästa lösning.

#### Lösning 2: Ställ in enheten som standardskrivare.

**Atgärd:** Använd systemverktygen på datorn för att ställa in enheten som standardskrivare. **Orsak:** Du skickade jobbet till standardskrivaren, men enheten var inte inställd som standardskrivare.

Om detta inte löser problemet kan du försöka med nästa lösning.

#### Lösning 3: Kontrollera om skrivaren är inställd på paus eller är offline

Åtgärd: Se till att inte enheten är inställd på paus eller är offline.

Så här kontrollerar du om skrivaren är inställd på paus eller är offline

- 1. Beroende på vilket operativsystem du har, gör något av följande:
  - Windows Vista: I aktivitetsfältet i Windows klickar du på Start, Kontrollpanelen och därefter på Skrivare.
  - Windows XP: I aktivitetsfältet i Windows klickar du på Start, Kontrollpanelen och därefter på Skrivare och fax.
- 2. Dubbelklicka på ikonen för din enhet. Utskriftskön visas.
- 3. Gå till menyn Skrivare och kontrollera att det inte är några markeringar bredvid Pausa utskrift eller Använd skrivaren offline.
- 4. Om du gjort några ändringar ska du göra ett nytt försök att skriva ut.
- Orsak: Enheten var inställd på paus eller var offline.

Om detta inte löser problemet kan du försöka med nästa lösning.

#### Lösning 4: Kontrollera anslutningen mellan enheten och datorn.

Åtgärd: Kontrollera anslutningen mellan enheten och datorn.

Orsak: Enheten och datorn kommunicerar inte med varandra.

Om detta inte löser problemet kan du försöka med nästa lösning.

# Lösning 5: Kontrollera att bläckpatronerna är installerade på rätt sätt och att det finns bläck i dem.

**Atgärd:** Kontrollera att bläckpatronerna är installerade på rätt sätt och att det finns bläck i dem. **Orsak:** Det kan vara problem med en eller flera bläckpatroner.

Om detta inte löser problemet kan du försöka med nästa lösning.

#### Lösning 6: Lägg papper i inmatningsfacket.

**Åtgärd:** Lägg papper i inmatningsfacket.

**Orsak:** Papperet kanske var slut.

## Felsökning - nätverk

Om du stöter på problem med att använda din HP Photosmart via ett nätverk kan du prova med följande åtgärder i uppräknad ordning:

- Stäng av routern, enheten och datorn och slå sedan på dem igen i följande ordning: först routern, sedan enheten och till sist datorn. Ibland räcker det med att stänga av strömmen och slå på det igen för att lösa ett problem med nätverkskommunikationen.
- För problem med ett trådlöst nätverk ska du köra testet av trådlöst nätverk från enhetens kontrollpanel.
  - a. Tryck på Installation.
  - b. Tryck på nedåtpilen tills Nätverk är markerat och tryck sedan på OK.
  - c. Tryck på nedåtpilen tills Test av trådlöst nätverk är markerat och tryck sedan på OK. Testet av trådlöst nätverk skrivs ut.

Om ett problem upptäcks innehåller den utskrivna testrapporten rekommendationer som kan hjälpa till att lösa problemet. Om du behöver ändra nätverksinställningarna på enheten eller aldrig har kört guiden för trådlös installation ska du göra detta nu.

Dubbelklicka på ikonen för HP Lösningscenter, klicka på Inställningar, klicka på Andra inställningar, välj Verktygslåda för nätverk och välj sedan länken Guiden för trådlös installation.

- Om du inte lyckas lösa problemet med hjälp av föregående steg och har lyckats installera programvaran för HP Photosmart på datorn ska du köra verktyget för nätverksdiagnostik.
  - Anmärkning Efter det diagnostiska testet kan du bli uppmanad att ansluta en USB-kabel mellan enheten och datorn. Ställ enheten nära datorn och ha en USB-kabel till hands.

#### Så här kör du verktyget för nätverksdiagnostik

▲ Gå till Lösningscenter, klicka på Inställningar, klicka på Andra inställningar och klicka därefter på Verktygslåda för nätverk. På fliken Verktyg klickar du på Kör nätverksdiagnostik.

# Om du inte lyckas köra verktyget för nätverksdiagnostik eller om det inte lyckas lösa problemet, kan du gå till följande avsnitt för ytterligare information:

- 1. Se till att datorn är ansluten till nätverket
- 2. Se till att enheten är ansluten till nätverket
- 3. Kontrollera om brandväggsprogrammet blockerar kommunikationen
- 4. Kontrollera att enheten är online och startklar
- 5. Kontrollera att programmet HP Device Discovery är igång

## Steg 1: Se till att datorn är ansluten till nätverket.

### Så här kontrollerar du en kabeldragen nätverksanslutning (Ethernet)

Kontrollera att indikatorlamporna lyser där Ethernet-kabeln från routern är ansluten till datorn. Vanligen finns det två indikatorlampor, en som lyser med fast sken och en som blinkar. Om du inte ser några lampor kan du prova med att återansluta Ethernet-kabeln till datorn och routern.

Om du fortfarande inte ser några lampor kan det vara problem med routern eller datorn.

#### Så här kontrollerar du en trådlös anslutning

- 1. Kontrollera att den trådlösa radion på datorn är påslagen.
- Om du inte använder ett unikt nätverksnamn (SSID) är det möjligt för den trådlösa datorn att ansluta sig till ett nätverk i närheten som inte är ditt. Med hjälp av följande steg kan du avgöra om datorn är ansluten till ditt nätverk.
  - a. Beroende på vilket operativsystem du har:
    - Windows XP: Klicka på Start, peka på Kontrollpanelen, peka på Nätverksanslutningar och välj sedan Visa/Detaljerad lista. ELLER

Windows XP: Klicka på Start, peka på Inställningar, peka på Kontrollpanelen, peka på Nätverksanslutningar och välj sedan Visa/Detaljerad lista.

- Windows Vista: Klicka på Start, peka på Kontrollpanelen, peka på Nätverksanslutningar och klicka sedan på Visa nätverksstatus och aktiviteter. Låt nätverksdialogrutan vara öppen och fortsätt till nästa steg.
- b. Koppla bort strömsladden från den trådlösa routern. Statusen för datorns anslutning bör ändras till **Ej ansluten**.
- Återanslut strömsladden till den trådlösa routern. Anslutningsstatusen bör ändras till Ansluten.

Om du inte lyckas ansluta datorn till nätverket ska du kontakta den nätverksansvarige eller tillverkaren av routern eftersom det kan vara ett hårdvarufel på routern eller datorn.

Om du kan ansluta dig till Internet kan du även få hjälp med att installera ett nätverk via HP Network Assistant på <u>www.hp.com/sbso/wireless/tools-setup</u>

## Steg 2: Kontrollera att HP Photosmart är ansluten till nätverket

Om enheten inte är ansluten till samma nätverk som datorn kommer du inte att kunna använda enheten via nätverket. Ta reda på om enheten har en aktiv anslutning till rätt nätverk genom att gå igenom stegen i det här avsnittet.

## A: Kontrollera att enheten är med i nätverket

Så här kontrollerar du om enheten är ansluten till nätverket:

- Om enheten är ansluten till ett kabeldraget nätverk (Ethernet) ska du kontrollera de två indikatorlamporna för Ethernet som sitter över och under RJ-45 Ethernet-uttaget på enhetens baksida. Lamporna visar följande:
  - Övre lampan: Om den lyser med fast grönt sken är enheten ansluten till nätverket och kommunikation har upprättats. Om den övre lampan är släckt finns det ingen anslutning till nätverket.
  - Nedre lampan: Den gula lampan blinkar när enheten skickar eller tar emot data över nätverket.
- Om enheten är ansluten till ett trådlöst nätverk ska du skriva ut enhetens konfigurationssida för nätverk och därefter kontrollera nätverksstatus och URL.

## Så här skriver du ut en konfigurationssida för nätverk

- a. Tryck på Inställningar.
- b. Tryck på nedåtpilen tills Nätverk är markerat och tryck sedan på OK.

- c. Tryck på nedåtpilen tills View Network Settings (Visa nätverksinställningar) är markerat och tryck sedan på OK.
- d. Tryck på nedåtpilen tills Print Network Configuration Page (Skriv ut en konfigurationssida för nätverket) är markerat och tryck sedan på OK. Konfigurationssidan för nätverk skrivs ut.

| Nätverksstatus | <ul> <li>Om nätverksstatusen är Klar innebär det att enheten har en aktiv<br/>anslutning till ett nätverk.</li> <li>Om nätverksstatusen är Frånkopplad är enheten inte ansluten till<br/>något nätverk. Kör testet av trådlöst nätverk (med hjälp av<br/>anvisningarna i början av avsnittet Felsökning - nätverk) och följ alla<br/>eventuella rekommendationer.</li> </ul> |  |
|----------------|----------------------------------------------------------------------------------------------------|--|
| URL            | Den URL som visas här är den nätverksadress som enheten har tilldelats av routern. Du kommer att behöva denna adress i steg 2.                                                                                                    |  |

## B: Kontrollera att du kan nå startsidan för HP Photosmart Premium Fax C309 series

När du konstaterat att både datorn och HP Photosmart har aktiva förbindelser med ett nätverket kan du verifiera att de är anslutna till samma nätverk genom att gå till startsidan för HP Photosmart Premium Fax C309 series. (Startsidan är en webbsida som finns inom HP Photosmart.)

#### Så här når du startsidan för HP Photosmart Premium Fax C309 series.

- På datorn öppnar du den webbläsare som du normalt använder för att surfa på Internet (t.ex. Internet Explorer.) I adressrutan skriver du enhetens webbadress (URL) så som den visades på konfigurationssidan för nätverk (t.ex. http://192.168.1.101.) Startsidan för HP Photosmart Premium Fax C309 series bör då visas.
  - Anmärkning Om du använder en proxyserver i webbläsaren kanske du måste inaktivera den för att få tillgång till den inbäddade webbservern.

Om du kan komma åt startsidan för HP Photosmart Premium Fax C309 series ska du försöka använda enheten via näverket (försök skanna eller skriva ut) för att se om nätverksinstallationen lyckats.

Om du inte kommer åt startsidan för HP Photosmart Premium Fax C309 series eller fortfarande har problem med att använda enheten via nätverket ska du fortsätta till nästa avsnitt om brandväggar.

## Steg 3: Kontrollera om brandväggsprogrammet blockerar kommunikationen

Om du inte kommer åt startsidan för HP Photosmart Premium Fax C309 series, men är säker på att både datorn och HP Photosmart Premium Fax C309 series har aktiva förbindelser med samma nätverk, kan det vara så att brandväggens säkerhetsprogram blockerar kommunikationen. Inaktivera alla brandväggssäkerhetsprogram som är igång på datorn och försök sedan att nå startsidan för HP Photosmart Premium Fax C309 series igen. Om du kan nå startsidan ska du försöka använda HP Photosmart Premium Fax C309 series (skriv ut eller skanna).

Om du kan nå startsidan och använda din HP Photosmart Premium Fax C309 series när brandväggen är inaktiverad måste du konfigurera om brandväggsinställningarna så att datorn ochHP Photosmart Premium Fax C309 series kan kommunicera med varandra via nätverket. Mer information finns i avsnittet "Konfigurera din brandvägg så att den fungerar med HP-enheter" på sidan 10.

Om du kan nå startsidan för HP Photosmart Premium Fax C309 series, men fortfarande inte kan använda HP Photosmart Premium Fax C309 series även om brandväggen är inaktiverad, ska du fortsätta till steg 4 och 5.

#### Steg 4: Kontrollera att enheten är online och startklar

Om programvaran för HP Photosmart är installerad kan du kontrollera enhetsstatusen från datorn för att se om enheten är i pausläge eller offline och därmed hindrar dig från att använda den.

### Så här kontrollerar du skrivarens status

- 1. Gör något av följande, beroende på vad du har för operativsystem:
  - Windows XP: Klicka på Start, peka på Skrivare och fax och välj därefter Visa/Detaljerad lista.
  - Windows Vista: Klicka på Start, peka på Kontrollpanelen och välj därefter Skrivare och fax.
- 2. Gör något av följande, beroende på vad skrivaren har för status:
  - Om det står Offline vid enheten högerklickar du på enheten och väljer Använd skrivaren online.
  - Om det står Pausa vid enheten högerklickar du på enheten och väljer Fortsätt utskriften.
- 3. Försök att använda enheten via nätverket.

Om du kan använda enheten när du gått igenom ovanstående steg men märker att symtomen kvarstår när du fortsätter använda enheten, kan det bero på en konflikt med brandväggen. Mer information finns i "Konfigurera din brandvägg så att den fungerar med HP-enheter" på sidan 10. Om du fortfarande inte kan använda enheten via nätverket ska du fortsätta till nästa avsnitt där du får ytterligare felsökningstips.

## Steg 5: Kontrollera att tjänsten Stöd för HP:s nätverksenheter är igång

### Så här startar du om tjänsten Stöd för HP:s nätverksenheter

- 1. Radera eventuella utskriftsjobb som finns i utskriftskön.
- 2. Gör något av följande, beroende på vad du har för operativsystem:
  - Windows XP: Klicka på Start, högerklicka på Den här datorn och klicka sedan på Hantera. Dubbelklicka på Tjänster och program och välj sedan Tjänster.
  - Windows Vista: Klicka på Start, högerklicka på Den här datorn och klicka sedan på Hantera. Dubbelklicka på Tjänster och program och välj sedan Tjänster.
- Bläddra nedåt genom listan med tjänster, högerklicka på Stöd för HP:s nätverksenheter och välj sedan Starta om.
- 4. När tjänsten startats om gör du ett nytt försök att använda enheten via nätverket.

Om du kan använda enheten via nätverket har du lyckats ställa in nätverket korrekt.

Om du fortfarande inte kan använda enheten via nätverket eller om du med jämna mellanrum måste utföra detta steg för att kunna använda enheten via nätverket, kan det bero på en konflikt med brandväggen. Mer information finns i "Konfigurera din brandvägg så att den fungerar med HPenheter" på sidan 10.

Om det fortfarande inte fungerar kan det vara problem med nätverkskonfigurationen eller routern. Vänd dig till de nätverksansvarige eller tillverkaren av routern.

## Felsökning - fax

Läs det här avsnittet när du behöver lösa följande faxproblem:

- Enheten har svårt att få kontakt med en annan faxenhet
- Enheten kan inte skicka men kan ta emot fax
- Enheten har problem att skicka fax manuellt
- Faxsignaler spelas in på telefonsvararen
- Enheten kan skicka men inte ta emot fax
- Faxtestet misslyckades

## Enheten har svårt att få kontakt med en annan faxenhet

Försök lösa problemet med hjälp av följande lösningar. Lösningarna räknas upp i tur och ordning med den mest troliga lösningen först. Om den första lösningen inte åtgärdar problemet ska du fortsätta att prova de återstående lösningarna tills problemet är löst.

- Lösning 1: Kontrollera att enheten är konfigurerad på rätt sätt för faxning
- Lösning 2: Slå på enheten.

- Lösning 3: Se till att du använder rätt typ av telefonsladd.
- Lösning 4: Se till att annan kontorsutrustning är korrekt ansluten.
- Lösning 5: Försöka ta bort delaren
- Lösning 6: Kontrollera att telefonjacket fungerar som det ska.
- Lösning 7: Kontrollera om telefonlinjen brusar.
- Lösning 8: Kontrollera att anknytningstelefoner eller annan utrustning på telefonlinjen inte används.
- Lösning 9: Kontrollera att enheten är ansluten till en analog telefonlinje
- · Lösning 10: Om du använder en DSL-tjänst, se till att du har installerat ett DSL-filter.
- Lösning 11: Om du använder en DSL-tjänst, se till att DSL-modemet är ordentligt jordat.
- Lösning 12: Om du använder en PBX- eller ISDN-omvandlare, kontrollera att du använder en port som är avsedd för fax- och telefonanvändning.
- Lösning 13: Leta efter och åtgärda eventuella felmeddelanden
- Lösning 14: Om du använder en PBX-, FoIP- eller ISDN-omvandlare ska du sänka faxhastigheten
- Lösning 15: Om du faxar via Internet med en IP-telefon kan du försöka igen vid ett senare tillfälle.

## Lösning 1: Kontrollera att enheten är konfigurerad på rätt sätt för faxning

**Åtgärd:** Se till att konfigurera enheten ordentligt för faxning, med utgångspunkt i den utrustning och de tjänster som är anslutna till samma telefonlinje som enheten. Mer information finns i avsnittet "Konfigurera faxfunktionerna på HP Photosmart" på sidan 14.

Kör sedan ett faxtest för att kontrollera enhetens status och att den är korrekt konfigurerad.

## Så här testar du faxinställningarna från kontrollpanelen

- 1. Lägg oanvänt vanligt vitt papper i storleken Letter eller A4 i inmatningsfacket.
- 2. Tryck på Inställningar.

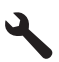

- 3. Tryck på nedåtpilen tills Verktyg är markerat och tryck sedan på OK.
- Tryck på nedåtpilen tills Kör faxtest är markerat och tryck sedan på OK. HP Photosmart visar teststatus i teckenfönstret och skriver ut en rapport.
- 5. Läs igenom rapporten.
  - Om testet lyckas men du fortfarande har problem med att faxa kontrollerar du att faxinställningarna i rapporten är riktiga. En tom eller felaktig faxinställning kan skapa problem vid faxning.
  - Om testet misslyckas bör du läsa igenom rapporten för att veta hur du ska rätta till eventuella problem.
- När du har hämtat faxrapporten från HP Photosmart trycker du på OK. Om det behövs löser du eventuella problem och kör testet igen.

Enheten skriver ut en rapport med testresultaten. Om testet misslyckas bör du läsa igenom rapporten för att veta hur du ska rätta till problemet.

Mer information finns i

#### "Faxtestet misslyckades" på sidan 61

**Orsak:** Produkten har inte konfigurerats på korrekt sätt för faxning. Om detta inte löser problemet kan du försöka med nästa lösning.

## Lösning 2: Slå på enheten.

**Åtgärd:** Titta på teckenfönstret på enheten. Om teckenfönstret är tomt och **Lyser**-lampan är släckt, är enheten avstängd. Kontrollera att nätsladden är ordentligt ansluten till enheten och till ett vägguttag. Tryck på **Lyser** för att sätta på enheten.

Orsak: Produkten var avstängd.

Om detta inte löser problemet kan du försöka med nästa lösning.

## Lösning 3: Se till att du använder rätt typ av telefonsladd.

#### Åtgärd

Anmärkning Denna möjliga lösning gäller endast i länder/regioner där en sladd med 2 ledare medföljer enheten, det vill säga: Argentina, Australien, Brasilien, Kanada, Chile, Kina, Colombia, Grekland, Indien, Indonesien, Irland, Japan, Korea, Latinamerika, Malaysia, Mexiko, Filippinerna, Polen, Portugal, Ryssland, Saudiarabien, Singapore, Spanien, Taiwan, Thailand, USA, Venezuela och Vietnam.

Denna speciella sladd med 2 ledare skiljer sig från de vanliga sladdar med 4 ledare som du kanske redan har på kontoret. Jämför änden av sladden med de två sladdtyperna nedan.

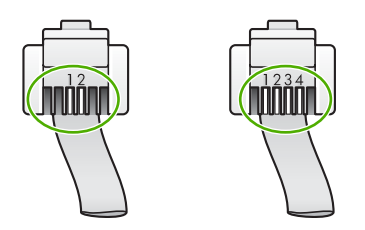

Kontrollera att du har använt den telefonsladd som medföljde enheten för anslutning till telefonjacket.

Den ena änden av den här sladden med 2 ledare ska vara ansluten till porten 1-LINE på baksidan av enheten och den andra till telefonjacket. Se nedan.

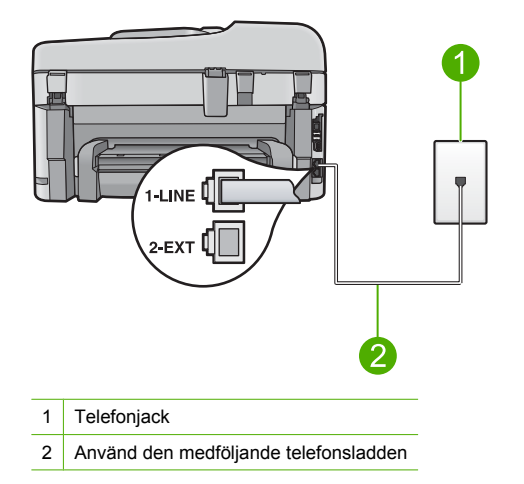

Om du använder en telefonsladd med 4 ledare kopplar du loss den och ansluter sladden med 2 ledare till porten 1-LINE på baksidan av enheten.

Om enheten levererades med en adapter för sladd med 2 ledare kan du använda en sladd med 4 ledare, ifall den medföljande sladden med 2 ledare är för kort. Anslut adaptern för sladd med 2 ledare till porten 1-LINE på baksidan av enheten. Anslut sladden med 4 ledare till den öppna porten på adaptern och telefonjacket. Mer information om hur du använder adaptern för sladd med 2 ledare finns i den medföljande dokumentationen.

Mer information om hur du konfigurerar enheten finns i den tryckta dokumentationen som levererades med enheten.

**Orsak:** Fel telefonsladd används för att ansluta enheten eller också sitter telefonsladden i fel port.

Om detta inte löser problemet kan du försöka med nästa lösning.

## Lösning 4: Se till att annan kontorsutrustning är korrekt ansluten.

#### Åtgärd

Anmärkning Denna möjliga lösning gäller endast i länder/regioner där en sladd med 2 ledare medföljer enheten, det vill säga: Argentina, Australien, Brasilien, Kanada, Chile, Kina, Colombia, Grekland, Indien, Indonesien, Irland, Japan, Korea, Latinamerika, Malaysia, Mexiko, Filippinerna, Polen, Portugal, Ryssland, Saudiarabien, Singapore, Spanien, Taiwan, Thailand, USA, Venezuela och Vietnam.

Kontrollera att du anslutit enheten till telefonjacket och att eventuella ytterligare utrustning och tjänster som delar telefonlinjen med enheten är korrekt anslutna.

Använd porten 1-LINE på baksidan av enheten för anslutning till telefonjacket. Använd porten 2-EXT för anslutning av övrig utrustning, till exempel en telefonsvarare eller en telefon. Se nedan.

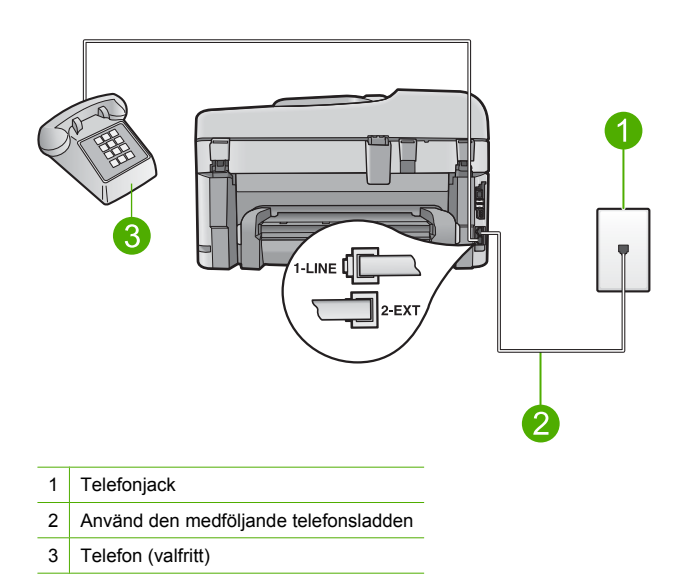

Mer information om hur du konfigurerar enheten finns i den tryckta dokumentationen som levererades med enheten.

**Orsak:** Övrig kontorsutrustning (till exempel telefonsvarare och telefon) är inte ordentligt ansluten till enheten.

Om detta inte löser problemet kan du försöka med nästa lösning.

#### Lösning 5: Försöka ta bort delaren

**Atgärd:** Linjedelare kan orsaka faxproblem. (En linjedelare är en förgreningskontakt som ansluts till ett telefonjack.) Om du använder en linjedelare ska du ta bort den och ansluta enheten direkt till telefonjacket.

Orsak: Du använder en linjedelare.

Om detta inte löser problemet kan du försöka med nästa lösning.

#### Lösning 6: Kontrollera att telefonjacket fungerar som det ska.

**Atgärd:** Pröva att ansluta en fungerande telefon och telefonsladd till telefonjacket som du använder för enheten och se om du får kopplingston. Om du inte hör någon kopplingston kontaktar du teleoperatören och ber om hjälp.

Orsak: Telefonjacket fungerar inte som det ska.

Om detta inte löser problemet kan du försöka med nästa lösning.

#### Lösning 7: Kontrollera om telefonlinjen brusar.

**Åtgärd:** Du kan kontrollera ljudkvaliteten på telefonlinjen genom att ansluta en telefon till jacket. Lyssna efter brus. Om felet berodde på brus på telefonlinjen kan du be avsändaren att försöka skicka faxet igen. Kvaliteten kan bli bättre om du försöker igen. Om problemet kvarstår bör du stänga av **Felkorrigering** och kontakta telefonoperatören.

#### Så här ändrar du felkorrigeringsinställningen från kontrollpanelen

1. Tryck på Inställningar.

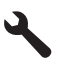

 Tryck på nedåtpilen tills Avancerade faxinställningar är markerat och tryck sedan på OK.

Menyn Avancerade faxinställningar visas.

- Tryck på nedåtpilen tills Felkorrigering är markerat och tryck sedan på OK. Menyn Felkorrigering visas.
- 4. Tryck på nedåtpilen tills AV eller På är markerat.
- 5. Tryck på OK.

**Orsak:** Det är störningar på telefonlinjen. Telefonlinjer med dålig ljudkvalitet (brus) kan orsaka faxproblem.

Om detta inte löser problemet kan du försöka med nästa lösning.

# Lösning 8: Kontrollera att anknytningstelefoner eller annan utrustning på telefonlinjen inte används.

**Atgärd:** Kontrollera att ingen anknytningstelefon (telefon på samma telefonlinje men inte kopplad till enheten) eller annan utrustning används och att luren ligger på. Du kan till exempel inte använda enheten för att faxa om en anslutningstelefon används eller om du använder ett datormodem med uppringd anslutning för att skicka e-post eller koppla upp dig mot Internet.

**Orsak:** Annan utrustning som använder samma telefonlinje som enheten kan vara i bruk. Om detta inte löser problemet kan du försöka med nästa lösning.

### Lösning 9: Kontrollera att enheten är ansluten till en analog telefonlinje

**Atgärd:** Se till att du ansluter enheten till en analog telefonlinje, annars kommer du inte att kunna skicka eller ta emot fax. Om du vill kontrollera ifall telefonlinjen är digital kopplar du en vanlig analog telefon till linjen och lyssnar på kopplingstonen. Om du inte hör en normal kopplingston kan det bero på att telefonlinjen är avsedd för digitala telefoner. Anslut enheten till en analog telefonlinje och försök skicka och ta emot ett fax.

Anmärkning Om du är osäker på vilken slags telefonlinje du har (analog eller digital), kontrollera med telefontjänstleverantören.

Orsak: Enheten kan vara ansluten till ett telefonjack som är konfigurerat för digitala telefoner.

#### Lösning 10: Om du använder en DSL-tjänst, se till att du har installerat ett DSLfilter.

**Åtgärd:** Om du använder en DSL-tjänst bör du se till att ha ett DSL-filter anslutet. Annars går det inte att faxa. DSL-tjänsten skickar ut en digital signal på telefonlinjen som kan störa enheten och hindra den från att skicka och ta emot fax. DSL-filtret tar bort den digitala signalen och låter enheten kommunicera med telefonlinjen.

Du kan enkelt kontrollera om du har installerat ett filter genom att lyssna på telefonlinjen eller kopplingstonen. Om du hör brus på linjen har du antagligen inte installerat ett DSL-filter eller så är det installerat på fel sätt. Skaffa ett DSL-filter från DSL-leverantören. Om du redan har ett DSL-filter bör du kontrollera att det är rätt inkopplat.

**Orsak:** Enheten har samma telefonlinje som en DSL-tjänst utan att du har ett DSL-filter anslutet.

Om detta inte löser problemet kan du försöka med nästa lösning.

# Lösning 11: Om du använder en DSL-tjänst, se till att DSL-modemet är ordentligt jordat.

**Åtgärd:** Om DSL-modemet inte är ordentligt jordat kan det orsaka brus på telefonlinjen. Telefonlinjer med dålig ljudkvalitet (brus) kan orsaka faxproblem. Du kan kontrollera ljudkvaliteten på telefonlinjen genom att ansluta en telefon till jacket. Lyssna efter brus. Stäng av DSL-modemet om du hör brus.

Anmärkning Kontakta din DSL-leverantör om du vill ha information om hur du stänger av DSL-modemet.

Stäng av strömmen helt i minst 15 minuter, och sätt sedan på DSL-modemet igen. Lyssna på kopplingstonen igen.

- Om kopplingstonen låter ren (inget brus) kan du försöka skicka eller ta emot ett fax.
  - Anmärkning Du kanske kommer att upptäcka brus på telefonlinjen igen i framtiden. Om enheten slutar att skicka och ta emot fax upprepar du denna process.
- Om det fortfarande finns brus på telefonlinjen, kontakta teleoperatören.

**Orsak:** Enheten delar telefonlinje med en DSL-tjänst och DSL-modemet kanske inte är jordat ordentligt.

Om detta inte löser problemet kan du försöka med nästa lösning.

# Lösning 12: Om du använder en PBX- eller ISDN-omvandlare, kontrollera att du använder en port som är avsedd för fax- och telefonanvändning.

**Atgärd:** Kontrollera att enheten är ansluten till den port som är avsedd för fax och telefon. Se om möjligt till att terminaladaptern är inställd på rätt typ av växel för landet/regionen i fråga.

Anmärkning I vissa ISDN-system kan du konfigurera portarna för specifik telefonutrustning. Du kan till exempel tilldela en port för telefon och Group 3-fax och en annan för andra ändamål. Om det uppstår problem när du har anslutit till fax-/telefonporten på ISDN-omvandlaren, kan du pröva att använda den port som är avsedd för olika ändamål. Den kan vara märkt "multi-combi" eller liknande.

Information om hur du konfigurerar enheten med ett PBX-telefonsystem eller en ISDN-linje finns i den tryckta dokumentationen som levererades med enheten.

Orsak: Du använder en PBX- eller en ISDN-omvandlare/terminaladapter.

Om detta inte löser problemet kan du försöka med nästa lösning.

## Lösning 13: Leta efter och åtgärda eventuella felmeddelanden

**Åtgärd:** Se efter i fönstret eller på datorn om det visas ett felmeddelande om vad det är för problem och hur du kan lösa det. Om det har uppstått ett fel kan enheten inte skicka eller ta emot fax förrän felet har åtgärdats.

Du kan också kontrollera statusen för enheten genom att klicka på **Status** i HP Lösningscenter. **Orsak:** En annan process har orsakat ett fel i enheten.

Om detta inte löser problemet kan du försöka med nästa lösning.

# Lösning 14: Om du använder en PBX-, FoIP- eller ISDN-omvandlare ska du sänka faxhastigheten

**Åtgärd:** Du kanske måste skicka och ta emot fax med lägre hastighet. Prova med att ställa in **Faxhastighet** på **Medel (14400)** eller **Långsam (9600)** om du använder något av följande:

- En Internettelefontjänst
- En privat telefonväxel
- Ett Internetfax-protokoll (FoIP)
- En ISDN-tjänst

#### Så här anger du faxhastighet från kontrollpanelen

1. Tryck på Inställningar.

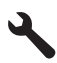

- Tryck på nedåtpilen tills Avancerade faxinställningar är markerat och tryck sedan på OK.
- 3. Tryck på nedåtpilen tills Faxhastighet är markerat och tryck sedan på OK.
- 4. Tryck på nedåtpilen för att välja ett alternativ, och tryck sedan på OK.

| Inställning för faxhastighet | Faxhastighet      |
|------------------------------|-------------------|
| Snabb (33600)                | v.34 (33600 baud) |
| Medel (14400)                | v.17 (14400 baud) |
| Långsam (9600)               | v.29 (9600 baud)  |

Orsak: Faxhastighet är för högt inställd.

Om detta inte löser problemet kan du försöka med nästa lösning.

# Lösning 15: Om du faxar via Internet med en IP-telefon kan du försöka igen vid ett senare tillfälle.

**Atgärd:** Försök skicka om faxet senare. Kontrollera också att Internet-leverantören stöder faxning över Internet.

Kontakta Internetleverantören om problemet kvarstår.

Orsak: Du faxar över Internet med en IP-telefon och det uppstod problem med överföringen.

## Enheten kan inte skicka men kan ta emot fax

Försök lösa problemet med hjälp av följande lösningar. Lösningarna räknas upp i tur och ordning med den mest troliga lösningen först. Om den första lösningen inte åtgärdar problemet ska du fortsätta att prova de återstående lösningarna tills problemet är löst.

- Lösning 1: Kontrollera att enheten är konfigurerad på rätt sätt för faxning
- Lösning 2: Kontrollera faxnumret.

- Lösning 3: Slå faxnumret saktare.
- Lösning 4: Kontrollera om den mottagande faxen har problem.

## Lösning 1: Kontrollera att enheten är konfigurerad på rätt sätt för faxning

**Åtgärd:** Se till att konfigurera enheten ordentligt för faxning, med utgångspunkt i den utrustning och de tjänster som är anslutna till samma telefonlinje som enheten. Mer information finns i avsnittet "Konfigurera faxfunktionerna på HP Photosmart" på sidan 14.

Kör sedan ett faxtest för att kontrollera enhetens status och att den är korrekt konfigurerad.

#### Så här testar du faxinställningarna från kontrollpanelen

- 1. Lägg oanvänt vanligt vitt papper i storleken Letter eller A4 i inmatningsfacket.
- 2. Tryck på Inställningar.

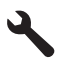

- 3. Tryck på nedåtpilen tills Verktyg är markerat och tryck sedan på OK.
- Tryck på nedåtpilen tills Kör faxtest är markerat och tryck sedan på OK. HP Photosmart visar teststatus i teckenfönstret och skriver ut en rapport.
- 5. Läs igenom rapporten.
  - Om testet lyckas men du fortfarande har problem med att faxa kontrollerar du att faxinställningarna i rapporten är riktiga. En tom eller felaktig faxinställning kan skapa problem vid faxning.
  - Om testet misslyckas bör du läsa igenom rapporten för att veta hur du ska rätta till eventuella problem.
- När du har hämtat faxrapporten från HP Photosmart trycker du på OK. Om det behövs löser du eventuella problem och kör testet igen.

Enheten skriver ut en rapport med testresultaten. Om testet misslyckas bör du läsa igenom rapporten för att veta hur du ska rätta till problemet.

Mer information finns i

#### "Faxtestet misslyckades" på sidan 61

**Orsak:** Produkten har inte konfigurerats på korrekt sätt för faxning. Om detta inte löser problemet kan du försöka med nästa lösning.

#### Lösning 2: Kontrollera faxnumret.

**Åtgärd:** Kontrollera att du slog rätt nummer och att det är i rätt format. Du måste kanske slå en nia (9) först beroende vad du har för telefonsystem.

Om telefonlinjen är ansluten till en telefonväxel måste du slå siffran för extern linje innan du slår faxnumret.

Orsak: Numret du angav när du skickade faxet är inte av rätt format.

Om detta inte löser problemet kan du försöka med nästa lösning.

#### Lösning 3: Slå faxnumret saktare.

**Åtgärd:** Gör korta uppehåll när du slår numret för att sakta ner uppringningshastigheten. Om du till exempel måste nå en extern linje innan du slår ett nummer kan du infoga en paus efter åtkomstnumret. Om numret du vill slå är 95555555 och 9 är åtkomstnumret för en extern linje kan du infoga pauser enligt följande: 9-555-5555. Om du vill ange en paus i det faxnummer som du skriver trycker du på symbolknappen på knappsatsen (markerad med en**asterisk**) till ett streck (-) visas i fönstret. Du kan också skicka ett fax med övervakad uppringning. På så sätt kan du lyssna på telefonlinjen när du ringer upp. Du kan ställa in uppringningens hastighet och få anvisningar medan du ringer upp.

Mer information finns i

"Skicka ett vanligt fax" på sidan 34

**Orsak:** Enheten kanske ringer upp alltför snabbt eller alltför snart. Om detta inte löser problemet kan du försöka med nästa lösning.

#### Lösning 4: Kontrollera om den mottagande faxen har problem.

**Atgärd:** Försök slå faxnumret från en telefon och lyssna efter faxsignaler. Om du inte hör några faxsignaler kanske den mottagande faxapparaten inte är påslagen eller ansluten eller så kan en röstposttjänst störa mottagarens telefonlinje. Du kan också pröva att be mottagaren kontrollera om det är något fel på den mottagande faxenheten.

Orsak: Ett fel har uppstått på den mottagande faxenheten.

## Enheten har problem att skicka fax manuellt

Försök lösa problemet med hjälp av följande lösningar. Lösningarna räknas upp i tur och ordning med den mest troliga lösningen först. Om den första lösningen inte åtgärdar problemet ska du fortsätta att prova de återstående lösningarna tills problemet är löst.

- Lösning 1: Kontrollera att den mottagande faxen kan ta emot ett manuellt fax.
- Lösning 2: Ansluta telefonen till rätt port.
- Lösning 3: Börja skicka faxet inom 3 sekunder efter du hör faxsignalerna
- Lösning 4: Sänka faxhastigheten

#### Lösning 1: Kontrollera att den mottagande faxen kan ta emot ett manuellt fax.

**Atgärd:** Kontrollera med mottagaren om deras faxenhet kan ta emot fax manuellt. **Orsak:** Mottagarens faxenhet kan inte ta emot fax manuellt.

Om detta inte löser problemet kan du försöka med nästa lösning.

#### Lösning 2: Ansluta telefonen till rätt port.

#### Åtgärd

Anmärkning Denna möjliga lösning gäller endast i länder/regioner där en sladd med 2 ledare medföljer enheten, det vill säga: Argentina, Australien, Brasilien, Kanada, Chile, Kina, Colombia, Grekland, Indien, Indonesien, Irland, Japan, Korea, Latinamerika, Malaysia, Mexiko, Filippinerna, Polen, Portugal, Ryssland, Saudiarabien, Singapore, Spanien, Taiwan, Thailand, USA, Venezuela och Vietnam.

Om du vill skicka ett fax manuellt måste telefonen vara ansluten direkt till porten 2-EXT på enheten. Se nedan.

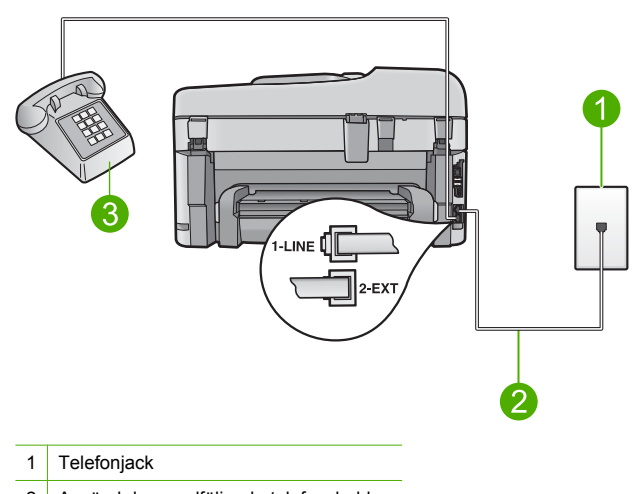

- 2 Använd den medföljande telefonsladden
- 3 Telefon

Mer information om hur du konfigurerar enheten finns i den medföljande tryckta dokumentationen.

**Orsak:** Telefonen som användes för att skicka faxsamtalet var inte ansluten direkt till enheten eller också var den inte inkopplad ordentligt.

Om detta inte löser problemet kan du försöka med nästa lösning.

## Lösning 3: Börja skicka faxet inom 3 sekunder efter du hör faxsignalerna

**Åtgärd:** Om du skickar ett fax manuellt ska du se till att trycka på **Starta fax** inom tre sekunder när mottagarens faxsignal hörs, annars kanske överföringen misslyckas.

**Orsak:** Du tryckte inte på **Starta fax** inom tre sekunder från det att du hörde faxtoner. Om detta inte löser problemet kan du försöka med nästa lösning.

#### Lösning 4: Sänka faxhastigheten

**Åtgärd:** Du kanske måste skicka och ta emot fax med lägre hastighet. Prova med att ställa in **Faxhastighet** på **Medel (14400)** eller **Långsam (9600)** om du använder något av följande:

- En Internettelefontjänst
- En privat telefonväxel
- Ett Internetfax-protokoll (FoIP)
- En ISDN-tjänst

Så här anger du faxhastighet från kontrollpanelen

1. Tryck på Inställningar.

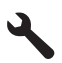

- Tryck på nedåtpilen tills Avancerade faxinställningar är markerat och tryck sedan på OK.
- 3. Tryck på nedåtpilen tills Faxhastighet är markerat och tryck sedan på OK.
- 4. Tryck på nedåtpilen för att välja ett alternativ, och tryck sedan på OK.

| Inställning för faxhastighet | Faxhastighet      |  |
|------------------------------|-------------------|--|
| Snabb (33600)                | v.34 (33600 baud) |  |
| Medel (14400)                | v.17 (14400 baud) |  |
| Långsam (9600)               | v.29 (9600 baud)  |  |
|                              |                   |  |

Orsak: Inställningen av Faxhastighet kan vara för hög.

## Faxsignaler spelas in på telefonsvararen

Försök lösa problemet med hjälp av följande lösningar. Lösningarna räknas upp i tur och ordning med den mest troliga lösningen först. Om den första lösningen inte åtgärdar problemet ska du fortsätta att prova de återstående lösningarna tills problemet är löst.

- Lösning 1: Kontrollera att telefonsvararen är ansluten till rätt port.
- Lösning 2: Ställa in enheten så att den tar emot fax automatiskt

## Lösning 1: Kontrollera att telefonsvararen är ansluten till rätt port.

#### Åtgärd

Anmärkning Denna möjliga lösning gäller endast i länder/regioner där en sladd med 2 ledare medföljer enheten, det vill säga: Argentina, Australien, Brasilien, Kanada, Chile, Kina, Colombia, Grekland, Indien, Indonesien, Irland, Japan, Korea, Latinamerika, Malaysia, Mexiko, Filippinerna, Polen, Portugal, Ryssland, Saudiarabien, Singapore, Spanien, Taiwan, Thailand, USA, Venezuela och Vietnam.

När du har en telefonsvarare på samma linje som faxnumret måste du ansluta telefonsvararen direkt till enheten genom att använda porten 2-EXT. Se nedan.

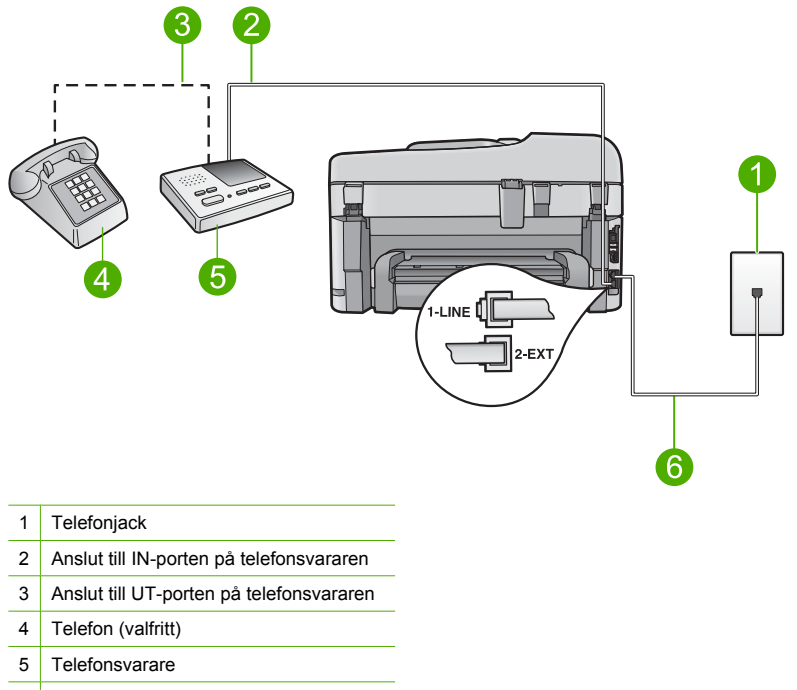

6 Använd den medföljande telefonsladden

Kontrollera att enheten är inställd på att ta emot fax automatiskt och att antalet ringsignaler före svar är korrekt. Enhetens antalet ringsignaler före svar bör vara större än antalet ringsignaler före svar på telefonsvararen. Om telefonsvararen och enheten är inställda på samma antal ringsignaler före svar så besvarar båda enheterna samtalet. Då spelas faxsignalerna in på telefonsvararen.

Ställ in telefonsvararen på ett lägre antal signaler och enheten så att den svarar efter det maximala antal signaler som kan ställas in. (Det högsta antalet ringsignaler varierar i olika länder/regioner.) Med den här inställningen svarar telefonsvararen på samtal och enheten övervakar linjen. Om enheten upptäcker faxsignaler tas faxet emot på enheten. Om samtalet är ett röstsamtal spelas det inkommande meddelandet in på telefonsvararen.

Mer information om hur du ställer in enheten när du har en telefonsvarare finns i "Konfigurera faxfunktionerna på HP Photosmart" på sidan 14.

**Orsak:** Telefonsvararen är felaktigt inställd med enheten, eller så är antalet signaler före svar inställt för lågt.

Om detta inte löser problemet kan du försöka med nästa lösning.

### Lösning 2: Ställa in enheten så att den tar emot fax automatiskt

**Åtgärd:** Ställ in enheten så att inkommande samtal besvaras automatiskt genom att aktivera **Autosvar**. Om det är avstängt övervakar inte enheten inkommande samtal och tar inte emot fax. I så fall besvarar telefonsvararen faxsamtalet och spelar in faxsignalerna.

Mer information om hur du konfigurerar enheten när du har en telefonsvarare finns i den medföljande tryckta dokumentationen.

**Orsak:** Enheten är inställd på att ta emot fax manuellt, vilket betyder att den inte svarar på inkommande samtal. Du måste vara där och ta emot faxet personligen, annars tar inte enheten emot fax och telefonsvararen kommer att spela in faxsignalerna.

## Enheten kan skicka men inte ta emot fax

Försök lösa problemet med hjälp av följande lösningar. Lösningarna räknas upp i tur och ordning med den mest troliga lösningen först. Om den första lösningen inte åtgärdar problemet ska du fortsätta att prova de återstående lösningarna tills problemet är löst.

- Lösning 1: Kontrollera att enheten är konfigurerad på rätt sätt för faxning
- Lösning 2: Kontrollera inställningen för Autosvar
- Lösning 3: Ställa in enheten så att fax tas emot manuellt.
- Lösning 4: Om du har ett datormodem med uppringd anslutning på samma telefonlinje som enheten, ska du kontrollera att modemprogrammet inte tar emot faxet.
- Lösning 5: Om du har en telefonsvarare på samma telefonlinje som enheten ska du spela in ett nytt utgående meddelande.
- Lösning 6: Om du har en telefonsvarare på samma telefonlinje som enheten ska du kontrollera att den är ansluten till rätt port.
- Lösning 7: Om du använder tjänsten distinkt ringning, se till att inställningen stämmer överens med ringsignalmönstret för faxnumret.
- Lösning 8: Om du inte använder någon tjänst för distinkt ringning från teleoperatören ska du se till att inställningen för Distinkt ringning är inställd på Alla signaler.
- Lösning 9: Se till att annan utrustning på telefonlinjen inte reducerar faxsignalen
- Lösning 10: Tömma enhetens minne.
- Lösning 11: Se om det finns felmeddelanden på skärmen.

## Lösning 1: Kontrollera att enheten är konfigurerad på rätt sätt för faxning

**Åtgärd:** Se till att konfigurera enheten ordentligt för faxning, med utgångspunkt i den utrustning och de tjänster som är anslutna till samma telefonlinje som enheten. Mer information finns i avsnittet "Konfigurera faxfunktionerna på HP Photosmart" på sidan 14.

Kör sedan ett faxtest för att kontrollera enhetens status och att den är korrekt konfigurerad.

#### Så här testar du faxinställningarna från kontrollpanelen

- 1. Lägg oanvänt vanligt vitt papper i storleken Letter eller A4 i inmatningsfacket.
- 2. Tryck på Inställningar.

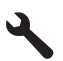

- 3. Tryck på nedåtpilen tills Verktyg är markerat och tryck sedan på OK.
- Tryck på nedåtpilen tills Kör faxtest är markerat och tryck sedan på OK. HP Photosmart visar teststatus i teckenfönstret och skriver ut en rapport.
- 5. Läs igenom rapporten.
  - Om testet lyckas men du fortfarande har problem med att faxa kontrollerar du att faxinställningarna i rapporten är riktiga. En tom eller felaktig faxinställning kan skapa problem vid faxning.
  - Om testet misslyckas bör du läsa igenom rapporten för att veta hur du ska rätta till eventuella problem.
- När du har hämtat faxrapporten från HP Photosmart trycker du på OK. Om det behövs löser du eventuella problem och kör testet igen.

Enheten skriver ut en rapport med testresultaten. Om testet misslyckas bör du läsa igenom rapporten för att veta hur du ska rätta till problemet.

Mer information finns i

#### "Faxtestet misslyckades" på sidan 61

**Orsak:** Produkten har inte konfigurerats på korrekt sätt för faxning. Om detta inte löser problemet kan du försöka med nästa lösning.

## Lösning 2: Kontrollera inställningen för Autosvar

**Atgärd:** Beroende på hur din övriga utrustning är inställd kan du kanske ställa in enheten på att svara automatiskt. Information om vilket svarsläge som rekommenderas för din övriga utrustning finns i den tryckta dokumentationen som levererades med enheten.

Om du måste ha **Autosvar** avstängt, måste du trycka på **Starta fax** för att fax ska kunna tas emot.

**Orsak:** Autosvar är avstängd, vilket innebär att enheten inte kommer att besvara inkommande samtal. Du måste vara där och ta emot faxet personligen, annars tar inte enheten emot faxet.

Om detta inte löser problemet kan du försöka med nästa lösning.

## Lösning 3: Ställa in enheten så att fax tas emot manuellt.

**Atgärd:** Ställ in enheten så att fax tas emot manuellt. Du kan inte ta emot fax automatiskt om du har en röstposttjänst på samma telefonnummer som du använder för fax. Du måste ta emot fax manuellt. Det medför att du måste vara där och ta emot faxet personligen.

Information om hur du konfigurerar enheten när du har en röstposttjänst finns i den tryckta dokumentationen som levererades med enheten.

**Orsak:** Du har en röstposttjänst på samma telefonnummer som du använder för faxning. Om detta inte löser problemet kan du försöka med nästa lösning.

# Lösning 4: Om du har ett datormodem med uppringd anslutning på samma telefonlinje som enheten, ska du kontrollera att modemprogrammet inte tar emot faxet.

**Átgärd:** Om du har ett datormodem med uppringd anslutning på samma telefonlinje som enheten ska du kontrollera att modemprogrammet inte är inställt på att ta emot fax automatiskt.

Modem som är konfigurerade för att ta emot fax automatiskt tar över telefonlinjen för att ta emot alla inkommande fax, vilket förhindrar att enheten tar emot faxsamtal.

**Orsak:** Du har ett datormodem med uppringd anslutning på samma telefonlinje som enheten. Om detta inte löser problemet kan du försöka med nästa lösning.

## Lösning 5: Om du har en telefonsvarare på samma telefonlinje som enheten ska du spela in ett nytt utgående meddelande.

**Atgärd:** Koppla ur telefonsvararen och försök att ta emot ett fax. Om faxning fungerar utan telefonsvararen kan det vara den som orsakar problemet. Anslut telefonsvararen igen och spela in ett nytt meddelande.

- Spela in ett meddelande som är ungefär 10 sekunder långt.
- Tala långsamt och med låg röststyrka när du spelar in meddelandet.
- Lämna minst 5 sekunders tystnad efter röstmeddelandet.
- Det bör inte finnas något bakgrundsljud när du spelar in den tysta perioden.

**Orsak:** Om du har en telefonsvarare på samma telefonlinje som enheten kan något av följande problem uppstå:

- Det utgående meddelandet kan vara för långt eller för högt för att enheten ska kunna känna av faxsignalerna. Det kan göra att den sändande faxenheten kopplar ifrån.
- Din telefonsvarare kanske inte tillåter tillräckligt lång tystnad efter det utgående meddelandet för att enheten ska kunna känna av faxsignalerna. Det här problemet är vanligare med digitala telefonsvarare.

Om detta inte löser problemet kan du försöka med nästa lösning.

## Lösning 6: Om du har en telefonsvarare på samma telefonlinje som enheten ska du kontrollera att den är ansluten till rätt port.

#### Åtgärd

Anmärkning Denna möjliga lösning gäller endast i länder/regioner där en sladd med 2 ledare medföljer enheten, det vill säga: Argentina, Australien, Brasilien, Kanada, Chile, Kina, Colombia, Grekland, Indien, Indonesien, Irland, Japan, Korea, Latinamerika, Malaysia, Mexiko, Filippinerna, Polen, Portugal, Ryssland, Saudiarabien, Singapore, Spanien, Taiwan, Thailand, USA, Venezuela och Vietnam.

När du har en telefonsvarare på samma linje som faxnumret måste du ansluta telefonsvararen direkt till enheten genom att använda porten 2-EXT. Se nedan. Du måste också ställa in hur många ringsignaler både telefonsvararen och enheten ska svara efter.

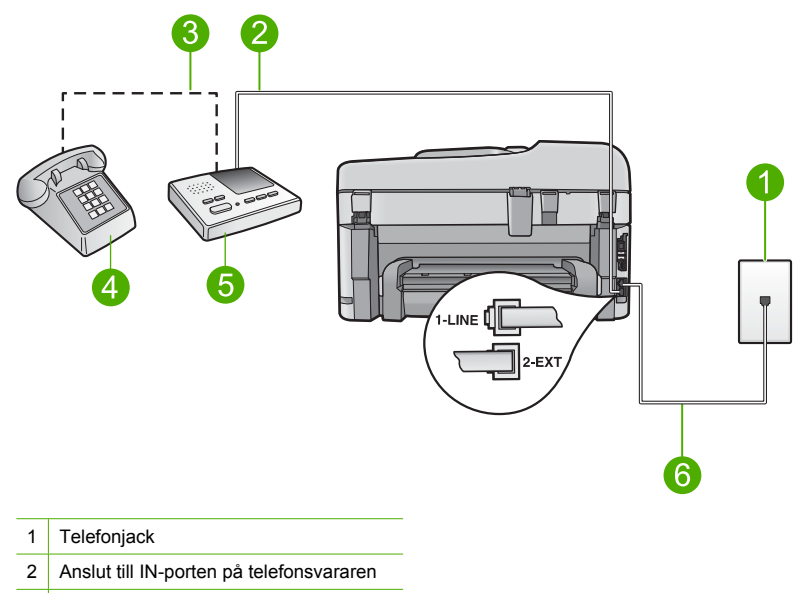

- 3 Anslut till UT-porten på telefonsvararen
- 4 Telefon (valfritt)
- 5 Telefonsvarare
- 6 Använd den medföljande telefonsladden

Kontrollera att enheten är inställd på att ta emot fax automatiskt och att antalet ringsignaler före svar är korrekt. Antalet ringsignaler före svar på enheten bör vara större än antalet ringsignaler före svar på telefonsvararen. Ställ in telefonsvararen på ett lägre antal signaler och enheten så att den svarar efter det maximala antal signaler som enheten stöder. (Det högsta antalet ringsignaler varierar i olika länder/regioner.) Med den här inställningen svarar telefonsvararen på samtal och enheten övervakar linjen. Om enheten upptäcker faxsignaler tas faxet emot på enheten. Om samtalet är ett röstsamtal spelas det inkommande meddelandet in på telefonsvararen.

Mer information om att konfigurera enheten för faxning finns i "Konfigurera faxfunktionerna på <u>HP Photosmart</u>" på sidan 14.

Orsak: Telefonsvararen är inte korrekt inställd med enheten.

Om detta inte löser problemet kan du försöka med nästa lösning.

# Lösning 7: Om du använder tjänsten distinkt ringning, se till att inställningen stämmer överens med ringsignalmönstret för faxnumret.

**Átgärd:** Om du har ett särskilt ringsignalsmönster för faxnumret (med en distinkt ringtjänst från teleoperatören), måste du se till att **Svarssignaler**-inställningen på enheten är inställd på motsvarande sätt. Om teleoperatören till exempel har tilldelat faxnumret en dubbel signal väljer du **Två signaler** för inställningen **Svarssignaler**.

Anmärkning Vissa ringsignalmönster inte känns igen av enheten, till exempel alternerande korta och långa ringsignalsmönster. Om du får problem med ett ringsignalsmönster av den här typen ber du telebolaget att tilldela ett icke alternerande ringsignalsmönster.

Om du inte använder någon tjänst för distinkt ringning från teleoperatören ska du se till att inställningen av **Svarssignaler** på enheten är **Alla signaler**.

**Orsak:** Du har ett särskilt ringsignalsmönster för faxnumret (med en tjänst för distinkt ringning från teleoperatören) och inställningen av **Svarssignaler** på enheten överensstämmer inte med detta.

Om detta inte löser problemet kan du försöka med nästa lösning.

## Lösning 8: Om du inte använder någon tjänst för distinkt ringning från teleoperatören ska du se till att inställningen för Distinkt ringning är inställd på Alla signaler.

**Åtgärd:** Om du inte använder någon tjänst för distinkt ringning från teleoperatören ska du se till att inställningen av **Svarssignaler** på enheten är **Alla signaler**.

**Orsak:** Svarssignaler är inte inställt på **Alla signaler** (och du använder ingen tjänst för distinkt ringning).

Om detta inte löser problemet kan du försöka med nästa lösning.

#### Lösning 9: Se till att annan utrustning på telefonlinjen inte reducerar faxsignalen

**Átgärd:** Om enheten delar telefonlinje med annan telefonutrustning, till exempel en telefonsvarare, ett datormodem med uppringd anslutning eller en kopplingsdosa med flera portar, kan faxsignalen reduceras. Signalnivån kan också reduceras om du använder en linjedelare eller ansluter extra kablar för att förlänga telefonsladden. En reducerad faxsignal kan orsaka problem vid faxmottagningen.

- Om du använder en linjedelare eller förlängningskablar ska du försöka flytta dem och ansluta enheten direkt till telefonjacket.
- Du kan ta reda på vilken utrustning som orsakar problemet genom att koppla loss allt utom enheten från telefonlinjen. Försök sedan ta emot ett fax. Om det går att ta emot fax när den övriga enheterna inte är anslutna, är det någon av dessa som orsakar problemet. Pröva att lägga till en enhet i taget och ta emot ett fax varje gång. Fortsätt så tills du identifierar vilken enhet det är som orsakar problemet.

**Orsak:** Faxsignalens volym kan vara för svag vilket orsakar mottagningsproblem för faxen. Om detta inte löser problemet kan du försöka med nästa lösning.

#### Lösning 10: Tömma enhetens minne.

**Åtgärd:** Om **Fax tas emot i minnet** är aktivt och det uppstår ett fel på enheten, kan minnet bli fullt med fax som ännu inte har skrivits ut. Enheten slutar då att svara på samtal. Om ett feltillstånd uppstår som hindrar enheten från att skriva ut fax, se efter om det finns information om felet i fönstret. Kontrollera att

- Produkten har konfigurerats på rätt sätt för faxning. Mer information finns i avsnittet <u>"Konfigurera faxfunktionerna på HP Photosmatt</u>" på sidan 14.
- Det finns papper i inmatningsfacket.
- Det finns inte fastnat något papper.
- Luckan till bläckpatronerna är stängd. Om den inte är det tar du bort alla eventuella original från HP Photosmart och stänger luckan till bläckpatronerna enligt bilden nedan.

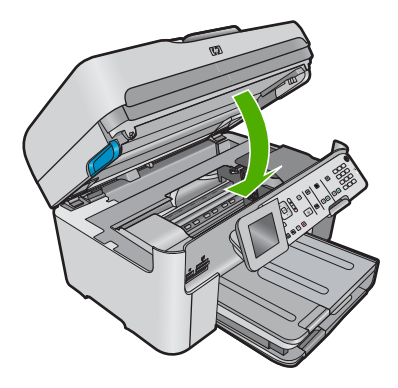

 Skrivarvagnen inte har stannat eller fastnat. Stäng av enheten, ta bort föremål som blockerar skrivarvagnen (inklusive eventuellt förpackningsmaterial) och slå sedan på enheten igen.

Rätta till påträffade fel. Enheten börjar automatiskt skriva ut alla fax som inte har skrivits ut från minnet. Om du vill tömma minnet kan du även radera de fax som har lagrats i minnet genom att stänga av enheten.

Orsak: Enhetens minne är fullt.

Om detta inte löser problemet kan du försöka med nästa lösning.

#### Lösning 11: Se om det finns felmeddelanden på skärmen.

**Åtgärd:** Om ett feltillstånd uppstår som hindrar enheten från att skriva ut fax, se efter om det finns information om felet i fönstret. Kontrollera att

- Enheten är påslagen. Tryck på knappen Lyser för att slå på enheten.
- Produkten har konfigurerats på rätt sätt för faxning. I den tryckta dokumentationen finns mer information.
- Det finns papper i inmatningsfacket.
- Det finns inte fastnat något papper.
- Skrivarvagnen inte har stannat eller fastnat. Stäng av enheten, ta bort föremål som blockerar skrivarvagnen (inklusive eventuellt förpackningsmaterial) och slå sedan på enheten igen.
- Luckan till bläckpatronerna är stängd. Om inte, stäng den. Se nedan:

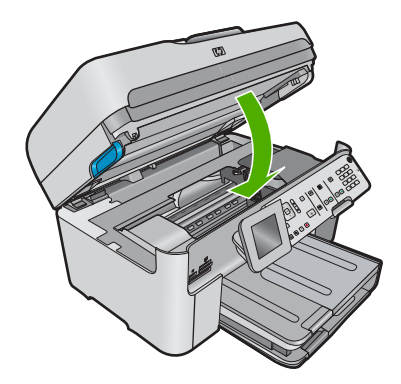

Anmärkning Om enheten visar ett meddelande om justering, kanske du kan trycka på knappen intill **OK** så att meddelandet försvinner och fortsätta att faxa.

När du har rättat till felet kan enheten börja ta emot inkommande faxsamtal.

Orsak: Ett fel hindrar enheten från att ta emot fax och Fax tas emot i minnet är inställt på AV.

#### Faxtestet misslyckades

Om du har försökt att köra faxtestet från datorn och det misslyckades kan det bero på att enheten är upptagen med en annan uppgift eller att faxtestet inte går att köra på grund av ett feltillstånd.

#### Kontrollera detta

- Enheten är korrekt konfigurerad, ansluten till ett eluttag och ansluten till datorn. Mer information om hur du konfigurerar enheten finns i den tryckta installationsguiden som levererades med enheten.
- Enheten är påslagen. Om den inte är det, trycker du på knappen Lyser så att enheten startas.
- Båda bläckpatronerna är installerade på rätt sätt, skrivarvagnen är inte blockerad och luckan till bläckpatronerna är stängd.
- Enheten inte är upptagen med något annat, till exempel med att justera skrivaren. Kontrollera teckenfönstret. Om enheten är upptagen ska du vänta tills den är klar med den nuvarande uppgiften och köra faxtestet igen.
- Den bakre luckan sitter ordentligt på baksidan av enheten.
- Det finns inga felmeddelanden i teckenfönstret. Om ett felmeddelande visas åtgärdar du felet och kör faxtestet igen.

Om du kör faxtestet och enheten rapporterar att testet misslyckades ska du läsa följande information noggrannt för att fastställa hur du kan åtgärda eventuella problem med faxinställningarna. Olika delar av faxtestet kan misslyckas av olika anledningar.

- Faxens maskinvarutest misslyckades.
- <u>Testet "Fax ansluten till aktivt telefonjack" misslyckades</u>
- Testet "Telefonsladd ansluten till rätt port på fax" misslyckades
- Testet "Använda rätt typ av telefonsladd med faxen" misslyckades
- <u>"Test av faxlinjen" misslyckades</u>
- Test av avkänning av kopplingston misslyckades

#### Faxens maskinvarutest misslyckades.

#### Åtgärd

 Stäng av enheten med hjälp av Lyser-knappen på kontrollpanelen och dra sedan ur strömsladden på baksidan av enheten. Efter några sekunder sätter du i strömsladden igen och slår på strömmen. Gör testet igen. Om testet misslyckas igen fortsätter du att gå igenom felsökningsinformationen i det här avsnittet.

Anmärkning Beroende på hur lång tid enheten är urkopplad, kan datum och tid raderas. Du kanske måste ställa in datum och tid när du ansluter strömsladden igen.

- Försök att skicka eller ta emot ett testfax. Om du kan skicka eller ta emot ett fax kanske det inte finns något problem.
- Om du gör testet från Faxinställningsguiden, ska du förvissa dig om att enheten inte är upptagen med en annan uppgift, som t.ex. att kopiera. Se efter om det finns ett meddelande i fönstret som säger att enheten är upptagen. Om enheten är upptagen väntar du tills den är klar och redo för nyta uppgifter innan du kör testet.

När du har löst ett problem kör du faxtestet ingen för att kontrollera att det blir godkänt och att enheten är klar för faxning. Om **Fax Hardware Test** (Faxmaskinvarutest) fortsätter att misslyckas och du har problem med att faxa bör du kontakta HP:s support. Gå till <u>www.hp.com/</u> <u>support</u>. Välj ditt land/region om du blir uppmanad, och klicka därefter på **Kontakta HP** när du vill ha information om vart du ska ringa för teknisk support.

## Testet "Fax ansluten till aktivt telefonjack" misslyckades

## Åtgärd

- Kontrollera anslutningen mellan telefonjacket och enheten för att se till att telefonsladden är säker.
- Försäkra dig om att du använder den telefonsladd som levererades med enheten. Om du inte använder den medföljande telefonsladden för att ansluta enheten till telefonjacket kanske du inte kan skicka och ta emot fax. När du har satt i den telefonsladd som levererades med enheten ska du köra faxtestet igen.
- Se till att enheten är korrekt ansluten till telefonjacket. Anslut den ena änden av telefonsladden som medföljde enheten till telefonjacket och anslut sedan den andra änden till porten 1-LINE på baksidan av enheten. Mer information om hur du konfigurerar enheten för faxning finns i den tryckta dokumentationen.

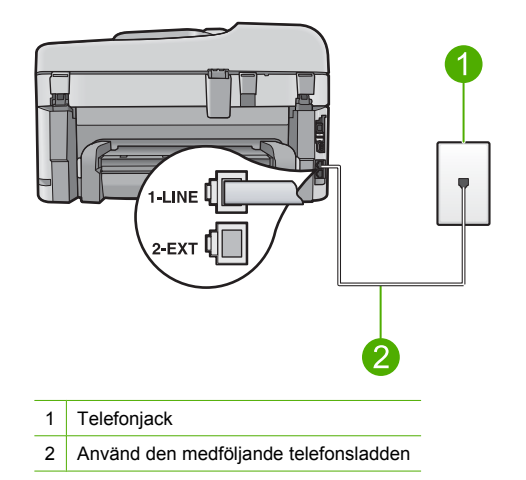

- Om du använder en linjedelare kan det orsaka problem med faxen. (En linjedelare är en förgreningskontakt som ansluts till ett telefonjack.) Pröva att ta bort linjedelaren och anslut enheten direkt till telefonjacket.
- Pröva att ansluta en fungerande telefon och telefonsladd till telefonjacket som du använder för enheten och se om du får kopplingston. Om du inte hör någon kopplingston, kontakta teleoperatören och be dem kontrollera linjen.
- Försök att skicka eller ta emot ett testfax. Om du kan skicka eller ta emot ett fax kanske det inte finns något problem.

När du har löst ett problem kör du faxtestet ingen för att kontrollera att det blir godkänt och att enheten är klar för faxning.

## Testet "Telefonsladd ansluten till rätt port på fax" misslyckades

Åtgärd: Anslut telefonsladden till rätt port.

#### Så här ansluter du telefonsladden till rätt port

- 1. Anslut den ena änden av telefonsladden som medföljde enheten till telefonjacket och anslut sedan den andra änden till porten 1-LINE på baksidan av enheten.
  - Anmärkning Om du använder porten 2-EXT för att ansluta till ett telefonjack kan du inte skicka eller ta emot fax. Använd endast porten 2-EXT för att ansluta till övrig utrustning, till exempel en telefonsvarare eller en telefon.

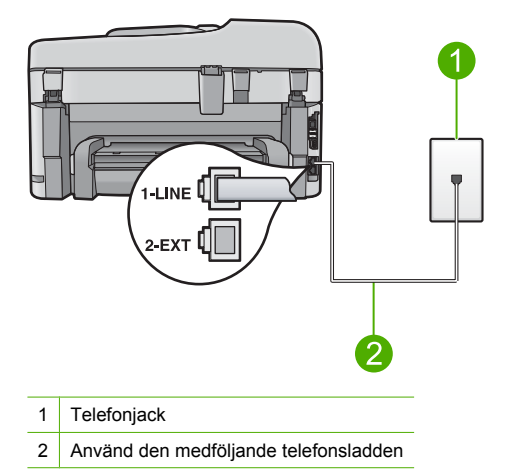

- 2. När du har anslutit telefonsladden till porten 1-LINE kör du faxtestet igen för att se att enheten fungerar och att enheten är klar för faxning.
- 3. Försök att skicka och ta emot ett testfax.

## Testet "Använda rätt typ av telefonsladd med faxen" misslyckades

#### Åtgärd

 Kontrollera att du har använt den telefonsladd som medföljde enheten för anslutning till telefonjacket. Den ena änden av den här sladden ska vara ansluten till porten 1-LINE på baksidan av enheten och den andra till telefonjacket. Se nedan.

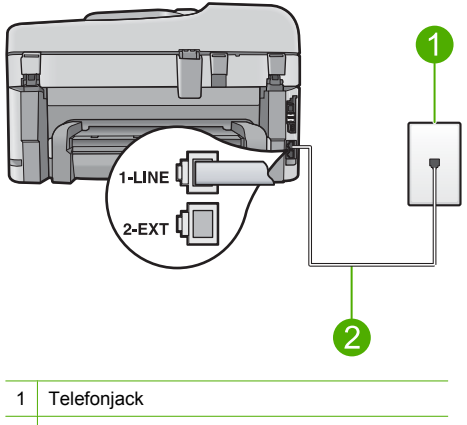

- 2 Använd telefonsladden som medföljde enheten
- Kontrollera anslutningen mellan telefonjacket och enheten för att se till att telefonsladden är säker.

## "Test av faxlinjen" misslyckades

## Åtgärd

- Se till att du ansluter enheten till en analog telefonlinje, annars kommer du inte att kunna skicka eller ta emot fax. Om du vill kontrollera ifall telefonlinjen är digital kopplar du en vanlig analog telefon till linjen och lyssnar på kopplingstonen. Om du inte hör en normal kopplingston kan det bero på att telefonlinjen är avsedd för digitala telefoner. Anslut enheten till en analog telefonlinje och försök skicka och ta emot ett fax.
- Kontrollera anslutningen mellan telefonjacket och enheten för att se till att telefonsladden är säker.
- Se till att enheten är korrekt ansluten till telefonjacket. Anslut den ena änden av telefonsladden som medföljde enheten till telefonjacket och anslut sedan den andra änden till porten 1-LINE på baksidan av enheten. Mer information om hur du konfigurerar enheten för faxning finns i den tryckta dokumentationen som levererades med enheten.
- Annan utrustning som använder samma telefonlinje som enheten kan göra att testet misslyckas. Du kan ta reda på om annan utrustning orsakar problem genom att koppla bort allt utom enheten från telefonlinjen och sedan köra testet igen.
  - Om Fax Line Condition Test (Faxlinjetest) blir godkänd när de andra enheterna inte är anslutna, är det en eller flera enheter som ställer till med problem. Försök lägga till en enhet i taget och kör faxtestet varje gång. Fortsätt så tills du identifierar vilken enhet det är som orsakar problemet.
  - Om Fax Line Condition Test (Faxlinjetest) misslyckades utan den övriga utrustningen ansluter du enheten till en fungerande telefonlinje och fortsätter med nästa felsökningssteg i det här avsnittet.
- Om du använder en linjedelare kan det orsaka problem med faxen. (En linjedelare är en förgreningskontakt som ansluts till ett telefonjack.) Pröva att ta bort linjedelaren och anslut enheten direkt till telefonjacket.

När du har löst ett problem kör du faxtestet ingen för att kontrollera att det blir godkänt och att enheten är klar för faxning. Om **Fax Line Condition Test** (Faxlinjetest) fortsätter att misslyckas och du får problem när du försöker faxa kontaktar du teleoperatören och ber dem kontrollera telefonlinjen.

Anmärkning Om du är osäker på vilken slags telefonlinje du har (analog eller digital), kontrollera med telefontjänstleverantören.

## Test av avkänning av kopplingston misslyckades

#### Åtgärd

- Annan utrustning som använder samma telefonlinje som enheten kan göra att testet misslyckas. Du kan ta reda på om annan utrustning orsakar problem genom att koppla bort allt utom enheten från telefonlinjen och sedan köra testet igen. Om **Dial Tone Detection Test** (Avkänning av kopplingston) blir godkänd när de andra enheterna inte är anslutna, är det en eller flera enheter som ställer till med problem. Försök lägga till en enhet i taget och kör faxtestet varje gång. Fortsätt så tills du identifierar vilken enhet det är som orsakar problemet.
- Pröva att ansluta en fungerande telefon och telefonsladd till telefonjacket som du använder för enheten och se om du får kopplingston. Om du inte hör någon kopplingston, kontakta teleoperatören och be dem kontrollera linjen.
- Se till att enheten är korrekt ansluten till telefonjacket. Anslut den ena änden av telefonsladden som medföljde enheten till telefonjacket och anslut sedan den andra änden till porten 1-LINE på baksidan av enheten. Mer information om hur du konfigurerar enheten för faxning finns i den tryckta dokumentationen som levererades med enheten.

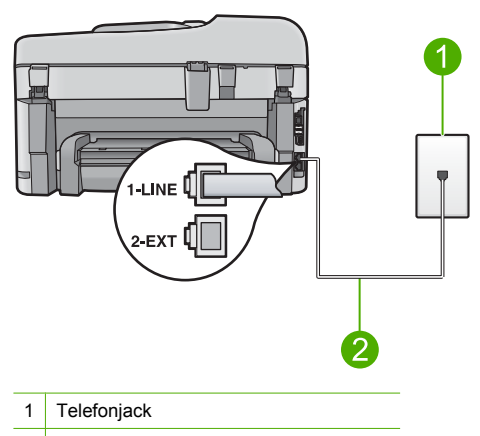

- 2 Använd den medföljande telefonsladden
- Om du använder en linjedelare kan det orsaka problem med faxen. (En linjedelare är en förgreningskontakt som ansluts till ett telefonjack.) Pröva att ta bort linjedelaren och anslut enheten direkt till telefonjacket.
- Om ditt telefonsystem inte använder en kopplingston av standardtyp, såsom vissa privata telefonväxlar, kan testet misslyckas. Detta kommer dock inte att orsaka några problem när du skickar och tar emot fax. Försök att skicka eller ta emot ett testfax.
- Kontrollera att inställningen för land/region är korrekt. Om land/region inte har ställts in eller om inställningen är felaktig, kan testet misslyckas och du kan få problem med att skicka eller ta emot fax.
- Se till att du ansluter enheten till en analog telefonlinje, annars kommer du inte att kunna skicka eller ta emot fax. Om du vill kontrollera ifall telefonlinjen är digital kopplar du en vanlig analog telefon till linjen och lyssnar på kopplingstonen. Om du inte hör en normal kopplingston kan det bero på att telefonlinjen är avsedd för digitala telefoner. Anslut enheten till en analog telefonlinje och försök skicka och ta emot ett fax.
  - Anmärkning Om du är osäker på vilken slags telefonlinje du har (analog eller digital), kontrollera med telefontjänstleverantören.

När du har löst ett problem kör du faxtestet ingen för att kontrollera att det blir godkänt och att enheten är klar för faxning. Om **Dial Tone Detection Test** (Avkänning av kopplingston) fortsätter att misslyckas kontaktar du teleoperatören och ber dem kontrollera telefonlinjen.

## Åtgärda papperstrassel

Om papperet var placerat i inmatningsfacket kanske du måste rensa bort papperstrassel från baksidan av HP Photosmart.

Papper kan också fastna i den automatiska dokumentmataren. Flera vanliga åtgärder kan orsaka papperstrassel i den automatiska dokumentmataren:

- Du har fyllt på för mycket papper i dokumentmatarfacket. Dokumentmatarfacket kan innehålla upp till 50 pappersark i Letter- eller A4-format eller 35 ark i Legal-format.
- Du har använt papper som är för tjockt eller för tunt för HP Photosmart.
- Du har försökt lägga i papper i dokumentmatarfacket medan HP Photosmart matar in papper.

#### Så här tar du bort papper som fastnat från tillbehöret för dubbelsidig utskrift

- 1. Stäng av HP Photosmart.
- Tryck in flikarna på vänster och höger sida av tillbehöret för dubbelsidig utskrift. Ta bort tillbehöret genom att dra ut det från HP Photosmart.

Viktigt Om du försöker åtgärda papperstrassel från framsidan av HP Photosmart kan du skada utskriftsmekanismen. Rensa alltid bort papperstrassel via tillbehöret för dubbelsidig utskrift på HP Photosmart.

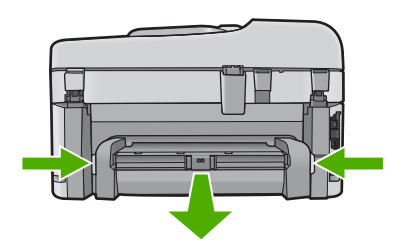

- 3. Dra försiktigt ut papperet ur rullarna.
  - ✓ Viktigt Om papperet rivs sönder när du tar bort det från rullarna bör du kontrollera rullarna och hjulen så att inte sönderrivna pappersbitar sitter kvar inne i enheten. Om du inte tar ut alla pappersbitarna från HP Photosmart finns det risk för att det uppstår mer papperstrassel.
- Om papperstrasslet är åtgärdat fortsätter du till steg 5. Om papperstrasslet inte åtgärdats gör du följande:
  - a. Öppna tillbehöret för dubbelsidig utskrift genom att dra flikarna uppåt.
  - b. Ta bort eventuella papper inuti tillbehöret.
  - c. Stäng tillbehöret för dubbelsidig utskrift genom att trycka ned flikarna tills de låses på plats.
- Sätt tillbaka tillbehöret för dubbelsidig utskrift. Tryck försiktigt tillbehöret framåt tills du känner att det fastnar.
- 6. Slå på HP Photosmart och tryck sedan på OK för att fortsätta den pågående utskriften.

## Åtgärda papperstrassel i den automatiska dokumentmataren

1. Lyft locket på den automatiska dokumentmataren.

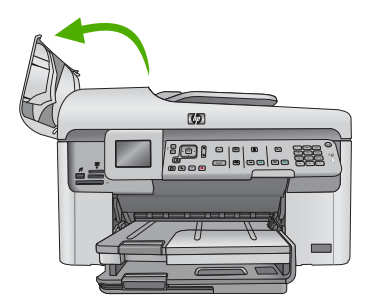

- 2. Dra försiktigt ut papperet ur dokumentmatarmekanismen.
  - Viktigt Om papperet rivs sönder när du tar bort det från rullarna bör du kontrollera rullarna och hjulen så att inte sönderrivna pappersbitar sitter kvar inne i enheten. Om du inte tar ut alla pappersbitarna från HP Photosmart finns det risk för att det uppstår mer papperstrassel.
- 3. Stäng locket på den automatiska dokumentmataren.

## Information om bläckpatronerna och skrivhuvudet

Följande tips hjälper dig att underhålla HP:s bläckpatroner och se till att utskriftskvaliteten bibehålls.

- Förvara alla bläckpatroner i den skyddande originalförpackningen tills de behövs.
- Stäng av enheten med knappen Lyser. Stäng inte av enheten genom att stänga av ett grenuttag eller genom att dra ut sladden. Om du stänger av enheten på fel sätt, kanske inte skrivhuvudet återgår till rätt position.
- Förvara bläckpatronerna i rumstemperatur (15,6 °C 26,6 °C).
- HP rekommenderar att du inte tar ut bläckpatronen ur skrivaren förrän du har en annan bläckpatron som du kan installera.
- Om du ska transportera enheten måste du stänga av den genom att trycka på knappen Lyser så att den stängs av korrekt. Låt bläckpatronerna sitta kvar i enheten. Genom att följa dessa anvisningar förhindrar du bläckläckage från skrivhuvudet.
- Rengör bläckpatronen om du märker en tydlig försämring av utskriftskvaliteten.
- Rengör inte patroner i onödan. Bläck går då till spillo och patronernas livslängd förkortas.
- Hantera bläckpatronerna varsamt. Om du tappar, stöter till eller hanterar bläckpatronerna omilt vid installationen kan det orsaka tillfälliga utskriftsproblem.

## **Supportprocess**

#### Om det uppstår ett problem gör du följande:

- 1. Läs dokumentationen som medföljde enheten.
- Besök HP:s webbplats för online-support på <u>www.hp.com/support</u>. HP:s online-support är tillgänglig för alla HP-kunder. Det är den snabbaste källan till aktuell produktinformation och experthjälp och innehåller följande:
  - Snabb kontakt med behöriga supporttekniker online
  - Uppdateringar av programvara och skrivardrivrutiner för enheten
  - Värdefull produkt- och felsökningsinformation om vanliga problem
  - Förebyggande produktuppdateringar, supportmeddelanden och HP newsgrams som är tillgängliga när du registrerat enheten
- Ring HP Support. Supportalternativ och tillgänglighet varierar beroende på produkt, land/region och språk.

Mer information om telefonsupport finns i den elektroniska hjälpen.

# 5 Teknisk information

Det här avsnittet innehåller tekniska specifikationer och information om internationella regler för HP Photosmart.

För mer information om miljön och olika bestämmelser, inklusive tillverkardeklarationen (Declaration of Conformity), se den elektroniska hjälpen.

## **Systemkrav**

Systemkrav för programvara finns i Readme-filen (Viktigt).

## Produktspecifikationer

Mer information finns på HP:s webbplats <u>www.hp.com/support</u>. En fullständig lista med specifikationer för omgivande miljö finns i den elektroniska hjälpen.

#### Pappersspecifikationer

- Huvudsakligt pappersmagasin: Vanliga pappersark: Upp till 125 (papper på 60 till 90 gsm.)
- Utmatningsfack: Vanliga pappersark: Upp till 50 (papper på 60 till 90 gsm.)
- Fotofack: Fotopappersark: Upp till 20
- Dokumentmatarfackets kapacitet: Vanliga pappersark: Upp till 50 (papper på 60 till 90 gsm.)

Anmärkning En fullständig lista med de medieformat som kan användas finns i skrivarprogrammet.

#### Fysiska specifikationer

- Höjd: 28,4 cm
- Bredd: 46,8 cm
- Djup: 57,7 cm med stödet utdraget, 47,3 cm med stödet inskjutet
- Vikt: 10,7 kg

#### Energispecifikationer

- Energiförbrukning: 40 W maximalt (genomsnittlig utskrift)
- Inspänning (0957-2259): Växelström 100 till 240 V~ 1100 mA 50 60 Hz

Anmärkning Använd endast den nätadapter som levereras av HP.

## Bestämmelser

HP Photosmart uppfyller produktkrav från tillsynsmyndigheter i ditt land/din region. En fullständig lista över bestämmelserna finns i den elektroniska hjälpen.
### Garanti

|   | HP-produkt       | Omfattning                                                                                                    |
|---|------------------|----------------------------------------------------------------------------------------------------|
| F | Programvarumedia | 90 dagar                                                                                                    |
| ŝ | Skrivare         | 1 år                                                                                                    |
| E | Bläckpatroner    | Tills HP-bläcket är slut eller till och med det sista<br>giltighetsdatum som står tryckt på patronen (vilket som inträffar<br>först). Garantin gäller inte HP-bläckprodukter som har fyllts på,<br>ändrats, reparerats, missbrukats eller manipulerats. |
| 3 | Skrivhuvuden     | 1 år                                                                                                    |

- A. Omfattning
  - 1. Hewlett-Packard (HP) garanterar att den ovan angivna HP-produkten inte är behäftad med material- eller tillverkningsfel under ovan angivna tid. Garantin gäller från och med inköpsdatum.
  - 2. För programvaruprodukter gäller endast HP:s begränsade garanti om det inte går att köra
  - programmeringsinstruktionerna. HP garanterar inte att produkterna kommer att fungera utan avbrott eller fel. 3. HP:s begränsade garanti omfattar endast sådana fel som uppstår till följd av normal användning och täcker inte andra
  - typer av problem, inklusive sådana som uppstår till följd av: a. felaktigt underhåll och d:o modifiering
    - b. användning av programvara, media, delar eller förbrukningsartiklar som inte tillhandahållits eller omfattas av support av HP
    - c. användning som faller utanför produktspecifikationen
  - d. obehörig användning eller felaktig användning.
  - 4. Vad gäller skrivare från HP påverkar inte användning av patroner som ej tillverkats av HP eller användning av påfyllda patroner kundens garanti eller eventuella supportöverenskommelser med HP. Om felet eller skadan på skrivaren beror på användning av patroner från andra leverantörer än HP, eller på en påfylld eller för gammal bläckpatron, kommer dock HP att debitera standardserviceavgifter för tid och material för att åtgärda felet eller skadan.
  - 5. Om HP under garantiperioden meddelas om fel på någon produkt som täcks av HP:s garanti skall HP antingen reparera eller byta ut produkten efter eget gottfinnande.
  - 6. Om HP inte kan reparera eller byta ut en felaktig produkt som täcks av garantin skall HP betala tillbaka produktens inköpspris inom en rimlig tid efter att ha meddelats om felet.
  - 7. HP är inte skyldigt att reparera, ersätta eller erlägga kompensation för en produkt förrän kunden returnerat den defekta produkten till HP.
  - 8. Ersättningsprodukter kan vara antingen nya eller likvärdiga nya, under förutsättning att dess funktionalitet minst motsvarar den produkt som ersätts.
  - 9. HP:s produkter kan innehålla återanvända delar, komponenter eller material som är likvärdiga nya.
  - 10. HP:s begränsade garanti gäller i alla länder där den aktuella HP-produkten distribueras av HP. Avtal för ytterligare garantiservice, exempelvis service på plats, kan finnas tillgängliga hos alla av HP auktoriserade serviceföretag i länder där produkten säljs av HP eller av en auktoriserad importör.
- B. Begränsningar i garantin
- SÅVIDA INTE ANNAT STADGAS I LOKAL LAGSTIFTNING, LÄMNAR HP OCH DESS TREDJEPARTSLEVERANTÖRER INGA ANDRA GARANTIER, VARKEN UTTRYCKLIGEN ELLER UNDERFÖRSTÅTT, OM SÄLJBARHET, KVALITETSNIVÅ ELLER LÄMPLIGHET FÖR SPECIELLA ÄNDAMÅL. C. Ansvarsbegränsning
- - 1. I den utsträckning lagen föreskriver utgör den ersättning som anges i denna garanti den enda gottgörelse kunden har rätt till.
  - 2. UTÖVER DE SKYLDIGHETER SOM NÄMNS SPECIFIKT I DENNA GARANTI, KAN HP OCH DESS UNDERLEVERANTÖRER UNDER INGA OMSTÄNDIGHETER HÅLLAS ANSVARIGA FÖR DIREKTA. INDIREKTA. SÄRSKILDA ELLER OFÖRUTSEDDA SKADOR ELLER FÖLJDSKADOR, OAVSETT OM GARANTI, KONTRAKT ELLER ANDRA LAGLIGA GRUNDER ÅBEROPAS.
- D. Lokal lagstiftning
  - 1. Denna garanti ger kunden specifika lagliga rättigheter. Kunden kan också ha andra rättigheter, som kan variera i olika stater i USA, i olika provinser i Kanada och i olika länder i övriga världen.
  - 2. I det fall då denna garanti strider mot den lag som gäller där kunden använder HP-produkten, ska denna garanti anses modifierad så att den överensstämmer med denna lag. I vissa länder är friskrivningar och begränsningar i garantin inte tillåtna, varför ovanstående friskrivningar och begränsningar inte gäller alla kunder. I exempelvis vissa stater i USA, liksom i vissa andra länder (däribland vissa provinser i Kanada), är följande tillåtet:
    - a. Förhindra att friskrivningarna och begränsningarna i denna garanti begränsar konsumentens lagstadgade rättigheter (t.ex. i Storbritannien).
    - b. I övrigt begränsa en tillverkares möjligheter att hävda sådana friskrivningar och begränsningar, eller
    - c. Bevilja kunden ytterligare rättigheter, specificera giltighetstid för underförstådda garantier som tillverkaren inte kan frånsäga sig eller förbjuda begränsningar i giltighetstid för underförstådda garantier.
  - MED RESERVATION FÖR VAD LAGEN FÖRESKRIVER. BEGRÄNSAR ELLER ÄNDRAR VILLKOREN I DETTA GARANTIAVTAL INTE DE LAGENLIGA RÄTTIGHETER SOM GÄLLER VID FÖRSÄLJNING AV HP-PRODUKTER TILL SÅDANA KUNDER, UTAN ÄR ETT TILLÄGG TILL DESSA RÄTTIGHETER.

#### Information om HP's begränsade garanti

Kära Kund,

Av bilagda förteckning framgår namn och adress till det HP-företag som svarar för HP's begränsade garanti (fabriksgaranti) i Sverige.

#### Ni kan även ha tillkommande lagstadgade rättigheter som följer av Ert avtal med inköpsstället. Dessa rättigheter inskränks inte av fabriksgarantin.

Sverige: Hewlett-Packard Sverige AB, SE-169 85 Stockholm

Svenska

# HP Photosmart Premium Fax C309 series

Peruskäyttöopas

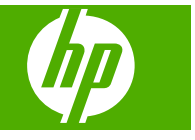

# **Sisältö**

| 1 | Verkkoasetukset                                                           |     |
|---|---------------------------------------------------------------------------|-----|
|   | Lisää HP Photosmart verkkoon                                              | 72  |
|   | Verkkoyhteyteen tarvittavan ohjelmiston asentaminen                       | 79  |
|   | Yhteyden muodostaminen muihin verkossa oleviin tietokoneisiin             | 79  |
|   | HP Photosmart -laitteen USB-liitännän muuttaminen verkkoliitännäksi       | 80  |
|   | Palomuurin määrittäminen HP-laitteen käyttöä varten                       | 80  |
|   | Palomuurin lisätiedot                                                     | 81  |
|   | Verkkoasetusten hallinta                                                  | 82  |
| 2 | Faksin asetukset                                                          |     |
|   | HP Photosmart -laitteen faksiasetusten määrittäminen                      |     |
|   | HP Photosmart -laitteen asetusten muuttaminen faksien vastaanottoa varten |     |
|   | Faksin ylätunnisteen määrittäminen                                        |     |
|   | Faksiasetusten testaaminen                                                | 93  |
| 3 | HP Photosmart - yleistä                                                   | 04  |
|   | HP Photosmart -laitteen yleiskatsaus                                      | 94  |
|   | Unjauspaneelin toiminnot.                                                 |     |
|   | Lisätietojen nankkiminen                                                  |     |
|   | Papenin lisaaminen.                                                       |     |
|   | Paperitukosten enkaiseminen.                                              | 101 |
|   |                                                                           | 102 |
|   | Kuvan skalinaaninen                                                       | 103 |
|   | Kopioiminen                                                               | 103 |
|   | Perusiaksin lahellahinen.                                                 | 104 |
|   | Kasettien vaintaminen                                                     | 105 |
| 4 | Vianmääritys ja tuki<br>Obielmiston poisto ja uudelleenasennus            | 108 |
|   | Asennuksen vianmääritys                                                   | 100 |
|   | Verkon vianmääritys                                                       | 103 |
|   | Faksin vianmääritys                                                       |     |
|   | Paneritukosten noistaminen                                                |     |
|   | Tietoja mustekaseteista ja tulostusnäästä                                 | 130 |
|   | Tukiprosessi                                                              |     |
| 5 | Tekniset tiedot                                                           |     |
| Č | Järjestelmävaatimukset                                                    | 138 |
|   | Tuotetiedot                                                               | 138 |
|   | Lainsäädäntöä koskevat huomautukset                                       | 138 |
|   | Takuu                                                                     | 130 |

# Verkkoasetukset

Tässä osassa kuvataan HP Photosmart -laitteen kytkeminen verkkoon sekä verkkoasetusten tarkasteleminen ja hallitseminen.

| Jos haluat tehdä seuraavat toimet:                                                                                                    | Katso tämä osa:                                                                        |
|----------------------------------------------------------------------------------------------------|----------------------------------------------------------------------------------------|
| Muodostaa yhteyden kiinteään verkkoon<br>(Ethernet-verkkoon)                                                                                                    | " <u>Kiinteä (Ethernet) verkko</u> ," sivu 72                                          |
| Muodostaa yhteyden langattomaan verkkoon (perusrakenne), langattoman reitittimen kautta                                                                                                    | "Langaton verkko, varustettu reitittimellä<br>(infrastruktuuriverkko)," sivu 74        |
| Muodostaa yhteyden suoraan langattomaan<br>käyttöön kykenevän tietokoneen kanssa ilman<br>langatonta reititintä (ad hoc)                                                                                           | " <u>Langaton ilman reititintä (tietokoneiden välinen</u><br><u>yhteys)</u> ," sivu 76 |
| Asentaa HP Photosmart -ohjelman<br>käytettäväksi verkkoympäristössä                                                                                                    | "Verkkoyhteyteen tarvittavan ohjelmiston<br>asentaminen," sivu 79                      |
| Lisätä yhteyksiä useisiin verkossa oleviin tietokoneisiin                                                                                                    | " <u>Yhteyden muodostaminen muihin verkossa</u><br>oleviin tietokoneisiin," sivu 79    |
| Muuttaa HP Photosmart -laitteen käyttämään verkkoliitäntää USB-liitännän sijaan                                                                                                    | "HP Photosmart -laitteen USB-liitännän<br>muuttaminen verkkoliitännäksi," sivu 80      |
| Huomautus Toimi tämän osan ohjeiden<br>mukaan, jos olet asentanut<br>HP Photosmart -laitteen USB-yhteyden avulla<br>ja haluat nyt päivittää laitteeseen langattoman<br>verkkoyhteyden tai Ethernet-verkkoyhteyden. |                                                                                        |
| Tarkastella ja muuttaa verkkoasetuksia.                                                                                                    | "Verkkoasetusten hallinta," sivu 82                                                    |
| Lukea vianmääritystietoja.                                                                                                    | " <u>Verkon vianmääritys</u> ," sivu 111                                               |

Buomautus Voit liittää HP Photosmart -laitteen kiinteään tai langattomaan verkkoon, mutta et molempiin samanaikaisesti.

### Lisää HP Photosmart verkkoon

- "Kiinteä (Ethernet) verkko," sivu 72
- "Langaton verkko, varustettu reitittimellä (infrastruktuuriverkko)," sivu 74
- "Langaton ilman reititintä (tietokoneiden välinen yhteys)," sivu 76

#### Kiinteä (Ethernet) verkko

Ennen HP Photosmart -laitteen kytkemistä verkkoon varmista, että käytettävissä on seuraavat edellytykset.

Toimiva Ethernet-verkko, johon sisältyy Ethernet-liitännällä varustettu reititin, kytkin tai keskitin.

Ethernet-kaapeli.

1

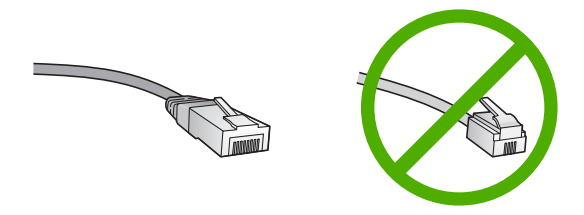

Vaikka tavalliset Ethernet-kaapelit näyttävät samanlaisilta kuin puhelinkaapelit, kaapeleita ei voi korvata keskenään. Molemmissa on erisuuri määrä johtimia ja lisäksi niiden liittimet ovat erilaiset. Ethernet-kaapeliliitin (RJ-45-liitin) on leveämpi ja paksumpi, ja siinä on aina 8 kosketinta. Puhelinliittimessä on 2 - 6 kosketinta. Samaan verkkoon liitetty pöytä- tai kannettava tietokone.

Brock HP Photosmart tukee verkkoja, joiden automaattiset nopeusvaihtoehdot ovat 10 tai 100 Mt/s.

#### HP Photosmart -laitteen liittäminen verkkoon

1. Irrota keltainen suojus HP Photosmart -laitteen takaa.

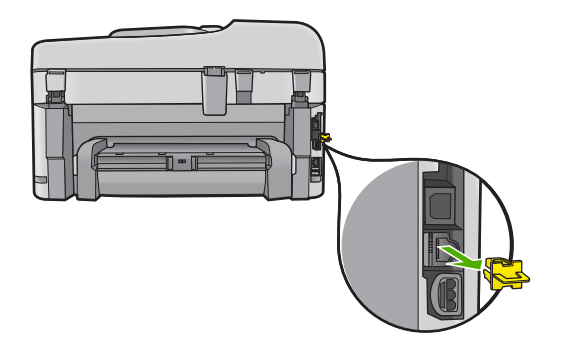

2. Kytke Ethernet-kaapeli HP Photosmart -laitteen takana olevaan Ethernet-porttiin.

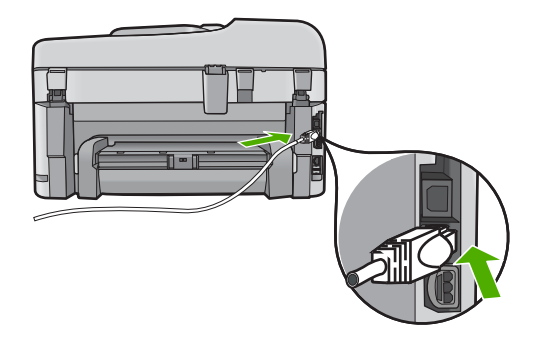

3. Kytke Ethernet-kaapelin toinen pää Ethernet-reitittimen tai -kytkimen vapaaseen porttiin.

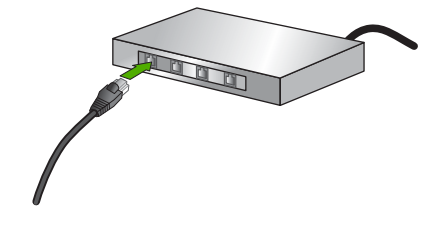

4. Kun olet liittänyt HP Photosmart -laitteen verkkoon, asenna ohjelmisto.

#### Langaton verkko, varustettu reitittimellä (infrastruktuuriverkko)

HP Photosmart -laitteen liittämiseen langattomaan 802.11-verkkoon tarvitaan alla mainitut tiedot ja laitteet.

Langaton 802.11-verkko, jossa on langaton reititin tai tukiasema.

Kannettava tietokone tai pöytätietokone, joka tukee langatonta verkkokäyttöä tai jossa on verkkokortti (NIC). Tietokoneen tulee olla kytkettynä siihen langattomaan verkkoon, johon HP Photosmart -laite on tarkoitus asentaa.

Internet-laajakaistayhteys (suositeltava), esimerkiksi kaapeli- tai DSL-yhteys. Jos HP Photosmart -laite kytketään langattomaan verkkoon, jossa on Internet-yhteys, kannattaa käyttää langatonta reititintä (tukiasemaa). Tällöin IP-osoite määräytyy dynaamisesti DHCP-palvelun kautta.

Verkkonimi (SSID).

WEP-avain tai WPA-salasana (tarvittaessa).

#### Laitteen liittäminen langattoman yhteyden ohjatun asennustoiminnon avulla

1. Kirjoita seuraavat tukiaseman tiedot muistiin:

- verkkonimi (SSID)
- WEP-avain, WPA-salasana (tarvittaessa).

Jos et tiedä, mistä nämä tiedot saa, lisätietoja on langattoman tukiaseman mukana tulleissa oppaissa. Löydät SSID-tunnuksen sekä WEP-avaimen tukiaseman sulautetusta Web-palvelimesta. Tietoja tukiaseman sulautetun Web-palvelimen avaamisesta on tukiaseman oppaassa.

- Huomautus Jos verkko perustuu Apple AirPort -tukiasemaan ja tähän verkkoon pääsee WEP HEX- tai WEP ASCII -tunnuksen asemesta salasanalla, tarvitaan vastaava WEP-avain. Lisätietoja on Apple AirPort -tukiaseman mukana toimitetuissa ohjeissa.
- 2. Paina Asetukset.
- Paina oikeaa nuolipainiketta, kunnes näyttöön tulee Network (Verkko), ja paina sitten OK.
- 4. Korosta Wireless Setup Wizard (Langaton asennustoiminto) painamalla alanuolta ja paina sitten OK.

**Wireless Setup Wizard** (Langaton asennustoiminto) käynnistyy. Ohjattu asennustoiminto etsii käytössä olevat verkot ja näyttää sitten luettelon havaituista verkkonimistä (SSID-nimet). Suurimmalla signaalilla varustettu verkko näkyy ensimmäisenä ja heikoimman signaalin verkko viimeisenä.

 Valitse vaiheessa 1 muistiin merkityn verkon nimi painamalla alanuolipainiketta ja valitse sitten OK.

#### Jos et näe verkkonimeä luettelossa, toimi seuraavasti:

- a. Valitse Enter a New Network Name (SSID) (Valitse uusi verkkonimi (SSID)). Valitse se tarvittaessa alanuolipainikkeella ja paina sitten OK-painiketta. Näyttönäppäimistö avautuu.
- Anna SSID-tunnus. Valitse ohjauspaneelin nuolipainikkeilla näyttönäppäimistöstä kirjain tai numero ja vahvista valinta painamalla OKpainiketta.
  - Huomautus Anna nimi täsmälleen samassa muodossa käyttäen näppäimistön isoja ja pieniä kirjaimia. Muussa tapauksessa langaton yhteys ei toimi.
- c. Kun olet antanut uuden SSID-tunnuksen, valitse nuolipainikkeilla näyttönäppäimistön **Done** (Valmis)-vaihtoehto ja paina sitten **OK**-painiketta.
- d. Paina alanuolipainiketta, kunnes **Infrastructure** (Infrastruktuuri) näkyy korostettuna, ja valitse sitten **OK**.
- e. Paina alanuolipainiketta, kunnes WEP encryption (WEP-salaus) tai WPA encryption (WPA-salaus) näkyy korostettuna, ja valitse sitten OK. Jos et halua käyttää WEP-salausta, paina alanuolipainiketta, kunnes No, my network does not use encryption (Ei, verkossa ei ole käytössä salausta) näkyy korostettuna, ja valitse sitten OK. Siirry vaiheeseen 7.
- 6. Jos ohjelma niin kehottaa, anna WPA- tai WEP-avain seuraavasti:
  - Valitse nuolipainikkeilla näyttönäppäimistön kirjain tai numero ja vahvista valinta painamalla OK-painiketta.
    - Huomautus Anna nimi täsmälleen samassa muodossa käyttäen näppäimistön isoja ja pieniä kirjaimia. Muussa tapauksessa langaton yhteys ei toimi.
  - kun olet antanut WPA- tai WEP-tunnuksen, valitse nuolipainikkeilla näyttönäppäimistön vaihtoehto Done (Valmis).
  - c. Vahvista painamalla OK-painiketta. Laite yrittää muodostaa yhteyden verkkoon. Jos näyttöön tulevassa ilmoituksessa sanotaan, että WPA- tai WEP-avain ei kelpaa, tarkista, minkä avaimen merkitsit uutta verkkoa varten muistiin, korjaa avain noudattamalla näyttöön tulevia ohjeita ja yritä sitten uudelleen.

Järjestelmä suorittaa langattoman verkon testin, joka selvittää verkon asennuksen onnistumisen diagnostiikkatestien avulla. Testin lopussa tulostuu langattoman verkon testiraportti.

7. Kun laite on muodostanut yhteyden verkkoon, asenna ohjelmisto jokaiseen verkkoon liitettävään tietokoneeseen.

#### Laitteen liittäminen Windows Connect Now -tekniikan avulla

1. Kytke langaton radio käyttöön.

Paina **Asetukset**-painiketta. Korosta **Network** (Verkko) ja paina **OK**-painiketta. Korosta **Wireless Radio** (Langaton radio) ja paina **OK**-painiketta. Korosta **Palaa** ja paina **OK**-painiketta.

- 2. Pane verkkoasetukset sisältävä muistikortti tai tallennuslaite asianmukaiseen korttipaikkaan.
- 3. Muodosta yhteys langattomaan verkkoon.

Korosta **Yes, set up printer on network using wireless settings on memory device** (Kyllä, haluan määrittää tul. verkossa langatt. muistikorttiasetuksilla) ja paina **OK**-painiketta.

Tulosta verkon kokoonpanosivu painamalla **OK**-painiketta.

4. Asenna ohjelmisto.

#### Langaton ilman reititintä (tietokoneiden välinen yhteys)

Tämän osan ohjeiden avulla HP Photosmart -laitteen voi liittää langattomalla yhteydellä varustettuun tietokoneeseen käyttämättä langatonta reititintä tai tukiasemaa.

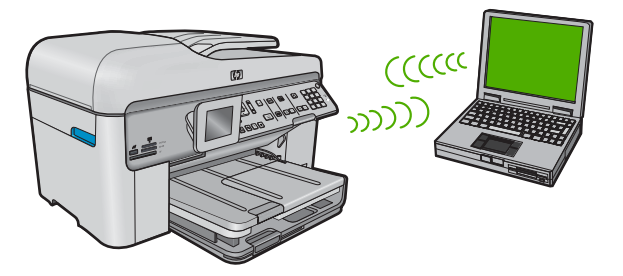

On kaksi tapaa liittää HP Photosmart -laite tietokoneeseen tietokoneiden välisen langattoman verkkoyhteyden kautta. Kun yhteys on valmis, voit asentaa HP Photosmart -ohjelmiston.

Kytke HP Photosmart -laitteen ja tietokoneen langattomat radiot toimintaan. Ota tietokoneella yhteys verkkonimeen (SSID) hpsetup, joka on HP Photosmart -laitteen luoman tietokoneiden välisen verkon oletusnimi. Jos HP Photosmart oli aiemmin määritetty toisessa verkossa, käytä Restore Network Defaults (Palauta verkon oletukset) -laitetta ja palauta hpsetup-nimen ad

hoc -oletusprofiili.

TAI

- Muodosta yhteys laitteeseen käyttämällä tietokoneen tietokoneiden välisen verkon profiilia. Jos tietokoneessa ei ole tietokoneiden välisen verkon profiilia, katso tietokoneen käyttöjärjestelmän ohjetiedostosta, kuinka profiili luodaan. Kun tietokoneiden välisen verkon verkkoprofiili on luotu, suorita Wireless Setup Wizard (Langaton asennustoiminto) Network (Verkko) -valikosta (kohdasta HP Photosmart) ja valitse tietokoneessa luomasi tietokoneiden välisen verkon verkkoprofiili.
- Huomautus Voit käyttää tietokoneiden välistä itsenäistä yhteyttä, jos käytettävissä ei ole langatonta reititintä tai tukiasemaa, mutta tietokoneessa on langaton radio. Tietokoneiden välisen yhteyden suojausasetukset voivat kuitenkin olla alemmat ja nopeus mahdollisesti hitaampi kuin käytettäessä normaalia verkkoa langattoman reitittimen tai tukiaseman kautta.

HP Photosmart -laitteen yhdistäminen Windows-tietokoneeseen käyttämällä ad hoc -yhteyttä edellyttää, että tietokoneessa on langaton verkkosovitin ja ad hoc -profiili.

#### Verkkoprofiilin luominen Windows XP -tietokoneessa

- Huomautus Toimitushetkellä laitteessa on verkkoprofiili, jonka verkkonimi (SSIDtunnus) on hpsetup. Suojaus- ja tietoturvasyistä HP kuitenkin suosittelee, että tietokoneeseen luodaan uusi verkkoprofiili tässä kohdassa kuvatun mukaisesti.
- 1. Kaksoisnapsauta OhjauspaneelinVerkkoyhteydet-kuvaketta.
- Napsauta Verkkoyhteydet-ikkunassa hiiren oikealla painikkeella Langaton verkkoyhteys -kuvaketta. Jos pikavalikossa on komento Ota käyttöön, valitse se. Jos valikossa on komento Poista käytöstä, langaton yhteys on jo käytössä.
- Napsauta hiiren oikealla painikkeella Langaton verkkoyhteys -kuvaketta ja valitse sitten Ominaisuudet.
- 4. Valitse Langattomat verkot -välilehti.
- 5. Valitse Windows määrittää langattoman verkon automaattisesti -valintaruutu.
- 6. Valitse Lisää ja toimi sitten seuraavasti:
  - a. Kirjoita Verkkonimi (SSID) -ruutuun vapaavalintainen yksilöivä nimi.
    - Bienet ja suuret kirjaimet otetaan huomioon verkkonimessä, joten kiinnitä huomiota niihin.
  - **b**. Jos käytettävissä on **Verkkotodennus**-luettelo, valitse siitä **Avoin**. Muussa tapauksessa siirry seuraavaan kohtaan.
  - c. Valitse Tiedonsalaus-luettelosta WEP.
    - Huomautus On mahdollista luoda verkko, joka ei käytä WEP-avainta. HP kuitenkin suosittelee WEP-avaimen käyttöä verkon suojauksen takaamiseksi.
      - seksi.
  - d. Varmista, että Avain saadaan automaattisesti -valintaruutu ei ole valittuna. Jos ruudussa on valintamerkki, poista se napsauttamalla ruutua.
  - e. Kirjoita Verkkoavain-ruutuun WEP-avain, jossa on täsmälleen 5 tai täsmälleen 13 aakkosnumeerista (ASCII) merkkiä. Jos esimerkiksi kirjoitat 5 merkkiä, ne voivat olla ABCDE tai 12345. Jos kirjoitat 13 merkkiä, ne voivat olla esimerkiksi ABCDEF1234567. (12345 ja ABCDE ovat vain esimerkkejä. Voit käyttää haluamaasi yhdistelmää.) Voit antaa WEP avaimen myös heksadosimaalimerkkejiä. HEX WEP, avaimen

Voit antaa WEP-avaimen myös heksadesimaalimerkkeinä. HEX WEP -avaimen on oltava 10 merkin mittainen, kun käytössä on 40-bittinen salaus, tai 26 merkin mittainen, kun käytössä on 128-bittinen salaus.

f. Kirjoita Vahvista verkkoavain -ruutuun sama WEP-avain, jonka kirjoitit edellisessä vaiheessa.

Huomautus Anna nimi täsmälleen samassa muodossa käyttäen näppäimistön isoja ja pieniä kirjaimia. Jos kirjoitat WEP-avaimen väärin laitteeseen, langaton yhteys ei toimi.

- g. Kirjoita WEP-tunnus täsmälleen samassa muodossa kuin aikaisemmin käyttäen tarvittavia isoja ja pieniä kirjaimia.
- h. Valitse Tämä on tietokoneiden välinen verkko langattomia kytkentäkohtia ei käytetä -ruutu.
- i. Sulje Langattoman verkon ominaisuudet -ikkuna valitsemalla OK ja valitse sitten OK vielä kerran.
- j. Sulje Ominaisuudet: Langaton verkko -ikkuna napsauttamalla OK vielä kerran.

Jos käytät muuta käyttöjärjestelmää kuin Windows XP:tä, käytä langattoman lähiverkkokortin mukana toimitettua määritysohjelmaa. Pääset käyttämään langattoman lähiverkkokortin määritysohjelmaa tietokoneen ohjelmaluettelosta.

Luo lähiverkkokortin määritysohjelmalla verkkoprofiili, jossa on seuraavat arvot:

#### Verkkoprofiilin luominen muissa käyttöjärjestelmissä

- Verkkonimi (SSID): Omaverkko (esimerkki)
  - Huomautus Kun luot verkkonimeä, käytä yksilöivää ja helposti muistettavaa nimeä. Muista kuitenkin, että verkkonimi erottelee isot ja pienet kirjaimet. Siksi sinun muistettava, mitkä kirjaimet ovat isoja ja mitkä pieniä.
- Tiedonsiirtotila: ad hoc
- Salaus: käytössä

#### Yhteyden muodostaminen langattomaan Ad hoc -verkkoon

- 1. Paina Asetukset.
- Paina oikeaa nuolipainiketta, kunnes näyttöön tulee Network (Verkko), ja paina sitten OK.
- 3. Korosta **Wireless Setup Wizard** (Langaton asennustoiminto) painamalla alanuolta ja paina sitten **OK**.

Wireless Setup Wizard (Langaton asennustoiminto) käynnistyy. Ohjattu asennustoiminto etsii käytössä olevat verkot ja näyttää sitten luettelon havaituista verkkonimistä (SSID-nimet). Infrastruktuuriverkot näkyvät luettelossa ensimmäisinä, ja niiden jälkeen näkyvät käytettävissä olevat Ad hoc -verkot. Parhaalla signaalilla varustettu verkko näkyy ensimmäisenä ja heikoimman signaalin verkko viimeisenä.

- 4. Etsi näytöstä tietokoneelle luomasi verkkonimi (esimerkiksi Omaverkko).
- 5. Valitse verkkonimi nuolipainikkeilla ja paina sitten **OK**-painiketta.
  - Vihje Jos laite ei löydä verkkoa, laite kannattaa siirtää lähemmäksi tietokonetta ja suorittaa langattoman yhteyden ohjattu asennustoiminto, joka pyrkii löytämään verkon automaattisesti.
- 6. Anna pyydettäessä WEP-avain alla kuvatulla tavalla. Siirry muussa tapauksessa vaiheeseen 7.
  - a. Valitse nuolipainikkeilla näyttönäppäimistön kirjain tai numero ja vahvista valinta painamalla **OK**-painiketta.
    - Huomautus Anna nimi täsmälleen samassa muodossa käyttäen näppäimistön isoja ja pieniä kirjaimia. Muussa tapauksessa langaton yhteys ei toimi.
  - kun olet antanut WEP-tunnuksen, valitse nuolipainikkeilla näyttönäppäimistön Done (Valmis)-kohta.

- 7. Vahvista toiminto painamalla uudestaan OK-painiketta. Laite yrittää muodostaa yhteyden SSID-tunnukseen. Jos näyttöön tulevassa sanomassa ilmoitetaan, että WEP-avain ei kelpaa, tarkista, minkä avaimen merkitsit uutta verkkoa varten muistiin, korjaa WEP-avain noudattamalla näyttöön tulevia ohjeita ja yritä sitten uudelleen.
- 8. Kun laite muodostaa yhteyden verkkoon, asenna ohjelmisto tietokoneeseen.
  - Huomautus Voit tulostaa langattoman verkon testausraportin, kun langattoman yhteyden ohjattu asennustoiminto on suoritettu. Raportin avulla voit löytää verkon asetuksista mahdollisia ongelmakohtia.

### Verkkoyhteyteen tarvittavan ohjelmiston asentaminen

Tämän osan ohjeiden avulla voit asentaa HP Photosmart -ohjelmiston verkkoon liitettyyn tietokoneeseen. Ennen kuin asennat ohjelmiston, varmista, että HP Photosmart on liitetty verkkoon.

Huomautus Jos tietokone on määritetty muodostamaan yhteys useisiin verkkoasemiin, varmista ennen ohjelmiston asennusta, että tietokone on yhteydessä näihin asemiin. Muussa tapauksessa HP Photosmart -asennusohjelmisto saattaa ottaa käyttöön yhden näistä varatuista asematunnuksista, jolloin tietokoneesta ei voi muodostaa enää yhteyttä kyseiseen verkkoasemaan.

Huomautus Asennukseen kuluu noin 20-45 minuuttia. Tämä vaihtelee käyttöjärjestelmän, vapaan muistitilan ja tietokoneen suorittimen nopeuden mukaan.

#### Windows HP Photosmart -ohjelmiston asentaminen

- Lopeta kaikki tietokoneessa käynnissä olevat sovellukset ja poista tilapäisesti kaikki virustarkistusohjelmat käytöstä.
- 2. Aseta tuotteen mukana toimitettu Windows-CD-levy tietokoneen CD-asemaan ja noudata näytön ohjeita.
- Jos näyttöön tulee palomuuriin liittyvä valintaikkuna, noudata siinä olevia ohjeita. Jos näkyviin tulee palomuuriin liittyviä ponnahdusikkunoita, hyväksy tai salli ne.
- Valitse Yhteystyyppi-näytöstä Verkon kautta ja valitse Seuraava. Etsii-ikkuna avautuu, kun asennusohjelma etsii verkon tulostinta.
- Varmista Tulostin löytyi -näytössä, että tulostimen kuvaus on oikea. Jos verkosta löytyy useita tulostimia, näkyviin tulee Tulostimia löytyi -näyttö. Valitse tuote, johon haluat muodostaa yhteyden.
- Asenna ohjelma noudattamalla näyttöön tulevia ohjeita. Kun ohjelmiston asennus on valmis, tuote on valmis käyttöön.
- 7. Jos ennen asennusta poistit tietokoneen virustorjuntaohjelman käytöstä, ota se uudelleen käyttöön.
- 8. Tarkista verkkoyhteyden toimivuus tulostamalla tietokoneesta laitteen itsetestiraportti.

# Yhteyden muodostaminen muihin verkossa oleviin tietokoneisiin

Voit liittää HP Photosmart -laitteen muutamaan verkkoon kytkettyyn tietokoneeseen. Jos HP Photosmart -laite on jo liitetty verkossa olevaan tietokoneeseen, sinun on asennettava

HP Photosmart -ohjelmisto jokaiseen tietokoneeseen. Ohjelma löytää laitteen verkosta langattoman yhteyden asennuksen aikana. Kun HP Photosmart -laite on asennettu verkkoon, sitä ei tarvitse määrittää uudelleen jokaista uutta lisättävää tietokonetta varten.

Buomautus Voit liittää HP Photosmart -laitteen kiinteään tai langattomaan verkkoon, mutta et molempiin samanaikaisesti.

# HP Photosmart -laitteen USB-liitännän muuttaminen verkkoliitännäksi

Jos asennat ensin HP Photosmart -laitteen USB-yhteyden avulla, voit myöhemmin muuttaa laitteeseen langattoman verkkoyhteyden tai Ethernet-verkkoyhteyden. Jos verkkoyhteyksien määrittäminen on sinulle tuttua, voit käyttää seuraavia yleisiä ohjeita.

Huomautus Kytke HP Photosmart -laite tukiaseman (esimerkiksi langattoman reitittimen) avulla, jotta langattoman verkon suorituskyky ja suojaus ovat parhaat mahdolliset.

#### USB-yhteyden vaihtaminen kiinteään verkkoyhteyteen (Ethernet-yhteyteen)

- 1. Irrota USB-liitin laitteen takaa.
- 2. Liitä Ethernet-kaapeli laitteen takana olevasta Ethernet-portista reitittimen tai kytkimen vapaana olevaan Ethernet-porttiin.
- 3. Asenna verkkoyhteyden ohjelmisto, valitse Lisää laite ja valitse sitten Verkon kautta.
- Kun asennus on suoritettu, valitse Ohjauspaneeli Tulostimet ja faksit (tai Tulostimet) ja poista aiemman USB-asennuksen tulostimet.

# USB-kytkennän vaihtaminen integroiduksi langattomaksi WLAN 802.11 -kytkennäksi

- 1. Irrota USB-liitin laitteen takaa.
- 2. Paina Asetukset.
- Paina oikeaa nuolipainiketta, kunnes näyttöön tulee Network (Verkko), ja paina sitten OK.
- Korosta Wireless Setup Wizard (Langaton asennustoiminto) painamalla alanuolta ja paina sitten OK.
  - Wireless Setup Wizard (Ohjattu langaton asennustoiminto) käynnistyy.
- Asenna verkkoyhteyden ohjelmisto, valitse Lisää laite ja valitse sitten Verkon kautta.
- Kun asennus on suoritettu, valitse Ohjauspaneeli Tulostimet ja faksit (tai Tulostimet) ja poista USB-asennetut tulostimet.

# Palomuurin määrittäminen HP-laitteen käyttöä varten

Henkilökohtainen palomuuri, joka on tietokoneen suojaussovellus, voi estää verkkoliikenteen HP-laitteen ja tietokoneen välillä.

Tästä saattaa seurata seuraavanlaisia ongelmia:

- Tulostinta ei löydy, kun tietokoneeseen asennetaan HP-ohjelmistoja.
- Tulostus ei toimi, tulostustyö jää jonoon tai tulostin siirtyy offline-tilaan.
- Skannauksessa tapahtuu tiedonsiirtovirhe tai järjestelmä ilmoittaa, että skanneri on varattu.
- Tulostimen tila ei näy tietokoneessa.

Palomuuri saattaa estää HP-laitetta ilmoittamasta verkkoon liitetyille tietokoneille, missä se sijaitsee. Jos HP-ohjelma ei löydä HP-laitetta asennuksen aikana (vaikka verkkoon on liitetty HP-laite) tai tietokoneeseen jo asennetussa HP-ohjelmassa on häiriöitä, toimi seuraavasti:

- Etsi palomuurin asetusten määrityssovelluksesta asetus, joka merkitsee paikallisen aliverkon (alueen) tietokoneet luotetuiksi. Kun kaikki paikallisen aliverkon laitteet on merkitty luotetuiksi, kodin tietokoneet ja laitteet voivat viestiä keskenään, mutta ne on edelleen suojattu Internetistä tulevilta hyökkäyksiltä. Tämä on helpoin toimintatapa.
- Jos ei ole mahdollista määrittää paikallisen aliverkon tietokoneita luotetuiksi, lisää UDP-tuloportti 427 palomuurin sallittujen porttien luetteloon.
  - Huomautus Kaikissa palomuurisovelluksissa ei voi tehdä eroa tulo- ja lähtöporttien välillä, mutta joissakin voi.

Toinen yleinen ongelma on, että palomuurisovellus ei päästä HP-ohjelmaa verkkoon. Näin voi käydä, jos olet valinnut palomuurin valintaikkunassa yhteyden eston, kun ikkuna on tullut näyttöön HP-ohjelman asentamisen jälkeen.

Jos näin käy, tarkista, että seuraavat ohjelmat sisältyvät palomuurisovelluksen luotettujen sovellusten luetteloon. Jos jokin puuttuu luettelosta, lisää se.

- hpqkygrp.exe, sijainti: C:\program files\HP\digital imaging\bin
- hpiscnapp.exe, sijainti: C:\program files\HP\digital imaging\bin
- hpqste08.exe, sijainti: C:\program files\HP\digital imaging\bin
- hpqtra08.exe, sijainti: C:\program files\HP\digital imaging\bin
- hpqthb08.exe, sijainti: C:\program files\HP\digital imaging\bin
- Huomautus Palomuurisovelluksen oppaissa on tietoja porttiasetusten määrittämisestä ja HP-tiedostojen lisäämisestä luotettujen sovellusten luetteloon.

**Huomautus** Jotkin palomuurisovellukset haittaavat liikennettä senkin jälkeen, kun ne on poistettu käytöstä. Jos ongelmat eivät poistu sen jälkeen, kun palomuurisovelluksen asetukset on määritetty edellä kuvatulla tavalla, palomuurisovelluksen asennus on ehkä poistettava, jotta laitetta voi käyttää verkon kautta.

# Palomuurin lisätiedot

HP-laite käyttää myös seuraavia portteja, jotka on siis ehkä sallittava palomuurin asetuksissa. Tuloportit (UDP) ovat tietokoneen kohdeportteja. Lähtöportit (TCP) ovat HP-laitteen kohdeportteja.

- Tuloportit (UDP): 137, 138, 161, 427
- Lähtöportit (TCP): 137, 139, 427, 9100, 9220, 9500

#### Portteja käytetään seuraaviin toimintoihin:

#### Tulostaminen

- UDP-portit: 427, 137, 161
- TCP-portti: 9100

#### Skannaaminen

- UDP-portti: 427
- TCP-portit: 9220, 9500

#### Faksaaminen

- UDP-portti: 427
- TCP-portti: 9220

#### Valokuvakortin sisällön lataaminen

- UDP-portit: 137, 138, 427
- TCP-portti: 139

#### Laitteen tila

UDP-portti: 161

#### Asentaminen

UDP-portti: 427

# Verkkoasetusten hallinta

HP Photosmart -laitteen ohjauspaneelin avulla voit suorittaa erilaisia verkonhallintatehtäviä. Toimintoja ovat esimerkiksi verkon asetusten tulostaminen, verkon oletusasetusten palauttaminen, langattoman yhteyden avaaminen ja katkaiseminen sekä langattoman verkon testin tulostaminen.

#### Verkkoasetusten tulostaminen

HP Photosmart -laitteen ohjauspaneelista näkee yhteenvedon käytössä olevista verkkoasetuksista. Voit myös tulostaa yksityiskohtaiset tiedot sisältävän verkkoasetussivun. Verkkoasetussivulla luetellaan kaikki keskeiset verkkoasetukset, kuten IP-osoite, linkin nopeus sekä DNS- ja mDNS-tiedot.

- 1. Paina Asetukset.
- Paina oikeaa nuolipainiketta, kunnes näyttöön tulee Network (Verkko), ja paina sitten OK.
- Paina alanuolipainiketta, kunnes View Network Settings (Näytä verkkoasetukset) näkyy korostettuna, ja valitse sitten OK.
- 4. Valitse jokin seuraavista:
  - Voit tuoda kiinteän verkon asetukset näyttöön painamalla alanuolipainiketta, kunnes Display Wired Summary (Näytä kiinteän yhteenveto) korostuu, ja valitsemalla sitten OK.
  - Voit tuoda langattoman verkon asetukset näyttöön painamalla alanuolipainiketta, kunnes Display Wireless Summary (Näytä langattoman yhteenveto) korostuu, ja valitsemalla sitten OK.
  - Voit tulostaa verkon asetussivun painamalla alanuolipainiketta, kunnes Print Network Configuration Page (Tulosta verkkoasetusten sivu) korostuu, ja valitsemalla sitten OK.

#### Verkon oletusten palauttaminen

Voit palauttaa verkon alkuperäiset, HP Photosmart -laitteessa ostohetkellä olleet tehdasasetukset.

- 1. Paina Asetukset.
- Paina oikeaa nuolipainiketta, kunnes näyttöön tulee Network (Verkko), ja paina sitten OK.

Suomi

- Paina alanuolipainiketta, kunnes Restore Network Defaults (Palauta verkon oletukset) näkyy korostettuna, ja valitse sitten OK.
- 4. Vahvista verkon oletusasetusten palauttaminen painamalla OK.

#### Langattoman yhteyden avaaminen ja katkaiseminen

Oletusarvon mukaan radiolähetin on poissa päältä, mutta kun ohjelmisto asetetaan ja HP Photosmart liitetään verkkoon, radiolähetin kytketään päälle automaattisesti. HP Photosmart -laitteen etupaneelin sininen merkkivalo ilmaisee radiolähettimen olevan käytössä. Yhteyden on oltava toiminnassa, jotta yhteys langattomaan verkkoon säilyy. Jos HP Photosmart -laite on liitettynä suoraan tietokoneeseen USB-yhteydellä, langaton yhteys ei ole käytössä. Tällöin on tarpeetonta pitää langatonta yhteyttä toiminnassa.

- 1. Paina Asetukset.
- Paina oikeaa nuolipainiketta, kunnes näyttöön tulee Network (Verkko), ja paina sitten OK.
- 3. Paina alanuolipainiketta, kunnes **Wireless Radio** (Langaton radio) näkyy korostettuna, ja valitse sitten **OK**.
- Korosta On (Käytössä) tai Off (Ei käytössä) painamalla alanuolipainiketta ja valitse sitten OK.

#### Langattoman verkon testin tulostaminen

Langattoman verkon testi määrittää verkon asennuksen onnistumisen diagnostiikkatestien avulla. Jos havaitaan ongelmia, tulostettu raportti sisältää suosituksen ongelman ratkaisemiseksi. Langattoman verkon testin voi tulostaa milloin tahansa.

- 1. Paina Asetukset.
- 2. Paina oikeaa nuolipainiketta, kunnes näyttöön tulee **Network** (Verkko), ja paina sitten **OK**.
- 3. Paina oikeaa nuolipainiketta, kunnes näyttöön tulee Wireless Network Test (Langattoman verkon testi), ja paina sitten OK.

Wireless Network Test (Langattoman verkon testi) tulostetaan.

# 2 Faksin asetukset

Kun olet suorittanut kaikki asennusoppaan vaiheet, suorita faksin asentaminen loppuun noudattamalla tämän osan ohjeita. Säilytä asennusopas myöhempää käyttöä varten.

Tässä osassa on ohjeita siitä, kuinka HP Photosmart -laitteen asetukset määritetään niin, että laitteen faksitoimintojen ja muiden HP Photosmart -laitteen kanssa samaan puhelinlinjaan jo liitettyjen laitteiden ja palveluiden käyttäminen yhdessä sujuisi parhaalla mahdollisella tavalla.

Vihje Tärkeät faksiasetukset, kuten vastaustilan ja faksin ylätunnistetiedot, voi määrittää nopeasti myös Faksin ohjattu asennus -toiminnolla (Windows) tai Fax Setup Utility (Faksin asennusapuohjelma) -toiminnolla (Mac). Faksin ohjattu asennus -toiminnon (Windows) tai Fax Setup Utility (Faksin asennusapuohjelma) -toiminnon (Mac) voi käynnistää HP Photosmart -laitteen ohjelmasta. Kun olet suorittanut Faksin ohjattu asennus -toiminnon (Windows) tai Fax Setup Utility (Faksin asennus asennusapuohjelma) -toiminnon (Mac) voi käynnistää HP Photosmart -laitteen ohjelmasta. Kun olet suorittanut Faksin ohjattu asennus -toiminnon (Mac), tee faksin asennus loppuun noudattamalla tämän luvun ohjeita.

# HP Photosmart -laitteen faksiasetusten määrittäminen

Ennen kuin aloitat HP Photosmart -laitteen faksiasetusten määrittämisen, selvitä, minkä tyyppisiä laitteita tai palveluja haluat käyttää samassa puhelinlinjassa. Valitse seuraavan taulukon ensimmäisestä sarakkeesta käytössäsi olevien laitteiden ja palveluiden yhdistelmä koti- tai toimistoasennusta varten. Etsi tämän jälkeen seuraavasta sarakkeesta suositeltu faksin asennusratkaisu. Jokaisen asennusvaihtoehdon vaiheittaiset ohjeet ovat jäljempänä tässä osassa.

| Faksilinjaa käyttävät muut laitteet ja palvelut                                                                                                    | Suositeltu faksiasennus                                                                                                  |
|----------------------------------------------------------------------------------------------------|----------------------------------------------------------------------------------------------------|
| Ei mitään<br>Käytössä on erillinen puhelinlinja faksille.                                                                                                | "Asennus A: Erillinen faksilinja (äänipuheluja ei<br>vastaanoteta)," sivu 86                                             |
| Puhelinyhtiön toimittama DSL (digital<br>subscriber line) -palvelu<br>(DSL-yhteyttä kutsutaan ADSL-yhteydeksi<br>joissakin maissa / joillakin alueilla.) | "Asennus B: DSL-palvelun määrittäminen<br>HP Photosmart -laitteeseen," sivu 86                                           |
| PBX (private branch<br>exchange) -puhelinjärjestelmä tai ISDN<br>(integrated services digital<br>network) -järjestelmä                                   | " <u>Asennus C: PBX-puhelinjärjestelmän tai ISDN-<br/>linjan määrittäminen<br/>HP Photosmart -laitteeseen</u> ," sivu 87 |
| Puhelinyhtiön toimittama Erottuva soitto -palvelu                                                                                                    | " <u>Asennus D: Erottuva soitto -palvelun kanssa</u><br><u>samassa linjassa oleva faksi</u> ," sivu 88                   |
| Äänipuhelut<br>Otat tämän puhelinlinjan kautta vastaan sekä<br>ääni- että faksipuheluja.                                                                 | " <u>Asennus E: Jaettu ääni- ja faksilinja</u> ,"<br>sivu 89                                                             |
| Äänipuhelut ja puhepostipalvelu                                                                                                    | " <u>Ratkaisu F: Jaettu ääni- ja faksilinja, kun</u><br><u>käytössä on tietokonemodeemi</u> ," sivu 90                   |

| Faksilinjaa käyttävät muut laitteet ja palvelut                                                                              | Suositeltu faksiasennus |
|----------------------------------------------------------------------------------------------------|-------------------------|
| Vastaanotat sekä ääni- että faksipuheluja<br>samaan puhelinlinjaan ja käytät puhelinyhtiön<br>toimittamaa puhepostipalvelua. |                         |

# Lisätietoja faksin asetuksista eri maissa/alueilla on seuraavissa faksin määrityssivustoissa.

| Itävalta                 | www.hp.com/at/faxconfig    |
|--------------------------|----------------------------|
| Saksa                    | www.hp.com/de/faxconfig    |
| Sveitsi (ranska)         | www.hp.com/ch/fr/faxconfig |
| Sveitsi (saksa)          | www.hp.com/ch/de/faxconfig |
| Yhdistynyt kuningaskunta | www.hp.com/uk/faxconfig    |
| Espanja                  | www.hp.es/faxconfig        |
| Alankomaat               | www.hp.nl/faxconfig        |
| Belgia (ranska)          | www.hp.be/fr/faxconfig     |
| Belgia (flaami)          | www.hp.be/nl/faxconfig     |
| Portugali                | www.hp.pt/faxconfig        |
| Ruotsi                   | www.hp.se/faxconfig        |
| Suomi                    | www.hp.fi/faxconfig        |
| Tanska                   | www.hp.dk/faxconfig        |
| Norja                    | www.hp.no/faxconfig        |
| Irlanti                  | www.hp.com/ie/faxconfig    |
| Ranska                   | www.hp.com/fr/faxconfig    |
| Italia                   | www.hp.com/it/faxconfig    |

#### Asennus A: Erillinen faksilinja (äänipuheluja ei vastaanoteta)

Jos käytössäsi on erillinen faksilinja, johon ei vastaanoteta äänipuheluja, eikä linjaan ole kytketty toista laitetta, määritä HP Photosmart tässä osassa kuvatulla tavalla.

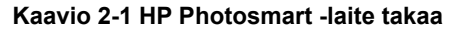

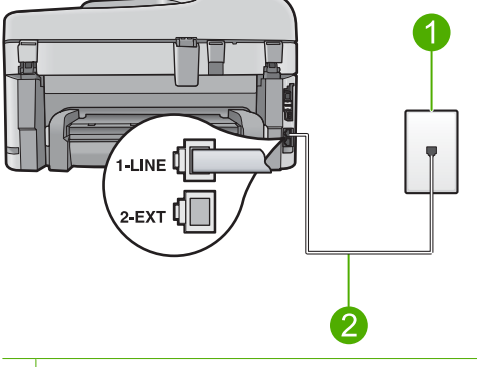

- 1 Puhelinpistorasia
- 2 Käytä HP Photosmart -laitteen mukana toimitettua puhelinjohtoa laitteen kytkemiseen 1-LINEporttiin

#### Laitteen asentaminen erilliseen faksilinjaan

- 1. Kytke laitteen mukana toimitetun puhelinkaapelin toinen pää puhelinpistorasiaan ja toinen pää laitteen takana olevaan 1-LINE-porttiin.
  - Huomautus Jos kytket puhelinpistorasiaan ja laitteeseen jonkin muun kuin laitteen mukana toimitetun johdon, faksaaminen ei välttämättä onnistu. Tämä erikoisjohto on erilainen kuin johdot, joita toimistossasi tai kotonasi on käytössä.
- 2. Muuta Automaattinen vastaus -asetuksesta vastaamista edeltävien hälytysten määrä pienimmäksi mahdolliseksi (kaksi hälytystä).
- 3. Tee faksitesti.

Kun puhelin hälyttää, laite vastaa automaattisesti **Automaattinen vastaus** -asetuksessa määritettyjen hälytyskertojen jälkeen. Tämän jälkeen laite lähettää vastaanottoääniä lähettävään faksilaitteeseen ja vastaanottaa faksin.

#### Asennus B: DSL-palvelun määrittäminen HP Photosmart -laitteeseen

Jos käytät puhelinyhtiösi tarjoamaa DSL-yhteyttä, kytke puhelimen seinäpistorasian ja HP Photosmart -laitteen välille DSL-suodatin tämän osion ohjeiden mukaan. DSLsuodatin poistaa digitaalisignaalin, joka häiritsee HP Photosmart -laitteen kommunikointia puhelinlinjan kanssa. (DSL-yhteyttä kutsutaan ADSL-yhteydeksi joissakin maissa ja joillakin alueilla.)

Buomautus Jos käytät DSL-linjaa, varmista, että DSL-suodatin on kytketty. Faksien lähettäminen ja vastaanottaminen ei muuten onnistu HP Photosmart -laitteella.

Kaavio 2-2 HP Photosmart -laite takaa

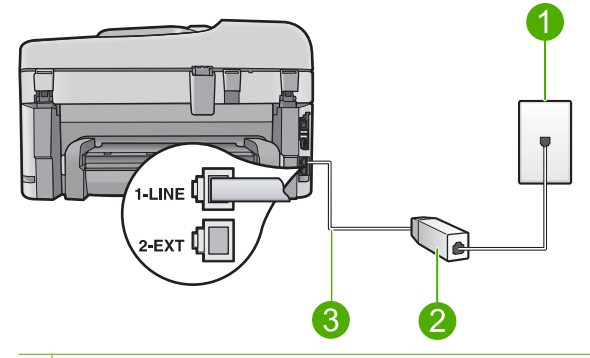

- 1 Puhelinpistorasia
- 2 DSL-suodatin ja DSL-palveluntarjoajan toimittama johto
- 3 Käytä HP Photosmart -laitteen mukana toimitettua puhelinjohtoa laitteen kytkemiseen 1-LINEporttiin

#### Laitteen asentaminen DSL-linjaan

- 1. Hanki DSL-suodatin DSL-palveluntarjoajalta.
- 2. Kytke DSL-suodattimen johto puhelinpistorasiaan.
  - Huomautus Jos kytket puhelinpistorasiaan ja laitteeseen jonkin muun kuin laitteen mukana toimitetun johdon, faksaaminen ei välttämättä onnistu. Tämä erikoisjohto on erilainen kuin johdot, joita toimistossasi tai kotonasi on käytössä.
- Kytke laitteen mukana toimitetun puhelinkaapelin toinen pää puhelinpistorasian DSLsuodattimeen ja toinen pää laitteen takana olevaan 1-LINE-porttiin.
  - Huomautus Jos tähän puhelinlinjaan on liitetty muita toimistolaitteita tai palveluja, esimerkiksi Erottuva soitto -palvelu, vastaaja tai puheposti, saat lisämääritysohjeita tämän osan vastaavasta kohdasta.
- 4. Tee faksitesti.

# Asennus C: PBX-puhelinjärjestelmän tai ISDN-linjan määrittäminen HP Photosmart -laitteeseen

Jos käytät PBX-puhelinjärjestelmää, noudata seuraavia ohjeita:

- Kytke laite faksi- ja puhelinlaitteille tarkoitettuun porttiin.
- Varmista, että olet kytkenyt laitteen mukana tulleen johdon puhelinpistorasiasta laitteeseen.
- Määritä koputusäänen asetukseksi Off (Ei käytössä).
  - Huomautus Monissa digitaalisissa PBX-järjestelmissä koputusääni on normaalisti käytössä. Koputusääni häiritsee faksilähetystä, eikä HP Photosmart -laitteella voi lähettää tai vastaanottaa fakseja. Lisätietoja koputusäänen poiskytkennästä on PBX-puhelinjärjestelmän mukana tulleissa ohjeissa.
- Valitse ensin ulkoisen linjan numero ja sitten faksinumero.

Jos käytät ISDN-muunninta tai -sovitinta, noudata seuraavia ohjeita:

- Kytke laite faksi- ja puhelinlaitteille tarkoitettuun porttiin.
  - Huomautus Joissakin ISDN-järjestelmissä on mahdollista määrittää portit tiettyä puhelinlaitetta varten. Voit esimerkiksi määrittää yhden portin puhelinta varten ja toisen Ryhmä 3 (G3) -faksilaitetta varten ja kolmannen muuhun tarkoitukseen. Jos ISDN-muuntimen faksi- tai puhelinporttiin kytkeytymisessä ilmenee ongelmia, kokeile monikäyttöporttia (merkitty esimerkiksi multicombi-tekstillä).
- Varmista, että olet kytkenyt laitteen mukana tulleen johdon puhelinpistorasiasta laitteeseen. Jos et käytä laitteen mukana toimitettua johtoa, faksi ei ehkä toimi oikein. Tämä erikoisjohto on erilainen kuin johdot, joita toimistossasi tai kotonasi on käytössä. Jos laitteen mukana toimitettu puhelinjohto on liian lyhyt, voit hankkia rinnakkaisliittimen puhelintarvikkeita myyvästä sähköliikkeestä ja pidentää johtoa.
- · Varmista, että sovitin sopii maasi tai alueesi katkaisintyyppiin.

#### Asennus D: Erottuva soitto -palvelun kanssa samassa linjassa oleva faksi

Jos tilaat puhelinyhtiöltä erottuvan soittoäänen palvelun, jonka avulla yhteen puhelinlinjaan voi liittää useita puhelinnumeroita ja jossa jokaisella numerolla on erilainen soittoääni, määritä HP Photosmart tässä osassa kuvatulla tavalla.

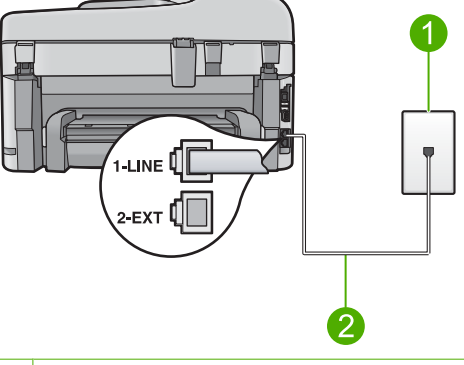

#### Kaavio 2-3 HP Photosmart -laite takaa

- 1 Puhelinpistorasia
- 2 Käytä HP Photosmart -laitteen mukana toimitettua puhelinjohtoa laitteen kytkemiseen 1-LINEporttiin

#### Laitteen asentaminen käytettäessä erottuvan soittoäänen palvelua

1. Kytke laitteen mukana toimitetun puhelinkaapelin toinen pää puhelinpistorasiaan ja toinen pää laitteen takana olevaan 1-LINE-porttiin.

Huomautus Jos kytket puhelinpistorasiaan ja laitteeseen jonkin muun kuin laitteen mukana toimitetun johdon, faksaaminen ei välttämättä onnistu. Tämä erikoisjohto on erilainen kuin johdot, joita toimistossasi tai kotonasi on käytössä.

 Muuta Automaattinen vastaus -asetuksesta vastaamista edeltävien hälytysten määrä pienimmäksi mahdolliseksi (kaksi hälytystä).

- Muuta Erottuva soittoääni -asetus vastaamaan soittoääntä, jonka puhelinyhtiö on määrittänyt faksinumerollesi.
  - Huomautus Laitteen tehdasasetusten mukaan laite vastaa kaikkiin soittoääniin. Jos et määritä Erottuva soittoääni -asetusta vastaamaan faksinumerollesi määritettyä soittoääntä, laite saattaa vastata sekä ääni- että faksipuheluihin tai se ei vastaa lainkaan.
- Tee faksitesti.

HP Photosmart vastaa automaattisesti saapuviin puheluihin, joilla on valitsemasi soittoääni (**Erottuva soittoääni** -asetus), määrittämäsi soittojen määrän jälkeen (**Automaattinen vastaus** -asetus). Tämän jälkeen laite lähettää vastaanottoääniä lähettävään faksilaitteeseen ja vastaanottaa faksin.

#### Asennus E: Jaettu ääni- ja faksilinja

Jos vastaanotat sekä ääni- että faksipuheluita samaan puhelinnumeroon eikä puhelinlinjaan ole liitetty muita toimistolaitteita (tai puhelinvastaajaa), määritä HP Photosmart tässä osassa kuvatulla tavalla.

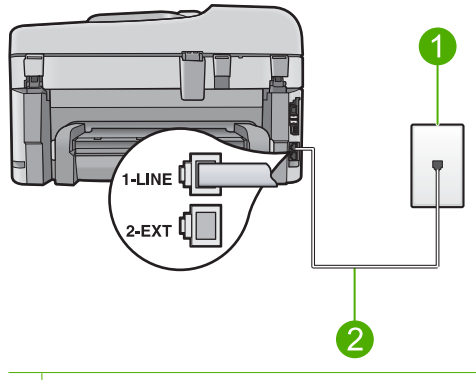

#### Kaavio 2-4 HP Photosmart -laite takaa

- 1 Puhelinpistorasia
- 2 Käytä HP Photosmart -laitteen mukana toimitettua puhelinjohtoa laitteen kytkemiseen 1-LINEporttiin

#### Laitteen asentaminen jaettuun ääni- ja faksilinjaan

- 1. Kytke laitteen mukana toimitetun puhelinkaapelin toinen pää puhelinpistorasiaan ja toinen pää laitteen takana olevaan 1-LINE-porttiin.
  - Huomautus Jos kytket puhelinpistorasiaan ja laitteeseen jonkin muun kuin laitteen mukana toimitetun johdon, faksaaminen ei välttämättä onnistu. Tämä erikoisjohto on erilainen kuin johdot, joita toimistossasi tai kotonasi on käytössä.
- 2. Nyt voit päättää, vastaako laite puheluihin automaattisesti vai onko niihin vastattava manuaalisesti.
  - Jos määrität laitteen vastaamaan puheluihin automaattisesti, se vastaa kaikkiin saapuviin puheluihin ja vastaanottaa faksit. Tässä tapauksessa laite ei pysty erottamaan faksi- ja äänipuheluita toisistaan. Jos epäilet puhelun olevan äänipuhelu, sinun on vastattava siihen, ennen kuin laite ehtii vastata. Voit määrittää laitteen vastaamaan puheluihin automaattisesti ottamalla Automaattinen vastaus -toiminnon käyttöön.
  - Jos määrität laitteen vastaanottamaan fakseja manuaalisesti, sinun on vastattava itse saapuviin faksipuheluihin. Muutoin laite ei vastaanota fakseja. Voit määrittää laitteen vastaamaan puheluihin manuaalisesti poistamalla Automaattinen vastaus -asetuksen käytöstä.
- 3. Liitä puhelin puhelimen pistorasiaan.
- 4. Tee faksitesti.

Jos vastaat puheluun, ennen kuin HP Photosmart -laite vastaa siihen, ja kuulet lähettävän faksilaitteen faksiääniä, faksipuheluun on vastattava manuaalisesti.

#### Ratkaisu F: Jaettu ääni- ja faksilinja, kun käytössä on tietokonemodeemi

Jos vastaanotat sekä ääni- että faksipuheluja samaan puhelinnumeroon ja käytät puhelinyhtiön toimittamaa puhepostipalvelua, määritä HP Photosmart tässä osassa kuvatulla tavalla.

Huomautus Et voi vastaanottaa fakseja automaattisesti, jos käytössäsi oleva puhepostipalvelu käyttää samaa numeroa kuin faksipuhelut. Faksit on vastaanotettava manuaalisesti, eli sinun täytyy vastata itse faksipuheluihin. Jos sen sijaan haluat vastaanottaa fakseja automaattisesti, tilaa puhelinyhtiöltä Erottuva soitto -palvelu tai hanki faksia varten erillinen puhelinlinja.

#### Kaavio 2-5 HP Photosmart -laite takaa

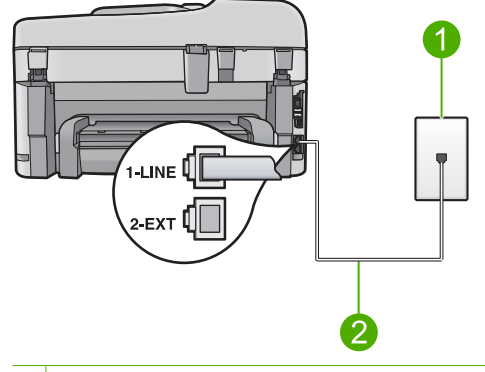

- 1 Puhelinpistorasia
- 2 Käytä HP Photosmart -laitteen mukana toimitettua puhelinjohtoa laitteen kytkemiseen 1-LINEporttiin

#### Laitteen asentaminen käytettäessä vastaajapalvelua

- 1. Kytke laitteen mukana toimitetun puhelinkaapelin toinen pää puhelinpistorasiaan ja toinen pää laitteen takana olevaan 1-LINE-porttiin.
  - Huomautus Jos kytket puhelinpistorasiaan ja laitteeseen jonkin muun kuin laitteen mukana toimitetun johdon, faksaaminen ei välttämättä onnistu. Tämä erikoisjohto on erilainen kuin johdot, joita toimistossasi tai kotonasi on käytössä.

- 2. Ota Automaattinen vastaus -asetus pois käytöstä.
- Tee faksitesti.

Sinun on oltava paikalla vastaamassa faksipuheluihin. Muuten laite ei voi vastaanottaa fakseja.

# HP Photosmart -laitteen asetusten muuttaminen faksien vastaanottoa varten

Faksien vastaanottaminen parhaalla mahdollisella tavalla saattaa edellyttää HP Photosmart -laitteen joidenkin asetusten muuttamista. Jos et ole varma siitä, mitä asetusta tiettyyn tarkoitukseen tulisi käyttää, lue painetun käyttöoppaan faksin asetuksia käsittelevä osa.

Tässä osassa käsitellään seuraavia aiheita:

#### Suositellun vastausasetuksen valitseminen

Automaattinen vastaus -asetus määrittää, vastaako HP Photosmart tuleviin puheluihin. Asetus määrittää myös sen, miten monen hälytyskerran jälkeen laite vastaa puheluun. Oikea asetus määräytyy kodin tai toimiston laitekokoonpanon mukaan. Tietoja oikean asetuksen valitsemisesta on edellisillä sivuilla, omaa tilannettasi koskevissa asennusohjeissa.

#### Vastaustilan määrittäminen

Sytytä tai sammuta valo painamalla Automaattinen vastaus -painiketta. Kun Automaattinen vastaus -valo palaa, HP Photosmart -laite vastaa puheluihin automaattisesti. Kun valo ei pala, HP Photosmart -laite ei vastaa puheluihin.

#### Soittoäänen muuttaminen (erottuva soittoääni)

Monet puhelinyhtiöt tarjoavat asiakkaidensa käyttöön erottuvia soittoääniä käyttävän palvelun, jonka avulla yhteen puhelinlinjaan voi liittää useita puhelinnumeroita. Kun tilaat tämän palvelun, jokaisella numerolla on erilainen soittoääni. Voit määrittää HP Photosmart -laitteen vastaamaan saapuviin puheluihin, joilla on määrätty soittoääni.

Jos liität HP Photosmart -laitteen linjaan, jossa käytetään erottuvia soittoääniä, pyydä puhelinyhtiötäsi määrittämään yksi soittoääni äänipuheluille ja toinen faksipuheluille. HP suosittelee faksinumerolle kahta tai kolmea hälytyssoittoa. Kun HP Photosmart havaitsee määrätyn soittoäänen, se vastaa puheluun ja vastaanottaa faksin.

Jos erottuvaa soittopalvelua ei ole, käytä oletussoittoääntä, joka on Kaikki soitot.

#### Erottuvan soittoäänen muuttaminen ohjauspaneelista

- 1. Varmista, että laite on määritetty vastaamaan faksipuheluihin automaattisesti.
- 2. Paina Asetukset.

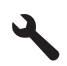

- Korosta kohta Faksin lisäasetukset painamalla alanuolipainiketta, ja paina sitten OK.
- Korosta kohta Erottuva soittoääni painamalla alanuolipainiketta, ja paina sitten OK.
- Korosta haluamasi vaihtoehto painamalla alanuolipainiketta, ja paina sitten OK. Kun puhelin hälyttää faksilinjalle määritetyllä soittoäänellä, laite vastaa puheluun ja vastaanottaa faksin.

# Faksin ylätunnisteen määrittäminen

Jokaisen lähettämäsi faksin yläreunaan tulostetaan ylätunniste, jossa on nimesi ja faksinumerosi. HP:n suosituksen mukaan faksin ylätunniste kannattaa määrittää HP Photosmart -laitteen mukana asennetun ohjelmiston avulla. Voit määrittää faksin ylätunnisteen myös ohjauspaneelista tässä osassa kuvatulla tavalla.

Barta Joissakin maissa / joillakin alueilla laki määrää, että faksin ylätunnistetiedot ovat käytössä.

#### Faksin oletusylätunnisteen määrittäminen ohjauspaneelista

1. Paina Asetukset.

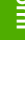

- 2. Korosta Faksin perusasetukset painamalla alanuolipainiketta, ja paina OK.
- Korosta kohta Faksin ylätunniste painamalla alanuolipainiketta, ja paina sitten OK.

Näyttönäppäimistö näkyy näytössä.

- Kirjoita oma tai yrityksen nimi näyttönäppäimistön avulla. Kun olet valmis, korosta näyttönäppäimistön Done (Valmis)-painike ja paina sitten OK-painiketta.
- 5. Näppäile faksinumerosi numeronäppäimillä ja paina OK-painiketta.

### Faksiasetusten testaaminen

Voit tarkistaa HP Photosmart -laitteen tilan testaamalla faksin asennuksen ja varmistaa, että asennus on suoritettu oikein. Suorita tämä testi sen jälkeen kun olet määrittänyt HP Photosmart -laitteen faksiasetukset. Testi toimii seuraavasti: Se

- testaa faksilaitteiston
- varmistaa, että HP Photosmart -laitteeseen on liitetty oikea puhelinkaapeli
- varmistaa, että puhelinjohto on kytketty oikeaan porttiin
- tarkistaa valintaäänen
- tarkistaa aktiivisen puhelinlinjan
- tarkistaa puhelinyhteyden tilan.

HP Photosmart -laite tulostaa testin tulosraportin. Jos testi epäonnistuu, raportissa on tietoja ongelman ratkaisemiseksi ja testin suorittamiseksi uudelleen.

#### Faksiasetusten testaaminen ohjauspaneelista

- 1. Lisää syöttölokeroon tavallista käyttämätöntä A4- tai Letter-kokoista paperia.
- 2. Paina Asetukset.

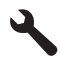

- 3. Korosta Tools (Työkalut) painamalla alanuolipainiketta ja paina sitten OK-painiketta.
- Korosta Suorita faksitesti painamalla alanuolipainiketta ja paina sitten OKpainiketta.

HP Photosmart -laite näyttää testin tilan näytössä ja tulostaa raportin.

- 5. Tarkista raportti.
  - Jos testi onnistuu, mutta faksiongelmat eivät häviä, tarkista onko raporttiin merkityt faksiasetukset määritetty oikein. Tyhjä tai väärä faksiasetus voi aiheuttaa faksiongelmia.
  - Jos testi epäonnistuu, raportissa on lisätietoja havaittujen ongelmien ratkaisemiseksi.
- Kun olet ottanut faksiraportin HP Photosmart -laitteesta, paina OK. Ratkaise mahdolliset ongelmat ja suorita testi uudelleen.

# 3 HP Photosmart - yleistä

HP Photosmart -laitteella voit nopeasti ja kätevästi tehdä kopioita, skannata asiakirjoja tai tulostaa valokuvia muistikortilta. Voit käyttää monia HP Photosmart -laitteen toimintoja suoraan ohjauspaneelista ilman tietokonetta.

Huomautus Tämä opas esittelee perustoiminnot ja vianmäärityksen sekä antaa tietoja tarvikkeiden tilaamisesta ja yhteyden ottamisesta HP:n tukeen.

Sähköinen ohje esittelee yksityiskohtaisesti kaikki ominaisuudet ja toiminnot, kuten HP Photosmart -laitteen mukana toimitetun HP Photosmart -ohjelmiston käytön.

# HP Photosmart -laitteen yleiskatsaus

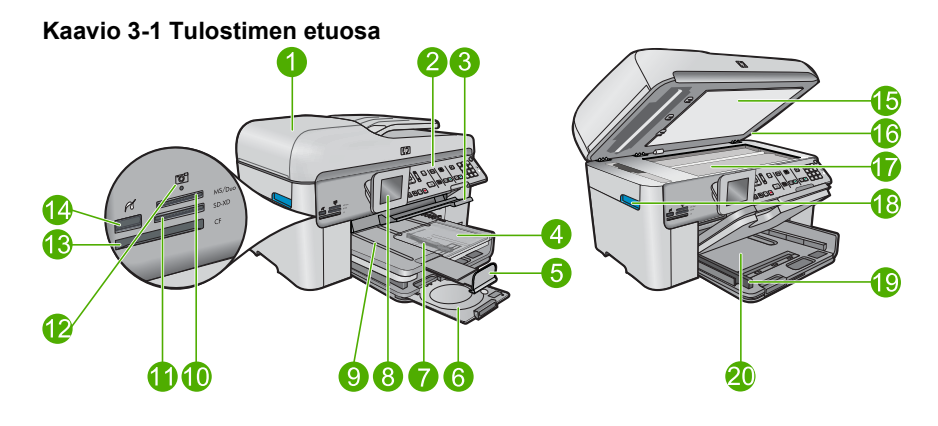

| Nume<br>ro | Kuvaus                                                 |
|------------|--------------------------------------------------------|
| 1          | Automaattinen asiakirjansyöttölokero                   |
| 2          | Ohjauspaneeli                                          |
| 3          | CD-/DVD-lokeron avauskahva ja CD-/DVD-lokero           |
| 4          | Valokuvalokero                                         |
| 5          | Paperilokeron jatke (kutsutaan myös lokeron jatkeeksi) |
| 6          | CD-/DVD-pidike ja CD-/DVD-pidikkeen säilytysalue       |
| 7          | Valokuvalokeron paperileveyden ohjain                  |
| 8          | Värinäyttö (kutsutaan myös näytöksi)                   |
| 9          | Tulostelokero                                          |
| 10         | Muistikorttipaikka Secure Digital- ja xD-korteille     |
| 11         | Muistikorttipaikka Memory Stick -korteille             |

| (jatkoa)   |                                                                              |  |
|------------|------------------------------------------------------------------------------|--|
| Nume<br>ro | Kuvaus                                                                       |  |
| 12         | Valokuvan merkkivalo                                                         |  |
| 13         | Muistikorttipaikka CompactFlash-korteille                                    |  |
| 14         | Etupaneelin USB/PictBridge-portti kameraa tai muuta tallennuslaitetta varten |  |
| 15         | Kannen tausta                                                                |  |
| 16         | Kansi                                                                        |  |
| 17         | Lasi                                                                         |  |
| 18         | Värikasettiluukun kahva                                                      |  |
| 19         | Pääsyöttölokeron paperileveyden ohjain                                       |  |
| 20         | Pääsyöttölokero (kutsutaan myös tulostuslokeroksi)                           |  |

#### Kaavio 3-2 Tulostin ylhäältä ja takaa

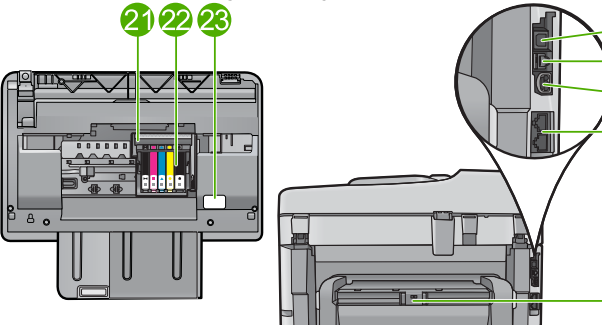

| Nume<br>ro | Kuvaus                                            |
|------------|---------------------------------------------------|
| 21         | Tulostuspääyksikkö                                |
| 22         | Värikasetin kiinnityskohta                        |
| 23         | Mallinumeron sijainti                             |
| 24         | Takaosan USB-portti                               |
| 25         | Ethernet-portti                                   |
| 26         | Virtaliitäntä*                                    |
| 27         | 1-LINE (faksi) -portti ja 2-EXT (puhelin) -portti |
| 28         | Kaksipuolisen tulostuksen lisälaite               |

\*Laite on tarkoitettu käytettäväksi vain HP:n toimittaman verkkolaitteen kanssa.

28

# **Ohjauspaneelin toiminnot**

Seuraavassa kuvassa ja siihen liittyvässä taulukossa esitellään HP Photosmart -laitteen ohjauspaneelin toiminnot.

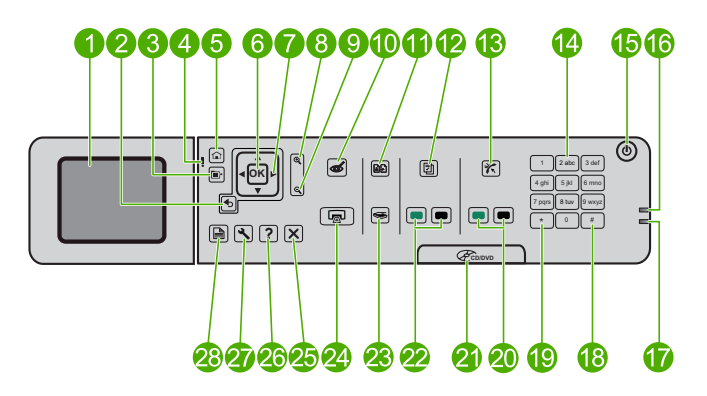

| Numero | Nimi ja kuvaus                                                                                                    |
|--------|----------------------------------------------------------------------------------------------------|
| 1      | Värinäyttö (kutsutaan myös näytöksi): Tässä näytössä näkyvät valikot, valokuvat ja ilmoitukset. Voit nostaa näytön ylös ja kääntää sen sopivaan katselukulmaan.         |
| 2      | Edellinen: palaa edelliseen näyttöön.                                                                                                    |
| 3      | Valikko: näyttöön tulee nykyiseen näkymään liittyviä asetuksia.                                                                                                    |
| 4      | Huomio-merkkivalo: Ilmaisee häiriön. Katso lisätietoja näytöstä.                                                                                                    |
| 5      | Aloitus: palauttaa Aloitus-sivulle (oletusnäyttöön, joka näkyy, kun laite käynnistetään).                                                                               |
| 6      | OK: painiketta painamalla voit valita näytöstä valikon, asetuksen tai valokuvan.                                                                                        |
| 7      | Suuntalevy: selaa valokuvia ja valikkoasetuksia.                                                                                                    |
| 8      | Lähennä: lähentää valokuvaa. Voit rajata valokuvan ennen tulostusta käyttämällä tätä painiketta yhdessä suuntalevyn nuolien kanssa.                                     |
| 9      | Loitonna: loitontaa valokuvaa.                                                                                                    |
| 10     | Punasilmäisyyden poisto: ottaa punasilmäisyyden estotoiminnon käyttöön tai pois käytöstä. Tämä asetus pätee kaikkiin tulostusjonossa oleviin valokuviin.                |
| 11     | Valokuvatulosteet: tekee kopion lasille asetetusta alkuperäisestä valokuvasta.                                                                                          |
| 12     | <b>Pikalomakkeet</b> : tulostaa erilaisia tyhjiä lomakkeita, kuten koulupaperia, musiikkipaperia, labyrinttejä ja tarkistusluetteloita.                                 |
| 13     | Automaattinen vastaus: ottaa automaattisen vastaustoiminnon käyttöön tai pois käytöstä. Suositeltava asetus vaihtelee puhelinlinjasi palveluiden ja laitteiston mukaan. |
| 14     | Näppäimistö: näppäimistöä käytetään faksinumeroiden, arvojen ja tekstin syöttämiseen.                                                                                   |

(jatkoa)

| Numero | Nimi ja kuvaus                                                                                                    |
|--------|----------------------------------------------------------------------------------------------------|
| 15     | <b>Palaa</b> : Tätä painiketta painamalla voit kytkeä ja katkaista laitteen virran. Vaikka laitteesta on katkaistu virta, se kuluttaa yhä hieman virtaa. Katkaise virta kokonaan katkaisemalla laitteesta virta ja irrottamalla virtajohto. |
| 16     | Langattoman verkon ilmaisinvalo: osoittaa, että langaton radio on päällä.                                                                                                    |
| 17     | Bluetooth-ilmaisinvalo: osoittaa, että Bluetooth-radio on päällä.                                                                                                    |
| 18     | Väli: syöttää välilyöntejä ja ristikkomerkkejä faksitoiminnoissa.                                                                                                    |
| 19     | Merkit: syöttää symboleita ja tähtiä faksitoiminnoissa.                                                                                                    |
| 20     | Käynnistä faksi: lähettää tai vastaanottaa mustavalko- tai värillisiä fakseja.                                                                                                    |
| 21     | CD-/DVD-lokeron luukun kahva: laskee CD-/DVD-lokeron alas.                                                                                                    |
| 22     | Aloita kopiointi: käynnistää mustavalko- tai värillisen kopioinnin.                                                                                                    |
| 23     | Skannaa: avaa Skannaus-valikon, jossa voit valita skannauksen kohteen.                                                                                                    |
| 24     | <b>Tulosta valokuvat</b> : Tulostaa muistikortista valitut valokuvat. Jos valokuvia ei ole valittuna, laite tulostaa näytössä näkyvän valokuvan.                                                                                            |
| 25     | Peruuta: pysäyttää meneillään olevan toiminnon.                                                                                                    |
| 26     | Ohje: antaa ohjeita nykyisestä näytöstä.                                                                                                    |
| 27     | Asetukset: avaa Asetus-valikon, jossa voi muuttaa laiteasetuksia ja suorittaa ylläpitotoimintoja.                                                                                                    |
| 28     | <b>2-puolinen</b> : avaa 2-puolinen-valikon, jossa voit muuttaa asetuksia kaksipuolisten kopioiden ja faksien tekemistä varten.                                                                                                    |

### Lisätietojen hankkiminen

Erilaisista painetuista ja käytönaikaisista lähteistä saa tietoja HP Photosmart -laitteen asennuksesta ja käytöstä.

#### Aloitusopas

Asennusoppaassa on HP Photosmart -laitteen ja ohjelmiston asentamista koskevia ohjeita. Tee Aloita tästä -oppaan toimet oikeassa järjestyksessä.

Jos asennuksen aikana ilmenee ongelmia, lue aloitusoppaan viimeisen osan vianmääritystiedot tai katso tästä oppaasta kohta "<u>Vianmääritys ja tuki</u>," sivu 108.

#### Sähköinen ohje

Sähköisessä ohjeessa on sellaisiin HP Photosmart -laitteen ominaisuuksiin liittyviä yksityiskohtaisia ohjeita, joita ei ole kuvattu tässä oppaassa. Ohje sisältää tietoja muun muassa ominaisuuksista, jotka ovat käytettävissä vain HP Photosmart -laitteen mukana toimitetussa ohjelmistossa. Sähköisessä ohjeessa on myös ympäristötietoa sekä säännöksiin liittyvää tietoa.

Sähköisen ohjeen avaaminen

- Windows: Valitse Käynnistä > Kaikki ohjelmat > HP > Photosmart Premium Fax C309 series > Help (Ohje).
- Macintosh: Avaa HP Device Manager ja napsauta ?-kuvaketta. Napsauta sitten päävalikkoa ja valitse Photosmart Premium Fax C309 series.

#### Laitteen tarjoamat ohjeet

**Ohje**-valikosta voi avata nopeasti tärkeimmät ohjeaiheet. Valikko avataan painamalla **Ohje**-painiketta. Kun laite on toimettomana ja **Ohje**-painiketta painetaan, näyttöön tulee luettelo toiminnoista, joista on saatavissa ohjeita. Valitun aiheen mukaan ohjeaiheen sisältö näkyy joko laitteen tai tietokoneen näytössä. Jos laite on muussa kuin valmiustilassa, **Ohje**-painike tuo näkyviin tilannekohtaisen ohjeen.

#### HP:n Web-sivusto

Jos käytössäsi on Internet-yhteys, voit katsoa lisätietoja ja saada tukea HP:n Websivustosta osoitteessa <u>www.hp.com/support</u>. Web-sivustossa on saatavana teknistä tukea, ohjaimia, tarvikkeita sekä tilaustietoja.

### Paperin lisääminen

Voit lisätä HP Photosmart -laitteeseen erityyppisiä ja -kokoisia papereita, kuten Lettertai A4-kokoista paperia, valokuvapaperia, kalvoja ja kirjekuoria. Katso lisätietoa sähköisestä ohjeesta.

#### Täysikokoisen paperin lisääminen

1. Nosta tulostelokero ylös.

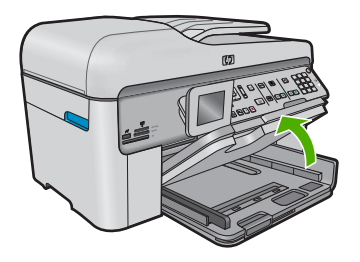

- Vihje Tasaa paperipinon reunat kopauttamalla pinoa tasaista pintaa vasten. Varmista, että kaikki pinon paperit ovat samankokoisia, että niissä ei ole repeämiä, pölyä tai ryppyjä ja että paperien reunat eivät ole käpristyneet tai taipuneet.
- 2. Liu'uta paperin leveysohjain uloimpaan asentoon.

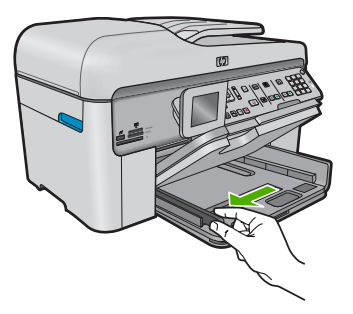

 Pane paperipino pääsyöttölokeroon niin, että pinon lyhyt reuna osoittaa eteenpäin ja arkkien tulostuspuolet ovat alaspäin. Työnnä paperipino lokeroon niin pitkälle kuin se menee.

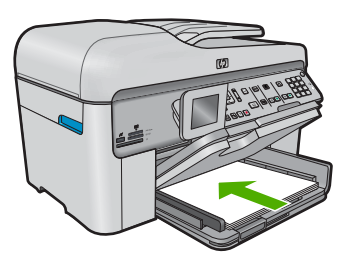

- ✓ Varoitus Tarkista, että laite on vapaana eikä siitä kuulu ääntä, kun lisäät pääsyöttölokeroon paperia. Jos laite huoltaa parhaillaan tulostuskasetteja tai on muutoin varattu jotakin tehtävää varten, laitteen sisällä oleva paperinpidike ei ole ehkä paikallaan. Olet ehkä työntänyt paperin liian pitkälle, minkä vuoksi laite tulostaa tyhjiä sivuja.
- ☆ Vihje Jos käytät kirjelomaketta, aseta sivun yläosa eteenpäin ja tulostettava puoli alaspäin.
- 4. Siirrä paperipinon leveysohjaimia sisäänpäin, kunnes ne ovat paperipinon reunoja vasten.

Älä täytä pääsyöttölokeroa liikaa. Varmista, että paperipino mahtuu pääsyöttölokeroon ja että se ei ulotu paperinleveysohjaimen yläreunan yläpuolelle.

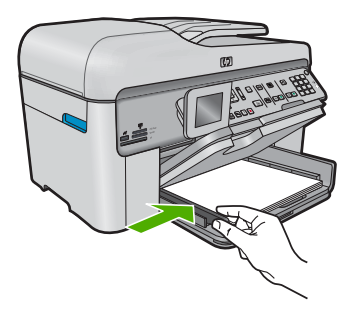

5. Laske tulostelokero alas. Vedä lokeron jatke itseäsi kohti niin pitkälle kuin se tulee. Avaa tulostelokeron jatke ääriasentoonsa vetämällä esiin tulostuslokeron jatkeen paperipidike.

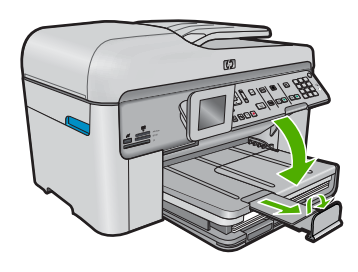

Tuomautus Jos käytät Legal-kokoista paperia, jätä paperien keruulokero kiinni.

#### Enintään 13 x 18 cm:n (5 x 7 tuuman) kokoisen valokuvapaperin asettaminen valokuvalokeroon

1. Nosta valokuvalokeron kansi ylös.

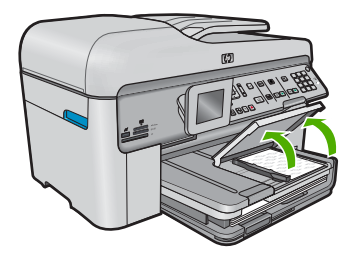

2. Liu'uta paperin leveysohjain uloimpaan asentoon.

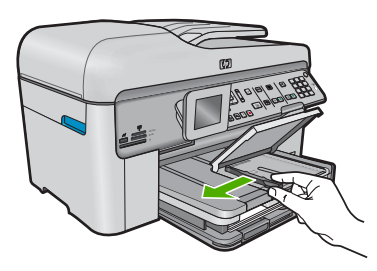

3. Aseta valokuvapaperipino lokeroon siten, että pinon lyhyt reuna osoittaa eteenpäin ja arkkien tulostuspuolet ovat alaspäin. Työnnä valokuvapaperipino lokeroon niin pitkälle kuin se menee. Jos valokuvapaperin reunassa on repäisynauhoja, lisää valokuvapaperi laitteeseen

niin, että repäisynauhat ovat lähimpänä itseäsi.

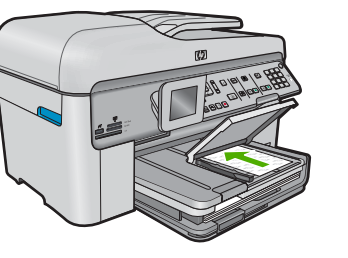

 Siirrä paperipinon leveysohjaimia sisäänpäin, kunnes ne ovat paperipinon reunoja vasten.

Älä täytä valokuvalokeroa liikaa. Varmista, että paperipino mahtuu valokuvalokeroon eikä se ulotu paperinleveysohjaimen yläreunan yläpuolelle.

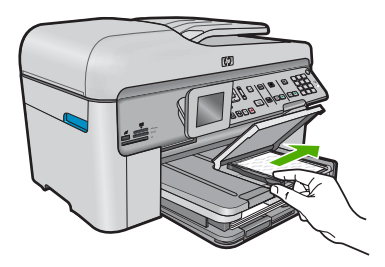

5. Laske valokuvalokeron kansi alas.

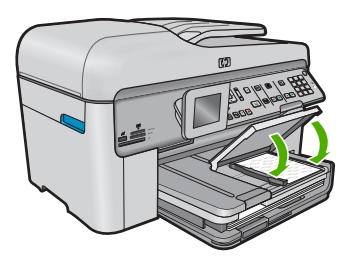

# Paperitukosten ehkäiseminen

Voit ehkäistä paperitukoksia noudattamalla seuraavia ohjeita.

- Poista tulostuneet paperit tulostelokerosta riittävän usein.
- Säilytä käyttämättömät valokuvapaperit suljettavassa pakkauksessa tasaisella alustalla, jotta ne eivät käpristy tai rypisty.
- Varmista, että paperi on tasaisesti syöttölokerossa eivätkä paperin reunat ole taittuneet tai revenneet.
- Kun tulostat etiketeille, varmista, että etikettiarkit ovat enintään kaksi vuotta vanhoja. Kun paperi kulkee laitteen läpi, vanhojen arkkien tarrat saattavat irrota ja aiheuttaa paperitukoksia.

- Älä pane syöttölokeroon samanaikaisesti useita paperityyppejä ja -kokoja. Syöttölokerossa olevan paperipinon kaikkien arkkien on oltava samankokoisia ja -tyyppisiä.
- Työnnä syöttölokeron leveysohjaimet tiiviisti paperipinon reunoja vasten. Varmista, että paperin leveysohjaimet eivät taivuta syöttölokerossa olevaa paperia.
- Älä työnnä paperia liian pitkälle syöttölokeroon.
- · Käytä laitteelle suositeltuja paperityyppejä.

# Valokuvan tulostaminen valokuvapaperille

Parhaan tulostuslaadun saamiseksi HP suosittelee, että käytät tulostustyöhösi soveltuvaa HP:n paperia ja aitoa HP:n mustetta. HP:n paperit ja HP:n musteet on suunniteltu toimimaan hyvin yhdessä, ja niillä saat laadukkaat tulosteet.

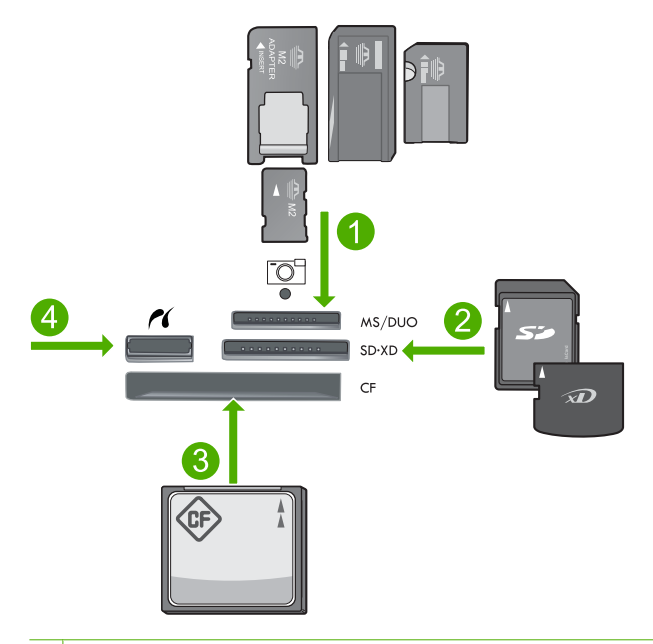

- 1 Memory Stick, Memory Stick Pro, Memory Stick Select, Memory Stick Magic Gate, Memory Stick Duo tai Duo Pro (valinnainen sovitin) tai Memory Stick Micro (sovitin tarvitaan)
- 2 MultiMedia Card (MMC), MMC Plus, Secure MultiMedia Card, MMC Mobile (RS-MMC; sovitin pakollinen), Secure Digital (SD), Secure Digital Mini (sovitin pakollinen), Secure Digital High Capacity (SDHC), TransFlash MicroSD Card (sovitin tarvitaan) tai xD-Picture card
- 3 CompactFlash (CF) (tyypit I ja II)
- 4 Etupaneelin USB-/PictBridge-portti: digitaalikameroita ja siirrettäviä asemia varten

#### Valokuvien tulostaminen

- 1. Lisää valokuvapaperia oikeaan syöttölokeroon.
- 2. Aseta muistikortti oikeaan paikkaan laitteeseen tai kytke tallennuslaite laitteen etuosassa olevaan USB-porttiin.
- 3. Valitse View & Print (Näytä ja tulosta) painamalla OK.

- 4. Voit selata valokuvien pikkukuvia vasemman ja oikean nuolipainikkeen avulla.
- 5. Kun kuva, jonka haluat tulostaa, on korostettu, paina OK.
- 6. Lisää kopioiden määrää ylänuolipainikkeella tai näppäimistöllä. Jos tulosteiden määräksi ei ole määritetty vähintään yhtä tulostetta, valokuva ei tulostu.
  - ☆ Vihje Jos haluat rajata, kääntää tai muuten muuttaa valokuvia ennen tulostamista, paina Valikko-painiketta.
- 7. (Valinnainen) Lisää valokuvia tulostusjonoon jatkamalla selausta vasemmalle tai oikealle.
- 8. Avaa tulostuksen esikatselu painamalla OK.
- 9. (Valinnainen) Muuta tulostusasetuksia painamalla Valikko-painiketta.
- 10. Paina Tulosta valokuvat-painiketta.
  - ☆ Vihje Voit lisätä valokuvia tulostusjonoon painamalla tulostamisen aikana OK.

### Kuvan skannaaminen

Skannauksen voi käynnistää tietokoneesta tai HP Photosmart -laitteen ohjauspaneelista. Tässä osassa on ohjeet vain skannaamiseen HP Photosmart -laitteen ohjauspaneelista.

Huomautus Voit käyttää myös HP Photosmart -laitteen mukana toimitettua ohjelmistoa kuvien skannaamiseen. Tämän ohjelmiston avulla voit muokata skannattua kuvaa ja käyttää sitä omissa projekteissasi.

#### Skannaaminen tietokoneeseen

- Pane alkuperäiskappale laitteen lasin oikeaan etukulmaan tekstipuoli alaspäin tai asiakirjan syöttölokeroon tekstipuoli ylöspäin.
  - Huomautus Kun käytät asiakirjansyöttölaitetta, poista alkuperäisestä asiakirjasta kaikki niitit tai liittimet.
- 2. Paina ohjauspaneelissa Start Scan (Skannaa).
- Korosta kohta Scan to Computer (Skannaa tietokoneeseen) painamalla alanuolipainiketta, ja paina sitten OK.
  - Huomautus Jos laite on liitetty verkkoon, näyttöön tulee luettelo käytettävissä olevista tietokoneista. Valitse tietokone, johon haluat siirtää skannatun aineiston, ja jatka sitten seuraavaan vaiheeseen.
- Näyttöön tulee Scan To (Skannausosoite)-valikko. Valitse haluamasi työn pikakuvake painamalla oikeaa nuolipainiketta ja paina sitten OK.
  - Huomautus Työn pikakuvakkeet määrittävät skannausparametrejä, kuten ohjelmistosovelluksen, dpi:n ja väriasetukset, jolloin sinun ei tarvitse määrittää niitä erikseen jokaista skannaustyötä varten.
- 5. Tallenna skannattu kuva tietokoneeseen noudattamalla näytössä olevia ohjeita.

### Kopioiminen

Voit ottaa laadukkaita kopioita ohjauspaneelin avulla.

#### Kopioiminen ohjauspaneelista

- 1. Varmista, että tulostimen syöttölokerossa on paperia.
- 2. Pane alkuperäiskappale laitteen lasin oikeaan etukulmaan tekstipuoli alaspäin tai asiakirjan syöttölokeroon tekstipuoli ylöspäin.
- 3. Aloita kopiointi painamalla Aloita kopiointi-painiketta.

# Perusfaksin lähettäminen

Voit lähettää yksi- tai monisivuisia mustavalkoisia fakseja helposti ohjauspaneelista seuraavassa kuvatulla tavalla.

- Huomautus Jos haluat tulostetun vahvistuksen siitä, että faksien lähetys on onnistunut, ota faksin lähettämisen vahvistaminen käyttöön ennen faksien lähettämistä.
- Vihje Voit lähettää faksin myös manuaalisesti valitsemalla numeron puhelimella tai käyttämällä ohjauspaneelin valvottu valinta -toimintoa. Näin voit tarvittaessa hallita numeronvalintanopeutta. Nämä toiminnot ovat hyödyllisiä, kun haluat käyttää puhelun laskuttamiseen puhelinkorttia ja valinnan aikana on noudatettava äänikehotteita.

Lisätietoja faksiraporteista, faksien lähettämisestä manuaalisesti ja muista faksiominaisuuksista on sähköisessä ohjeessa.

#### Perusfaksin lähettäminen ohjauspaneelin avulla

 Aseta alkuperäiskappaleet syöttölokeroon tulostuspuoli ylöspäin. Jos lähetät yksisivuisen faksin, kuten valokuvan, voit panna alkuperäiskappaleen myös lasille tulostuspuoli alaspäin.

Huomautus Jos lähetät monisivuisen faksin, alkuperäiskappaleet on asetettava asiakirjan syöttölokeroon. Lasilta ei voi lähettää monisivuisia fakseja.

- Paina OK, kun Faksi on korostettuna aloitusnäkymässä. Kirjoita faksinumero näppäimistöllä, valitse viimeksi valittu numero painamalla ylänuolipainiketta tai käytä pikavalintanumeroita painamalla alanuolipainiketta.
  - Vihje Voit lisätä faksinumeroon tauon painelemalla Symbols (\*) (Merkit (\*)) -painiketta, kunnes näytössä näkyy viiva (-).
- 3. Paina Käynnistä faksi.
  - Jos laite tunnistaa automaattiseen asiakirjansyöttölaitteeseen ladatun alkuperäisasiakirjan, se lähettää asiakirjan syöttämääsi numeroon.
  - Jos laite ei havaitse alkuperäiskappaletta automaattisessa asiakirjansyöttölaitteessa, näyttöön tulee Syöttölaite tyhjä -kehote. Varmista, että alkuperäiskappale on lasilla tekstipuoli alaspäin, ja korosta Faksaa alkuperäinen skannerin lasilta painamalla alanuolipainiketta. Valitse sitten OK.
  - Vihje Jos vastaanottaja ilmoittaa faksin laadun olevan heikko, voit yrittää muuttaa faksin tarkkuutta tai kontrastia.
### Kasettien vaihtaminen

Noudata tässä kohdassa olevia ohjeita, kun kasetit pitää vaihtaa

Jos et ole vielä hankkinut vaihtokasetteja HP Photosmart -laitetta varten, tilaa kasetit osoitteesta <u>www.hp.com/buy/supplies</u>. Valitse kehotettaessa maa tai alue. Valitse myös tuote ja napsauta sitten sivulla olevaa ostolinkkiä.

△ Varoitus Poista vanha kasetti laitteesta vasta, kun olet saanut uuden kasetin. Älä jätä kasettia laitteen ulkopuolelle pitkäksi aikaa. Sekä laite että kasetti saattavat vahingoittua.

#### Mustekasettien vaihtaminen

- 1. Varmista, että laitteeseen on kytketty virta.
- 2. Poista HP Photosmart -laitteeseen asetetut alkuperäiskappaleet.
- 3. Avaa mustekasettien suojakansi nostamalla laitteen sivulla olevia sinisiä kahvoja, kunnes kansi lukittuu paikalleen.

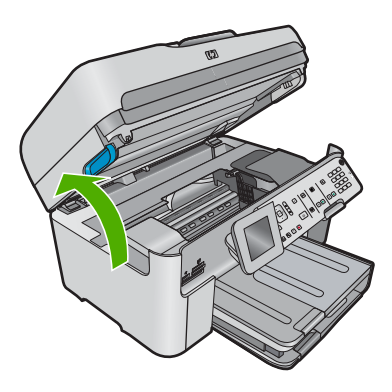

Tulostuskasettivaunu liikkuu laitteen keskelle.

Brance Huomautus Jatka vasta sitten, kun kasettivaunu on pysähtynyt.

 Vapauta kasetti painamalla sen etureunassa olevaa kielekettä ja nosta kasetti sitten pois paikaltaan.

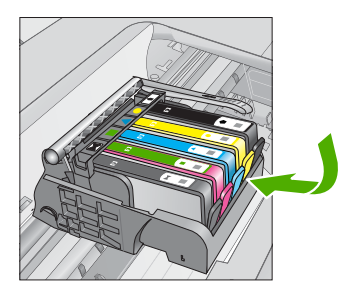

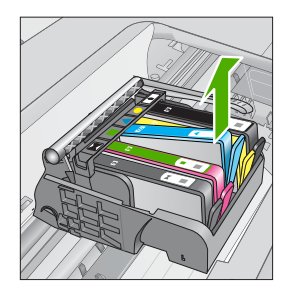

- △ Varoitus Älä nosta tulostuskasettivaunun salpakahvaa, kun irrotat kasetteja.
- 5. Poista uuden kasetin muovisuojus vetämällä oranssia vipua suoraan taaksepäin.
  - Biggi Huomautus Poista kasetin muovikääre ennen kuin asennat kasetin laitteeseen. Jos muovikääre jää paikalleen, laitteella ei voi tulostaa.

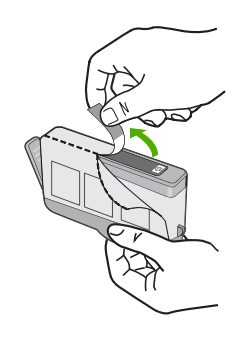

6. Napsauta oranssi tulppa irti kiertämällä sitä.

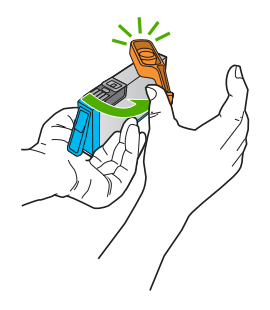

- 7. Työnnä kasettia värillisen kuvakkeen mukaiseen tyhjään koloon, kunnes se napsahtaa tukevasti paikalleen.
  - △ Varoitus Älä nosta tulostuskasettivaunun salpakahvaa, kun asennat kasetteja. Jos nostat kahvaa, kasetit eivät ehkä asetu paikoilleen oikein. Tästä saattaa seurata tulostusongelmia. Salvan on oltava alhaalla, jotta kasetit asentuvat oikein.

Varmista, että asetat kasetin paikkaan, jonka kuvake on samanmuotoinen ja -värinen kuin asentamassasi kasetissa.

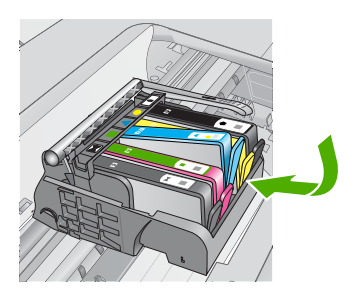

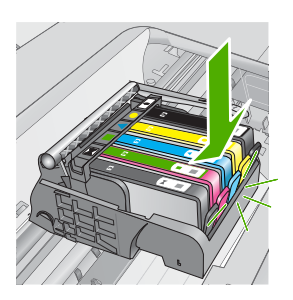

Suom

- 8. Toista vaiheet 3-6 kullekin vaihdettavalle kasetille.
- 9. Sulje kasettien suojakansi.

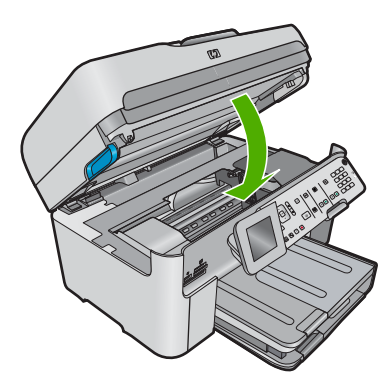

# 4 Vianmääritys ja tuki

Tässä luvussa on HP Photosmart -laitetta koskevia vianmääritysohjeita. Asennukseen ja asetusten määrittämiseen liittyviä aiheita sekä joitain toimintaan liittyviä aiheita käsitellään yksityiskohtaisesti. Lisätietoja vianmäärityksestä on ohjelmiston mukana toimitetussa sähköisessä ohjeessa. Monet ongelmat aiheutuvat siitä, että HP Photosmart -laite kytketään tietokoneeseen USB-kaapelilla, ennen kuin HP Photosmart -laitteen ohjelmisto on asennettu tietokoneeseen. Jos olet kytkenyt HP Photosmart -laitteen tietokoneeseen, ennen kuin ohjelmiston asennusnäyttö kehottaa niin tekemään, toimi seuraavasti:

#### Asennukseen liittyviä yleisiä vianmääritystietoja

- 1. Irrota USB-kaapeli tietokoneesta.
- 2. Poista ohjelmiston asennus (jos se on jo asennettu).
- 3. Käynnistä tietokone uudelleen.
- 4. Katkaise laitteen virta, odota minuutti ja käynnistä laite uudelleen.
- 5. Asenna laitteen ohjelmisto uudelleen.

△ Varoitus Älä kytke USB-kaapelia tietokoneeseen ennen näyttöön tulevaa kehotusta.

Tuen yhteystietoja on tämän oppaan takakannen sisäpuolella.

### Ohjelmiston poisto ja uudelleenasennus

Jos asennus on epätäydellinen tai jos liitit USB-kaapelin tietokoneeseen ennen kuin ohjelmiston asennusnäyttö kehotti niin tekemään, ohjelmisto on ehkä poistettava ja asennettava uudelleen. Pelkästään HP Photosmart -sovellustiedostojen poistaminen tietokoneesta ei riitä. Varmista, että poistat asennuksen asianmukaisesti käyttämällä HP Photosmart -laitteen mukana toimitettua ohjelmiston asennuksen poisto-ohjelmaa.

Poista sitten ohjelmiston asennus ja suorita asennusohjelma uudelleen.

- 1. Valitse Windowsin tehtäväpalkista Käynnistä, Asetukset, Ohjauspaneeli (tai suoraan Ohjauspaneeli).
- 2. Kaksoisnapsauta Lisää tai poista sovellus (tai napsauta Poista sovelluksen asennus).
- Valitse HP Photosmart All-in-One -ohjainohjelmisto ja valitse sitten Muuta/poista. Noudata näytön ohjeita.
- 4. Irrota laitteen kaapeli tietokoneesta.
- 5. Käynnistä tietokone uudelleen.
  - Huomautus On tärkeää, että irrotat tuotteen, ennen kuin käynnistät tietokoneen uudelleen. Älä liitä tuotetta tietokoneeseen, ennen kuin olet asentanut ohjelmiston uudelleen.
- 6. Aseta laitteen CD-levy tietokoneen CD-asemaan ja käynnistä asennusohjelma.
  - Huomautus Jos asennusohjelma ei tule näyttöön, etsi setup.exe-tiedosto CD-levyltä ja kaksoisnapsauta sitä.

**Huomautus** Jos sinulla ei enää ole asennus-CD-levyä, voit ladata ohjelmiston osoitteesta www.hp.com/support.

7. Noudata näyttöön tulevia ohjeita ja laitteen mukana toimitetun aloitusoppaan ohjeita. Kun ohjelmiston asennus on valmis, **HP Digital Imaging Monitor** -kuvake tulee näkyviin Windowsin ilmaisinalueeseen.

Voit tarkistaa, että ohjelmisto on asennettu oikein, kaksoisnapsauttamalla työpöydällä olevaa HP:n ratkaisukeskus -kuvaketta. Jos **Skannaa kuva**- ja **Skannaa asiakirja** -kuvakkeet näkyvät HP:n ratkaisukeskus -ohjelmassa, ohjelma on asennettu oikein.

### Asennuksen vianmääritys

Tässä osassa olevien ohjeiden avulla voit ratkaista HP Photosmart -laitteiston asennusta koskevia ongelmia.

#### Tuote ei käynnisty

Kokeile seuraavia ratkaisuvaihtoehtoja, jos laitetta käynnistettäessä laitteesta ei kuulu ääntä, laite ei liiku eivätkä laitteen valot syty.

#### Ratkaisu 1: Käytä vain laitteen mukana toimitettua virtajohtoa.

#### Ratkaisu

- Varmista, että virtajohto on tiukasti kiinni sekä laitteessa että virtalähteessä. Liitä johto pistorasiaan, ylijännitesuojaan tai jatkojohtoon. Varmista, että verkkolaitteen valo palaa.
- Jos käytät jatkojohtoa, varmista, että sen virta on kytketty. Voit kytkeä laitteen myös suoraan pistorasiaan.
- Testaa pistorasia ja varmista, että se toimii. Kytke pistorasiaan varmasti toimiva laite ja katso, saako laite virtaa. Jos laite ei saa virtaa, pistorasia saattaa olla viallinen.
- Jos laite on kytketty katkaisimella varustettuun pistorasiaan, varmista, että pistorasia on kytketty toimintaan. Jos laite ei toimi, vaikka siihen on kytketty virta, pistorasiassa saattaa olla vikaa.

**Syy:** Laitteen kanssa on käytetty muuta kuin sen mukana toimitettua virtajohtoa. Jos ongelma ei ratkennut, siirry seuraavaan ratkaisuvaihtoehtoon.

#### Ratkaisu 2: Nollaa laite.

**Ratkaisu:** Katkaise laitteesta virta ja irrota virtajohto. Kytke virtajohto uudelleen ja paina **Palaa**-painiketta, jolloin laite käynnistyy.

Syy: Laitteessa tapahtui virhe.

Jos ongelma ei ratkennut, siirry seuraavaan ratkaisuvaihtoehtoon.

#### Ratkaisu 3: Paina Palaa-painiketta hitaammin.

**Ratkaisu:** Laite ei välttämättä vastaa, jos **Palaa**-painiketta painetaan liian nopeasti. Paina **Palaa**-painiketta kerran. Laitteen käynnistyminen voi kestää muutaman minuutin. Jos **Palaa**-painiketta painetaan uudelleen tänä aikana, laitteen virta voi katketa.

Syy: Olet painanut Palaa-painiketta liian nopeasti.

Jos ongelma ei ratkennut, siirry seuraavaan ratkaisuvaihtoehtoon.

#### Ratkaisu 4: Virtalähde on vaihdettava. Ota yhteys HP-tukeen.

Ratkaisu: Voit pyytää laitteen virtalähdettä HP:n tuesta.

Siirry osoitteeseen www.hp.com/support.

Valitse kehotettaessa maa tai alue ja napsauta sitten **Yhteystiedot**-linkkiä. Saat näkyviin teknisen tuen yhteystietoja.

**Syy:** Virtalähdettä ei ole tarkoitettu käytettäväksi tämän laitteen kanssa, tai siinä on mekaaninen vika.

Jos ongelma ei ratkennut, siirry seuraavaan ratkaisuvaihtoehtoon.

#### Ratkaisu 5: Ota yhteys HP:n asiakastukeen.

**Ratkaisu:** Jos olet jo kokeillut kaikkia aiemmissa ratkaisuvaihtoehdoissa kuvattuja toimenpiteitä, mutta ongelma ei ole poistunut, ota yhteyttä HP:n huoltopalveluun. Siirry osoitteeseen <u>www.hp.com/support</u>.

Saat teknistä tukea valitsemalla kehotettaessa maa/alue ja valitsemalla sitten **Ota yhteys HP:hen**.

Syy: Saatat tarvita apua, jotta tuote tai ohjelmisto saadaan toimimaan oikein.

## USB-kaapeli on kytketty, mutta laitteen käytössä tietokoneen kanssa on ongelmia

**Ratkaisu:** Laitteen mukana toimitettu ohjelmisto on asennettava ennen USB-kaapelin kytkemistä. Älä liitä USB-kaapelia, ennen kuin asennuksen aikana näyttöön tulevassa ohjeessa kehotetaan tekemään niin.

Kun olet asentanut ohjelmiston, kytke USB-kaapelin toinen pää tietokoneen taakse ja toinen pää laitteen taakse. Voit liittää kaapelin mihin tahansa tietokoneen takaosassa olevaan USB-porttiin.

Lisätietoja ohjelmiston asentamisesta ja USB-kaapelin kytkemisestä on laitteen mukana toimitetussa aloitusoppaassa.

**Syy:** USB-kaapeli oli kytkettynä, ennen kuin ohjelmisto oli asennettu. Kaapelin kytkeminen ennen kehotusta voi aiheuttaa ongelmia.

#### Tulostaminen ei onnistu, vaikka tuote on asennettu

Yritä ratkaista ongelma seuraavien ratkaisuvaihtoehtojen avulla. Ratkaisuvaihtoehdot on lueteltu järjestyksessä niin, että todennäköisin ratkaisu on ensimmäisenä. Jos ensimmäinen vaihtoehto ei ratkaise ongelmaa, kokeile muita vaihtoehtoja järjestyksessä, kunnes ongelma ratkeaa.

#### Ratkaisu 1: Käynnistä laite painamalla Palaa-painiketta.

**Ratkaisu:** Katso laitteen näyttöä. Jos näyttö on tyhjä eikä **Palaa** -painikkeen valo pala, laitteen virta on katkaistu. Varmista, että virtajohto on liitetty oikein laitteeseen ja sähköpistorasiaan. Kytke laitteeseen virta painamalla **Palaa** -painiketta.

Syy: Laitteeseen ei ehkä ollut kytketty virtaa.

Jos ongelma ei ratkennut, siirry seuraavaan ratkaisuvaihtoehtoon.

#### Ratkaisu 2: Määritä laite oletustulostimeksi.

**Ratkaisu:** Määritä laite oletustulostimeksi tietokoneen järjestelmätyökalujen avulla. **Syy:** Olet lähettänyt tulostustyön oletustulostimeen, joka on muu kuin tämä laite. Jos ongelma ei ratkennut, siirry seuraavaan ratkaisuvaihtoehtoon.

#### Ratkaisu 3: Tarkista tulostimen tila (tulostus keskeytetty / onko tulostin offlinetilassa).

Ratkaisu: Tarkista, että tulostusta ei ole keskeytetty ja että laite ei ole offline-tilassa. Tulostimen tilan määrittäminen (onko tulostus keskeytetty / onko tulostin offline-tilassa?)

- 1. Valitse tietokoneen käyttöjärjestelmän mukaan jokin seuraavista vaihtoehdoista:
  - Windows Vista: Valitse Windowsin tehtäväpalkista Käynnistä, valitse sitten Ohjauspaneeli ja lopuksi Tulostimet.
  - Windows XP: Valitse Windowsin tehtäväpalkista Käynnistä, valitse sitten Ohjauspaneeli ja lopuksi Tulostimet ja faksit.
- 2. Avaa tulostusjono kaksoisnapsauttamalla tuotteen kuvaketta.
- 3. Varmista, että **Tulostin**-valikon **Keskeytä tulostus** ja **Offline-tila**-kohdissa ei ole valintamerkkiä.
- Jos teit muutoksia asetuksiin, kokeile tulostamista uudelleen.
- Syy: Tulostus oli keskeytetty, tai laite oli offline-tilassa.

Jos ongelma ei ratkennut, siirry seuraavaan ratkaisuvaihtoehtoon.

#### Ratkaisu 4: Tarkista laitteen ja tietokoneen välinen yhteys.

**Ratkaisu:** Tarkista laitteen ja tietokoneen välinen yhteys. **Syy:** Tuotteen ja tietokoneen välillä ei ole yhteyttä.

#### Ratkaisu 5: Tarkista, että mustekasetit ovat paikoillaan ja että niissä on mustetta.

Ratkaisu: Tarkista, että tulostuskasetit ovat paikoillaan ja että niissä on mustetta.

Svy: Ainakin yhdessä mustekasetissa oli ehkä ongelma.

Jos ongelma ei ratkennut, siirry seuraavaan ratkaisuvaihtoehtoon.

#### Ratkaisu 6: Lisää syöttölokeroon paperia.

Ratkaisu: Lisää paperia syöttölokeroon.

Syy: Laitteessa ei ehkä ollut paperia.

#### Verkon vianmääritys

Jos HP Photosmart -laite ei toimi verkon kautta ongelmitta, suorita seuraavat toimet tässä järjestyksessä:

- Katkaise reitittimen, laitteen ja tietokoneen virta, ja kytke sitten virrat takaisin tässä järjestyksessä: ensin reititin, sitten laite ja lopuksi tietokone. Joskus laitteiden käynnistäminen uudelleen poistaa tiedonsiirto-ongelman.
- 2. Jos langattoman verkon toiminnassa on jokin ongelma, suorita laitteen ohjauspaneelista langattoman verkon testaus.
  - a. Paina Asetukset-painiketta.
  - b. Paina alanuolta, kunnes Network (Verkko) näkyy korostettuna, ja valitse sitten OK.
  - c. Paina alanuolta, kunnes Wireless Network Test (Langattoman verkon testi) näkyy korostettuna ja valitse sitten OK.

Langattoman verkon testi tulostuu.

Jos vika löytyy, tulostetussa testiraportissa on suosituksia sen poistamisesta. Jos sinun on muutettava laitteen verkkoasetuksia tai et ole koskaan suorittanut langattoman yhteyden ohjattua asennustoimintoa, suorita toiminto nyt.

Kaksoisnapsauta HP:n ratkaisukeskus -kuvaketta, valitse Settings (Asetukset) - Other Settings (Muut asetukset) - Network Toolbox (Verkkotyökalut) ja napsauta sitten Wireless Setup Wizard (Ohjattu langattoman yhteyden asennustoiminto) -linkkiä.

- 3. Jos ongelma ei ole poistunut näiden toimien avulla, ja tietokoneessa on HP Photosmart -ohjelma, suorita verkkodiagnostiikka.
  - 🛱 Huomautus Diagnostiikkatesti saattaa kehottaa sinua kytkemään laitteen ja tietokoneen välille USB-kaapelin. Sijoita laite ja tietokone lähelle toisiaan ja ota USB-kaapeli esiin.

#### Verkkodiagnostiikan suorittaminen

Valitse HP ratkaisukeskuksesta Settings (Asetukset) - Other Settings (Muut asetukset) ja valitse sitten Network Toolbox (Verkkotyökalut). Valitse Utilities (Apuohjelmat) -välilehti ja valitse sitten Run Network Diagnostics (Suorita verkkodiagnostiikka).

#### Jos verkkodiagnostiikka ei toimi tai ole käytettävissä tai siitä ei ole apua ongelman ratkaisemisessa, etsi lisätietoja seuraavista kohdista:

- 1. Varmista, että tietokone on yhteydessä verkkoon
- 2. Varmista, että laite on yhteydessä verkkoon
- 3. Tarkista, estääkö palomuurisovellus tiedonsiirron
- 4. Varmista, että laite on online-tilassa ja valmiina
- 5. Varmista, että HP Device Discovery -ohjelma on käynnissä

#### Vaihe 1: Varmista, että tietokone on kytketty verkkoon.

#### Kiinteän yhteyden (Ethernet) tarkistaminen

Tarkista, palavatko reitittimestä tietokoneeseen tulevan Ethernet-kaapelin liittimen luona olevat merkkivalot. Liittimen luona on yleensä kaksi merkkivaloa, joista toinen palaa ja toinen vilkkuu. Jos merkkivalot eivät pala tai vilku, kytke Ethernet-kaapeli uudelleen tietokoneeseen ja reitittimeen.

Jos merkkivalot eivät vieläkään syty, reitittimessä tai tietokoneessa on ehkä vika.

#### Langattoman yhteyden tarkastaminen

- 1. Varmista, että tietokoneen langaton radio on käytössä.
- Jos käytössä ei ole yksilöivää verkkonimeä (SSID), langaton tietokone saattaa muodostaa yhteyden toiseen lähellä sijaitsevaan verkkoon. Seuraavia ohjeita noudattamalla voit selvittää, onko tietokone yhteydessä oikeaan verkkoon.
  - a. Valitse oikea toimintatapa käyttöjärjestelmän mukaan:
    - Windows XP: Valitse Käynnistä Ohjauspaneeli Verkkoyhteydet ja sitten Näytä -Tiedot. TAI

Windows XP: Valitse Käynnistä - Asetukset - Ohjauspaneeli - Verkkoyhteydet ja sitten Näytä - Tiedot.

 Windows Vista: Valitse Käynnistä - Ohjauspaneeli - Verkkoyhteydet ja sitten Näytä verkon tila ja tehtävät.

Jätä verkkojen valintaikkuna auki ja jatka seuraavaan vaiheeseen.

- b. Irrota langattoman reitittimen virtajohto. Tietokoneen yhteyden tilaksi pitäisi tulla Ei yhteyttä.
- Kytke virtajohto takaisin langattomaan reitittimeen. Yhteyden tilaksi pitäisi tulla Yhdistetty.

Jos yhteyden muodostaminen tietokoneesta verkkoon ei onnistu, ota yhteys verkon määrittäneeseen henkilöön tai reitittimen valmistajaan. Reitittimessä tai tietokoneessa on ehkä laitteisto-ongelma.

Jos pääset käyttämään Internetiä, voit etsiä tietoa verkon määrittämisestä myös HP Network Assistant -ohjeesta osoitteessa <u>www.hp.com/sbso/wireless/tools-setup</u>

#### Vaihe 2: Varmista, että HP Photosmart on yhteydessä verkkoon.

Jos laite on kytketty eri verkkoon kuin tietokone, et voi käyttää laitetta verkon kautta. Tässä osassa annettujen ohjeiden avulla voit selvittää, onko laite yhteydessä samaan verkkoon tietokoneen kanssa.

#### A: Varmista, että laite on yhteydessä verkkoon.

Selvitä, onko laite yhteydessä verkkoon:

- Jos laite on yhteydessä langalliseen (Ethernet) verkkoon, katso laitteen takaosassa RJ-45-Ethernet-liittimen ylä- ja alapuolella olevia kahta Ethernet-merkkivaloa. Valojen merkitys on seuraava:
  - Ylempi valo: Jos valo palaa vihreänä, laite on yhteydessä verkkoon ja tiedonsiirtoyhteys on muodostettu. Jos ylempi valo ei pala, verkkoyhteyttä ei ole.
  - Alempi valo: Jos keltainen valo vilkkuu, laite lähettää tai vastaanottaa tietoja verkon kautta.
- Jos laite on kytketty langattomaan verkkoon, tulosta verkon asetussivu ja tarkista verkon tila (Network Status) ja URL-osoite.

#### Verkon asetussivun tulostaminen

- a. Paina Asetukset-painiketta.
- b. Paina alanuolta, kunnes Network (Verkko) näkyy korostettuna, ja valitse sitten OK.

- c. Paina alanuolipainiketta, kunnes View Network Settings (Näytä verkkoasetukset) näkyy korostettuna, ja valitse sitten OK.
- Paina alanuolipainiketta, kunnes Print Network Configuration Page (Tulosta verkkoasetusten sivu) näkyy korostettuna, ja valitse sitten OK. Verkon asetussivu tulostuu.

| Verkon tila<br>(Network Status) | <ul> <li>Jos verkon tilana on Ready (Valmis), laite on yhteydessä verkkoon.</li> <li>Jos verkon tilana on Offline (Ei yhteyttä), laite ei ole yhteydessä verkkoon. Suorita Langattoman verkon testi (Verkon vianmääritys -osan alussa olevien ohjeiden avulla) ja noudata mahdollisia ohjeisiin sisältyviä suosituksia.</li> </ul> |
|---------------------------------|----------------------------------------------------------------------------------------------------|
| URL                             | Tässä näkyvä URL-osoite on verkko-osoite, jonka reititin on määrittänyt laitteelle. Osoitetta tarvitaan vaiheessa 2.                                                                                                    |

B: Kokeile, avautuuko HP Photosmart Premium Fax C309 series -laitteen kotisivu.

Kun olet varmistanut, että sekä tietokone että HP Photosmart ovat yhteydessä verkkoon, voit selvittää, ovatko ne samassa verkossa. Siirry tätä varten HP Photosmart Premium Fax C309 series -laitteen kotisivulle. (Kotisivu on HP Photosmart -laitteeseen tallennettu Web-sivu.)

#### HP Photosmart Premium Fax C309 series -laitteen kotisivun avaaminen

Avaa tietokoneen Internet-selain, jota yleensä käytät Internet-sivujen selaamiseen (esimerkiksi Internet Explorer). Kirjoita osoitekenttään laitteen URL-osoite siinä muodossa, kuin se näkyy verkon asetussivulla (esimerkiksi http://192.168.1.101).

HP Photosmart Premium Fax C309 series -laitteen kotisivun pitäisi tulla näyttöön.

Huomautus Jos selain käyttää välityspalvelinta, se on ehkä poistettava käytöstä, jotta sulautettuun Web-palvelimeen voidaan muodostaa yhteys.

Jos HP Photosmart Premium Fax C309 series -laitteen kotisivu avautuu, kokeile laitteen käyttöä verkon kautta esimerkiksi skannaukseen tai tulostukseen, jotta näet, onnistuiko verkon määritys. Jos HP Photosmart Premium Fax C309 series -laitteen kotisivu ei avaudu tai laitteen verkkokäytössä on edelleen ongelmia, siirry seuraavaan, palomuureja käsittelevään vianmääritysosaan.

#### Vaihe 3: Tarkista, estääkö palomuurisovellus tiedonsiirron.

Jos HP Photosmart Premium Fax C309 series -laitteen kotisivu ei avaudu, vaikka sekä tietokone että HP Photosmart Premium Fax C309 series ovat yhteydessä samaan verkkoon, on mahdollista, että palomuuriohjemisto estää tiedonsiirron. Poista tietokoneen palomuuriohjelmisto käytöstä ja yritä sitten avata HP Photosmart Premium Fax C309 series -laitteen kotisivu. Jos kotisivu avautuu, yritä tulostaa tai skannata HP Photosmart Premium Fax C309 series -laitteella.

Jos kotisivu avautuu ja HP Photosmart Premium Fax C309 series -laitetta voi käyttää, kun palomuuri on poistettu käytöstä, on palomuurin asetukset määritettävä uudelleen siten, että ne sallivat tiedonsiirron tietokoneen ja HP Photosmart Premium Fax C309 series -laitteen välillä. Lisätietoja on kohdassa "Palomuurin määrittäminen HP-laitteen käyttöä varten," sivu 80.

Jos HP Photosmart Premium Fax C309 series -laitteen kotisivu avautuu, mutta HP Photosmart Premium Fax C309 series -laitteen käyttäminen ei onnistu, vaikka palomuuri on poistettu käytöstä, siirry vaiheisiin 4 ja 5.

#### Vaihe 4: Varmista, että laite on online-tilassa ja valmiina.

Jos HP Photosmart -ohjelmisto on asennettu tietokoneeseen, voit tarkistaa laitteen tilan tietokoneesta. Jos laitteen toiminta on keskeytetty tai laite on offline-tilassa, tämä on estänyt laitteen käytön.

#### Tulostimen tilan tarkistaminen

- 1. Toimi jollakin seuraavista tavoista sen mukaan, mikä käyttöjärjestelmä on käytössä:
  - Windows XP: Valitse Käynnistä, valitse Tulostimet ja faksit ja valitse sitten Näytä -Tiedot.
  - Windows Vista: Valitse Käynnistä, valitse Ohjauspaneeli ja valitse sitten Tulostimet ja faksit.
- 2. Toimi jollakin seuraavista tavoista sen mukaan, mikä tulostimen tila on:
  - Jos tilana on Offline, napsauta laitetta hiiren oikealla painikkeella ja valitse Käytä tulostinta online-tilassa.
  - Jos tilana on Keskeytetty, napsauta laitetta hiiren oikealla painikkeella ja valitse Jatka tulostusta.
- 3. Yritä käyttää laitetta verkon kautta.

Jos laitteen käyttö onnistuu näiden toimien jälkeen, mutta oireet toistuvat myöhemmin, palomuuri ehkä häiritsee toimintaa. Lisätietoja on kohdassa "Palomuurin määrittäminen HP-laitteen käyttöä varten," sivu 80. Jos laitetta ei voi vieläkään käyttää verkon kautta, jatka seuraavaan vianmääritysosaan.

#### Vaihe 5: Varmista, että HP Network Devices Support -palvelu on käynnissä.

#### Verkkolaitteiden HP Network Devices Support -palvelun käynnistäminen uudelleen

- 1. Poista kaikki työt tulostusjonosta.
- 2. Toimi jollakin seuraavista tavoista sen mukaan, mikä käyttöjärjestelmä on käytössä:
  - Windows XP: Valitse Käynnistä, valitse hiiren oikealla painikkeella Oma tietokone ja valitse sitten Hallitse. Valitse kaksoisnapsauttamalla Palvelut ja sovellukset ja valitse sitten Palvelut.
  - Windows Vista: Valitse Käynnistä, valitse hiiren oikealla painikkeella Tietokone ja valitse sitten Hallitse. Valitse kaksoisnapsauttamalla Palvelut ja sovellukset ja valitse sitten Palvelut.
- 3. Selaa palveluluetteloa, valitse hiiren oikealla painikkeella HP Network Devices Support ja valitse sitten Käynnistä uudelleen.
- 4. Kun palvelu käynnistyy uudelleen, kokeile taas laitteen käyttämistä verkon kautta.

Jos laite toimii verkon kautta, verkon määrittäminen on onnistunut.

Jos laitetta ei voi vieläkään käyttää verkon kautta tai nämä vaiheet on suoritettava ajoittain uudelleen, palomuuri ehkä häiritsee toimintaa. Lisätietoja on kohdassa "<u>Palomuurin määrittäminen HP-laitteen käyttöä varten</u>," sivu 80.

Jos laite ei vieläkään toimi, verkon asetuksissa tai reitittimessä on ehkä vika. Ota yhteys verkon määrittäneeseen henkilöön tai reitittimen valmistajaan.

### Faksin vianmääritys

Tässä osassa on seuraavien faksiongelmien ratkaisuohjeita:

- Laitteessa ilmenee ongelmia faksien lähettämisessä ja vastaanottamisessa
- Laite ei voi lähettää fakseja, mutta se voi vastaanottaa niitä
- Laitteessa ilmenee ongelmia lähetettäessä faksia manuaalisesti
- Puhelinvastaajaan on tallentunut faksiääniä
- Laite ei voi vastaanottaa fakseja, mutta se voi lähettää niitä
- Faksitesti epäonnistuu

#### Laitteessa ilmenee ongelmia faksien lähettämisessä ja vastaanottamisessa

Yritä ratkaista ongelma seuraavien ratkaisuvaihtoehtojen avulla. Ratkaisuvaihtoehdot on lueteltu järjestyksessä siten, että todennäköisin ratkaisu on ensimmäisenä. Jos ensimmäinen vaihtoehto ei ratkaise ongelmaa, kokeile muita vaihtoehtoja järjestyksessä, kunnes ongelma ratkeaa.

- Ratkaisu 1: Varmista, että laitteen asetukset on määritetty oikein faksaamista varten.
- Ratkaisu 2: Käynnistä tuote

- <u>Ratkaisu 3: Varmista, että käytät oikeantyyppistä puhelinjohtoa.</u>
- Ratkaisu 4: Varmista, että toimistolaitteiden kytkennät ovat oikein.
- Ratkaisu 5: Kokeile jakorasian poistamista.
- Ratkaisu 6: Varmista, että puhelinpistorasia toimii oikein.
- Ratkaisu 7: Tarkasta, onko linjassa häiriöitä.
- Ratkaisu 8: Varmista, että käytössä ei ole alaliittymäpuhelimia tai muita laitteita.
- Ratkaisu 9: Varmista, että laite on liitetty analogiseen puhelinlinjaan.
- Ratkaisu 10: Jos käytät DSL-palvelua, varmista, että sinulla on käytössä DSL-suodatin.
- Ratkaisu 11: Jos käytät DSL-palvelua, varmista, että DSL-modeemi on maadoitettu oikein.
- Ratkaisu 12: Jos käytät PBX- tai ISDN-muunninta, varmista, että käytät faksi- ja puhelinkäyttöön tarkoitettua porttia.
- Ratkaisu 13: Tarkasta mahdolliset virhesanomat ja tee niiden edellyttämät toimenpiteet.
- Ratkaisu 14: Jos käytät PBX-, FoIP- tai ISDN-muunninta, laske faksinopeutta.
- Ratkaisu 15: Jos lähetät faksia Internetin kautta IP-puhelinta käyttämällä, lähetä faksi myöhemmin uudelleen.

## Ratkaisu 1: Varmista, että laitteen asetukset on määritetty oikein faksaamista varten.

**Ratkaisu:** Varmista, että määrität laitteen faksien lähettämistä varten sen mukaan, mitä laitteita ja palveluita käytetään samalla puhelinlinjalla laitteen kanssa. Lisätietoja on kohdassa "HP Photosmart -laitteen faksiasetusten määrittäminen," sivu 84.

Tarkista sitten laitteen tila tekemällä faksitesti ja varmista, että asetukset on määritetty oikein.

#### Faksiasetusten testaaminen ohjauspaneelista

- 1. Lisää syöttölokeroon tavallista käyttämätöntä A4- tai Letter-kokoista paperia.
- 2. Paina Asetukset.

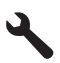

- 3. Korosta Tools (Työkalut) painamalla alanuolipainiketta ja paina sitten OK-painiketta.
- Korosta Suorita faksitesti painamalla alanuolipainiketta ja paina sitten OK-painiketta. HP Photosmart -laite näyttää testin tilan näytössä ja tulostaa raportin.
- 5. Tarkista raportti.
  - Jos testi onnistuu, mutta faksiongelmat eivät häviä, tarkista onko raporttiin merkityt faksiasetukset määritetty oikein. Tyhjä tai väärä faksiasetus voi aiheuttaa faksiongelmia.
  - Jos testi epäonnistuu, raportissa on lisätietoja havaittujen ongelmien ratkaisemiseksi.
- Kun olet ottanut faksiraportin HP Photosmart -laitteesta, paina OK. Ratkaise mahdolliset ongelmat ja suorita testi uudelleen.

Laite tulostaa testin tulosraportin. Jos testi epäonnistuu, raportissa on tietoja ongelman ratkaisemiseen.

Lisätietoja:

#### "Faksitesti epäonnistuu," sivu 131

Syy: Laitetta ei ole määritetty oikein faksiliikennettä varten.

Jos ongelma ei ratkennut, siirry seuraavaan ratkaisuvaihtoehtoon.

#### Ratkaisu 2: Käynnistä tuote

**Ratkaisu:** Katso laitteen näyttöä. Jos näyttö on tyhjä, eikä **Palaa**-merkkivalo pala, laitteen virta on katkaistu. Varmista, että virtajohto on liitetty oikein laitteeseen ja sähköpistorasiaan. Kytke laitteeseen virta painamalla **Palaa** -painiketta.

Syy: Laitteeseen ei ollut kytketty virtaa.

Jos ongelma ei ratkennut, siirry seuraavaan ratkaisuvaihtoehtoon.

#### Ratkaisu 3: Varmista, että käytät oikeantyyppistä puhelinjohtoa.

#### Ratkaisu

Huomautus Tämä ratkaisu koskee vain niitä maita tai alueita, joissa laitteen mukana toimitetaan kaksijohtiminen puhelinjohto. Näitä maita ovat Argentiina, Australia, Brasilia, Kanada, Chile, Kiina, Kolumbia, Kreikka, Intia, Indonesia, Irlanti, Japani, Korea, Latinalainen Amerikka, Malesia, Meksiko, Filippiinit, Puola, Portugali, Venäjä, Saudi-Arabia, Singapore, Espanja, Taiwan, Thaimaa, Yhdysvallat, Venezuela ja Vietnam.

Tämä kaksiparinen puhelinjohto on erilainen kuin yleensä käytetty neliparinen johto, jota saatetaan jo käyttää toimistossasi. Tarkasta johdon pää ja vertaa sitä seuraaviin johtotyyppeihin.

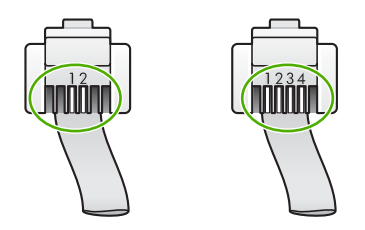

Varmista, että liität laitteen puhelinpistorasiaan laitteen mukana toimitetulla puhelinjohdolla. Tämän kaksiparisen johdon toinen pää kytketään laitteen takaosassa olevaan 1-LINE-porttiin ja toinen pää puhelinpistorasiaan seuraavan kuvan mukaisesti.

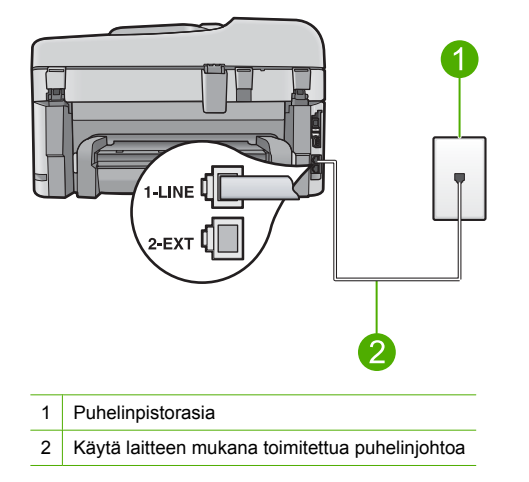

Jos käytät nelijohtimista puhelinjohtoa, irrota se ja kytke laitteen mukana toimitettu kaksijohtiminen johto laitteen 1-LINE-porttiin.

Jos laitteen mukana on toimitettu kaksijohtiminen puhelinjohtosovitin, voit käyttää sitä nelijohtimisen johdon kanssa, jos kaksijohtiminen johto on liian lyhyt. Kytke kaksijohtiminen puhelinjohtosovitin laitteen takana olevaan 1-LINE-porttiin. Kytke nelijohtiminen johto sovittimen käytettävissä olevaan porttiin ja puhelimen pistorasiaan. Lisätietoja kaksijohtimisen puhelinjohtosovittimen käyttämisestä on sovittimen mukana toimitetussa käyttöoppaassa. Lisätietoja laitteen asentamisesta on sen mukana toimitetuissa painetuissa käyttöohjeissa. **Syy:** Laite on kytketty väärällä puhelinjohdolla tai johto on kytketty väärään porttiin.

#### Ratkaisu 4: Varmista, että toimistolaitteiden kytkennät ovat oikein.

#### Ratkaisu

Huomautus Tämä ratkaisu koskee vain niitä maita tai alueita, joissa laitteen mukana toimitetaan kaksijohtiminen puhelinjohto. Näitä maita ovat Argentiina, Australia, Brasilia, Kanada, Chile, Kiina, Kolumbia, Kreikka, Intia, Indonesia, Irlanti, Japani, Korea, Latinalainen Amerikka, Malesia, Meksiko, Filippiinit, Puola, Portugali, Venäjä, Saudi-Arabia, Singapore, Espanja, Taiwan, Thaimaa, Yhdysvallat, Venezuela ja Vietnam.

Varmista, että laite on kytketty oikein puhelinpistorasiaan ja että kaikki laitteen kanssa puhelinlinjan jakavat lisälaitteet ja palvelut on kytketty oikein.

Kun kytket laitteen puhelinpistorasiaan, käytä laitteen takana olevaa 1-LINE-porttia. Kun kytket muita laitteita, esimerkiksi puhelinvastaajan tai puhelimen, käytä 2-EXT-porttia alla kuvatulla tavalla.

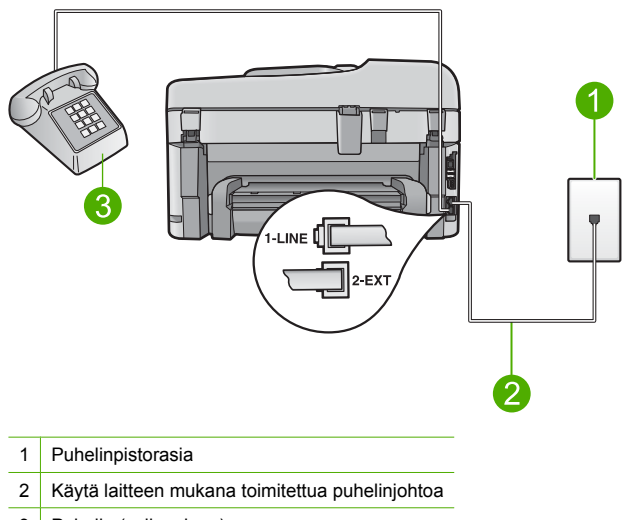

3 Puhelin (valinnainen)

Lisätietoja laitteen asentamisesta on sen mukana toimitetuissa painetuissa käyttöohjeissa. **Syy:** Muita toimistolaitteita (esimerkiksi puhelinvastaajaa tai puhelinta) ei ole asennettu toimimaan oikein laitteen kanssa.

Jos ongelma ei ratkennut, siirry seuraavaan ratkaisuvaihtoehtoon.

#### Ratkaisu 5: Kokeile jakorasian poistamista.

**Ratkaisu:** Puhelinlinjan jakorasia saattaa aiheuttaa faksausongelmia. (Jakorasia on puhelinpistorasiaan kytkettävä kahden johdon liitin.) Jos käytät jakorasiaa, irrota se ja liitä laite suoraan puhelinpistorasiaan.

Syy: Käytössä oli puhelinlinjan jakorasia.

Jos ongelma ei ratkennut, siirry seuraavaan ratkaisuvaihtoehtoon.

#### Ratkaisu 6: Varmista, että puhelinpistorasia toimii oikein.

**Ratkaisu:** Kytke toimiva puhelin ja puhelinjohto puhelinpistorasiaan, jota käytät myös laitteen pistorasiana, ja tarkista valintaääni. Jos et kuule valintaääntä, ota yhteyttä käyttämääsi puhelinyhtiöön.

Syy: Puhelinpistorasia ei toiminut kunnolla.

Jos ongelma ei ratkennut, siirry seuraavaan ratkaisuvaihtoehtoon.

#### Ratkaisu 7: Tarkasta, onko linjassa häiriöitä.

**Ratkaisu:** Voit tarkastaa puhelinlinjan äänenlaadun kytkemällä puhelimen puhelinpistorasiaan ja kuuntelemalla, onko linjassa häiriöitä. Jos epäonnistuminen johtuu puhelinlinjasta, ota yhteys lähettäjään ja pyydä häntä lähettämään faksi uudelleen. Laatu saattaa parantua, kun yrität uudelleen. Jos ongelma ei poistu, poista **Virheenkorjaustila** (ECM) käytöstä ja ota yhteys puhelinyhtiöön.

#### Virheenkorjaustilan asetusten muuttaminen ohjauspaneelista

1. Paina Asetukset.

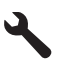

- Korosta Faksin lisäasetukset painamalla alanuolipainiketta ja paina sitten OK-painiketta. Faksin lisäasetukset-valikko avautuu.
- Korosta Virheenkorjaustila painamalla alanuolipainiketta ja paina sitten OK-painiketta. Virheenkorjaustila-valikko avautuu.
- 4. Korosta Off (Ei käytössä) tai On (Käytössä) painamalla alanuolipainiketta.
- 5. Paina OK.

**Syy:** Puhelinlinjassa oli häiriöitä. Jos linja on heikkolaatuinen (linjalla on häiriöitä), faksin lähettämisessä saattaa ilmetä ongelmia.

Jos ongelma ei ratkennut, siirry seuraavaan ratkaisuvaihtoehtoon.

#### Ratkaisu 8: Varmista, että käytössä ei ole alaliittymäpuhelimia tai muita laitteita.

**Ratkaisu:** Varmista, että alaliittymälinjat (samassa puhelinlinjassa olevat puhelimet, joita ei ole liitetty laitteeseen) tai muut laitteet eivät ole käytössä eikä niiden kuulokkeita ole nostettu. Et voi esimerkiksi käyttää laitetta faksien lähettämiseen, jos alaliittymän linja on avoinna tai jos käytät sähköpostiohjelmaa tai Internetiä tietokonemodeemin välityksellä.

**Syy:** Käytössä saattaa olla muita laitteita, jotka käyttävät samaa puhelinlinjaa kuin laite. Jos ongelma ei ratkennut, siirry seuraavaan ratkaisuvaihtoehtoon.

#### Ratkaisu 9: Varmista, että laite on liitetty analogiseen puhelinlinjaan.

**Ratkaisu:** Varmista, että kytket laitteen analogiseen puhelinlinjaan. Muutoin et voi lähettää tai vastaanottaa fakseja. Voit tarkistaa puhelinlinjan tyypin kytkemällä siihen tavallisen analogisen puhelimen ja kuuntelemalla, kuuluuko valintaääni. Jos et kuule normaalia valintaääntä, pistorasia saattaa olla tarkoitettu digitaalisille puhelimille. Liitä laite analogiseen puhelinlinjaan ja kokeile, voiko fakseja lähettää tai vastaanottaa.

Huomautus Jos et tiedä, millainen puhelinlinja (analoginen vai digitaalinen) sinulla on käytössä, selvitä asia palveluntarjoajalta.

**Syy:** Laite voi olla liitetty digitaalisille puhelimille varattuun puhelinpistorasiaan. Jos ongelma ei ratkennut, siirry seuraavaan ratkaisuvaihtoehtoon.

#### Ratkaisu 10: Jos käytät DSL-palvelua, varmista, että sinulla on käytössä DSLsuodatin.

**Ratkaisu:** Jos käytät DSL-palvelua, varmista, että laitteistoon on liitetty DSL-suodatin. Muutoin faksin lähettäminen ei onnistu. DSL-palvelu lähettää puhelinlinjaan digitaalisen signaalin, joka saattaa häiritä laitetta, jolloin laite ei pysty lähettämään tai vastaanottamaan fakseja. DSL-suodatin poistaa digitaalisen signaalin, jolloin laite voi käyttää puhelinlinjaa ongelmitta.

Kuuntelemalla puhelinlinjaa tai valintaääntä voit tarkistaa, onko suodatin asennettu. Jos kuulet linjalla häiriöitä tai rahinaa, DSL-suodatinta ei todennäköisesti ole asennettu tai se on asennettu väärin. Hanki DSL-suodatin DSL-palveluntarjoajalta. Jos sinulla on jo DSL-suodatin, varmista, että se on liitetty oikein.

**Syy:** Laite käyttää samaa puhelinlinjaa kuin DSL-palvelu, eikä DSL-suodatinta ole kytketty. Jos ongelma ei ratkennut, siirry seuraavaan ratkaisuvaihtoehtoon.

## Ratkaisu 11: Jos käytät DSL-palvelua, varmista, että DSL-modeemi on maadoitettu oikein.

**Ratkaisu:** Jos DSL-modeemia ei ole maadoitettu asianmukaisesti, se voi aiheuttaa puhelinlinjaan hälyä. Jos linja on heikkolaatuinen (linjalla on häiriöitä), faksin lähettämisessä saattaa ilmetä ongelmia. Voit tarkastaa puhelinlinjan äänenlaadun kytkemällä puhelimen puhelinpistorasiaan ja kuuntelemalla, onko linjassa häiriöitä.

Jos kuulet linjalla häiriöitä tai rahinaa, sammuta DSL-modeemi.

Huomautus Jos haluat lisätietoa DSL-modeemin virran katkaisemisesta, ota yhteys DSLpalveluntarjoajaan.

Katkaise virta kokonaan vähintään 15 minuutiksi. Kytke sitten DSL-modeemiin virta uudelleen. Kuuntele, kuuluuko valintaääni.

- Jos valintaääni kuuluu selkeänä (ei häiriöitä), yritä lähettää tai vastaanottaa faksi.
  - Huomautus Saatat huomata puhelinlinjassa häiriöitä vielä myöhemminkin. Jos laite lopettaa faksien lähettämisen tai vastaanottamisen, tee sama toimenpide uudelleen.
- Jos puhelinlinjalla on edelleen häiriöitä, ota yhteys puhelinyhtiöösi.

**Syy:** Laite jakaa puhelinlinjan DSL-palvelun kanssa, eikä DSL-modeemia ehkä ole maadoitettu asianmukaisesti.

Jos ongelma ei ratkennut, siirry seuraavaan ratkaisuvaihtoehtoon.

## Ratkaisu 12: Jos käytät PBX- tai ISDN-muunninta, varmista, että käytät faksi- ja puhelinkäyttöön tarkoitettua porttia.

**Ratkaisu:** Varmista, että laite on liitetty faksi- ja puhelinlaitteille tarkoitettuun porttiin. Varmista myös, että sovitin sopii maassasi tai alueellasi käytettävän kytkimen tyyppiin.

Huomautus Joissakin ISDN-järjestelmissä on mahdollista määrittää portit tiettyä puhelinlaitetta varten. Voit esimerkiksi määrittää yhden portin puhelinta varten ja toisen Ryhmä 3 (G3) -faksilaitetta varten ja kolmannen muuhun tarkoitukseen. Jos ISDNmuuntimen faksi- tai puhelinporttiin kytkeytymisessä ilmenee ongelmia, kokeile monikäyttöporttia (merkitty esimerkiksi multi-combi-tekstillä).

Lisätietoja laitteen ja PBX-puhelinjärjestelmän tai ISDN-linjan yhteiskäytöstä on laitteen mukana toimitetuissa painetuissa käyttöohjeissa.

Syy: Käytössä oli PBX- tai ISDN-muunnin tai sovitin.

Jos ongelma ei ratkennut, siirry seuraavaan ratkaisuvaihtoehtoon.

## Ratkaisu 13: Tarkasta mahdolliset virhesanomat ja tee niiden edellyttämät toimenpiteet.

**Ratkaisu:** Katso, onko laitteen tai tietokoneen näytössä virheilmoitus, jossa on tietoja virheestä ja ohjeita virheen selvittämistä varten. Virheen tapahtuessa laite ei voi lähettää tai vastaanottaa faksia, ennen kuin virhetilanne on selvitetty.

Voit tarkistaa laitteen tilan valitsemalla HP:n ratkaisukeskus -ohjelman Tila-vaihtoehdon.

Syy: Jokin toinen prosessi on aiheuttanut virheen laitteessa.

Jos ongelma ei ratkennut, siirry seuraavaan ratkaisuvaihtoehtoon.

#### Ratkaisu 14: Jos käytät PBX-, FoIP- tai ISDN-muunninta, laske faksinopeutta.

Ratkaisu: Sinun kannattaa lähettää ja vastaanottaa fakseja hitaammalla nopeudella. Määritä Faksin nopeus -asetukseksi Normaali (14 400) tai Hidas (9 600), jos käytät jotakin seuraavista järjestelmistä:

- Internet-puhelinpalvelu
- PBX-järjestelmä
- FoIP (Fax over Internet Protocol)
- ISDN-palvelu

#### Faksin nopeuden määrittäminen ohjauspaneelista

1. Paina Asetukset.

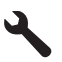

- 2. Korosta Faksin lisäasetukset painamalla alanuolipainiketta ja paina sitten OK-painiketta.
- 3. Korosta Faksin nopeus painamalla alanuolipainiketta ja paina sitten OK-painiketta.
- 4. Valitse alanuolipainikkeella jokin seuraavista asetuksista ja paina sitten **OK**-painiketta.

| Faksin nopeusasetus | Faksin nopeus        |
|---------------------|----------------------|
| Nopea (33 600)      | v.34 (33 600 baudia) |
| Normaali (14 400)   | v.17 (14 400 baudia) |
| Hidas (9 600)       | v.29 (9 600 baudia)  |

Syy: Faksin nopeus -asetus on liian nopea.

Jos ongelma ei ratkennut, siirry seuraavaan ratkaisuvaihtoehtoon.

## Ratkaisu 15: Jos lähetät faksia Internetin kautta IP-puhelinta käyttämällä, lähetä faksi myöhemmin uudelleen.

**Ratkaisu:** Yritä lähettää faksi myöhemmin uudelleen. Varmista myös, että Internetpalveluntarjoaja tukee FoIP-tekniikkaa.

Jos ongelma ei häviä, ota yhteys Internet-palveluntarjoajaan.

Syy: Lähetit faksia Internetin kautta IP-puhelinta käyttämällä, ja on ilmennyt tiedonsiirtovirhe.

#### Laite ei voi lähettää fakseja, mutta se voi vastaanottaa niitä

Yritä ratkaista ongelma seuraavien ratkaisuvaihtoehtojen avulla. Ratkaisuvaihtoehdot on lueteltu järjestyksessä siten, että todennäköisin ratkaisu on ensimmäisenä. Jos ensimmäinen vaihtoehto ei ratkaise ongelmaa, kokeile muita vaihtoehtoja järjestyksessä, kunnes ongelma ratkeaa.

- Ratkaisu 1: Varmista, että laitteen asetukset on määritetty oikein faksaamista varten.
- Ratkaisu 2: Tarkista faksinumero.

Suomi

- Ratkaisu 3: Näppäile faksinumero hitaasti.
- Ratkaisu 4: Tarkasta vastaanottavan faksilaitteen mahdolliset ongelmat.

### Ratkaisu 1: Varmista, että laitteen asetukset on määritetty oikein faksaamista varten.

**Ratkaisu:** Varmista, että määrität laitteen faksien lähettämistä varten sen mukaan, mitä laitteita ja palveluita käytetään samalla puhelinlinjalla laitteen kanssa. Lisätietoja on kohdassa "<u>HP Photosmart -laitteen faksiasetusten määrittäminen</u>," sivu 84.

Tarkista sitten laitteen tila tekemällä faksitesti ja varmista, että asetukset on määritetty oikein.

#### Faksiasetusten testaaminen ohjauspaneelista

- 1. Lisää syöttölokeroon tavallista käyttämätöntä A4- tai Letter-kokoista paperia.
- Paina Asetukset.

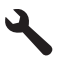

- 3. Korosta Tools (Työkalut) painamalla alanuolipainiketta ja paina sitten OK-painiketta.
- Korosta Suorita faksitesti painamalla alanuolipainiketta ja paina sitten OK-painiketta. HP Photosmart -laite näyttää testin tilan näytössä ja tulostaa raportin.
- 5. Tarkista raportti.
  - Jos testi onnistuu, mutta faksiongelmat eivät häviä, tarkista onko raporttiin merkityt faksiasetukset määritetty oikein. Tyhjä tai väärä faksiasetus voi aiheuttaa faksiongelmia.
  - Jos testi epäonnistuu, raportissa on lisätietoja havaittujen ongelmien ratkaisemiseksi.
- 6. Kun olet ottanut faksiraportin HP Photosmart -laitteesta, paina **OK**. Ratkaise mahdolliset ongelmat ja suorita testi uudelleen.

Laite tulostaa testin tulosraportin. Jos testi epäonnistuu, raportissa on tietoja ongelman ratkaisemiseen.

Lisätietoja:

#### "Faksitesti epäonnistuu," sivu 131

**Syy:** Laitetta ei ole määritetty oikein faksiliikennettä varten. Jos ongelma ei ratkennut, siirry seuraavaan ratkaisuvaihtoehtoon.

#### Ratkaisu 2: Tarkista faksinumero.

Ratkaisu: Varmista, että valitsemasi faksinumero on oikein ja oikeassa muodossa.

Puhelinjärjestelmä voi esimerkiksi edellyttää, että ensin on valittava numero 9.

Jos puhelinlinja kuuluu PBX-järjestelmään, varmista, että valitset faksinumeron eteen ulkolinjan numeron.

Syy: Faksin lähettämiseen valitsemasi numero ei ollut oikeassa muodossa.

Jos ongelma ei ratkennut, siirry seuraavaan ratkaisuvaihtoehtoon.

#### Ratkaisu 3: Näppäile faksinumero hitaasti.

**Ratkaisu:** Hidasta tahtia pitämällä taukoja numeroiden näppäilemisen välillä. Jos sinun on esimerkiksi muodostettava yhteys ulkoiseen linjaan ennen puhelinnumeron valitsemista, pidä tauko ennen numeroa. Jos numerosi on 95555555 ja ulkoiseen linjaan otetaan yhteys numerolla 9, lisää taukoja seuraavasti: 9-555-5555. Voit lisätä faksinumeroon tauon painamalla näppäimistön symbolipainiketta (merkitty **tähdellä**), kunnes näytössä näkyy viiva (-). Voit lähettää faksin myös näyttövalinnalla. Näin voit kuunnella puhelinlinjaa numeroa valitessasi. Voit itse päättää numeronvalinnan nopeuden ja vastata kehotuksiin numeroa valitessasi. Lisätietoja:

"Perusfaksin lähettäminen," sivu 104

Syy: Laite on ehkä valinnut numeron liian nopeasti tai hitaasti.

Jos ongelma ei ratkennut, siirry seuraavaan ratkaisuvaihtoehtoon.

#### Ratkaisu 4: Tarkasta vastaanottavan faksilaitteen mahdolliset ongelmat.

**Ratkaisu:** Soita puhelimella kyseiseen faksinumeroon ja kuuntele faksiääniä. Jos et kuule faksiääniä, vastaanottavaan faksilaitteeseen ei ole ehkä kytketty virtaa tai sen kytkennät eivät ole kunnossa. Myös puhepostipalvelu saattaa häiritä vastaanottajan puhelinlinjaa. Voit myös pyytää vastaanottajaa tarkistamaan faksilaitteensa mahdolliset ongelmat.

Syy: Vastaanottavassa faksilaitteessa oli ongelmia.

#### Laitteessa ilmenee ongelmia lähetettäessä faksia manuaalisesti

Yritä ratkaista ongelma seuraavien ratkaisuvaihtoehtojen avulla. Ratkaisuvaihtoehdot on lueteltu järjestyksessä siten, että todennäköisin ratkaisu on ensimmäisenä. Jos ensimmäinen vaihtoehto ei ratkaise ongelmaa, kokeile muita vaihtoehtoja järjestyksessä, kunnes ongelma ratkeaa.

- Ratkaisu 1: Varmista, että vastaanottavalla faksilaitteella voidaan vastaanottaa fakseja manuaalisesti.
- Ratkaisu 2: Kytke puhelin oikeaan porttiin.
- Ratkaisu 3: Aloita faksin lähetys kolmen sekunnin kuluessa faksiäänen kuulumisesta.
- Ratkaisu 4: Pienennä faksin tiedonsiirtonopeutta.

### Ratkaisu 1: Varmista, että vastaanottavalla faksilaitteella voidaan vastaanottaa fakseja manuaalisesti.

**Ratkaisu:** Varmista, että vastaanottajan faksilaitteella voi vastaanottaa fakseja manuaalisesti. **Syy:** Vastaanottajan faksilaite ei tue manuaalisia faksitoimintoja.

Jos ongelma ei ratkennut, siirry seuraavaan ratkaisuvaihtoehtoon.

#### Ratkaisu 2: Kytke puhelin oikeaan porttiin.

#### Ratkaisu

Huomautus Tämä ratkaisu koskee vain niitä maita tai alueita, joissa laitteen mukana toimitetaan kaksijohtiminen puhelinjohto. Näitä maita ovat Argentiina, Australia, Brasilia, Kanada, Chile, Kiina, Kolumbia, Kreikka, Intia, Indonesia, Irlanti, Japani, Korea, Latinalainen Amerikka, Malesia, Meksiko, Filippiinit, Puola, Portugali, Venäjä, Saudi-Arabia, Singapore, Espanja, Taiwan, Thaimaa, Yhdysvallat, Venezuela ja Vietnam.

Kun faksi lähetetään manuaalisesti, puhelimen on oltava liitetty suoraan laitteen 2-EXT-porttiin seuraavassa kuvatulla tavalla.

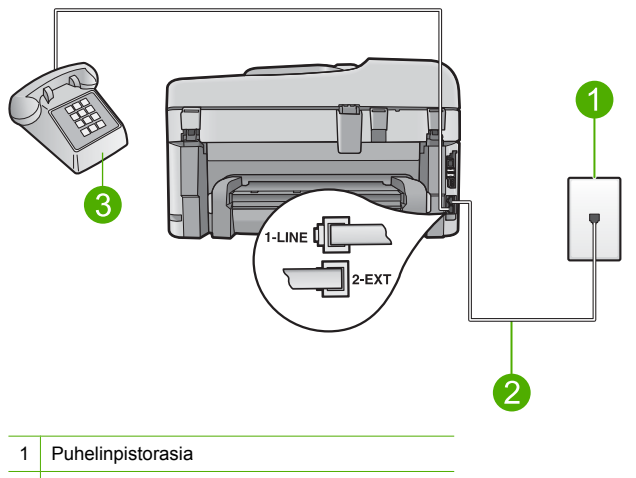

2 Käytä laitteen mukana toimitettua puhelinjohtoa

3 Puhelin

Lisätietoja laitteen määrittämisestä toimimaan yhdessä puhelimen kanssa on laitteen mukana toimitetuissa painetuissa käyttöohjeissa.

**Syy:** Puhelin, josta faksipuhelu lähetettiin, ei ollut liitetty suoraan laitteeseen tai se oli liitetty väärin.

Jos ongelma ei ratkennut, siirry seuraavaan ratkaisuvaihtoehtoon.

## Ratkaisu 3: Aloita faksin lähetys kolmen sekunnin kuluessa faksiäänen kuulumisesta.

**Ratkaisu:** Jos lähetät faksin manuaalisesti, varmista, että painat **Käynnistä faksi** -painiketta kolmen sekunnin kuluessa vastaanottajan faksiäänien kuulumisesta. Muutoin lähetys saattaa epäonnistua.

**Syy:** Et painanut **Käynnistä faksi** -painiketta kolmen sekunnin kuluessa siitä, kun faksiäänet alkoivat kuulua.

Jos ongelma ei ratkennut, siirry seuraavaan ratkaisuvaihtoehtoon.

#### Ratkaisu 4: Pienennä faksin tiedonsiirtonopeutta.

Ratkaisu: Sinun kannattaa lähettää ja vastaanottaa fakseja hitaammalla nopeudella. Määritä Faksin nopeus -asetukseksi Normaali (14 400) tai Hidas (9 600), jos käytät jotakin seuraavista järjestelmistä:

- Internet-puhelinpalvelu
- PBX-järjestelmä
- FoIP (Fax over Internet Protocol)
- ISDN-palvelu

#### Faksin nopeuden määrittäminen ohjauspaneelista

1. Paina Asetukset.

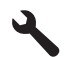

2. Korosta Faksin lisäasetukset painamalla alanuolipainiketta ja paina sitten OK-painiketta.

- 3. Korosta Faksin nopeus painamalla alanuolipainiketta ja paina sitten OK-painiketta.
- 4. Valitse alanuolipainikkeella jokin seuraavista asetuksista ja paina sitten OK-painiketta.

| Faksin nopeusasetus                                                                                                    | Faksin nopeus        |  |
|----------------------------------------------------------------------------------------------------|----------------------|--|
| Nopea (33 600)                                                                                                    | v.34 (33 600 baudia) |  |
| Normaali (14 400)                                                                                                    | v.17 (14 400 baudia) |  |
| Hidas (9 600)                                                                                                    | v.29 (9 600 baudia)  |  |
| Estado a contra de la la la la contra de la contra de la |                      |  |

Syy: Faksin nopeus -asetus oli ehkä liian nopea.

#### Puhelinvastaajaan on tallentunut faksiääniä

Yritä ratkaista ongelma seuraavien ratkaisuvaihtoehtojen avulla. Ratkaisuvaihtoehdot on lueteltu järjestyksessä siten, että todennäköisin ratkaisu on ensimmäisenä. Jos ensimmäinen vaihtoehto ei ratkaise ongelmaa, kokeile muita vaihtoehtoja järjestyksessä, kunnes ongelma ratkeaa.

- Ratkaisu 1: Varmista, että puhelinvastaaja on liitetty oikeaan porttiin.
- Ratkaisu 2: Määritä laite vastaamaan fakseihin automaattisesti.

#### Ratkaisu 1: Varmista, että puhelinvastaaja on liitetty oikeaan porttiin.

#### Ratkaisu

Huomautus Tämä ratkaisu koskee vain niitä maita tai alueita, joissa laitteen mukana toimitetaan kaksijohtiminen puhelinjohto. Näitä maita ovat Argentiina, Australia, Brasilia, Kanada, Chile, Kiina, Kolumbia, Kreikka, Intia, Indonesia, Irlanti, Japani, Korea, Latinalainen Amerikka, Malesia, Meksiko, Filippiinit, Puola, Portugali, Venäjä, Saudi-Arabia, Singapore, Espanja, Taiwan, Thaimaa, Yhdysvallat, Venezuela ja Vietnam.

Jos puhelinvastaaja käyttää samaa puhelinlinjaa kuin faksipuhelut, vastaaja on kytkettävä suoraan laitteeseen käyttäen 2-EXT-porttia seuraavassa kuvatulla tavalla.

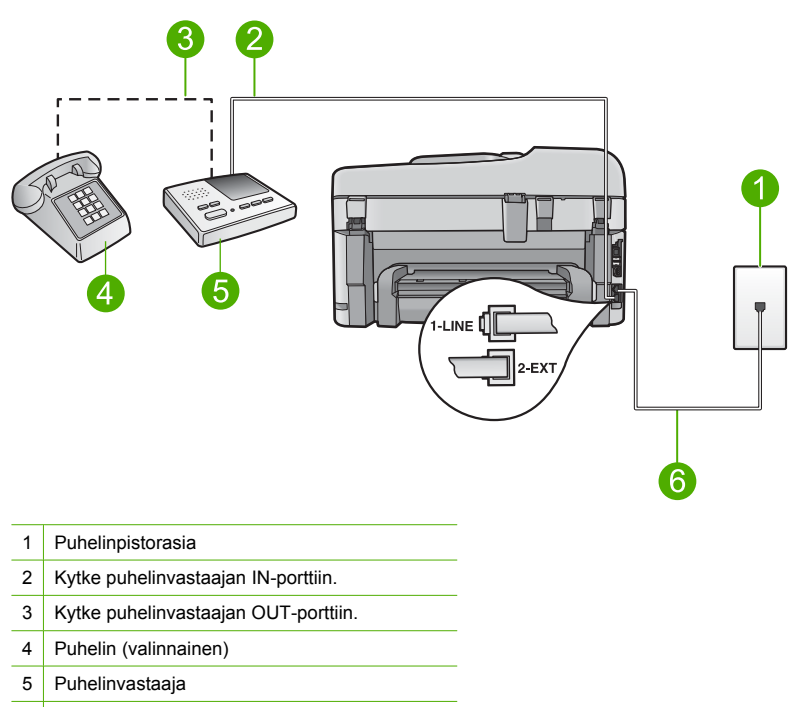

6 Käytä laitteen mukana toimitettua puhelinjohtoa

Varmista, että laite on määritetty vastaanottamaan fakseja automaattisesti ja että vastaamista edeltävien hälytyskertojen asetus on määritetty oikein. Laitteeseen määritetyn vastaamista edeltävien hälytysten määrän tulee olla suurempi kuin puhelinvastaajaan määritetyn hälytysten määrän. Jos vastaajalle ja laitteelle on määritetty sama hälytyskertojen määrä, molemmat laitteet vastaavat puheluun ja faksiäänet tallentuvat vastaajaan.

Määritä vastaamista edeltävien hälytysten määrä pieneksi puhelinvastaajassa ja mahdollisimman suureksi laitteessa. (Suurin soittomäärä vaihtelee maittain ja alueittain.) Tällöin vastaaja vastaa puheluun ja laite tarkkailee puhelinlinjaa. Jos laite havaitsee faksiääniä, se vastaanottaa faksin. Jos puhelu on äänipuhelu, puhelinvastaaja nauhoittaa viestin. Tietoja laitteen määrittämisestä puhelinvastaajan käyttämistä varten on kohdassa "<u>HP Photosmart -laitteen faksiasetusten määrittäminen</u>," sivu 84.

**Syy:** Puhelinvastaajaa ei ollut määritetty toimimaan oikein laitteen kanssa tai vastaamista edeltävien hälytysten määrän asetus oli väärin.

Jos ongelma ei ratkennut, siirry seuraavaan ratkaisuvaihtoehtoon.

#### Ratkaisu 2: Määritä laite vastaamaan fakseihin automaattisesti.

**Ratkaisu:** Määritä laite vastaamaan tuleviin puheluihin automaattisesti ottamalla **Automaattinen vastaus** -asetus käyttöön. Jos asetus ei ole käytössä, laite ei seuraa tulevia puheluita eikä vastaanota fakseja. Tällöin puhelinvastaaja vastaa faksipuheluihin ja tallentaa faksiäänet.

Lisätietoja laitteen määrittämisestä silloin, kun käytössä on puhelinvastaaja, on laitteen mukana toimitetuissa painetuissa käyttöohjeissa.

**Syy:** Laite on määritetty vastaanottamaan faksit manuaalisesti, mikä tarkoittaa, että laite ei vastaa saapuviin puheluihin. Sinun täytyy vastata tuleviin faksipuheluihin. Muussa tapauksessa laite ei vastaanota faksia ja puhelinvastaaja tallentaa faksiäänet.

#### Laite ei voi vastaanottaa fakseja, mutta se voi lähettää niitä

Yritä ratkaista ongelma seuraavien ratkaisuvaihtoehtojen avulla. Ratkaisuvaihtoehdot on lueteltu järjestyksessä siten, että todennäköisin ratkaisu on ensimmäisenä. Jos ensimmäinen vaihtoehto ei ratkaise ongelmaa, kokeile muita vaihtoehtoja järjestyksessä, kunnes ongelma ratkeaa.

- Ratkaisu 1: Varmista, että laitteen asetukset on määritetty oikein faksaamista varten.
- <u>Ratkaisu 2: Tarkasta automaattisen vastausasetuksen arvo.</u>
- <u>Ratkaisu 3: Määritä laite vastaamaan fakseihin manuaalisesti.</u>
- <u>Ratkaisu 4: Jos käytössä on laitteen kanssa samaan linjaan liitetty tietokonemodeemi, varmista, että modeemin ohjelmisto ei estä faksin toimintaa.</u>
- Ratkaisu 5: Jos laitteen kanssa samassa puhelinlinjassa on puhelinvastaaja, nauhoita uusi vastaajan viesti.
- Ratkaisu 6: Jos samaan puhelinlinjaan on liitetty sekä puhelinvastaaja että laite, varmista, että kytkennät ovat oikein.
- Ratkaisu 7: Jos käytössä on erottuva soittoääni, varmista, että erottuvan soittoäänen asetus vastaa faksinumeron soittoääntä.
- Ratkaisu 8: Jos käytössä ei ole erottuva soittoääni, varmista, että erottuvan soittoäänen asetus
   on määritetty koskemaan kaikkia soittoja.
- Ratkaisu 9: Varmista, että muut puhelinlinjaan liitetyt laitteet eivät heikennä faksisignaalia.
- Ratkaisu 10: Tyhjennä laitteen muisti.
- Ratkaisu 11: Tarkasta näytössä mahdollisesti olevat virhesanomat.

## Ratkaisu 1: Varmista, että laitteen asetukset on määritetty oikein faksaamista varten.

**Ratkaisu:** Varmista, että määrität laitteen faksien lähettämistä varten sen mukaan, mitä laitteita ja palveluita käytetään samalla puhelinlinjalla laitteen kanssa. Lisätietoja on kohdassa "<u>HP Photosmart -laitteen faksiasetusten määrittäminen</u>," sivu 84.

Tarkista sitten laitteen tila tekemällä faksitesti ja varmista, että asetukset on määritetty oikein.

#### Faksiasetusten testaaminen ohjauspaneelista

- 1. Lisää syöttölokeroon tavallista käyttämätöntä A4- tai Letter-kokoista paperia.
- 2. Paina Asetukset.

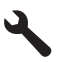

- 3. Korosta Tools (Työkalut) painamalla alanuolipainiketta ja paina sitten OK-painiketta.
- Korosta Suorita faksitesti painamalla alanuolipainiketta ja paina sitten OK-painiketta. HP Photosmart -laite näyttää testin tilan näytössä ja tulostaa raportin.
- 5. Tarkista raportti.
  - Jos testi onnistuu, mutta faksiongelmat eivät häviä, tarkista onko raporttiin merkityt faksiasetukset määritetty oikein. Tyhjä tai väärä faksiasetus voi aiheuttaa faksiongelmia.
  - · Jos testi epäonnistuu, raportissa on lisätietoja havaittujen ongelmien ratkaisemiseksi.
- 6. Kun olet ottanut faksiraportin HP Photosmart -laitteesta, paina **OK**. Ratkaise mahdolliset ongelmat ja suorita testi uudelleen.

Laite tulostaa testin tulosraportin. Jos testi epäonnistuu, raportissa on tietoja ongelman ratkaisemiseen.

Lisätietoja:

#### "Faksitesti epäonnistuu," sivu 131

Syy: Laitetta ei ole määritetty oikein faksiliikennettä varten.

Jos ongelma ei ratkennut, siirry seuraavaan ratkaisuvaihtoehtoon.

#### Ratkaisu 2: Tarkasta automaattisen vastausasetuksen arvo.

**Ratkaisu:** Voit ehkä määrittää laitteen vastaamaan saapuviin puheluihin automaattisesti. Muut käytössä olevat laitteet vaikuttavat siihen, onko tämä toiminto käytettävissä. Lisätietoja muiden laitteiden vaikutuksesta suositeltavaan vastausasetukseen on laitteen mukana toimitetuissa painetuissa käyttöohjeissa.

Jos **Automaattinen vastaus** -asetus on poistettava käytöstä, voit vastaanottaa faksin vain painamalla **Käynnistä faksi** -painiketta.

**Syy:** Automaattinen vastaus -asetus on poistettu käytöstä, joten laite ei vastaa puheluihin automaattisesti. Sinun täytyy vastata itse faksipuheluihin. Muussa tapauksessa laite ei voi vastaanottaa fakseja.

Jos ongelma ei ratkennut, siirry seuraavaan ratkaisuvaihtoehtoon.

#### Ratkaisu 3: Määritä laite vastaamaan fakseihin manuaalisesti.

**Ratkaisu:** Määritä laite vastaamaan fakseihin manuaalisesti. Et voi vastaanottaa fakseja automaattisesti, jos käytössäsi oleva puhepostipalvelu käyttää samaa numeroa kuin faksipuhelut. Faksit on vastaanotettava manuaalisesti. Tämä tarkoittaa, että sinun täytyy olla paikalla vastaamassa tulevaan faksipuheluun.

Lisätietoja laitteen määrittämisestä puhepostipalvelun ollessa käytössä on laitteen mukana toimitetuissa painetuissa käyttöohjeissa.

**Syy:** Tilattu puhepostipalvelu käyttää samaa puhelinnumeroa kuin faksipuhelut. Jos ongelma ei ratkennut, siirry seuraavaan ratkaisuvaihtoehtoon.

### Ratkaisu 4: Jos käytössä on laitteen kanssa samaan linjaan liitetty tietokonemodeemi, varmista, että modeemin ohjelmisto ei estä faksin toimintaa.

**Ratkaisu:** Jos tietokonemodeemi on samassa puhelinlinjassa kuin laite, varmista, että modeemin ohjelmistoa ei ole määritetty vastaanottamaan fakseja automaattisesti. Modeemit, jotka on määritetty vastaanottamaan fakseja automaattisesti, varaavat puhelinlinjan ja vastaavat kaikkiin tuleviin fakseihin, mikä estää laitetta vastaanottamasta faksipuheluja.

Syy: Tietokonemodeemi oli liitetty samaan puhelinlinjaan kuin laite.

Jos ongelma ei ratkennut, siirry seuraavaan ratkaisuvaihtoehtoon.

## Ratkaisu 5: Jos laitteen kanssa samassa puhelinlinjassa on puhelinvastaaja, nauhoita uusi vastaajan viesti.

**Ratkaisu:** Irrota puhelinvastaaja ja yritä vastaanottaa faksi. Jos faksin lähettäminen onnistuu ilman vastaajaa, ongelman aiheuttajana saattaa olla vastaaja. Muodosta uudestaan yhteys puhelinvastaajaan ja nauhoita vastaajan viesti uudelleen.

- Nauhoita noin 10 sekunnin pituinen viesti.
- Puhu hitaasti ja hiljaisella äänellä, kun nauhoitat viestiä.
- Jätä viestin loppuun vähintään viiden sekunnin hiljaisuus.
- Hiljaisuuden aikana ei saa kuulua taustahälyä.

**Syy:** Jos laite ja puhelinvastaaja oli liitetty samaan puhelinlinjaan, sinulla on ehkä ollut jokin seuraavista ongelmista:

- Lähtevä viesti oli ehkä liian pitkä tai voimakas, jotta laite voisi tunnistaa faksiäänet. Tällöin lähettävä faksilaite saattaa katkaista yhteyden.
- Puhelinvastaajassa ei ole tarpeeksi hiljaista aikaa lähtevän viestin jälkeen, jotta laite havaitsisi faksiäänet. Tämä ongelma esiintyy useimmiten digitaalisissa puhelinvastaajissa.
   Jos ongelma ei ratkennut, siirry seuraavaan ratkaisuvaihtoehtoon.

## Ratkaisu 6: Jos samaan puhelinlinjaan on liitetty sekä puhelinvastaaja että laite, varmista, että kytkennät ovat oikein.

#### Ratkaisu

Huomautus Tämä ratkaisu koskee vain niitä maita tai alueita, joissa laitteen mukana toimitetaan kaksijohtiminen puhelinjohto. Näitä maita ovat Argentiina, Australia, Brasilia, Kanada, Chile, Kiina, Kolumbia, Kreikka, Intia, Indonesia, Irlanti, Japani, Korea, Latinalainen Amerikka, Malesia, Meksiko, Filippiinit, Puola, Portugali, Venäjä, Saudi-Arabia, Singapore, Espanja, Taiwan, Thaimaa, Yhdysvallat, Venezuela ja Vietnam.

Jos puhelinvastaaja käyttää samaa puhelinlinjaa kuin faksipuhelut, vastaaja on kytkettävä suoraan laitteeseen käyttäen 2-EXT-porttia seuraavassa kuvatulla tavalla. Sinun on myös määritettävä sopiva hälytysten määrä sekä puhelinvastaajalle että laitteelle.

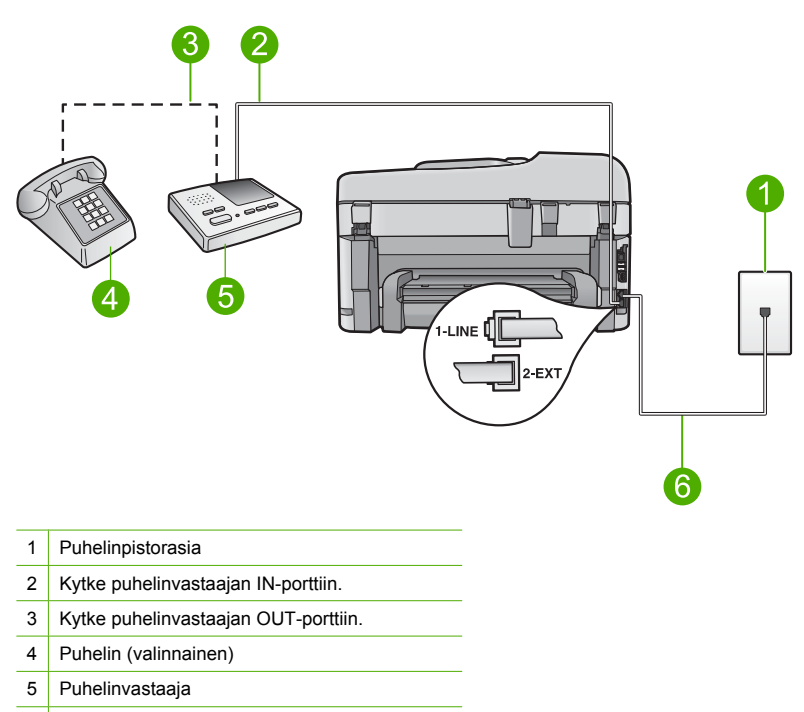

6 Käytä laitteen mukana toimitettua puhelinjohtoa

Varmista, että laite on määritetty vastaanottamaan fakseja automaattisesti ja että vastaamista edeltävien hälytyskertojen asetus on määritetty oikein. Laitteeseen määritetyn vastaamista edeltävien hälytysten määrän tulee olla suurempi kuin puhelinvastaajaan määritetyn hälytysten määrän. Määritä vastaamista edellyttävien hälytysten määrä pieneksi puhelinvastaajassa ja mahdollisimman suureksi laitteessa. (Suurin soittomäärä vaihtelee maittain ja alueittain.) Tällöin vastaaja vastaa puheluun ja laite tarkkailee puhelinlinjaa. Jos laite havaitsee faksiääniä, se vastaanottaa faksin. Jos puhelu on äänipuhelu, puhelinvastaaja nauhoittaa viestin. Lisätietoja laitteen määrittämisestä on kohdassa "<u>HP Photosmart -laitteen faksiasetusten määrittäminen</u>," sivu 84.

**Syy:** Laitteen kanssa käytettävää puhelinvastaajaa ei ole määritetty oikein. Jos ongelma ei ratkennut, siirry seuraavaan ratkaisuvaihtoehtoon.

### Ratkaisu 7: Jos käytössä on erottuva soittoääni, varmista, että erottuvan soittoäänen asetus vastaa faksinumeron soittoääntä.

**Ratkaisu:** Jos faksipuhelinnumerolle on määritetty tietty soittoääni (käyttämällä puhelinyhtiöltä tilattua erottuvan soittoäänen palvelua), tarkista, että laitteen **Erottuva soittoääni** -toiminto on määritetty vastaavasti. Jos esimerkiksi puhelinyhtiö on määrittänyt faksinumerolle kaksi soittoa, tarkista, että **Erottuva soittoääni** -asetukseksi on valittu **Kaksi soittoa**.

Huomautus Laite ei pysty tunnistamaan joitakin soittoääniä, kuten vuorottelevia lyhyitä ja pitkiä ääniä. Jos tämäntyyppisissä soittoäänissä on ongelmia, pyydä puhelinyhtiötä määrittämään vakiomittainen soittoääni.

Jos et käytä erottuvan soittoäänen palvelua, varmista, että laitteen Erottuva soittoääni -asetukseksi on valittu Kaikki soitot.

**Syy:** Faksipuhelinnumerolle oli määritetty tietty soittoääni (käyttämällä puhelinyhtiöltä tilattua erottuvan soittoäänen palvelua), mutta laitteen **Erottuva soittoääni** -asetus oli väärin. Jos ongelma ei ratkennut, siirry seuraavaan ratkaisuvaihtoehtoon.

## Ratkaisu 8: Jos käytössä ei ole erottuva soittoääni, varmista, että erottuvan soittoäänen asetus on määritetty koskemaan kaikkia soittoja.

Ratkaisu: Jos et käytä erottuvan soittoäänen palvelua, varmista, että laitteen Erottuva soittoääni -asetukseksi on valittu Kaikki soitot.

Syy: Erottuva soittoääni -asetuksen arvo ei ollut Kaikki soitot (etkä käytä erottuvan soittoäänen palvelua).

Jos ongelma ei ratkennut, siirry seuraavaan ratkaisuvaihtoehtoon.

## Ratkaisu 9: Varmista, että muut puhelinlinjaan liitetyt laitteet eivät heikennä faksisignaalia.

**Ratkaisu:** Jos laite jakaa puhelinlinjan toisen puhelinlaitteen (esimerkiksi puhelinvastaajan, tietokonemodeemin tai moniporttisen kytkinkotelon) kanssa, faksilaitteen signaali saattaa heiketä. Signaali saattaa heiketä myös, jos käytät jakorasiaa tai puhelinjatkojohtoa. Heikko signaali saattaa aiheuttaa ongelmia faksien vastaanotossa.

- Jos käytät jakorasiaa tai jatkojohtoa, irrota ne ja liitä laite suoraan puhelinpistorasiaan.
- Voit yrittää selvittää, mikä laite aiheuttaa ongelman, irrottamalla kaikki muut laitteet puhelinlinjasta ja yrittämällä faksin vastaanottamista uudelleen. Jos faksien vastaanottaminen ilman muita laitteita onnistuu, vähintään yksi laitteista aiheuttaa ongelmia. Kytke laitteet uudelleen yksitellen ja kokeile faksien vastaanottamista jokaisen lisäyksen jälkeen, kunnes löydät ongelmia aiheuttavat laitteet.

**Syy:** Faksilaitteen signaalitaso ei ehkä ollut tarpeeksi voimakas, jolloin faksin vastaanottamisessa voi olla ongelmia.

Jos ongelma ei ratkennut, siirry seuraavaan ratkaisuvaihtoehtoon.

#### Ratkaisu 10: Tyhjennä laitteen muisti.

**Ratkaisu:** Jos **Faksin varmuuskopio** -asetus on valittu ja laite on virhetilassa, muisti voi täyttyä tulostamattomista fakseista. Tällöin laite ei enää vastaa soittoihin. Jos virhetilanne estää laitetta tulostamasta fakseja, laitteen näyttöön tulee lisätietoja virhetilanteesta. Varmista seuraavat asiat:

- Tuote on määritetty oikein faksitoimintoja varten. Lisätietoja on kohdassa "<u>HP Photosmart -laitteen faksiasetusten määrittäminen,</u>" sivu 84.
- Syöttölokerossa on paperia.
- Laitteessa ei ole paperitukosta.

 Kasettien suojakansi on kiinni. Jos näin ei ole, poista kaikki HP Photosmart -laitteeseen mahdollisesti lisätyt alkuperäiset asiakirjat ja sulje kasettien suojakansi alla kuvatulla tavalla.

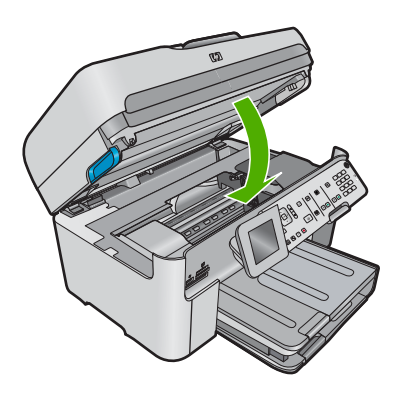

 Tulostuskasettien vaunu ei ole pysähtynyt tai jumissa. Katkaise laitteesta virta ja poista tulostuskasettien liikkumista estävät esineet, myös mahdollinen pakkausmateriaali. Kytke sitten laitteen virta uudelleen.

Poista mahdolliset ongelmat. Laite aloittaa automaattisesti muistissa olevien tulostumattomien faksien tulostamisen. Jos haluat tyhjentää muistin, voit poistaa muistiin tallennetut faksit katkaisemalla laitteen virran.

Syy: Laitteen muisti oli täynnä.

Jos ongelma ei ratkennut, siirry seuraavaan ratkaisuvaihtoehtoon.

#### Ratkaisu 11: Tarkasta näytössä mahdollisesti olevat virhesanomat.

**Ratkaisu:** Jos virhetilanne estää laitetta tulostamasta fakseja, laitteen näyttöön tulee lisätietoja virhetilanteesta. Varmista seuraavat asiat:

- Laitteeseen on kytketty virta. Käynnistä laite painamalla Palaa-painiketta.
- Tuote on määritetty oikein faksitoimintoja varten. Katso lisätietoja painetusta käyttöoppaasta.
- Syöttölokerossa on paperia.
- Laitteessa ei ole paperitukosta.
- Tulostuskasettien vaunu ei ole pysähtynyt tai jumissa. Katkaise laitteesta virta ja poista tulostuskasettien liikkumista estävät esineet, myös mahdollinen pakkausmateriaali. Kytke sitten laitteen virta uudelleen.
- Tulostuskasettien suojakansi on kiinni. Jos tulostuskasettien suojakansi ei ole kiinni, sulje se ohessa kuvatulla tavalla:

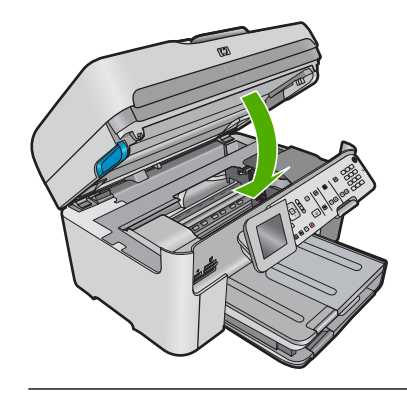

Huomautus Jos laite näyttää kohdistukseen liittyvän viestin, voit ehkä kuitata ilmoituksen ja jatkaa faksin lähettämistä painamalla **OK**-painiketta.

Kun olet ratkaissut löytyneet ongelmat, laite voi vastata saapuviin faksipuheluihin. **Syy:** Virhetilanne esti laitetta vastaanottamasta fakseja, ja **Faksin varmuuskopio** -asetukseksi oli valittu **Off** (Ei käytössä).

#### Faksitesti epäonnistuu

Jos yritit suorittaa faksitestiä tietokoneesta ja faksitesti epäonnistui, laite voi olla varattuna muuta tehtävää varten, tai se voi olla virhetilassa, joka estää faksitestin suorittamisen.

#### Tarkastettavat asiat

- Laite on oikein asennettu, ja se on liitetty virtalähteeseen ja tietokoneeseen. Lisätietoja laitteen asentamisesta on laitteen mukana toimitetussa asennusoppaassa.
- Laitteeseen on kytketty virta. Jos laitteessa ei ole virtaa, kytke siihen virta painamalla Palaapainiketta.
- Tulostuskasetit on asennettu oikein, tulostuskasettivaunu ei ole jumissa ja tulostuskasetin luukku on suljettu.
- Laite ei suorita toista tehtävää, kuten tulostuskasettien kohdistamista. Tarkista näyttö. Mikäli laite on varattuna, odota, kunnes se on saattanut meneillään olevan tehtävän loppuun, ja tee faksitesti uudestaan.
- Takaluukku on kiinnitetty laitteen takaosaan.
- Näytössä ei ole virheilmoituksia. Jos näytössä on virheilmoitus, korjaa ongelma ja suorita faksitesti uudelleen.

Jos suoritat faksitestin ja laite ilmoittaa testin epäonnistuneen, lue huolellisesti seuraavat tiedot, jotka koskevat faksilaitteistossa esiintyvien ongelmien ratkaisemista. Faksitestin eri osat voivat epäonnistua eri syistä.

- Faksilaitetesti epäonnistui.
- Faksin pistorasiatesti epäonnistui.
- Puhelinjohto liitetty oikeaan faksin porttiin -testi epäonnistui.
- Oikeantyyppinen puhelinjohto käytössä faksissa -testi epäonnistui.
- Faksilinjan kuntotesti epäonnistui.
- Valintaäänen tunnistustesti epäonnistui.

#### Faksilaitetesti epäonnistui.

#### Ratkaisu

- Katkaise laitteen virta ohjauspaneelin Palaa-painikkeella ja irrota sitten virtajohto laitteen takaosasta. Kiinnitä muutaman sekunnin kuluttua virtajohto uudelleen ja kytke virta. Tee testi uudelleen. Jos testi epäonnistuu jälleen, etsi lisätietoja tässä osassa olevista vianmääritysohjeista.
  - Huomautus Päivämäärä- ja aika-asetukset saattavat nollautua, jos laite on pitkään irrotettuna virtapistokkeesta. Päivämäärä ja aika pitää ehkä asettaa uudelleen, kun virtajohto kytketään takaisin laitteeseen.
- Yritä lähettää tai vastaanottaa testifaksi. Jos faksin lähettäminen tai vastaanottaminen onnistuu, ongelmaa ei ehkä ole.
- Jos teet testin Faksin ohjattu asennus -toiminnolla, varmista, ettei laite ole varattuna toista tehtävää, kuten kopiointia, varten. Tarkista, onko näytössä viesti, joka ilmoittaa, että laite on varattuna. Jos laite on varattuna, odota, kunnes nykyinen työ on valmis, ja suorita sitten testi uudelleen.

Kun olet poistanut kaikki löytyneet ongelmat, tee faksitesti uudelleen ja varmista, että testi sujuu ongelmitta. Tämän jälkeen laite on valmis faksitoimintoja varten. Jos **Faksilaitetesti** edelleen epäonnistuu ja faksin käytössä esiintyy ongelmia, ota yhteys HP-tukeen. Käy osoitteessa <u>www.hp.com/support</u>. Valitse kehotettaessa maa tai alue ja napsauta sitten **Yhteystiedot**-linkkiä. Saat näkyviin teknisen tuen yhteystietoja.

#### Faksin pistorasiatesti epäonnistui.

#### Ratkaisu

- Tarkista puhelinpistorasian ja laitteen välinen liitäntä ja varmista, että puhelinjohto on kiinnitetty tiukasti.
- Käytä vain laitteen mukana toimitettua puhelinjohtoa. Jos et kytke laitetta puhelimen seinäpistorasiaan laitteen mukana toimitetulla johdolla, fakseja ei ehkä voi lähettää tai vastaanottaa. Kun olet kytkenyt laitteen mukana toimitetun puhelinjohdon, tee faksitesti uudelleen.
- Varmista, että olet kytkenyt laitteen seinäpistorasiaan oikein. Kytke laitteen mukana toimitetun puhelinjohdon toinen pää puhelinpistorasiaan ja toinen pää laitteen takana olevaan 1-LINE-porttiin. Lisätietoja laitteen faksimäärityksistä on painetuissa käyttöohjeissa.

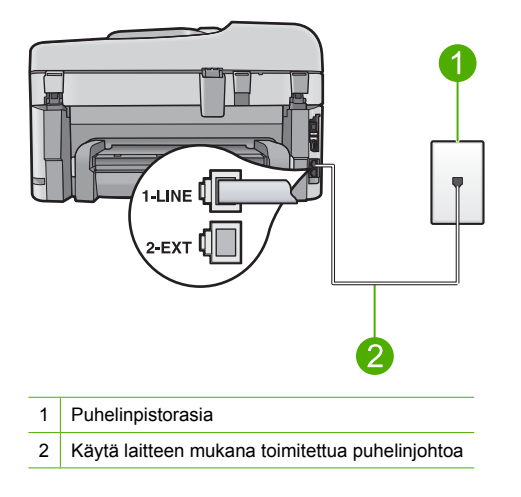

- Puhelinlinjan jakolaite saattaa aiheuttaa faksausongelmia. (Jakorasia on puhelinpistorasiaan kytkettävä kahden johdon liitin.) Kokeile jakorasian poistamista ja kytke laite suoraan puhelinpistorasiaan.
- Liitä toimiva puhelin ja puhelinjohto puhelinpistorasiaan, jota laite käyttää, ja tarkista, kuuluuko valintaääni. Jos et kuule valintaääntä, ota yhteys käyttämääsi puhelinyhtiöön ja pyydä, että linja tarkastettaisiin.
- Yritä lähettää tai vastaanottaa testifaksi. Jos faksin lähettäminen tai vastaanottaminen onnistuu, ongelmaa ei ehkä ole.

Kun olet poistanut kaikki löytyneet ongelmat, tee faksitesti uudelleen ja varmista, että testi sujuu ongelmitta. Tämän jälkeen laite on valmis faksitoimintoja varten.

#### Puhelinjohto liitetty oikeaan faksin porttiin -testi epäonnistui.

Ratkaisu: Liitä puhelinjohto oikeaan porttiin.

#### Puhelinjohdon liittäminen oikeaan porttiin

- 1. Kytke laitteen mukana toimitetun puhelinkaapelin toinen pää puhelinpistorasiaan ja toinen pää laitteen takana olevaan 1-LINE-porttiin.
  - Huomautus Jos kytket puhelinjohdon 2-EXT-portista puhelinpistorasiaan, et voi lähettää tai vastaanottaa fakseja. Kytke 2-EXT-porttiin vain muita laitteita, esimerkiksi puhelinvastaaja tai puhelin.

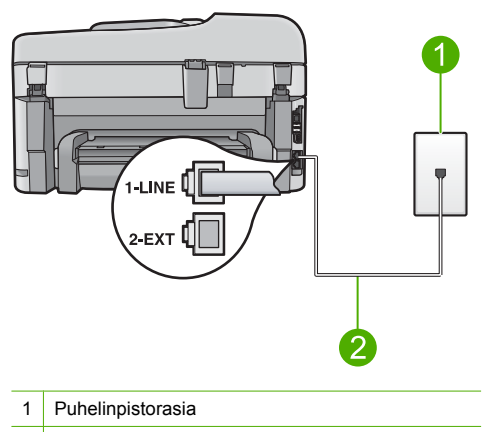

- 2 Käytä laitteen mukana toimitettua puhelinkaapelia.
- Kun olet kytkenyt puhelinjohdon 1-LINE-porttiin, tee faksitesti uudelleen ja varmista, että testi sujuu ongelmitta. Tämän jälkeen laite on valmis faksikäyttöön.
- 3. Yritä lähettää tai vastaanottaa testifaksi.

#### Oikeantyyppinen puhelinjohto käytössä faksissa -testi epäonnistui.

#### Ratkaisu

 Varmista, että liität laitteen puhelinpistorasiaan laitteen mukana toimitetulla puhelinjohdolla. Puhelinjohdon toisen pään on oltava liitetty laitteen takana olevaan 1-LINE-porttiin ja toisen pään puhelinpistorasiaan alla olevan kuvan mukaisesti.

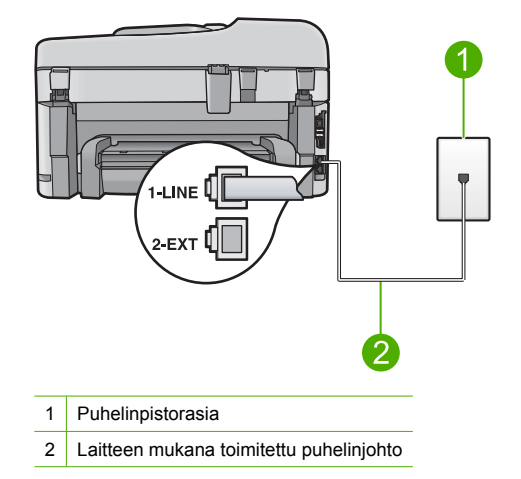

 Tarkista puhelinpistorasian ja laitteen välinen liitäntä ja varmista, että puhelinjohto on kiinnitetty tiukasti.

#### Faksilinjan kuntotesti epäonnistui.

#### Ratkaisu

- Varmista, että kytket laitteen analogiseen puhelinlinjaan. Muutoin et voi lähettää tai vastaanottaa fakseja. Voit tarkistaa puhelinlinjan tyypin kytkemällä siihen tavallisen analogisen puhelimen ja kuuntelemalla, kuuluuko valintaääni. Jos et kuule normaalia valintaääntä, pistorasia saattaa olla tarkoitettu digitaalisille puhelimille. Liitä laite analogiseen puhelinlinjaan ja kokeile, voiko fakseja lähettää tai vastaanottaa.
- Tarkista puhelinpistorasian ja laitteen välinen liitäntä ja varmista, että puhelinjohto on kiinnitetty tiukasti.
- Varmista, että olet kytkenyt laitteen seinäpistorasiaan oikein. Kytke laitteen mukana toimitetun puhelinjohdon toinen pää puhelinpistorasiaan ja toinen pää laitteen takana olevaan 1-LINE-porttiin. Lisätietoja laitteen faksitoimintojen ottamisesta käyttöön on sen mukana toimitetuissa painetuissa käyttööhjeissa.
- Muut laitteen kanssa samaa puhelinlinjaa käyttävät laitteet voivat aiheuttaa testin epäonnistumisen. Selvitä, johtuuko ongelma muista laitteista, irrottamalla kaikki muut laitteet puhelinlinjasta ja suorittamalla testi uudelleen.
  - Jos Faksilinjan kuntotesti onnistuu ilman muita laitteita, jokin laitteiston osa aiheuttaa ongelmia. Kytke laitteet uudelleen yksitellen ja tee testi jokaisen lisäyksen jälkeen, kunnes löydät ongelmia aiheuttavat laitteet.
  - Jos Faksilinjan kuntotesti epäonnistui ilman muita laitteita, kytke laite toimivaan puhelinlinjaan ja jatka tämän osan vianmääritystietojen lukemista.
- Puhelinlinjan jakolaite saattaa aiheuttaa faksausongelmia. (Jakorasia on puhelinpistorasiaan kytkettävä kahden johdon liitin.) Kokeile jakorasian poistamista ja kytke laite suoraan puhelinpistorasiaan.

Kun olet poistanut kaikki löytyneet ongelmat, tee faksitesti uudelleen ja varmista, että testi sujuu ongelmitta. Tämän jälkeen laite on valmis faksitoimintoja varten. Jos **Faksilinjan kuntotesti** epäonnistuu edelleen ja faksitoiminnoissa on ongelmia, ota yhteyttä puhelinyhtiöön ja pyydä sitä tarkistamaan puhelinlinja.

Huomautus Jos et tiedä, millainen puhelinlinja (analoginen vai digitaalinen) sinulla on käytössä, selvitä asia palveluntarjoajalta.

#### Valintaäänen tunnistustesti epäonnistui.

#### Ratkaisu

- Muut laitteen kanssa samaa puhelinlinjaa käyttävät laitteet voivat aiheuttaa testin epäonnistumisen. Selvitä, johtuuko ongelma muista laitteista, irrottamalla kaikki muut laitteet puhelinlinjasta ja suorittamalla testi uudelleen. Jos Valintaäänen tunnistustesti onnistuu ilman muita laitteita, jokin laitteiston osa aiheuttaa ongelmia. Kytke laitteet uudelleen yksitellen ja tee testi jokaisen lisäyksen jälkeen, kunnes löydät ongelmia aiheuttavat laitteet.
- Liitä toimiva puhelin ja puhelinjohto puhelinpistorasiaan, jota laite käyttää, ja tarkista, kuuluuko valintaääni. Jos et kuule valintaääntä, ota yhteys käyttämääsi puhelinyhtiöön ja pyydä, että linja tarkastettaisiin.
- Varmista, että olet kytkenyt laitteen seinäpistorasiaan oikein. Kytke laitteen mukana toimitetun puhelinjohdon toinen pää puhelinpistorasiaan ja toinen pää laitteen takana olevaan 1-LINE-porttiin. Lisätietoja laitteen faksitoimintojen ottamisesta käyttöön on sen mukana toimitetuissa painetuissa käyttöohjeissa.

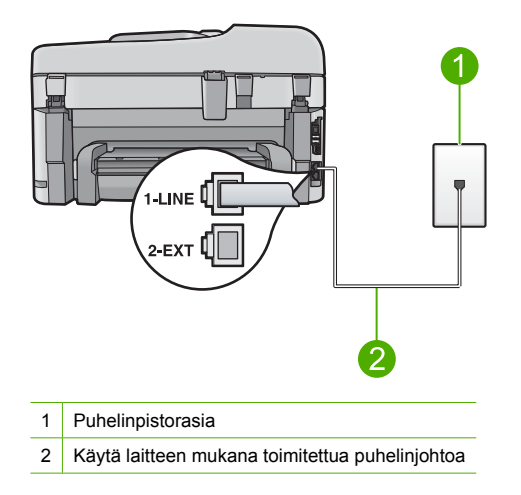

- Puhelinlinjan jakolaite saattaa aiheuttaa faksausongelmia. (Jakorasia on puhelinpistorasiaan kytkettävä kahden johdon liitin.) Kokeile jakorasian poistamista ja kytke laite suoraan puhelinpistorasiaan.
- Jos puhelinjärjestelmässä, esimerkiksi PBX-tilaajaverkossa, ei käytetä standardinmukaista valintaääntä, testi saattaa epäonnistua. Tämä ei aiheuta ongelmia faksien lähettämiseen tai vastaanottamiseen. Yritä lähettää tai vastaanottaa testifaksi.
- Varmista, että maa-/alueasetus on määritetty vastaamaan maatasi/aluettasi. Jos asetusta ei ole määritetty tai se on määritetty virheellisesti, testi saattaa epäonnistua ja faksien lähettämisessä tai vastaanottamisessa saattaa esiintyä ongelmia.
- Varmista, että kytket laitteen analogiseen puhelinlinjaan. Muutoin et voi lähettää tai vastaanottaa fakseja. Voit tarkistaa puhelinlinjan tyypin kytkemällä siihen tavallisen analogisen puhelimen ja kuuntelemalla, kuuluuko valintaääni. Jos et kuule normaalia valintaääntä, pistorasia saattaa olla tarkoitettu digitaalisille puhelimille. Liitä laite analogiseen puhelinlinjaan ja kokeile, voiko fakseja lähettää tai vastaanottaa.
  - Huomautus Jos et tiedä, millainen puhelinlinja (analoginen vai digitaalinen) sinulla on käytössä, selvitä asia palveluntarjoajalta.

Kun olet poistanut kaikki löytyneet ongelmat, tee faksitesti uudelleen ja varmista, että testi sujuu ongelmitta. Tämän jälkeen laite on valmis faksitoimintoja varten. Jos **Valintaäänen** 

tunnistustesti epäonnistuu edelleen, ota yhteyttä puhelinyhtiöön ja pyydä sitä tarkistamaan puhelinlinja.

### Paperitukosten poistaminen

Jos paperi on asetettu syöttölokeroon, paperitukos on mahdollisesti poistettava HP Photosmart -laitteen takaluukun kautta.

Paperi voi aiheuttaa tukoksen myös automaattiseen asiakirjansyöttölaitteeseen. Useat yleiset toiminnot voivat aiheuttaa paperin tukkeutumisen automaattiseen asiakirjansyöttölaitteeseen:

- Syöttölaitteen lokeroon on ladattu liikaa paperia. Automaattiseen asiakirjansyöttölaitteeseen mahtuu enintään 50 arkkia Letter- tai A4-kokoista paperia tai enintään 35 arkkia Legal-kokoista paperia.
- Valittu paperi on liian paksua tai ohutta HP Photosmart -laitteessa käytettäväksi.
- Syöttölaitteen lokeroon yritetään lisätä paperia, kun HP Photosmart -laite syöttää sivuja.

#### Paperitukoksen poistaminen kaksipuolisen tulostuksen lisälaitteesta.

- 1. Katkaise virta HP Photosmart -laitteesta.
- 2. Paina kaksipuolisen tulostuksen lisälaitteen vasemmalla ja oikealla puolellla olevia kielekkeitä. Irrota lisälaite vetämällä sitä HP Photosmart -laitteesta poispäin.
  - ▲ Varoitus Jos paperitukos yritetään poistaa HP Photosmart -laitteen etupuolelta, tulostusmekanismi saattaa vaurioitua. Poista paperitukokset aina HP Photosmart -laitteen kaksipuolisen tulostuksen lisälaitteen puolelta.

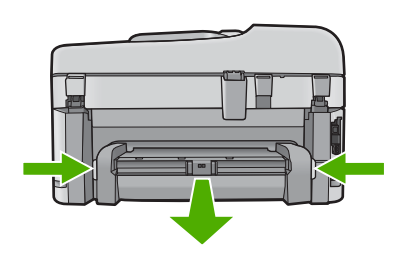

- 3. Vedä paperi varovasti ulos telojen välistä.
  - ✓ Varoitus Jos paperi repeytyy, kun vedät sitä ulos telojen välistä, poista laitteeseen mahdollisesti jääneet paperinpalat telojen välistä. Jos et poista kaikkia paperinpaloja HP Photosmart -laitteesta, syntyy uusia paperitukoksia.
- Jos paperitukos on poistettu, siirry vaiheeseen 5. Jos paperitukosta ei ole poistettu, toimi seuraavasti:
  - a. Avaa kaksipuolisen tulostuksen lisälaite vetämällä kielekkeitä ylöspäin.
  - b. Poista lisälaitteessa mahdollisesti oleva paperi.
  - c. Sulje kaksipuolisen tulostuksen lisälaite painamalla kielekkeitä alaspäin niin, että ne lukkiutuvat paikoilleen.
- 5. Aseta kaksipuolisen tulostuksen lisälaite takaisin paikalleen. Työnnä lisälaitetta varovasti eteenpäin, kunnes se napsahtaa paikalleen.
- 6. Kytke HP Photosmart -laitteeseen virta ja jatka nykyistä työtä painamalla OK-painiketta.

#### Paperitukoksen poistaminen automaattisesta asiakirjansyöttölaitteesta

1. Nosta automaattisen asiakirjansyöttölaitteen kansi.

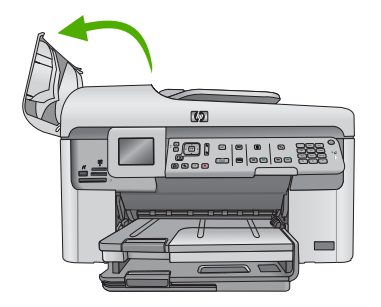

- 2. Vedä paperi varovasti ulos asiakirjan syöttömekanismin välistä.
  - ▲ Varoitus Jos paperi repeytyy, kun vedät sitä ulos telojen välistä, poista laitteeseen mahdollisesti jääneet paperinpalat telojen välistä. Jos et poista kaikkia paperinpaloja HP Photosmart -laitteesta, syntyy uusia paperitukoksia.
- 3. Sulje automaattisen asiakirjansyöttölaitteen kansi.

### Tietoja mustekaseteista ja tulostuspäästä

Seuraavien vihjeiden avulla onnistut ylläpitämään HP:n mustekasetit hyvässä kunnossa ja säilyttämään hyvän tulostuslaadun.

- Säilytä kaikki mustekasetit alkuperäisissä sinetöidyissä pakkauksissa, kunnes niitä tarvitaan.
- Katkaise laitteesta virta painamalla Palaa-painiketta. Älä katkaise laitteesta virtaa siten, että
  irrotat laitteen virtajohdon tai katkaiset jatkojohdon virran. Jos katkaiset laitteen virran väärin,
  tulostuspää saattaa jäädä väärään asentoon.
- Säilytä mustekasetteja huoneenlämmössä (15,6-26,6 °C).
- HP suosittelee jättämään mustekasetit laitteeseen, kunnes korvaavat kasetit ovat saatavilla.
- Jos kuljetat laitetta, katkaise laitteesta virta oikein painamalla Palaa-painiketta. Varmista myös, että jätät mustekasetit laitteeseen. Nämä toimet estävät musteen vuotamisen tulostuspäästä.
- Puhdista tulostuspää, kun huomaat tulostuslaadun heikentyneen selvästi.
- Älä puhdista tulostuspäätä tarpeettomasti. Tämä kuluttaa mustetta ja lyhentää kasettien käyttöikää.
- Käsittele mustekasetteja varovasti. Pudottaminen, täräyttäminen tai kovakourainen käsittely
   asennuksen aikana voi aiheuttaa tilapäisiä tulostusongelmia.

### Tukiprosessi

#### Jos laitteessa ilmenee ongelmia, toimi seuraavasti:

- 1. Katso laitteen mukana toimitettuja ohjeita.
- Käy HP-tuen Web-sivustossa osoitteessa <u>www.hp.com/support</u>. HP:n verkkotuki on kaikkien HP:n asiakkaiden käytettävissä. Sieltä saadaan nopeimmin ajantasaisia tuotetietoja ja asiantuntijoiden apua, ja siihen kuuluu:
  - pätevien verkkotukiasiantuntijoiden nopeasti antama apu
  - laitteen ohjelmisto- ja ohjainpäivitykset
  - arvokkaita tuotetta ja vianmääritystä koskevia tietoja yleisten ongelmien ratkaisemista varten
  - ennakoivat tuotepäivitykset, tukihälytykset ja HP:n uutiskirjeet, jotka saat käyttöösi, kun rekisteröit laitteen.
- Soita HP-tukeen. Tukivaihtoehdot ja saatavuus vaihtelevat tuotteen, maan/alueen ja kielen mukaan.

Lisätietoja puhelintuesta on sähköisessä ohjeessa.

# 5 Tekniset tiedot

Tässä osassa on HP Photosmart -laitetta koskevat tekniset tiedot ja kansainväliset säännökset. Lisätietoja säädöksistä ja ympäristöasioista, kuten vaatimustenmukaisuusvakuutuksesta, on sähköisessä ohjeessa.

### Järjestelmävaatimukset

Ohjelmistovaatimukset on merkitty Readme (Lueminut)-tiedostoon.

### Tuotetiedot

Tuotetiedot saat HP:n Web-sivustosta osoitteesta <u>www.hp.com/support</u>. Täydellinen ympäristötietojen luettelo on sähköisessä ohjeessa.

#### Paperitiedot

- Pääsyöttölokeron kapasiteetti: Tavallinen paperi: enintään 125 (60-90 g/m<sup>2</sup>:n paperia)
- Tulostelokeron kapasiteetti: Tavallinen paperi: enintään 50 (60-90 g/m<sup>2</sup>:n paperia)
- Valokuvalokeron kapasiteetti: Valokuvapaperiarkit: Jopa 20
- Asiakirjansyöttölaitteen lokeron kapasiteetti: Tavallinen paperi: enintään 50 (60-90 g/m<sup>2</sup>:n paperia)
- Huomautus Käytettävissä olevien materiaalikokojen täydellinen luettelo on tulostinohjelmassa.

#### Laitteen mitat

- Korkeus: 28,4 cm
- Leveys: 46,8 cm
- Pituus: 57,7 cm, kun lokeron jatke on auki; 47,3 cm, kun lokeron jatke on kiinni
- Paino: 10,7 kg

#### Virtatiedot

- Virrankulutus: enintään 40 wattia tulostettaessa (tavallinen tulostus)
- Tulojännite (0957-2259): 100-240 V AC, ~ 1100 mA, 50-60 Hz
- Huomautus Laite on tarkoitettu käytettäväksi vain HP:n toimittaman verkkolaitteen kanssa.

### Lainsäädäntöä koskevat huomautukset

HP Photosmart -laite täyttää maasi/alueesi viranomaissäädösten vaatimukset. Lainsäädännöllisten huomautusten täydellinen luettelo on sähköisessä ohjeessa.

### Takuu

| HP-tuote                    | Rajoitettu takuuaika                                                                                                    |
|-----------------------------|----------------------------------------------------------------------------------------------------|
| Ohjelmiston tallennusväline | 90 päivää                                                                                                    |
| Tulostin                    | 1 vuosi                                                                                                    |
| Tulostus- tai mustekasetit  | Siihen asti, kunnes HP:n muste on kulunut loppuun tai kasettiin<br>merkitty takuuajankohta on umpeutunut, aiempi näistä<br>kahdesta. Tämä takuu ei kata HP-tuotteita, jotka on täytetty,<br>valmistettu uudelleen, kunnostettu, joita on käytetty väärin tai<br>joita on jollain tavalla muutettu. |
| Tulostuspäät                | 1 vuosi                                                                                                    |

- A. Rajoitetun takuun kattavuus
  - Hewlett-Packard (HP) takaa loppukäyttäjälle, että edellä mainituissa HP-tuotteissa ei ole materiaali- tai valmistusvirheitä takuuaikana, jonka lasketaan alkavan siitä päivästä, kun asiakas on ostanut tuotteen.
  - HP-ohjelmatuotteen rajoitettu takuu koskee ainoastaan ohjekirjoissa määritettyjen toimintojen suorittamiseen liittyviä ongelmia. HP ei takaa sitä, että HP-tuotteet toimivat keskeytyksettä tai että niissä ei ole virheitä.
  - HP:n rajoitettu takuu kattaa ainoastaan tuotteen tavanomaisen käytön yhteydessä ilmenevät viat. Takuu ei kata ongelmia, joiden syynä on esimerkiksi
    - a. virheellinen käyttö tai muokkaaminen
    - b. muiden valmistajien kuin HP:n toimittamat ohjelmistot, välineet, osat tai tarvikkeet
    - c. muu kuin tuotteen teknisissä tiedoissa mainittu käyttö
    - d. luvaton muokkaaminen tai väärinkäyttö.
  - 4. Muun valmistajan kuin HP:n toimittaman kasetin tai uudelleentäytetyn kasetin käyttö ei vaikuta HP:n tulostintuotteita koskevaan asiakastakuuseen tai asiakkaan kanssa tehtävän HP-tukipalvelusopimuksen ehtoihin. Jos kuitenkin tulostimen virhetoiminto tai vahingoittuminen johtuu muun valmistajan kuin HP:n kasetin tai uudelleentäytetyn kasetin tai vanhentuneen mustekasetin käytöstä, HP laskuttaa normaalin aika- ja materiaalihinnastonsa mukaan tulostimen huollosta kyseisen virhetoiminnon tai vahingoittumisen vuoksi.
  - Jos HP:lle ilmoitetaan jonkin HP:n takuun piiriin kuuluvan tuotteen viasta takuuaikana, HP joko korjauttaa tai korvaa viallisen tuotteen harkintansa mukaan.
  - 6. Jos HP ei kykene korjaamaan tai korvaamaan HP:n takuun piiriin kuuluvaa viallista tuotetta, HP hyvittää sen hankintahinnan kohtuullisen ajan kuluessa vikailmoituksen tekemisestä.
  - 7. HP korjaa, korvaa tai hyvittää viallisen tuotteen vasta sitten, kun asiakas on palauttanut tuotteen HP:lle.
  - 8. Korvaavat tuotteet voivat olla joko uusia tai uuden veroisia, ja ne ovat vähintään yhtä tehokkaita kuin korvatut tuotteet.
  - 9. HP:n tuotteet saattavat sisältää suorituskyvyltään uusia vastaavia, uudelleenvalmistettuja osia tai materiaaleja.
  - 10. HP:n rajoitettu takuu on voimassa kaikissa maissa ja kaikilla alueilla, missä HP vastaa kyseisen takuutuotteen jakelusta. Lisätakuupalveluja, kuten asennuspalveluja, koskevia sopimuksia on saatavissa mistä tahansa valtuutetusta HP-palveluyrityksestä, jossa HP tai sen valtuuttama maahantuoja myy kyseistä tuotetta.
- B. Takuun rajoitukset
  - HP TÁI SEN KOLMANNEN OSAPUOLEN TOIMITTAJAT EIVÄT LUPAA PAIKALLISEN LAIN SALLIMISSA RAJOISSA MITÄÄN MUUTA HP-TUOTTEITA KOSKEVAA TAKUUTA TAI EHTOA JOKO SUORAAN TAI EPÄSUORASTI. HP JA SEN KOLMANNEN OSAPUOLEN TOIMITTAJAT TORJUVAT PÄTEMÄTTÖMINÄ NIMENOMAISESTI OLETETUT TAKUUT TAI VASTUUT, JOTKA KOSKEVAT TUOTTEEN MARKKINOITAVUUTTA, TYYDYTTÄVÄÄ LAATUA JA SOVELTUVUUTTA TIETTYYN TARKOITUKSEEN.
- C. Vastuun rajoitus
  - Takuuehdoissa kuvattu korvaus on ainoa asiakkaan saama korvaus, ellei paikallisesta lainsäädännöstä muuta johdu.
     NÄISSÄ TAKUUEHDOISSA MAINITTUJA VELVOITTEITA LUKUUN OTTAMATTA HP TAI JOKIN MUU
  - OHJELMISTOTALO EI OLE MISSÄÄN TAPAUKSESSA VASTUUSSA VÄLITTÖMÄSTÄ, VÄLILLISESTÄ, ERITYISESTÄ, SEURAUKSEEN PERUSTUVASTA TAI MUUSTA VAHINGOSTA (MUKAAN LUKIEN MENETETTY VOITTO) RIIPPUMATTA SIITÄ, MIHIN KORVAUSVASTUU PERUSTUU.
- D. Paikallinen laki
  - 1. Takuuehdot antavat asiakkaalle tietyt lainsäädäntöön perustuvat oikeudet. Asiakkaalla voi olla muita oikeuksia, jotka vaihtelevat Yhdysvaltojen eri osavaltioissa, Kanadan eri provinsseissa ja muissa maissa muualla maailmassa.
  - 2. Jos takuuehdot ovat ristiriidassa paikallisen lainsäädännön kanssa, ne on saatettava yhdenmukaiseksi kyseisen lainsäädännön kanssa. Kyseisen paikallisen lainsäädännön nojalla joitakin näiden takuuehtojen rajoituksia ei voida soveltaa asiakkaaseen. Yhdysvaltojen ja muiden maiden viranomaiset voivat esimerkiksi
    - a. määrätä, etteivät takuusopimuksessa mainitut vastuuvapaudet ja rajoitukset saa rajoittaa kuluttajan lainmukaisia oikeuksia (esim. Iso-Britannia)
    - b. estää valmistajaa muilla tavoin asettamasta tällaisia rajoituksia
    - c. myöntää asiakkaalle muita takuuoikeuksia, määrittää oletetun takuun ajan, josta valmistaja ei voi vapautua, tai rajoittaa oletettujen takuiden aikaa.
  - 3. TÄSSÄ TAKUUILMOITUKSESSA ESITETYT TAKUUEHDOT EIVÄT SULJE POIS, RAJOITA TAI MUUTA ASIAKKAAN OIKEUKSIA, PAITSI LAIN SALLIMASSA LAAJUUDESSA, VAAN NIITÄ SOVELLETAAN NIIDEN PAKOLLISTEN LAKIMÄÄRÄISTEN OIKEUKSIEN LISÄKSI, JOTKA KOSKEVAT HP-TUOTTEEN MYYNTIÄ ASIAKKAALLE.

#### HP:n takuu

Hyvä asiakkaamme,

oheisesta luettelosta löydätte yhteystiedot valmistajan takuusta vastaavaan HP:n edustajaan maassanne.

Teillä voi olla oikeus esittää takuun lisäksi vaatimuksia myös lain nojalla. Valmistajan takuu ei rajoita lakiin perustuvia oikeuksianne.

Suomi: Hewlett-Packard Oy, Piispankalliontie, FIN-02200 Espoo
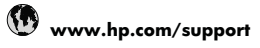

| Africa (English speaking)          | +27 11 2345872              |
|------------------------------------|-----------------------------|
| Afrique (francophone)              | +33 1 4993 9230             |
| 021 672 280                        | الجزائر                     |
| Argentina (Buenos Aires)           | 54-11-4708-1600             |
| Argentina                          | 0-800-555-5000              |
| Australia                          | 1300 721 147                |
| Australia (out-of-warranty)        | 1902 910 910                |
| Österreich                         | +43 0820 87 4417            |
|                                    | 0,145 € p/m                 |
| 17212049                           | البحرين                     |
| België                             | +32 070 300 005<br>0,174 €  |
| Belgique                           | +32 070 300 004<br>0,174 €  |
| Brasil (Sao Paulo)                 | 55-11-4004-7751             |
| Brasil                             | 0-800-709-7751              |
| Canada                             | 1-(800)-474-6836 (1-800     |
|                                    | hp invent)                  |
| Central America & The<br>Caribbean | www.hp.com/support          |
| Chile                              | 800-360-999                 |
| 中国                                 | 1068687980                  |
| 中国                                 | 800-810-3888                |
| Colombia (Bogotá)                  | 571-606-9191                |
| Colombia                           | 01-8000-51-4746-8368        |
| Costa Rica                         | 0-800-011-1046              |
| Česká republika                    | 810 222 222                 |
| Danmark                            | +45 70 202 845              |
|                                    | 0,25 DKK                    |
| Ecuador (Andinatel)                | 1-999-119 🕾<br>800-711-2884 |
| Ecuador (Pacifitel)                | 1-800-225-528 🕾             |
| (02) 6910602                       | مصر                         |
| El Salvador                        | 800-6160                    |
| España                             | +34 902 010 059             |
| Espand                             | 0,078 €                     |
| France                             | 0,337 €                     |
| Deutschland                        | +49 01805 652 180           |
|                                    | estnetz - bei Anrufen aus   |
|                                    | Mobilfunknetzen können      |
|                                    | andere Preise gelten        |
| Ελλάδα (από το εξωτερικό)          | + 30 210 6073603            |
| Ελλάδα (εντός Ελλάδας)             | 801 11 75400                |
| Ελλάδα (από Κύπρο)                 | 800 9 2654                  |
| Guatemala                          | 1-800-711-2884              |
| 香港特別行政區                            | (852) 2802 4098             |
| Magyarország                       | 06 40 200 629               |
| India                              | 1-800-425-7737              |
| India                              | 91-80-28526900              |
| Indonesia                          | +62 (21) 350 3408           |
| +971 4 224 9189                    | العراق                      |
| +971 4 224 9189                    | الكويت                      |
| +971 4 224 9189                    | لبنان                       |
| +971 4 224 9189                    | قطر                         |
| +971 4 224 9189                    | اليمن                       |
| Ireland                            | +353 1890 923 902<br>0.05 € |
| 1-700-503-048                      | ישראל                       |
| Italia                             | +39 848 800 871             |
|                                    | 0.023€                      |

| Lamaica                                                                                                    | 1-800-711-2884                                                                                                    |
|----------------------------------------------------------------------------------------------------|----------------------------------------------------------------------------------------------------|
|                                                                                                    | 0670 000611                                                                                                    |
|                                                                                                    | 0370-000511                                                                                                    |
| 日平 0000 000 17                                                                                                    | 03-3335-9600                                                                                                    |
| 0800 222 47                                                                                                    | الاردن                                                                                                    |
| 한국                                                                                                    | 1588-3003                                                                                                    |
| Luxembourg (Français)                                                                                                    | +352 900 40 006<br>0,161 €                                                                                                    |
| Luxemburg (Deutsch)                                                                                                    | +352 900 40 007<br>0,161 €                                                                                                    |
| Malavsia                                                                                                    | 1800 88 8588                                                                                                    |
| Mauritius                                                                                                    | (230) 262 210 404                                                                                                    |
| México (Ciudad de México)                                                                                                    | 55-5258-9922                                                                                                    |
| México                                                                                                    | 01-800-472-68368                                                                                                    |
| Maroc                                                                                                    | 081 005 010                                                                                                    |
| Nederland                                                                                                    | +21 0000 2020 165                                                                                                    |
| Neuenanu                                                                                                    | 0 20 €                                                                                                    |
| New Zealand                                                                                                    | 0800 441 147                                                                                                    |
| Nigeria                                                                                                    | (01) 271 2320                                                                                                    |
| Nigeria                                                                                                    | (01) 271 2320                                                                                                    |
| norge                                                                                                    | 0,39 NOK                                                                                                    |
| 24791773                                                                                                    | عُمان                                                                                                    |
| Panamá                                                                                                    | 1-800-711-2884                                                                                                    |
| Paraguay                                                                                                    | 009 800 54 1 0006                                                                                                    |
| Perú                                                                                                    | 0-800-10111                                                                                                    |
| Philippines                                                                                                    | 2 867 3551                                                                                                    |
| Polska                                                                                                    | 801 800 235                                                                                                    |
| Portugal                                                                                                    | +351 808 201 492<br>0 024 €                                                                                                    |
| Puerto Rico                                                                                                    | 1.877.232.0580                                                                                                    |
| Denúblice Deminicene                                                                                                    | 1 000 711 0004                                                                                                    |
| Republica Dominicana                                                                                                    | 1-800-711-2884                                                                                                    |
| Demtala                                                                                                    | 0820 890 323                                                                                                    |
| Romania<br>Deseus (Mesure)                                                                                                    | 0001 033 390                                                                                                    |
| Россия (москва)                                                                                                    | 0,03 €                                                                                                    |
| Россия (Санкт-<br>Петербург)                                                                                                    | 812 332 4240<br>0,08 €                                                                                                    |
|                                                                                                    |                                                                                                    |
| 800 897 1415                                                                                                    | السعوبية                                                                                                    |
| 800 897 1415<br>Singapore                                                                                                    | السعوبية<br>+65 6272 5300                                                                                                    |
| 800 897 1415<br>Singapore<br>Slovensko                                                                                                    | السعوبية<br>+65 6272 5300<br>0850 111 256                                                                                                    |
| 800 897 1415<br>Singapore<br>Slovensko<br>South Africa (RSA)                                                                                                    | السعوبية<br>+65 6272 5300<br>0850 111 256<br>0860 104 771                                                                                                    |
| 800 897 1415<br>Singapore<br>Slovensko<br>South Africa (RSA)<br>Suomi                                                                                                    | +65 6272 5300<br>0850 111 256<br>0860 104 771<br>+358 0 203 66 767<br>0 015 6                                                                                                    |
| 800 897 1415<br>Singapore<br>Slovensko<br>South Africa (RSA)<br>Suomi<br>Sverige                                                                                                    | السوريية<br>+65 6272 5300<br>0850 111 256<br>0860 104 771<br>+358 0 203 66 767<br>0,015 €<br>+46 077 120 4765                                                                                                    |
| 800 897 1415<br>Singapore<br>Slovensko<br>South Africa (RSA)<br>Suomi<br>Sverige                                                                                                    | السوريية<br>465 6272 5300<br>0850 111 256<br>0860 104 771<br>+358 0 203 66 767<br>0,015 €<br>+46 077 120 4765<br>0,23 SEK<br>+41 084 672 672                                                                                                    |
| 800 897 1415<br>Singapore<br>Slovensko<br>South Africa (RSA)<br>Suomi<br>Sverige<br>Switzerland                                                                                                    | السوريية<br>465 6272 5300<br>0850 111 256<br>0860 104 771<br>+358 0 203 66 767<br>0,015 €<br>+46 077 120 4765<br>0,23 SEK<br>+41 0848 672 672<br>0.08 CHF                                                                                                    |
| 800 897 1415   Singapore   Slovensko   South Africa (RSA)   Suomi   Sverige   Switzerland   臺灣                                                                                                    | السوريية<br>465 6272 5300<br>0850 111 256<br>0860 104 771<br>+358 0 203 66 767<br>0,015 €<br>                                                                                                    |
| 800 897 1415   Singapore   Slovensko   South Africa (RSA)   Suomi   Sverige   Switzerland   臺灣   ไทย                                                                                                    | السوريية<br>+65 6272 5300<br>0850 111 256<br>0860 104 771<br>+358 0 203 66 767<br>0,015 €<br>+46 077 120 4765<br>0,23 SEK<br>+41 0848 672 672<br>0.08 CHF<br>0.28722-8000<br>+66 (2) 353 9000                                                                                                    |
| 800 897 1415   Singapore   Slovensko   South Africa (RSA)   Suomi   Sverige   Switzerland   臺灣   ไทย   071 891 391                                                                                                    | السعريية<br>465 6272 5300<br>0880 111 256<br>0880 104 771<br>+358 0 203 66 767<br>0,015 €<br>+46 077 120 4765<br>0,23 SEK<br>+41 0848 672 672<br>0,08 CHF<br>02-8722-8000<br>+66 (2) 353 9000<br>تونين                                                                                                    |
| 800 897 1415   Singapore   Slovensko   South Africa (RSA)   Suomi   Sverige   Switzerland   臺灣   `\nu   071 891 391   Trinidad & Tobago                                                                                                    | السعريية<br>465 6272 5300<br>0850 111 256<br>0860 104 771<br>+358 0 203 66 767<br>0,015 €<br>+46 077 120 4765<br>0,23 SEK<br>+41 0848 672 672<br>0.08 CHF<br>02-8722-8000<br>+66 (2) 353 9000<br>±66 (2) 353 9000                                                                                                    |
| 800 897 1415   Singapore   Slovensko   South Africa (RSA)   Suomi   Sverige   Switzerland   臺灣   ไทย   071 891 391   Trinidad & Tobago   Türkiye (Istanbul, Ankara, Jirmir & Bursa)                                                                              | السوريية<br>465 6272 5300<br>0850 111 256<br>0860 104 771<br>+358 0 203 66 767<br>0,015 €<br>+46 077 120 4765<br>0,23 SEK<br>+41 0848 672 672<br>0.08 CHF<br>02-8722-8000<br>+66 (2) 353 9000<br>1-800-711-2884<br>444 0307                                                                                                    |
| 800 897 1415   Singapore   Slovensko   South Africa (RSA)   Suomi   Sverige   Switzerland   臺灣   "Intu   071 891 391   Trinidad & Tobago   Türkiye (İstanbul, Ankara, Izmir & Bursa)   Ykopäina                                                                  | السعريية<br>+ 465 6272 5300<br>0850 111 256<br>0860 104 771<br>+ 358 0 203 66 767<br>0,015 €<br>+ 46 077 120 4765<br>0,23 SEK<br>+ 41 0848 672 672<br>0.08 CHF<br>02-8722-8000<br>+ 66 (2) 353 9000<br>- 1800-711-2884<br>444 0307<br>(044) 230-51-06                                                                                                    |
| 800 897 1415   Singapore   Slovensko   South Africa (RSA)   Suomi   Sverige   Switzerland   臺灣   Înu   071 891 391   Trinidad & Tobago   Türkiye (Istanbul, Ankara, İzmir & Bursa)   Україна                                                                     | السعريية<br>+45 6272 5300<br>0850 111 256<br>0860 104 771<br>+358 0 203 66 767<br>0,015 €<br>+46 077 120 4765<br>0,23 SEK<br>+41 0848 672 672<br>0.08 CHF<br>02-8722-8000<br>+66 (2) 353 9000<br>1-800-711-2884<br>444 0307<br>(044) 230-51-06<br>(044) 230-51-06                                                                                                  |
| 800 897 1415   Singapore   Slovensko   South Africa (RSA)   Suomi   Sverige   Switzerland   臺灣   ไทม   071 891 391   Trinidad & Tobago   Türkiye (Istanbul, Ankara, Izmir & Bursa)   Україна   600 54 47 47   United Kingdom                                     | السعريية<br>465 6272 5300<br>0850 111 256<br>0860 104 771<br>+358 0 203 66 767<br>0,015 €<br>+46 077 120 4765<br>0,23 SEK<br>+41 0848 672 672<br>0.08 CHF<br>02-8722-8000<br>+66 (2) 353 9000<br>1-800-711-2884<br>444 0307<br>(044) 230-51-06<br>الإمار ات العربية المتحة<br>144 0870 010 4320<br>0 25 C                                                          |
| 800 897 1415   Singapore   Slovensko   South Africa (RSA)   Suomi   Sverige   Switzerland   臺灣   1mu   071 891 391   Trinidad & Tobago   Türkiye (Istanbul, Ankara,<br>İzmir & Bursa)   Ykpailıa   600 54 47 47   United Kingdom                                 | السعريية<br>+45 6272 5300<br>0850 111 256<br>0860 104 771<br>+358 0 203 66 767<br>0,015 €<br>440 077 120 4765<br>0,23 SEK<br>+41 0848 672 672<br>0.08 CHF<br>02-8722-8000<br>+66 (2) 353 9000<br>-66 (2) 353 9000<br>-66 (2) 353 9000<br>-66 (2) 353 9000<br>(044) 230-51-06<br>(044) 230-51-06<br>+44 0870 010 4320<br>0.05 £<br>+40 0870 010 4320                |
| 800 897 1415   Singapore   Slovensko   South Africa (RSA)   Suomi   Sverige   Switzerland   臺灣   `\nu   071 891 391   Trinidad & Tobago   Türkiye (Istanbul, Ankara, Izmir & Bursa)   Україна   600 54 47 47   United Kingdom   United States                    | السعريية<br>465 6272 5300<br>0850 111 256<br>0860 104 771<br>+358 0 203 66 767<br>0,015 €<br>+46 077 120 4765<br>0,23 SEK<br>+41 0848 672 672<br>0.08 CHF<br>02-8722-8000<br>+66 (2) 353 9000<br>1-800-711-2884<br>444 0307<br>(044) 230-51-06<br>144 0870 010 4320<br>0.05 £<br>1-(800)-474-6836                                                                  |
| 800 897 1415   Singapore   Slovensko   South Africa (RSA)   Suomi   Sverige   Switzerland   臺灣   "Ivru   071 891 391   Trinidad & Tobago   Türkiye (Istanbul, Ankara,<br>Izmir & Bursa)   Україна   600 54 47 47   United Kingdom   United States   Uruguay      | السعريية<br>+لسعريية<br>+465 6272 5300<br>0850 111 256<br>0860 104 771<br>+358 0 203 66 767<br>0,015 €<br>+46 077 120 4765<br>0,23 SEK<br>+41 0848 672 672<br>0.08 CHF<br>02-8722-8000<br>+66 (2) 353 9000<br>                                                                                                    |
| 800 897 1415   Singapore   Slovensko   South Africa (RSA)   Suomi   Sverige   Switzerland   臺灣   ไทย   071 891 391   Türkiye (Istanbul, Ankara, Izmir & Bursa)   Україна   600 54 47 47   United Kingdom   United States   Uruguay   Venezuela (Caracas)         | السعريية<br>465 6272 5300<br>0850 111 256<br>0860 104 771<br>+358 0 203 66 767<br>0,015 €<br>+46 077 120 4765<br>0,23 SEK<br>+41 0848 672 672<br>0.08 CHF<br>02-8722-8000<br>+66 (2) 353 9000<br>+66 (2) 353 9000<br>1-800-711-2884<br>444 0307<br>(044) 230-51-06<br>1/24/2 SE<br>1-800-710 4320<br>0.05 £<br>1-(800)-474-6836<br>0004-054-177<br>58-212-278-8666 |
| 800 897 1415   Singapore   Slovensko   South Africa (RSA)   Suomi   Sverige   Switzerland   臺灣   Înu   071 891 391   Trinidad & Tobago   Türkiye (Istanbul, Ankara,<br>İzmir & Bursa)   Yxpailıa   600 54 47 47   United Kingdom   Uruguay   Venezuela (Caracas) | السعريية<br>465 6272 5300<br>0880 111 256<br>0880 104 771<br>+358 0 203 66 767<br>0,015 €<br>+46 077 120 4765<br>0,23 SEK<br>+41 0848 672 672<br>0.08 CHF<br>02-8722-8000<br>+66 (2) 353 9000<br>+66 (2) 353 9000<br>1-800-711-2884<br>444 0307<br>(044) 230-51-06<br>1-800-471-6836<br>0004-054-177<br>58-212-278-8666<br>0-800-474-68368                         |

Jos haluat HP:n puhelintuen numeroiden uusimman luettelon ja puheluiden kustannuksiin liittyviä tietoja, katso <u>www.hp.com/</u> support.